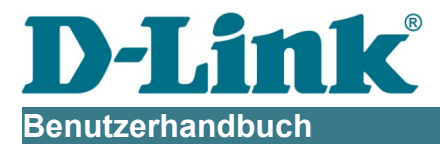

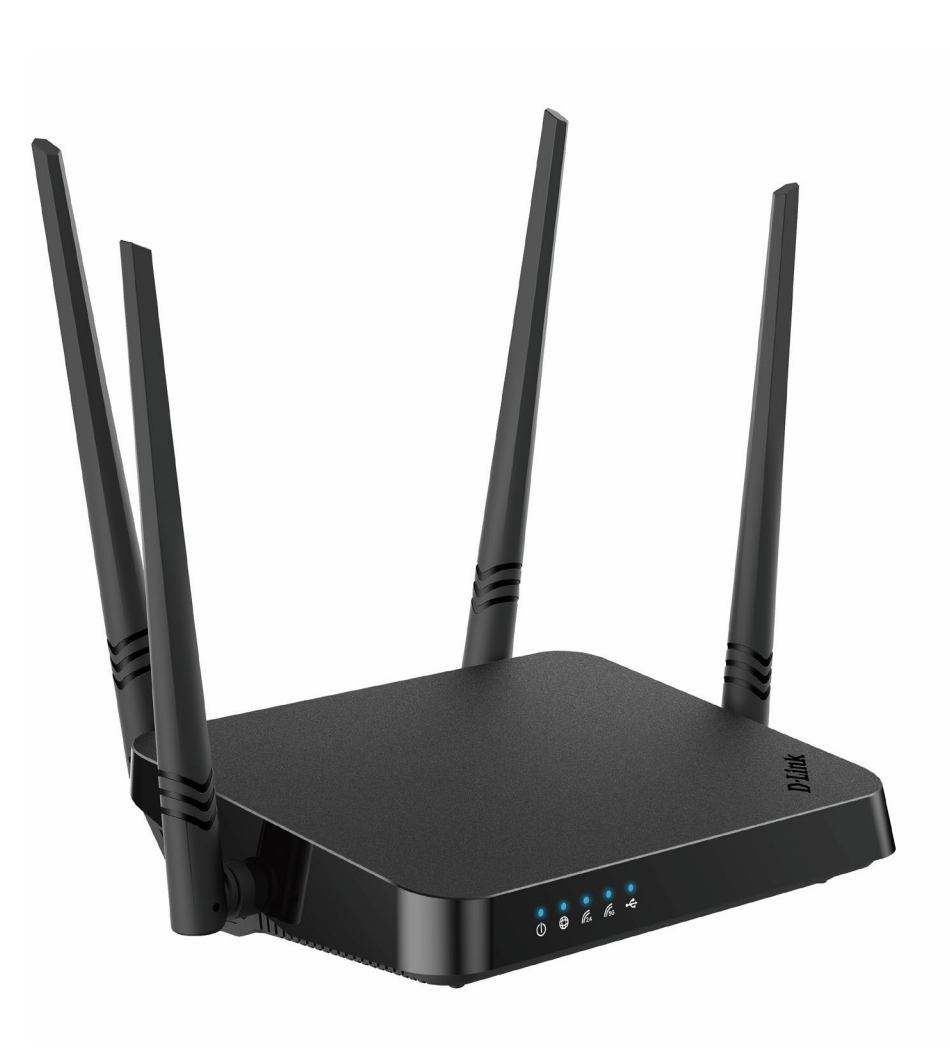

# DIR-842V2 AC1200 Wi-Fi Gigabit Router

Juli 2021

## Inhalt

# **KAPITEL 1. EINLEITUNG 4**

| Inhalt und Zielgruppe                                                 | 4   |
|-----------------------------------------------------------------------|-----|
| Konventionen                                                          | 4   |
| Dokumentstruktur                                                      | 4   |
| KAPITEL 2. ÜBERSICHT                                                  | 5   |
| Allgemeine Informationen                                              | 5   |
| Technische Daten*                                                     | 7   |
| Produkt-Erscheinungsbild                                              | 14  |
| Lieferumfang                                                          | 18  |
| KAPITEL 3. INSTALLATION UND ANSCHLUSS                                 | 19  |
| Bevor Sie beginnen                                                    | 19  |
| Anschließen an den PC                                                 | 20  |
| Herstellen einer Verbindung mit einer webbasierten Benutzeroberfläche | 37  |
| Struktur der webbasierten Benutzeroberfläche                          | 39  |
| KAPITEL 4. KONFIGURATION ÜBER WEBBASIERTE BENUTZEROBERFLÄCHE          | 45  |
| Setup-Assistent                                                       | 45  |
| Einstellungen / Internet                                              | 68  |
| -<br>WAN                                                              | 68  |
| VLAN                                                                  | 93  |
| DNS                                                                   |     |
| Einstellungen / WAN-Failover                                          |     |
| Einstellungen/ Drahtloses Netzwerk                                    | 101 |
| Einstellungen/ Netzwerk                                               | 111 |
| Funktionen / Firewall                                                 | 121 |
| DMZ                                                                   | 125 |
| Funktionen / WLAN                                                     | 129 |
| WPS                                                                   | 130 |
|                                                                       |     |
| WMM                                                                   | 133 |

Benutzer Manuell

| IGMP/MLD                           | . 170 |
|------------------------------------|-------|
| Management                         | . 173 |
| KAPITEL 5. BETRIEBSRICHTLINIEN     | 193   |
| Sicherheitsregeln und -bedingungen | . 193 |
| Tips zur Drahtlosinstallation      | . 194 |

# KAPITEL 1. EINLEITUNG

## Inhalt und Zielgruppe

Dieses Handbuch beschreibt den Router DIR-842V2 und erklärt, wie man ihn konfiguriert und betreibt.

Dieses Handbuch richtet sich an Benutzer, die mit grundlegenden Netzwerkkonzepten vertraut sind und ein lokales Netzwerk zu Hause erstellen, und an Systemadministratoren, die Netzwerke in Büros installieren und konfigurieren.

# Konventionen

| Beispiel           | Beschreibung                                                                                                    |
|--------------------|----------------------------------------------------------------------------------------------------|
| Text               | Der Haupttext des Handbuchs.                                                                                    |
| Bevor Sie beginnen | Ein Verweis auf ein Kapitel oder einen Abschnitt dieses Handbuchs.                                              |
| " Kurzanleitung "  | Ein Verweis auf ein Dokument.                                                                                   |
| Änderung           | Ein Name eines Menüs, Menüelements, Steuerelements (Feld, Kontrollkästchen, Dropdown-Liste, Schaltfläche usw.). |
| 192.168.0.1        | Daten, die Sie in das angegebene Feld eingeben sollten.                                                         |
| Information        | Ein wichtiger Hinweis.                                                                                          |

## Dokumentstruktur

*Kapitel 1* beschreibt den Zweck und die Struktur des Dokuments.

*Kapitel* **2** gibt einen Überblick über die Hardware- und Softwarefunktionen des Routers, beschreibt sein Aussehen und den Paketinhalt.

*Kapitel 3* erklärt, wie sie den Router DIR-842V2 installieren und einen PC

konfigurieren, um auf seine webbasierte Benutzeroberfläche zuzugreifen.

Kapitel 4 beschreibt alle Seiten der webbasierten Oberfläche im Detail.

Kapitel 5 enthält Sicherheitshinweise und Tipps zum Netzwerken.

Kapitel 6 stellt Abkürzungen und Akronyme vor, die am häufigsten in

Benutzerhandbüchern für D-Link-Kundengeräte verwendet werden.

## Allgemeine Informationen

Das DIR-842V2-Gerät ist ein drahtloser Dualband-Gigabit-Router mit 3G/LTE-Unterstützung. Es bietet eine schnelle und einfache Möglichkeit, ein drahtloses und kabelgebundenes Netzwerk zu Hause oder im Büro zu erstellen.

Das DIR-842V2-Gerät ist ein drahtloser Dualband-Gigabit-Router mit integriertem 4-Port-Switch. Außerdem können Sie den WLAN-Router DIR-842V2 an ein Kabel- oder DSL-Modem oder an eine private Ethernet-Leitung anschließen und eine Highspeed-Internetverbindung nutzen. Mit dem integrierten 4-Port-Switch können Sie Ethernet-fähige Computer, Spielekonsolen und andere Geräte an Ihr Netzwerk anschließen.

Mit dem DIR-842V2-Gerät können Sie zu Hause oder in Ihrem Büro schnell ein drahtloses Hochgeschwindigkeitsnetzwerk erstellen und mit dem Computer und mobile Geräte praktisch überall (innerhalb der Reichweite Ihres drahtlosen Netzwerks) auf das Internet zugreifen. Die gleichzeitige Aktivität des 2,4-GHz-Bandes und des 5-GHz-Bandes ermöglicht die Ausführung einer Vielzahl von Aufgaben. Der Router kann als Basisstation für den Anschluss von drahtlosen Geräten der Standards 802.11a, 802.11b, 802.11g, 802.11n und 802.11ac (bei der drahtlosen Verbindungsrate bis zu 1167 Mbps<sub>1</sub>) betrieben werden.

Der Router unterstützt mehrere Funktionen für die drahtlose Schnittstelle: mehrere Sicherheitsstandards (WEP, WPA/WPA2/WPA3), MAC-Adressfilterung, WPS, WMM.

Darüber hinaus ist das Gerät mit einer Taste zum Aus- und Einschalten des WLAN-Netzwerks ausgestattet. Bei Bedarf, zum Beispiel wenn Sie das Haus verlassen, können Sie das WLAN des Routers einfach per Knopfdruck wechseln, und Geräte, die mit den LAN-Ports des Routers verbunden sind, bleiben online.

Die Multi-User-MIMO-Technologie ermöglicht es, die Ressourcen des Routers zu verteilen, damit mehrere drahtlose Clients das Wi-Fi-Netzwerk effizient nutzen können, wodurch hohe Raten für HD-Medien-Streaming, verzögerungsfreies Spielen und schnelle Übertragung großer Dateien beibehalten werden.

Die Transmit Beamforming-Technologie ermöglicht es, das Strahlungsmuster der Antennen flexibel zu ändern und das Signal direkt an drahtlose Geräte weiterzuverteilen, die mit dem Router verbunden sind.

<sup>1</sup> Bis zu 300 Mbit/s für 2,4 GHz und bis zu 867 Mbit/s für 5 GHz.

<sup>2</sup> Bis zu 6 Geräte.

Die Unterstützung des Gast-Wi-Fi-Netzwerks ermöglicht es Ihnen, ein separates drahtloses Netzwerk mit individuellen Sicherheitseinstellungen und maximaler Ratenbegrenzung zu erstellen. Geräte, die mit dem Gastnetzwerk verbunden sind, können auf das Internet zugreifen, sind jedoch von den Geräten und Ressourcen des LAN des Routers isoliert.

Der WIRELESS-Router DIR-842V2 verfügt über eine integrierte Firewall. Die erweiterten Sicherheitsfunktionen minimieren Bedrohungen durch Hackerangriffe und verhindern unerwünschtes Eindringen in Ihr Netzwerk.

Die SSH-Protokollunterstützung bietet eine sicherere Fernkonfiguration und -verwaltung des Routers aufgrund der Verschlüsselung des gesamten übertragenen Datenverkehrs, einschließlich Passwörtern.

Darüber hinaus unterstützt der Router IPsec und ermöglicht die Erstellung sicherer VPN-Tunnel. Die Unterstützung des IKEv2-Protokolls ermöglicht einen vereinfachten Nachrichtenaustausch und die Verwendung einer asymmetrischen Authentifizierungs-Engine bei der Konfiguration eines IPsec-Tunnels.

Der integrierte Yandex.DNS-Dienst schützt vor bösartigen und betrügerischen Websites und hilft, den Zugriff auf Inhalte für Erwachsene auf Kindergeräten zu blockieren.

Jetzt werden auch die Zeitpläne umgesetzt; Sie können auf die Regeln und Einstellungen der Firewall angewendet und verwendet werden, um den Router zum angegebenen Zeitpunkt oder in jedem angegebenen Zeitraum neu zu starten und das drahtlose Netzwerk und den Wi-Fi-Filter zu aktivieren / deaktivieren.

Die neue Werbeblockierfunktion blockiert effektiv Werbung, die beim Surfen im Internet erscheint. Sie können die Einstellungen des WLAN-Routers DIR-842V2 über die benutzerfreundliche webbasierte Oberfläche konfigurieren (die Benutzeroberfläche ist in mehreren Sprachen verfügbar).

Mit dem Setup-Assistenten können Sie DIR-842V2 schnell in einen der folgenden Modi umschalten: Router (für die Verbindung zu einem kabelgebundenen oder drahtlosen ISP), Access Point, Repeater oder Client und dann alle erforderlichen Einstellungen für den Betrieb im ausgewählten Modus in mehreren einfachen Schritten konfigurieren.

Auch DIR-842V2 unterstützt die Konfiguration und Verwaltung über mobile Anwendungen für Android- und iPhone-Smartphones.

Sie können die Firmware einfach aktualisieren: Der Router selbst findet die genehmigte Firmware auf dem D-Link-Update-Server und benachrichtigt, wenn er bereit ist, sie zu installieren.

## Technische Daten\*

| Hardware       |                                                                              |
|----------------|------------------------------------------------------------------------------|
| Prozessor      | · RTL8197FH-VG (1 GHz)                                                       |
| RAM            | · 128MB, DDR2, eingebauter Prozessor                                         |
| Flash          | · 128 MB, SPI NAND                                                           |
| Schnittstellen | · 10/100/1000BASE-T WAN-Port                                                 |
|                | · 4 10/100/1000BASE-T LAN-Anschlüsse                                         |
| Leds           | · Power                                                                      |
|                | · Internet                                                                   |
|                | · WLAN 2.4G                                                                  |
|                | · WLAN 5G                                                                    |
| Tasten         | · EIN/AUS-Taste zum Ein-/Ausschalten                                         |
|                | · RESET-Taste zum Wiederherstellen der Werkseinstellungen                    |
|                | · WPS-Taste zum Verbinden von Mesh-Netzwerkgeräten, Einrichten einer         |
|                | drahtlosen Verbindung und Aktivieren / Deaktivieren des drahtlosen Netzwerks |
| Antenne        | · Vier externe, nicht abnehmbare Antennen (5dBi Verstärkung)                 |
| МІМО           | · 2 x 2, MU-MIMO                                                             |
| Stromanschluss | · Stromeingangsanschluss (DC)                                                |

| Software             |                                            |
|----------------------|--------------------------------------------|
| WAN-Verbindungstypen | · Mobiles Internet                         |
|                      | · PPPoE                                    |
|                      | · IPv6 PPPoE                               |
|                      | · PPPoE Dual Stack                         |
|                      | Statisches IPv4 / Dynamisches IPv4         |
|                      | Statisches IPv6 / Dynamisches IPv6         |
|                      | · PPPoE + Statische IP (PPPoE Dual Access) |
|                      | · PPPoE + Dynamic IP (PPPoE Dual Access)   |
|                      | · PPTP/L2TP + Statische IP                 |
|                      | · PPTP/L2TP + Dynamische IP                |

<sup>\*</sup> Die Gerätefunktionen können ohne vorherige Ankündigung geändert werden. Die neuesten Versionen der Firmware und die entsprechende Dokumentation finden Sie unter https://eu.dlink.com/

г

| Software            |                                                                                                    |
|---------------------|----------------------------------------------------------------------------------------------------|
| Netzwerkfunktionen  | · DHCP-Server/Relay                                                                                                |
|                     | Erweiterte Konfiguration des integrierten DHCP-Servers                                                             |
|                     | <ul> <li>Zustandsbehafteter/zustandsloser Modus f ür IPv6-Adresszuweisung, IPv6-<br/>Pr äfixdelegierung</li> </ul> |
|                     | <ul> <li>Automatischer Erhalt der LAN-IP-Adresse (f ür Access Point/Repeater/Client-<br/>Modi)</li> </ul>          |
|                     | DNS-Relay                                                                                                    |
|                     | Dynamisches DNS                                                                                                    |
|                     | Statisches IPv4/IPv6-Routing                                                                                       |
|                     | · IGMP/MLD-Proxy                                                                                                   |
|                     | · RIP                                                                                                    |
|                     | · Unterstützung von UPnP IGD                                                                                       |
|                     | · Unterstützung von VLAN                                                                                           |
|                     | · WAN-Ping-Antwort                                                                                                 |
|                     | · Unterstützung von SIP ALG                                                                                        |
|                     | · Unterstützung von RTSP                                                                                           |
|                     | · WAN-Failover                                                                                                    |
|                     | · Automatische Aushandelung von Geschwindigkeit, Duplex-Modus und                                                  |
|                     | Flusssteuerung / Manuelle Geschwindigkeits-und Duplex-Modus-Einrichtung für                                        |
|                     | jeden Ethernet-Port                                                                                                |
| Firewall-Funktionen | · Netzwerkadressübersetzung (Network Address Translation, NAT)                                                     |
|                     | · Stateful Packet Inspection (SPI)                                                                                 |
|                     | · IPv4/IPv6-Filter                                                                                                 |
|                     | · MAC-Filter                                                                                                    |
|                     | · Ad blocking function                                                                                             |
|                     | · DMZ                                                                                                    |
|                     | · Virtuelle Server                                                                                                 |
|                     | · Integrierter Yandex.DNS-Webinhaltsfilterdienst                                                                   |
| VPN                 | · IPsec/PPTP/L2TP/PPPoE-Pass-Through                                                                               |
|                     | · PPTP/L2TP-Tunnel                                                                                                 |
|                     | · L2TP über IPsec                                                                                                  |
|                     | · IPsec-Tunnel Transport-                                                                                          |
|                     | /Tunnelmodus                                                                                                    |
|                     | IKEV1/IKEV2 UNTERSTUTZT                                                                                            |
|                     | NAT Traversal                                                                                                    |
|                     | Unterstützung von DPD (Keep-alive für VPN-Tunnel)                                                                  |

| Software                   |                                                                                                    |
|----------------------------|----------------------------------------------------------------------------------------------------|
| Management und Überwachung | <ul> <li>Lokaler und Remote-Zugriff auf Einstellungen über SSH/TELNET/WEB<br/>(HTTP/HTTPS)</li> </ul>         |
|                            | · Mehrsprachige webbasierte Oberfläche für Konfiguration und Verwaltung                                       |
|                            | <ul> <li>Unterstützung der D-Link Assistant-Anwendung f ür Android- und iPhone-<br/>Smartphones</li> </ul>    |
|                            | <ul> <li>Benachrichtigung bei Verbindungsproblemen und automatische Umleitung ZU<br/>Einstellungen</li> </ul> |
|                            | · Firmware-Update über webbasierte Benutzeroberfläche                                                         |
|                            | · Automatische Benachrichtigung über neue Firmware-Version                                                    |
|                            | · Speichern/Wiederherstellen der Konfiguration in/aus der Datei                                               |
|                            | · Automatische Synchronisation der Systemzeit mit dem NTP-Server und manuelle                                 |
|                            | Zeit-/Datumseinrichtung                                                                                       |
|                            | · Ping-Dienstprogramm                                                                                         |
|                            | · Dienstprogramm Traceroute                                                                                   |
|                            | · TR-069 Client                                                                                               |
|                            | · Zeitpläne für Regeln und Einstellungen der Firewall, des automatischen                                      |
|                            | Neustarts und der Aktivierung/Deaktivierung des drahtlosen                                                    |
|                            | Netzwerks und des Wi-Fi-Filters                                                                               |

| Parameter des Wireless-Moduls        |                                                                                                    |
|--------------------------------------|----------------------------------------------------------------------------------------------------|
| Normen                               | · IEEE 802.11ac Wave 2                                                                                            |
|                                      | · IEEE 802.11a/b/g/n                                                                                              |
|                                      | · IEEE 802.11k/v                                                                                                  |
|                                      | · IEEE 802.11w                                                                                                    |
| Frequenzbereich                      |                                                                                                    |
| Der Frequenzbereich hängt von den in | · 2400 ~ 2483,5 MHz                                                                                               |
| Ihrem I and geltenden                | · 5150 ~ 5350MHz                                                                                                  |
| Hochfrequenzvorschriften ab          | · 5650 ~ 5850MHz                                                                                                  |
|                                      |                                                                                                    |
| Sicherheit der drahtlosen Verbindung | · WEP                                                                                                    |
|                                      | · WPA/WPA2 (Personal/Enterprise)                                                                                  |
|                                      | · WPA3 (Personal)                                                                                                 |
|                                      | · Filter MAC                                                                                                    |
|                                      | · WPS (PBC)                                                                                                    |
| Erweiterte Funktionen                | · Unterstützung des Client-Modus                                                                                  |
|                                      | · WMM (Wi-Fi QoS)                                                                                                 |
|                                      | · Informationen zu verbundenen Wi-Fi-Clients                                                                      |
|                                      | · Erweiterte Einstellungen                                                                                        |
|                                      | · Gast-WLAN / Unterstützung von MBSSID                                                                            |
|                                      | · Geschwindigkeitsbegrenzung für drahtlose Netzwerke/separate MAC-Adressen                                        |
|                                      | <ul> <li>Periodischer Scan der Kanäle, automatischer Wechsel auf den am wenigsten<br/>belasteten Kanal</li> </ul> |
|                                      | Unterstützung von 5GHz TX Beamforming                                                                             |
|                                      | Autonegotiation der Kanalbandbreite entsprechend den Umgebungsbedingungen (20/40 Koexistenz)                      |
|                                      | · Unterstützung von STBC                                                                                          |

| Wireless-Verbindungsrate | IEEE 802.11a: 6, 9, 12, 18, 24, 36, 48 und 54 Mbit/s              |
|--------------------------|-------------------------------------------------------------------|
|                          | IEEE 802.11b: 1, 2, 5,5 und 11 Mbit/s                             |
|                          | IEEE 802.11g: 6, 9, 12, 18, 24, 36, 48 und 54 Mbit/s              |
|                          | IEEE 802.11n (2,4 GHz/5 GHz): von 6,5 bis 300 Mbit/s (MCS0-MCS15) |
|                          | IEEE 802.11ac (5 GHz): von 6,5 bis 867 Mbit/s                     |

| Parameter des Wireless-Moduls        |                                                                                                    |
|--------------------------------------|----------------------------------------------------------------------------------------------------|
| Ausgangsleistung des Senders         | · 802.11a (typisch bei Raumtemperatur 25 °C) 15dBm bei 6, 54Mbps                                                                                                    |
|                                      | · 802.11g (typisch bei Raumtemperatur 25 °C) 15dBm bei 6, 54Mbps                                                                                                    |
| Der Maximalwert der                  | · 802.11n (typisch bei Raumtemperatur 25 °C) 2,4GHz                                                                                                    |
| Senderausgangsleistung hängt von den | 15dBm bei MCS0, 7                                                                                                    |
| In Ihrem Land geltenden              | 5 GHz                                                                                                    |
| Funkfrequenzbestimmungen ab          | 15dBm bei MCS0, 7                                                                                                    |
|                                      | · 802.11ac (typisch bei Raumtemperatur 25 °C) 15dBm bei MCS0, 9                                                                                                    |
| Empfängerempfindlichkeit             | <ul> <li>802.11ac (typisch bei Raumtemperatur 25 °C) 15dBm bei MCS0, 9</li> <li>802.11a (typisch bei PER &lt; 10% (1000-Byte-PDUs) bei Raumtemperatur 25 °C)</li> <li>-95dBm bei 6Mbps</li> <li>-92dBm bei 12Mbps</li> <li>-90dBm bei 18Mbps</li> <li>-87dBm bei 24Mbps</li> <li>-84dBm bei 36Mbps</li> <li>-80dBm bei 48Mbps</li> <li>-78dBm bei 54Mbps</li> <li>802.11b (typisch bei PER = 8% (1000-Byte-PDUs) bei Raumtemperatur 25 °C)</li> <li>-90dBm bei 1Mbps</li> <li>-92dBm bei 5,5 Mbit/s</li> <li>-96dBm bei 5,5 Mbit/s</li> <li>-96dBm bei 11Mbps</li> <li>-92dBm bei 11Mbps</li> <li>802,11 g (typisch bei PRO &lt; 10% (1000-Byte-PDUs) bei Raumtemperatur 25 °C)</li> <li>-94dBm bei 36Mbps</li> <li>-80dBm bei 12Mbps</li> <li>-92dBm bei 14Mbps</li> <li>-80dBm bei 12Mbps</li> <li>-96dBm bei 12Mbps</li> <li>-96dBm bei 14Mbps</li> <li>-802,11 g (typisch bei PRO &lt; 10% (1000-Byte-PDUs) bei Raumtemperatur 25 °C)</li> <li>-94dBm bei 36Mbps</li> <li>-87dBm bei 24Mbps</li> <li>-80dBm bei 18Mbps</li> <li>-87dBm bei 36Mbps</li> <li>-80dBm bei 18Mbps</li> <li>-77dBm bei 54Mbps</li> <li>-80dBm bei 48Mbps</li> <li>-77dBm bei 54Mbps</li> <li>-802.11n (typisch bei PER = 10% (1000-Byte-PDUs) bei Raumtemperatur 25 °C)</li> <li>2,4GHz, HT20</li> <li>-95dBm bei MCS0</li> </ul> |
|                                      | -91dBm bei MCS1<br>-88dBm bei MCS2<br>-86dBm bei MCS3<br>-82dBm bei MCS4<br>-79dBm bei MCS5<br>-77dBm bei MCS6<br>-75dBm bei MCS7<br>2,4GHz, HT40<br>-92dBm bei MCS0<br>-89dBm bei MCS1<br>-86dBm bei MCS2<br>-83dBm bei MCS3<br>-80dBm bei MCS4                                                                                                    |
|                                      | -77dBm bei MCS5                                                                                                    |
|                                      | -74dBm bei MCS6                                                                                                    |
|                                      | -72dBm bei MCS7                                                                                                    |

| Parameter des Wireless-Moduls |                                                                            |
|-------------------------------|----------------------------------------------------------------------------|
|                               | 5 GHz HT20                                                                 |
|                               | -95dBm bei MCS0                                                            |
|                               | -93dBm bei MCS1                                                            |
|                               | -90dBm bei MCS2                                                            |
|                               | -87dBm bei MCS3                                                            |
|                               | -83dBm bei MCS4                                                            |
|                               | -79dBm bei MCS5                                                            |
|                               | -77dBm bei MCS6                                                            |
|                               | -75dBm bei MCS7 5GHz, HT40                                                 |
|                               | -92dBm bei MCS0                                                            |
|                               | -890BM DEI MCS1                                                            |
|                               |                                                                            |
|                               | -80dBm bei MCS4                                                            |
|                               | -76dBm bei MCS5                                                            |
|                               | -74dBm bei MCS6                                                            |
|                               | -72dBm bei MCS7                                                            |
|                               | 802.11ac (typisch bei PER = 10% (1000-Byte-PDUs) bei Raumtemperatur 25 °C) |
|                               | VHT20                                                                      |
|                               | -95dBm bei MCS0                                                            |
|                               | -92dBm bei MCS1                                                            |
|                               | -90dBm bei MCS2                                                            |
|                               | -86dBm bei MCS3                                                            |
|                               | -83dBm bei MCS4                                                            |
|                               | -79dBm bei MCS5                                                            |
|                               | -77dBm bei MCS6                                                            |
|                               | -75dBm bei MCS7                                                            |
|                               | -71dBm bei MCS8                                                            |
|                               | VH14U<br>-92dBm bei MCS0                                                   |
|                               | -89dBm bei MCS1                                                            |
|                               | -87dBm bei MCS2                                                            |
|                               | -84dBm bei MCS3                                                            |
|                               | -80dBm bei MCS4                                                            |
|                               | -76dBm bei MCS5                                                            |
|                               | -74dBm bei MCS6                                                            |
|                               | -72dBm bei MCS7                                                            |
|                               | -68dBm bei MCS8                                                            |
|                               | -66dBm bei MCS9                                                            |
|                               | VHT80                                                                      |
|                               | -89dBm bei MCS0                                                            |
|                               | -80dBm bei MCS1                                                            |
|                               | -80dBm bei MCS3                                                            |
|                               | -77dBm bei MCS4                                                            |
|                               | -73dBm bei MCS5                                                            |
|                               | -71dBm bei MCS6                                                            |
|                               | -69dBm bei MCS7                                                            |
|                               | -66dBm bei MCS8                                                            |
| •••••                         | -64dBm bei MCS9                                                            |
| Modulationsschemata           | · 802.11a: BPSK, QPSK, 16QAM, 64QAM mit OFDM                               |
|                               | · 802.11b: DQPSK, DBPSK, DSSS, CCK                                         |
|                               | · 802.11g: BPSK, QPSK, 16QAM, 64QAM mit OFDM                               |
|                               | 802.11n: BPSK, QPSK, 16QAM, 64QAM mit OFDM                                 |
|                               | · 802.11ac: BPSK, QPSK, 16QAM, 64QAM, bis zu 256QAM mit OFDM               |

| Physikalische Parameter |                                                    |
|-------------------------|----------------------------------------------------|
| Abmessungen (L x B x H) | · 181 x 132,5 x 47,71 mm (7,13 x 5,22 x 1,88 Zoll) |
| Gewicht                 | · 304,8 g (0,67 lb)                                |

| Betriebsumgebung |                                                  |
|------------------|--------------------------------------------------|
| Power            | · Ausgang: 12V DC, 1.5A                          |
| Temperatur       | · Betrieb: von 0 bis 40 °C                       |
|                  | · Lagerung: von -20 bis 65 °C                    |
| Feuchtigkeit     | · Betrieb: von 10% bis 90% (nicht kondensierend) |
|                  | · Lagerung: von 5% bis 95% (nicht kondensierend) |

## Produkt-Erscheinungsbild

### Vorderseite

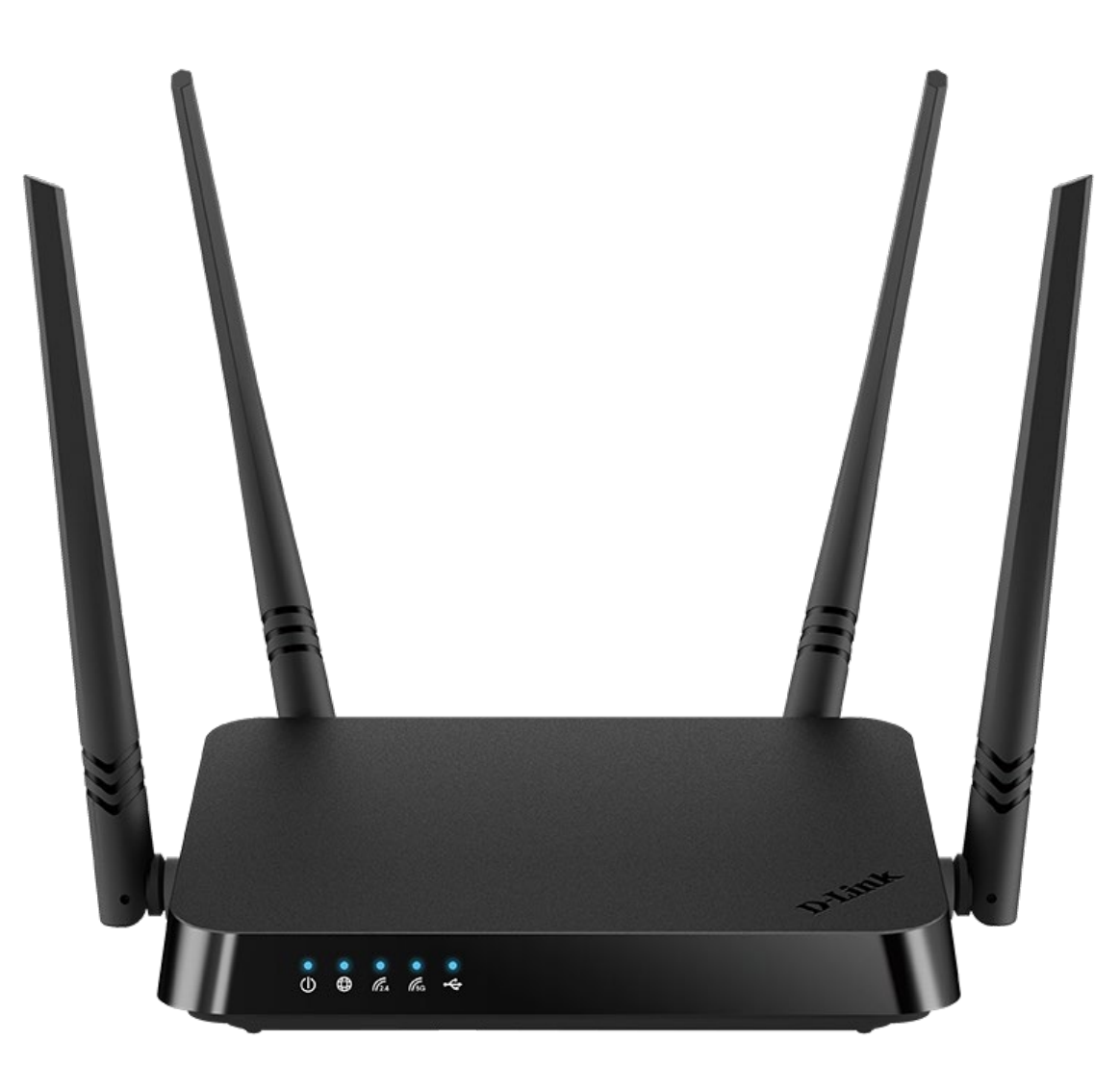

Abbildung 1. Ansicht Vorderseite.

| LED      | Modus                      | Beschreibung                                                   |  |  |  |
|----------|----------------------------|----------------------------------------------------------------|--|--|--|
| Power    | Durchgehend blau           | Der Router ist eingeschaltet.                                  |  |  |  |
| Power    | Kein Licht                 | Der Router ist ausgeschaltet.                                  |  |  |  |
|          | Durchgehend blau           | Die standardmäßige kabelgebundene WAN-Verbindung is aktiviert. |  |  |  |
| Internet | Langsam<br>blinkendes Blau | Die Firmware wird aktualisiert.                                |  |  |  |
|          | Schnell blinkendes         | Das Gerät befindet sich im Notfallmodus. Stellen Sie die       |  |  |  |
|          | Blau                       | Werkseinstellungen über die Hardware-RESET-Taste               |  |  |  |
|          |                            | wieder her.                                                    |  |  |  |

| LED        | Modus                      | Beschreibung                                                                                                    |  |  |  |
|------------|----------------------------|----------------------------------------------------------------------------------------------------|--|--|--|
|            | Kein Licht                 | <ul> <li>Die standardmäßige kabelgebundene WAN-Verbindung<br/>ist ausgeschaltet oder</li> <li>Es werden keine WAN-Verbindungen erstellt</li> </ul>       |  |  |  |
| W/ AN 2.40 | Schnell blinkendes<br>Blau | Datenübertragung über das Wi-Fi-Netzwerk des jeweiligen<br>Bandes.                                                                                       |  |  |  |
| WLAN 5G    | Langsam<br>blinkendes Blau | Wenn Sie versuchen, Mesh-Netzwerkgeräte anzuschließen<br>oder ein drahtloses Gerät über die WPS-Funktion<br>hinzuzufügen, blinken die LEDs nacheinander. |  |  |  |

## Rückseite

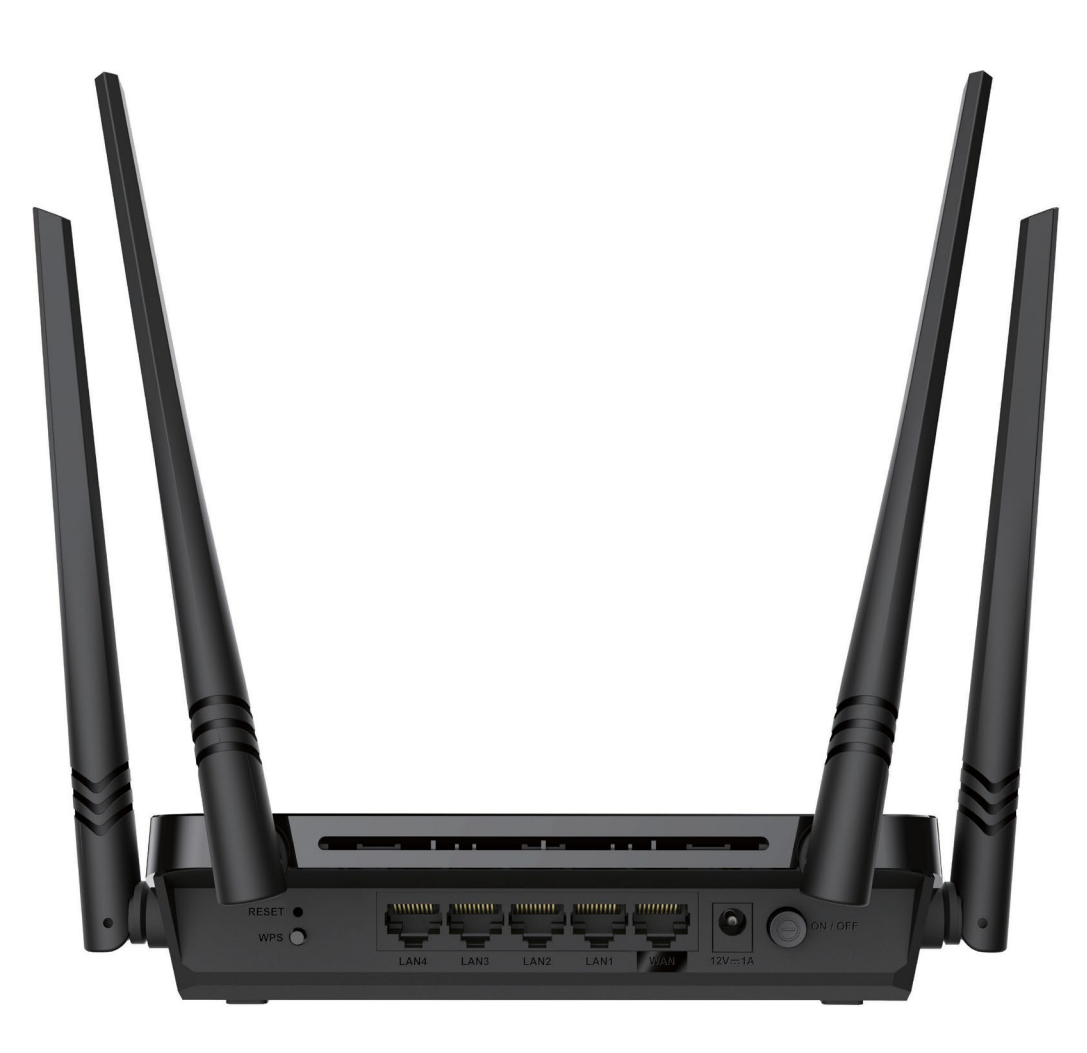

#### Abbildung 2. Ansicht Rückseite.

| Name         | Beschreibung                                                                                                    |
|--------------|----------------------------------------------------------------------------------------------------|
| ZURÜCKSETZEN | Eine Schaltfläche zum Wiederherstellen der Werkseinstellungen.<br>Um die Werkseinstellungen wiederherzustellen, drücken Sie die Taste<br>(bei eingeschaltetem Gerät), halten Sie sie 10 Sekunden lang gedrückt,<br>und lassen Sie dann die Taste los.                                                                                                    |
| WPS          | Eine Taste zum Verbinden von Mesh-Netzwerkgeräten oder zum<br>Einrichten einer drahtlosen Verbindung (WPS-Funktion).<br>Um Mesh-Netzwerkgeräte anzuschließen oder die WPS-Funktion zu<br>verwenden: Drücken und lassen Sie die Taste bei eingeschaltetem Gerät<br>los.<br>So deaktivieren Sie das drahtlose Netzwerk des Routers: Drücken Sie bei<br>eingescheltetem Gerät die Taste, belten Sie ein 10 Sekunden lang |
|              | gedrückt und lassen Sie sie los.                                                                                                    |
| LAN 1-4      | 4 Ethernet-Ports zum Anschluss von Computern oder Netzwerkgeräten.                                                                                                    |

| Name         | Beschreibung                                                                                                    |
|--------------|----------------------------------------------------------------------------------------------------|
| WAN          | Ein Anschluss zum Anschluss an ein Kabel- oder DSL-Modem oder an<br>eine private Ethernet-Leitung (es wird empfohlen, das im Lieferumfang<br>enthaltene Kabel zu verwenden). |
| 12 V = 1,5 A | Stromanschluss.                                                                                                    |
| EIN/AUS      | Eine Taste zum Ein- und Ausschalten des Routers.                                                                                                    |

Das Gerät ist außerdem mit vier externen, nicht abnehmbaren Wi-Fi-Antennen ausgestattet.

## Lieferumfang

Folgendes sollte enthalten sein:

- Router DIR-842V2
- Netzteil DC 12V/1.5A
- Ethernet-Kabel
- "Quick Installation Guide" (Broschüre).

Die Dokumente "*Benutzerhandbuch* " und "*Quick Installation Guide*" sind auf der D-Link-Website verfügbar (siehe https://eu.dlink.com/)

Die Verwendung eines Netzteils mit einer anderen Nennspannung als dem mitgelieferten führt zu Schäden und zum Erlöschen der Garantie für dieses Produkt.

# **KAPITEL 3. INSTALLATION UND ANSCHLUSS**

## Bevor Sie beginnen

Bitte lesen Sie dieses Handbuch, bevor Sie das Gerät installieren. Stellen Sie sicher, dass Sie über alle notwendigen Informationen und Ausrüstung verfügen.

#### Computer oder Mobilgerät

Die Konfiguration des drahtlosen Dualband-Gigabit-Routers mit einem eingebauten 4-Port-Switch DIR-842V2 (im Folgenden "der Router" genannt) erfolgt über die integrierte webbasierte Beutzeroberfläche. Die webbasierte Oberfläche ist von jedem Betriebssystem aus verfügbar, das einen Webbrowser unterstützt.

#### **PC-Webbrowser**

Die folgenden PC-Webbrowser werden empfohlen:

- Apple Safari 8 und höher
- Google Chrome 48 und höher
- Microsoft Internet Explorer 10 und höher
- Microsoft Edge 20.10240 und höher
- Mozilla Firefox 44 und höher
- Opera 35 und höher.

Für einen erfolgreichen Betrieb sollte JavaScript im Webbrowser aktiviert sein. Stellen Sie sicher, dass JavaScript nicht durch andere Software (z. B. Virenschutz oder Sicherheitspakete für Webbenutzer) deaktiviert wurde, die auf Ihrem Computer ausgeführt wird.

#### Kabelgebundene oder drahtlose Netzwerkkarte (Ethernet- oder Wi-Fi-Adapter)

Jeder Computer, der den Router verwendet, sollte mit einem Ethernet- oder Wi-Fi-Adapter (NIC) ausgestattet sein. Wenn Ihr Computer nicht mit einem solchen Gerät ausgestattet ist, installieren Sie einen Ethernet- oder Wi-Fi-Adapter, bevor Sie den Router verwenden.

#### **Drahtlose Verbindung**

Wireless-Workstations aus Ihrem Netzwerk sollten mit einer drahtlosen 802.11a-, b-, g-, noder ac-NIC (Wi-Fi-Adapter) ausgestattet sein. Darüber hinaus sollten Sie die Werte von SSID, Kanalnummer und Sicherheitseinstellungen angeben, die in der webbasierten Oberfläche des Routers für alle diese drahtlosen Workstations definiert sind.

## Anschließen an den PC

### **PC mit Ethernet-Adapter**

- 1. Schließen Sie ein Ethernet-Kabel zwischen einem der LAN-Ports auf der Rückseite des Routers und dem Ethernet-Port Ihres PCs an.
- Schließen Sie das Netzkabel an den Anschluss des Netzanschlusses auf der Rückseite des Routers an, und schließen Sie das Netzteil dann an eine Steckdose oder Steckdosenleiste an.
- 3. Schalten Sie den Router ein, indem Sie die ON/OFF-Taste auf der Rückseite drücken.

Stellen Sie dann sicher, dass Ihr PC so konfiguriert ist, dass er automatisch eine IP-Adresse erhält (als DHCP-Client).

## Automatisches Abrufen der IP-Adresse (Betriebssystem Windows 7)

- 1. Klicken Sie auf die Schaltfläche Start und fahren Sie mit dem Fenster Systemsteuerung fort.
- Wählen Sie den Abschnitt Netzwerk- und Freigabecenter aus. (Wenn die Systemsteuerung die Kategorie -Ansicht (der Kategoriewert wird in der Dropdown-Liste Ansicht nach in der oberen rechten Ecke des Fensters ausgewählt), wählen Sie im Abschnitt Netzwerk und Internet die Zeile Netzwerkstatus und Aufgaben anzeigen aus.)

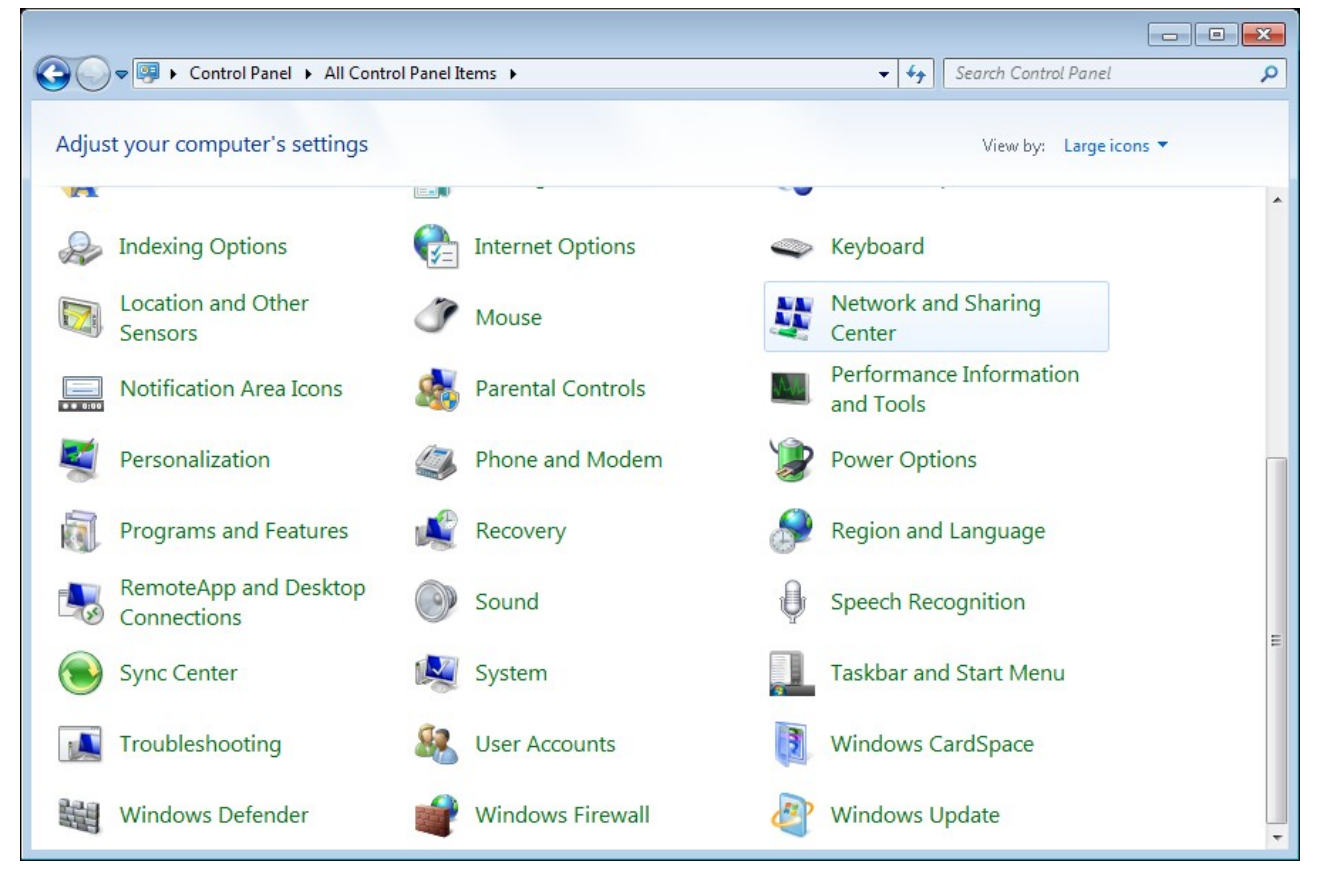

Abbildung 3. Das Fenster Systemsteuerung.

3. Wählen Sie im Menü auf der linken Seite des Fensters die Option **Adaptereinstellungen ändern** Linie.

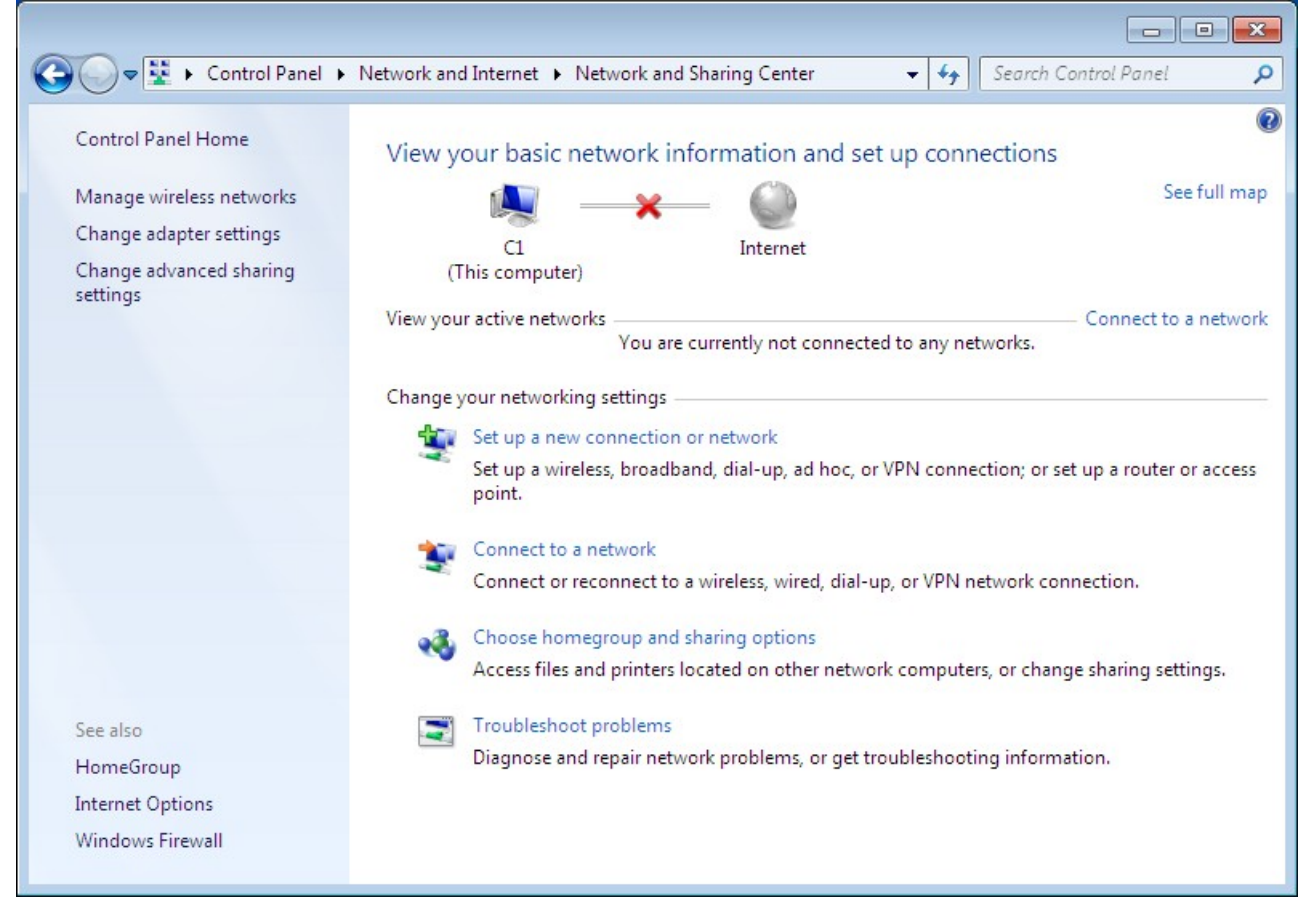

Abbildung 4. Das Fenster Netzwerk- und Freigabecenter.

 Klicken Sie im geöffneten Fenster mit der rechten Maustaste auf das entsprechende Symbol für LAN-Verbindung und wählen Sie im angezeigten Menü die Zeile Eigenschaften aus.

|          | _            |                                |                             |                        |                         |                     |         | × |
|----------|--------------|--------------------------------|-----------------------------|------------------------|-------------------------|---------------------|---------|---|
| 00-      | <b>P</b>     | Control Panel      Network and | d Internet 🕨 Network Connec | tions 🕨                | <b>▼</b> 4 <sub>7</sub> | Search Network Conn | ections | م |
| Organize | •            | Disable this network device    | Diagnose this connection    | Rename this connection | »                       |                     |         | 0 |
|          | LAN          |                                |                             |                        |                         |                     |         |   |
|          | ۲            | Disable                        |                             |                        |                         |                     |         |   |
|          |              | Status                         |                             |                        |                         |                     |         |   |
|          | -            | Diagnose                       |                             |                        |                         |                     |         |   |
|          | 8            | Bridge Connections             |                             |                        |                         |                     |         |   |
|          |              | Create Shortcut                |                             |                        |                         |                     |         |   |
|          | (i)<br>(iii) | Delete                         |                             |                        |                         |                     |         |   |
|          |              | Kename                         |                             |                        |                         |                     |         |   |
|          | 8            | Properties                     |                             |                        |                         |                     |         |   |
|          |              |                                |                             |                        |                         |                     |         |   |
|          |              |                                |                             |                        |                         |                     |         |   |
|          |              |                                |                             |                        |                         |                     |         |   |
|          |              |                                |                             |                        |                         |                     |         |   |
|          |              |                                |                             |                        |                         |                     |         |   |
|          |              |                                |                             |                        |                         |                     |         |   |
|          |              |                                |                             |                        |                         |                     |         |   |
|          |              |                                |                             |                        |                         |                     |         |   |
|          |              |                                |                             |                        |                         |                     |         |   |
|          |              |                                |                             |                        |                         |                     |         |   |
|          |              |                                |                             |                        |                         |                     |         |   |

Abbildung 5. Das Fenster Netzwerkverbindungen.

5. Wählen Sie im Fenster **Eigenschaften** der **LAN-Verbindung** auf der Registerkarte **Netzwerk** die Option

TCP/IPv4-Leitung (Internet Protocol Version 4). Klicken Sie auf die Schaltfläche Eigenschaften.

| 🕌 LAN Properties 💽                                                                                                    |
|----------------------------------------------------------------------------------------------------|
| Networking                                                                                                    |
| Connect using:                                                                                                    |
| £                                                                                                    |
| <u>C</u> onfigure                                                                                                    |
| This connection uses the following items:                                                                                                    |
| <ul> <li>Client for Microsoft Networks</li> <li>QoS Packet Scheduler</li> <li>File and Printer Sharing for Microsoft Networks</li> <li>Internet Protocol Version 6 (TCP/IPv6)</li> <li>Internet Protocol Version 4 (TCP/IPv4)</li> <li>Link-Layer Topology Discovery Mapper I/O Driver</li> <li>Link-Layer Topology Discovery Responder</li> </ul> |
| I <u>n</u> stall <u>U</u> ninstall <u>Properties</u>                                                                                                    |
| Description<br>Transmission Control Protocol/Internet Protocol. The default<br>wide area network protocol that provides communication<br>across diverse interconnected networks.                                                                                                    |
| OK Cancel                                                                                                    |

Abbildung 6. Das Fenster Eigenschaften der LAN-Verbindung.

 Stellen Sie sicher, dass die Auswahlmöglichkeiten IP-Adresse automatisch beziehen und DNS-Serveradresse automatisch beziehen der Optionsfelder aktiviert sind. Klicken Sie auf die Schaltfläche OK.

| Internet Protocol Version 4 (TCP/IPv4)                                                                                                    | Properties ?      |  |  |  |  |
|----------------------------------------------------------------------------------------------------|-------------------|--|--|--|--|
| General Alternate Configuration                                                                                                    |                   |  |  |  |  |
| You can get IP settings assigned automatically if your network supports this capability. Otherwise, you need to ask your network administrator for the appropriate IP settings. |                   |  |  |  |  |
| Obtain an IP address automatical                                                                                                    | M                 |  |  |  |  |
| Use the following IP address:                                                                                                    |                   |  |  |  |  |
| IP address:                                                                                                    | · · · · · · · ·   |  |  |  |  |
| S <u>u</u> bnet mask:                                                                                                    |                   |  |  |  |  |
| Default gateway:                                                                                                    | · · ·             |  |  |  |  |
| Obtain DNS server address autor                                                                                                    | natically         |  |  |  |  |
| OUSe the following DNS server add                                                                                                    | Iresses:          |  |  |  |  |
| Preferred DNS server:                                                                                                    | · · · · ·         |  |  |  |  |
| <u>A</u> lternate DNS server:                                                                                                    | · · ·             |  |  |  |  |
| Validate settings upon exit                                                                                                    | Ad <u>v</u> anced |  |  |  |  |
|                                                                                                    | OK Cancel         |  |  |  |  |

Abbildung 7. Das Eigenschaftenfenster Internetprotokoll Version 4 (TCP/IPv4).

7. Klicken Sie im Fenster mit den Verbindungseigenschaften auf die Schaltfläche OK.

## Automatisches Abrufen der IP-Adresse (Betriebssystem Windows 10)

- 1. Klicken Sie auf die Schaltfläche Start und fahren Sie mit dem Fenster Einstellungen fort.
- 2. Wählen Sie den Abschnitt Netzwerk & Internet aus.

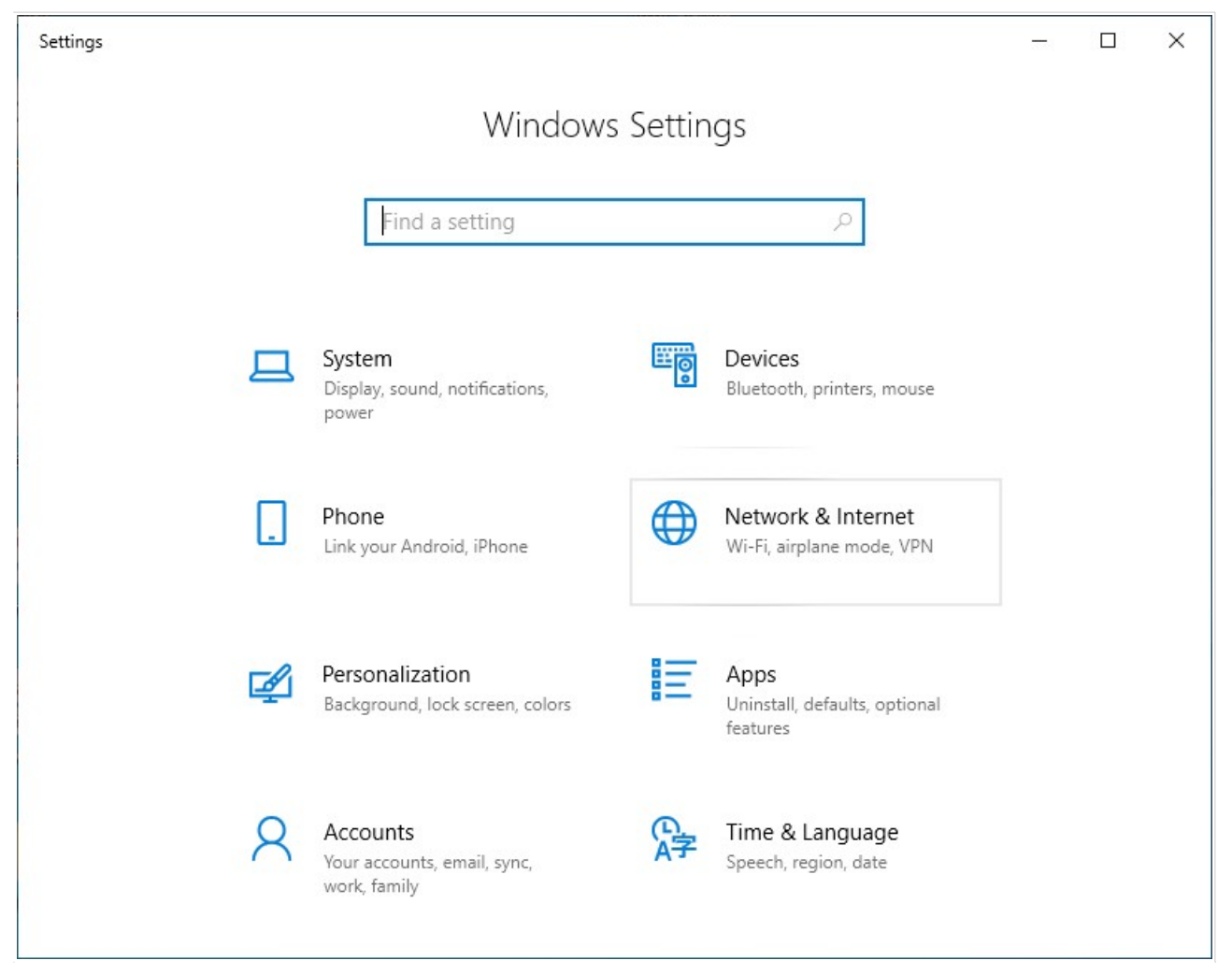

Abbildung 8. Das Fenster Windows-Einstellungen.

3. Wählen **Sie** im Abschnitt Ändern **der Netzwerkeinstellungen** die Option **Adapteroptionen ändern** aus.

| ← Settings                | - 🗆 X                                                                                                    |
|---------------------------|----------------------------------------------------------------------------------------------------|
| <b>命</b> Home             | Status                                                                                                    |
| Find a setting            | You're connected to the Internet<br>If you have a limited data plan, you can make this network a<br>metered connection or change other properties. |
|                           | Change connection properties                                                                                                    |
| 🕀 Status                  | Show available networks                                                                                                    |
| 🦟 Wi-Fi                   |                                                                                                    |
| 記 Ethernet                | Change your network settings                                                                                                    |
| ଳ Dial-up                 | Change adapter options<br>View network adapters and change connection settings.                                                                    |
| % VPN                     | Sharing options<br>For the networks you connect to, decide what you want to share.                                                                 |
| $r_{D}^{n}$ Airplane mode |                                                                                                    |
| (ျာ) Mobile hotspot       | Network troubleshooter<br>Diagnose and fix network problems.                                                                                       |
| 🕒 Data usage              | View your network properties                                                                                                    |
| Proxy                     | Network and Sharing Center                                                                                                    |

Abbildung 9. Das Fenster Netzwerk & Internet.

 Klicken Sie im geöffneten Fenster mit der rechten Maustaste auf das entsprechende Symbol für LAN-Verbindung und wählen Sie im angezeigten Menü die Zeile Eigenschaften aus.

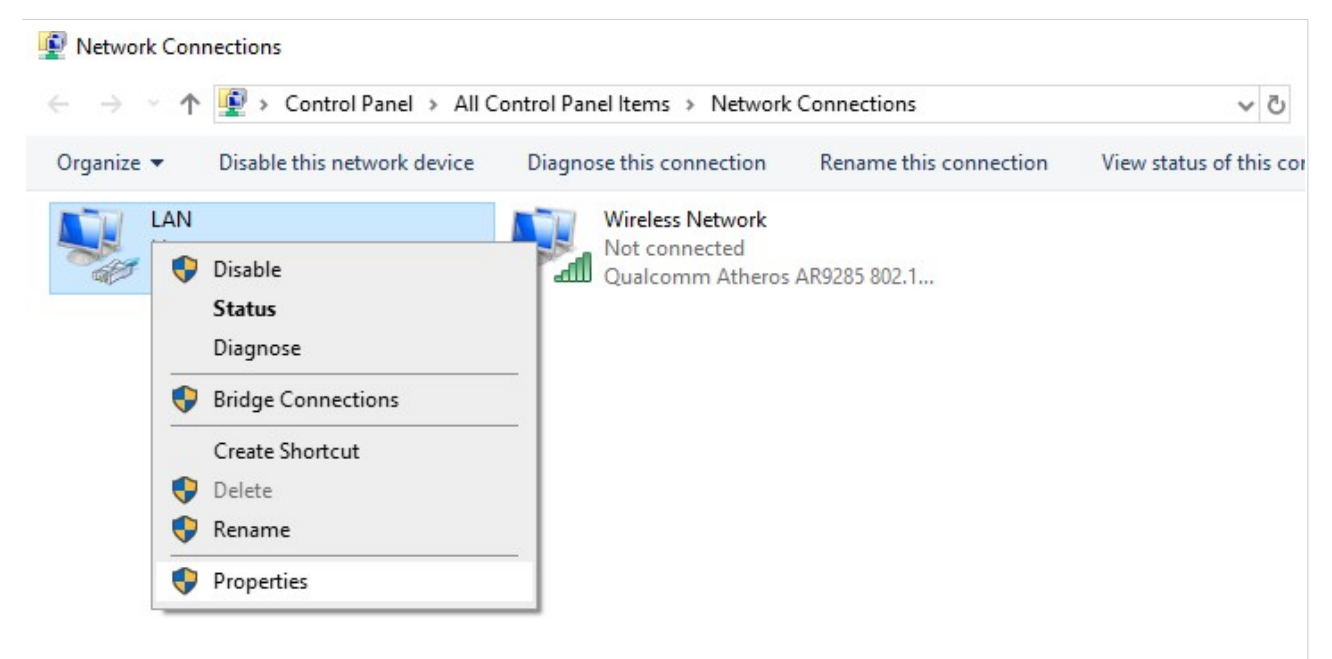

Abbildung 10. Das Fenster Netzwerkverbindungen.

5. Wählen Sie im Fenster **Eigenschaften** der **LAN-Verbindung** auf der Registerkarte **Netzwerk** die Option

TCP/IPv4-Leitung (Internet Protocol Version 4). Klicken Sie auf die Schaltfläche Eigenschaften.

|                                                                                                    | ~ |
|----------------------------------------------------------------------------------------------------|---|
| Networking Sharing                                                                                                    |   |
| Connect using:                                                                                                    |   |
| PRealtek PCIe FE Family Controller                                                                                                    |   |
| <u>C</u> onfigure                                                                                                    |   |
| I his connection uses the following items:                                                                                                    |   |
| Client for Microsoft Networks                                                                                                    | ~ |
| File and Printer Sharing for Microsoft Networks                                                                                                    |   |
| 🗆 🐙 QoS Packet Scheduler                                                                                                    |   |
| ✓ Internet Protocol Version 4 (TCP/IPv4)                                                                                                    |   |
| Microsoft Network Adapter Multiplexor Protocol                                                                                                    |   |
|                                                                                                    |   |
| Microsoft LLDP Protocol Driver                                                                                                    |   |
| Internet Protocol Version 6 (TCP/IPv6)                                                                                                    |   |
| Internet Protocol Version 6 (TCP/IPv6)                                                                                                    | ~ |
|                                                                                                    | ~ |
| Image: Internet Protocol Version 6 (TCP/IPv6)         Image: Internet Protocol Version 6 (TCP/IPv6)         Image: Image: | ~ |
| Internet Protocol Driver       Internet Protocol Version 6 (TCP/IPv6)       Install       Properties       Description                                                                                                    | * |
| Internet Protocol Driver         Internet Protocol Version 6 (TCP/IPv6)         Install         Uninstall         Properties         Description         Transmission Control Protocol/Internet Protocol. The default wide area network protocol that provides communication across diverse interconnected networks.                                                                                                    | * |
| Image: Internet Protocol Version 6 (TCP/IPv6)         Image: Internet Protocol Version 6 (TCP/IPv6)         Image: Image: | ~ |
|                                                                                                    | ¥ |

Abbildung 11. Das Eigenschaftenfenster der LAN-Verbindung.

 Stellen Sie sicher, dass die Auswahlmöglichkeiten IP-Adresse automatisch beziehen und DNS-Serveradresse automatisch beziehen der Optionsfelder aktiviert sind. Klicken Sie auf die Schaltfläche OK.

| Internet Protocol Version 4 (TCP/IPv4) Properties |                                                                                                    |           |    |       | ×      |  |
|---------------------------------------------------|----------------------------------------------------------------------------------------------------|-----------|----|-------|--------|--|
| General                                           | Alternate Configuration                                                                                                    |           |    |       |        |  |
| You can<br>this cap<br>for the a                  | You can get IP settings assigned automatically if your network supports<br>this capability. Otherwise, you need to ask your network administrator<br>for the appropriate IP settings. |           |    |       |        |  |
| ⊙ Ob                                              | tain an IP address automatica                                                                                                    | lly       |    |       |        |  |
| OUs                                               | e the following IP address: —                                                                                                    |           |    |       |        |  |
| IP ad                                             | dress:                                                                                                    |           |    |       |        |  |
| Subn                                              | et mask:                                                                                                    |           |    |       |        |  |
| Defa                                              | ult gateway:                                                                                                    |           |    |       |        |  |
| ⊚ Ob                                              | tain DNS server address autor                                                                                                    | matically |    |       |        |  |
| OUs                                               | e the following DNS server add                                                                                                    | dresses:  |    |       |        |  |
| Prefe                                             | rred DNS server:                                                                                                    |           |    |       |        |  |
| Alter                                             | nate DNS server:                                                                                                    |           |    |       |        |  |
| Va                                                | alidate settings upon exit                                                                                                    |           |    | Advan | iced   |  |
|                                                   |                                                                                                    |           | OK |       | Cancel |  |

Abbildung 12. Das Eigenschaftenfenster Internetprotokoll Version 4 (TCP/IPv4).

7. Klicken Sie im Fenster mit den Verbindungseigenschaften auf die Schaltfläche Schließen.

# Automatisches Abrufen der IP-Adresse und Verbindung mit einem drahtlosen Netzwerk (Os Windows 7)

- 1. Klicken Sie auf die Schaltfläche Start und fahren Sie mit dem Fenster Systemsteuerung fort.
- Wählen Sie den Abschnitt Netzwerk- und Freigabecenter aus. (Wenn die Systemsteuerung die Kategorie -Ansicht (der Kategoriewert wird in der Dropdown-Liste Ansicht nach in der oberen rechten Ecke des Fensters ausgewählt), wählen Sie im Abschnitt Netzwerk und Internet die Zeile Netzwerkstatus und Aufgaben anzeigen aus.)

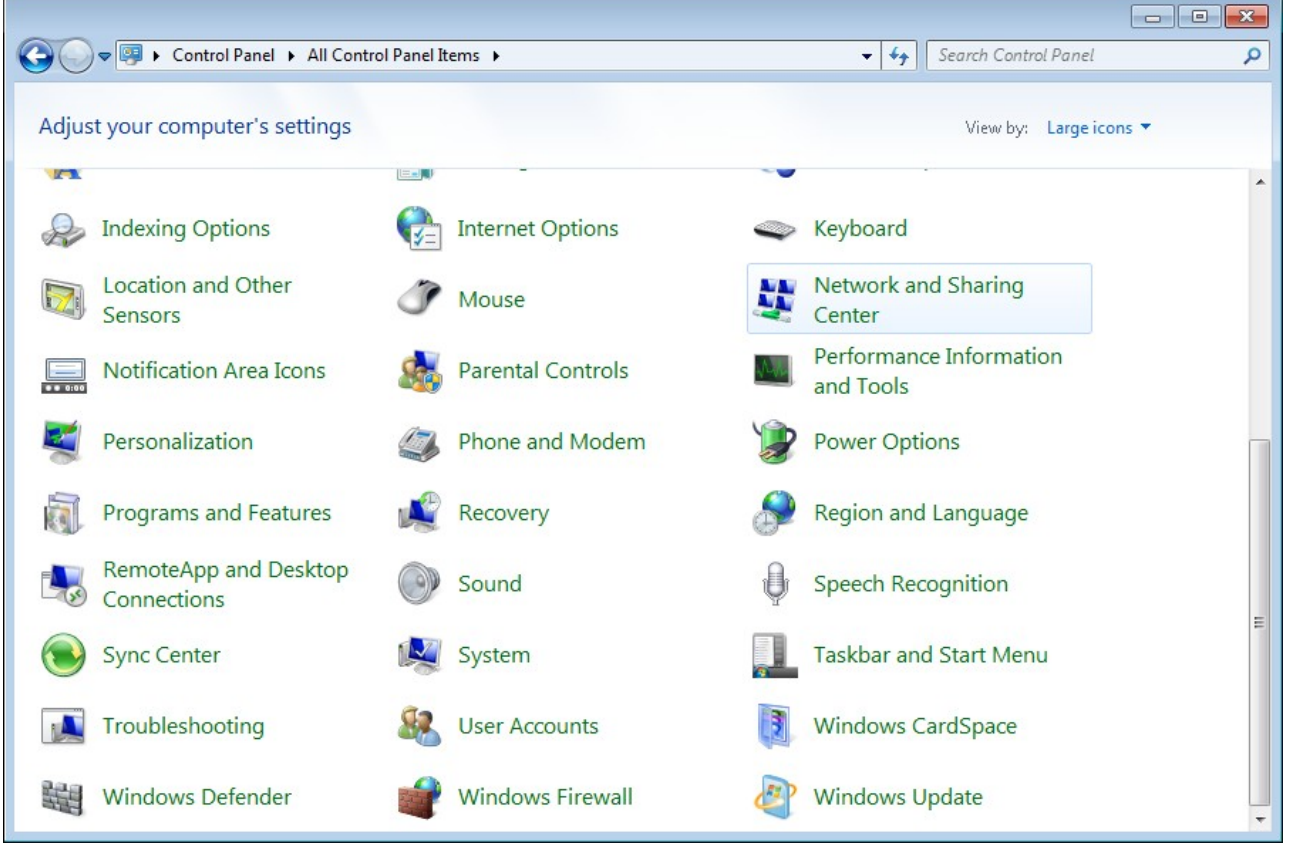

Abbildung 13. Das Fenster Systemsteuerung.

- 3. Wählen Sie im Menü auf der linken Seite des Fensters die Option Adaptereinstellungen ändern.
- Klicken Sie im geöffneten Fenster mit der rechten Maustaste auf das entsprechende Symbol für die drahtlose Netzwerkverbindung. Stellen Sie sicher, dass Ihr WI-Fi-Adapter eingeschaltet ist, und wählen Sie dann die Zeile Eigenschaften im angezeigten Menü aus.
- Wählen Sie im Fenster Eigenschaften der Drahtlosnetzwerkverbindung auf der Registerkarte Netzwerk die Zeile Internetprotokoll Version 4 (TCP/IPv4) aus. Klicken Sie auf die Schaltfläche Eigenschaften.

 Stellen Sie sicher, dass die Auswahlmöglichkeiten IP-Adresse automatisch beziehen und DNS-Serveradresse automatisch beziehen der Optionsfelder aktiviert sind. Klicken Sie auf die Schaltfläche OK.

| Internet P                     | rotocol Version 4 (TCP/IPv4                                                                   | ) Prope              | erties           | ;                |                         | ? 💌               |
|--------------------------------|-----------------------------------------------------------------------------------------------|----------------------|------------------|------------------|-------------------------|-------------------|
| General                        | Alternate Configuration                                                                       |                      |                  |                  |                         |                   |
| You car<br>this cap<br>for the | n get IP settings assigned auto<br>ability. Otherwise, you need t<br>appropriate IP settings. | omatical<br>:o ask y | ly if у<br>our п | our ni<br>ietwor | etwork su<br>'k adminis | ipports<br>trator |
| <u>o</u>                       | btain an IP address automatica                                                                | ally                 |                  |                  |                         |                   |
| - O Us                         | ${}_{\underline{s}}$ e the following IP address: —                                            |                      |                  |                  |                         |                   |
| <u>I</u> P ad                  | ddress:                                                                                       |                      |                  |                  |                         |                   |
| Subr                           | net mask:                                                                                     |                      |                  |                  |                         |                   |
| Defa                           | ult gateway:                                                                                  |                      |                  |                  |                         |                   |
| () ()                          | btain DNS server address auto                                                                 | matical              | У                |                  |                         |                   |
| - 🔘 Us                         | e the following DNS server ad                                                                 | dresses              |                  |                  |                         |                   |
| Prefe                          | erred DNS server:                                                                             |                      |                  |                  |                         |                   |
| Alter                          | mate DNS server:                                                                              |                      |                  |                  |                         |                   |
| V                              | alidate settings upon exit                                                                    |                      |                  |                  | Ad <u>v</u> ar          | nced              |
|                                |                                                                                               |                      |                  | ОК               |                         | Cancel            |

Abbildung 14. Das Eigenschaftenfenster Internetprotokoll Version 4 (TCP/IPv4).

- 7. Klicken Sie im Fenster mit den Verbindungseigenschaften auf die Schaltfläche OK.
- Um die Liste der verfügbaren drahtlosen Netzwerke zu öffnen, wählen Sie das Symbol der drahtlosen Netzwerkverbindung aus und klicken Sie auf die Schaltfläche Verbinden mit oder klicken Sie mit der linken Maustaste auf das Netzwerksymbol im Infobereich auf der rechten Seite der Taskleiste.

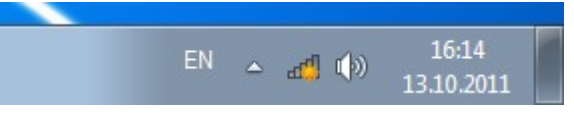

Abbildung 15. Der Infobereich der Taskleiste.

 Wählen Sie im geöffneten Fenster Drahtlose Netzwerkverbindung das drahtlose Netzwerk DIR-842V2 (für den Betrieb im 2,4-GHz-Band) oder DIR-842V2-5G (für den Betrieb im 5-GHz-Band) und klicken Sie auf die Schaltfläche Verbinden.

| Not connected                   | **             |  |
|---------------------------------|----------------|--|
| Connections are available       |                |  |
| Wi-Fi                           | ^              |  |
| wireless router                 | lue.           |  |
| Connect automatically           | <u>Connect</u> |  |
|                                 |                |  |
|                                 |                |  |
|                                 |                |  |
|                                 |                |  |
|                                 |                |  |
| Open Network and Sharing Center |                |  |

Abbildung 16. Die Liste der verfügbaren Netzwerke.

- 10. Geben Sie im geöffneten Fenster den Netzwerkschlüssel (siehe WPS-PIN auf dem Barcode-Etikett im unteren Bereich des Geräts) in das Feld **Sicherheitsschlüssel** ein und klicken Sie auf die Schaltfläche **OK**.
- 11. Warten Sie etwa 20-30 Sekunden. Nachdem die Verbindung hergestellt wurde, wird das Netzwerksymbol als Signalpegelskala angezeigt.
  - Wenn Sie die Erstkonfiguration des Routers über eine Wi-Fi-Verbindung durchführen, beachten Sie, dass

Unmittelbar nach dem Ändern der Wireless-Standardeinstellungen des Routers müssen Sie die Wireless-Verbindung mit den neu angegebenen Einstellungen neu konfigurieren.

# Automatisches Abrufen der IP-Adresse Und Verbindung mit einem drahtlosen Netzwerk (OS Windows 10)

- 1. Klicken Sie auf die Schaltfläche **Start** und fahren Sie mit dem Fenster **Einstellungen** fort.
- 2. Wählen Sie den Abschnitt Netzwerk & Internet aus.

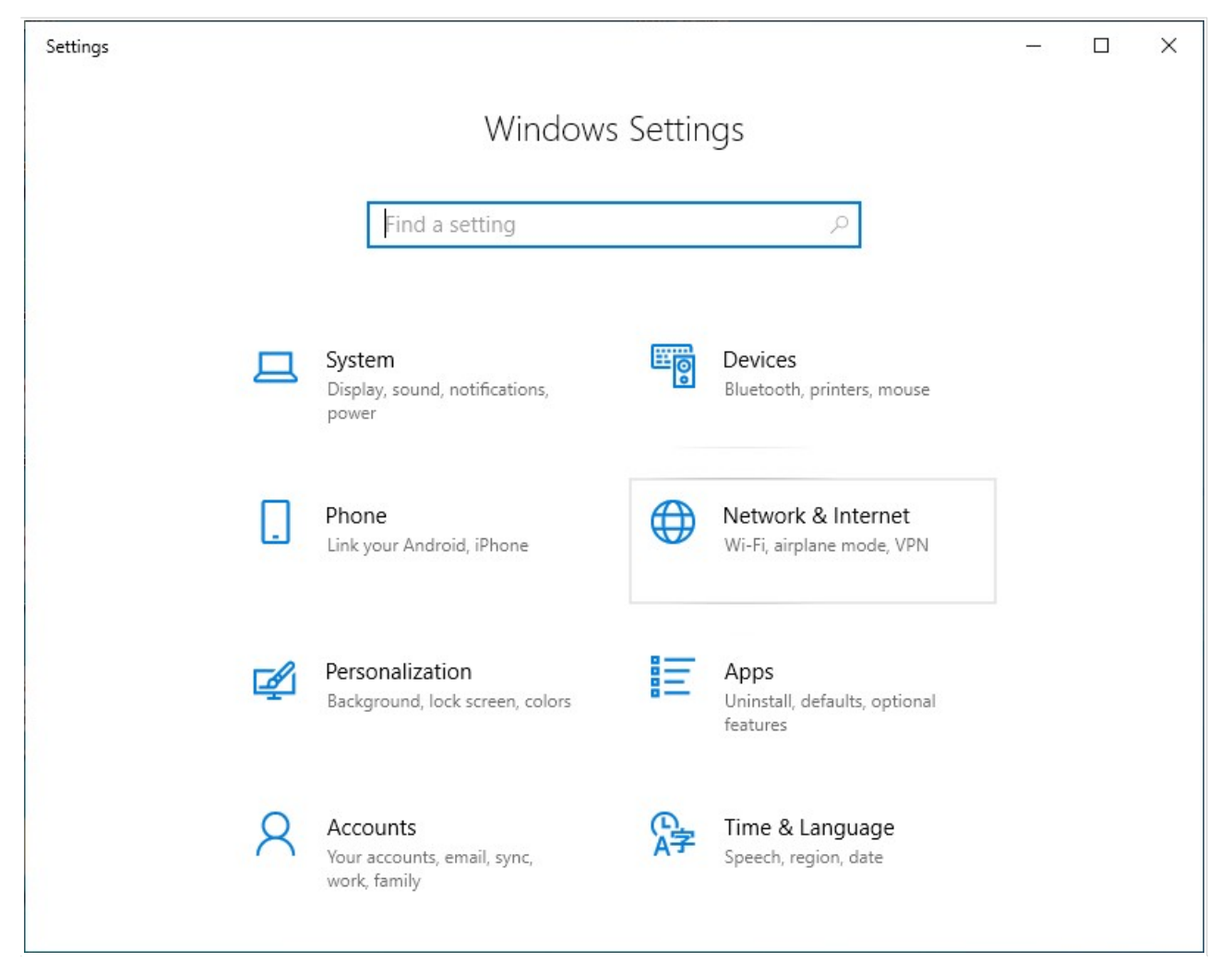

Abbildung 17. Das Fenster Windows-Einstellungen.

- 3. Wählen **Sie** im Abschnitt Ändern **der Netzwerkeinstellungen** die Option **Adapteroptionen ändern** aus.
- Klicken Sie im geöffneten Fenster mit der rechten Maustaste auf das entsprechende Symbol für die drahtlose Netzwerkverbindung. Stellen Sie sicher, dass Ihr WI-Fi-Adapter eingeschaltet ist, und wählen Sie dann die Zeile Eigenschaften im angezeigten Menü aus.
- Wählen Sie im Fenster Eigenschaften der Drahtlosnetzwerkverbindung auf der Registerkarte Netzwerk die Zeile Internetprotokoll Version 4 (TCP/IPv4) aus. Klicken Sie auf die Schaltfläche Eigenschaften.

 Stellen Sie sicher, dass die Auswahlmöglichkeiten IP-Adresse automatisch beziehen und DNS-Serveradresse automatisch beziehen der Optionsfelder aktiviert sind. Klicken Sie auf die Schaltfläche OK.

| Internet Protocol Version 4 (TCP/IPv4) Properties                                                                                                    |  |  |  |  |
|----------------------------------------------------------------------------------------------------|--|--|--|--|
| General Alternate Configuration                                                                                                    |  |  |  |  |
| You can get IP settings assigned automatically if your network supports<br>this capability. Otherwise, you need to ask your network administrator<br>for the appropriate IP settings. |  |  |  |  |
| Obtain an IP address automatically                                                                                                    |  |  |  |  |
| O Use the following IP address:                                                                                                    |  |  |  |  |
| IP address:                                                                                                    |  |  |  |  |
| Subnet mask:                                                                                                    |  |  |  |  |
| Default gateway:                                                                                                    |  |  |  |  |
| Obtain DNS server address automatically                                                                                                    |  |  |  |  |
| O Use the following DNS server addresses:                                                                                                    |  |  |  |  |
| Preferred DNS server:                                                                                                    |  |  |  |  |
| Alternate DNS server:                                                                                                    |  |  |  |  |
| Validate settings upon exit Advanced                                                                                                    |  |  |  |  |
| OK Cancel                                                                                                    |  |  |  |  |

Abbildung 18. Das Eigenschaftenfenster Internetprotokoll Version 4 (TCP/IPv4).

- 7. Klicken Sie im Fenster mit den Verbindungseigenschaften auf die Schaltfläche Schließen.
- Um die Liste der verfügbaren drahtlosen Netzwerke zu öffnen, wählen Sie das Symbol der drahtlosen Netzwerkverbindung aus und klicken Sie auf die Schaltfläche Verbinden mit oder klicken Sie mit der linken Maustaste auf das Netzwerksymbol im Infobereich auf der rechten Seite der Taskleiste.

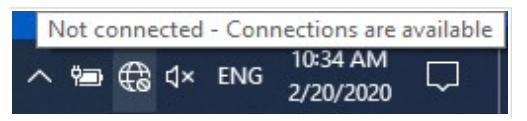

Abbildung 19. Der Infobereich der Taskleiste.

 Wählen Sie im geöffneten Fenster Drahtlose Netzwerkverbindung das drahtlose Netzwerk DIR-842V2 (für den Betrieb im 2,4-GHz-Band) oder DIR-842V2-5G (für den Betrieb im 5-GHz-Band) und klicken Sie auf die Schaltfläche Verbinden.

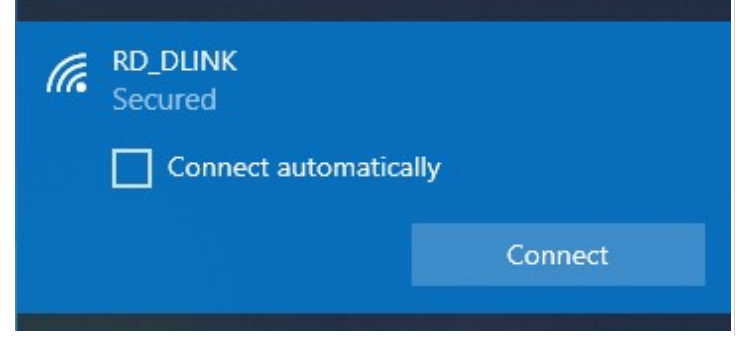

Abbildung 20. Die Liste der verfügbaren Netzwerke.

- 10. Geben Sie im geöffneten Fenster den Netzwerkschlüssel (siehe WPS-PIN auf dem Barcode-Etikett auf der Unterseite des Geräts) in das Feld **Sicherheitsschlüssel** ein und klicken Sie auf die Schaltfläche **Weiter.**
- 11. Erlauben oder verbieten Sie, dass Ihr PC von anderen Geräten in diesem Netzwerk entdeckt werden kann (Ja / Nein).

| ((, | RD_DLINK<br>Secured<br>Do you want to allow your PC to be<br>discoverable by other PCs and devices on this<br>network? |    |
|-----|----------------------------------------------------------------------------------------------------|----|
|     |                                                                                                    |    |
|     | We recommend allowing this on your home and work networks, but not public ones.                                        |    |
|     | Yes                                                                                                    | No |

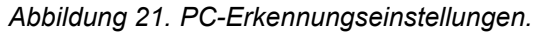

- 12. Warten Sie etwa 20-30 Sekunden Nachdem die Verbindung hergestellt wurde, wird das Netzwerksymbol als Punkt mit gekrümmten Linien angezeigt, die den Signalpegel anzeigen.
  - Wenn Sie die Erstkonfiguration des Routers über eine Wi-Fi-Verbindung durchführen, beachten Sie, dass

Unmittelbar nach dem Ändern der Wireless-Standardeinstellungen des Routers müssen Sie die Wireless-Verbindung mit den neu angegebenen Einstellungen neu konfigurieren.
## Herstellen einer Verbindung mit einer webbasierten Benutzeroberfläche

Wenn Sie Ihren Computer konfiguriert haben, können Sie auf die webbasierte Benutzeroberfläche zugreifen und die erforderlichen Parameter konfigurieren (eine WAN-Verbindung erstellen, die Parameter des drahtlosen Netzwerks ändern, die Einstellungen der Firewall angeben usw.).

Aus Sicherheitsgründen kann DIR-842V2 mit Standardeinstellungen keine Verbindung zum Internet herstellen.

Legen Sie zu Beginn Ihr eigenes Passwort fest, das Sie für den Zugriff auf die webbasierte Oberfläche verwenden, und konfigurieren Sie bei Bedarf andere von Ihrem ISP empfohlene Einstellungen.

Starten Sie einen Webbrowser (siehe Abschnitt **Bevor Sie beginnen**, Seite 20). Geben Sie in der Adressleiste des Webbrowsers den Domainnamen des Routers (standardmäßig **dlinkrouter.local)** mit einem Punkt am Ende ein und drücken Sie die **Eingabetaste.** Sie können auch die IP-Adresse des Geräts eingeben (standardmäßig **192.168.0.1**).

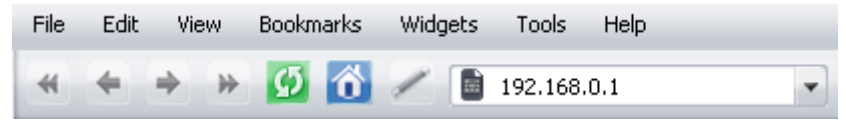

Abbildung 22. Verbindung mit der webbasierten Benutzeroberfläche des DIR-842V2-Geräts.

Wenn der Fehler "Die Seite kann nicht angezeigt werden" (oder "Die Seite kann nicht angezeigt werden "/"Konnte nicht angezeigt werden

*Connect to Remote Server*") tritt auf, wenn Sie eine Verbindung zur webbasierten Benutzeroberfläche des Routers herstellen, stellen Sie sicher, dass Sie den Router ordnungsgemäß an Ihren Computer angeschlossen haben.

Wenn das Gerät zuvor nicht konfiguriert wurde oder die Standardeinstellungen wiederhergestellt wurden, wird nach dem Zugriff auf die webbasierte Oberfläche der Setup-Assistent geöffnet (siehe Abschnitt Setup-Assistent, Seite 48).

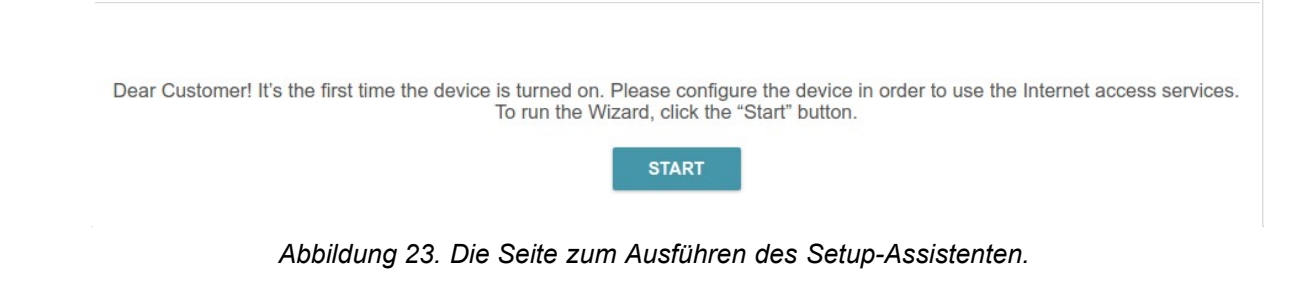

Wenn Sie das Gerät zuvor konfiguriert haben, öffnet sich nach dem Zugriff auf die webbasierte Oberfläche die Anmeldeseite. Geben Sie den Benutzernamen (**admin**)in das Feld **Benutzername** und das Kennwort ein, das Sie im Feld **Kennwort** angegeben haben,

| admin     |                       |                                             |   |
|-----------|-----------------------|---------------------------------------------|---|
| Decovord* |                       |                                             |   |
| ••        |                       |                                             | Ø |
|           |                       |                                             |   |
| Stay s    | igned in              |                                             |   |
| Stay s    | igned in<br>Authoriza | ation error                                 |   |
| Stay s    | igned in<br>Authoriza | <mark>ation error</mark><br>remaining:<br>4 |   |

und klicken Sie dann auf die Schaltfläche LOGIN.

#### Abbildung 24. Die Anmeldeseite.

Um sich nicht abzumelden, verschieben Sie den Schalter **Angemeldet bleiben** nach rechts. Nachdem Sie den Webbrowser geschlossen oder das Gerät neu gestartet haben, müssen Sie den Benutzernamen und das Passwort erneut eingeben.

Wenn Sie mehrmals ein falsches Passwort eingeben, wird die webbasierte Oberfläche für eine Weile blockiert. Bitte warten Sie eine Minute und geben Sie das von Ihnen angegebene Passwort erneut ein.

## Struktur der webbasierten Benutzeroberfläche

## Startseite

Auf **der Startseite** wird der aktuelle Status des Routers in Form eines interaktiven Diagramms angezeigt. Sie können auf jedes Symbol klicken, um Informationen zu jedem Teil des Netzwerks am unteren Bildschirmrand anzuzeigen. In der Menüleiste oben auf der Seite können Sie schnell zu anderen Seiten navigieren.

Auf der Seite wird angezeigt, ob der Router derzeit mit dem Internet verbunden ist. Wenn die Verbindung getrennt ist, klicken Sie auf das Zeichen Zum Reparieren klicken, um zur Seite **Einstellungen / Internet / WAN** zu wechseln (die Beschreibung der Seite finden Sie im Abschnitt *WAN,* Seite 76), oder klicken Sie auf Internet getrennt, um den Setup-Assistenten auszuführen (die Beschreibung des Assistenten finden Sie im Abschnitt *Setup-Assistent,* Seite 48).

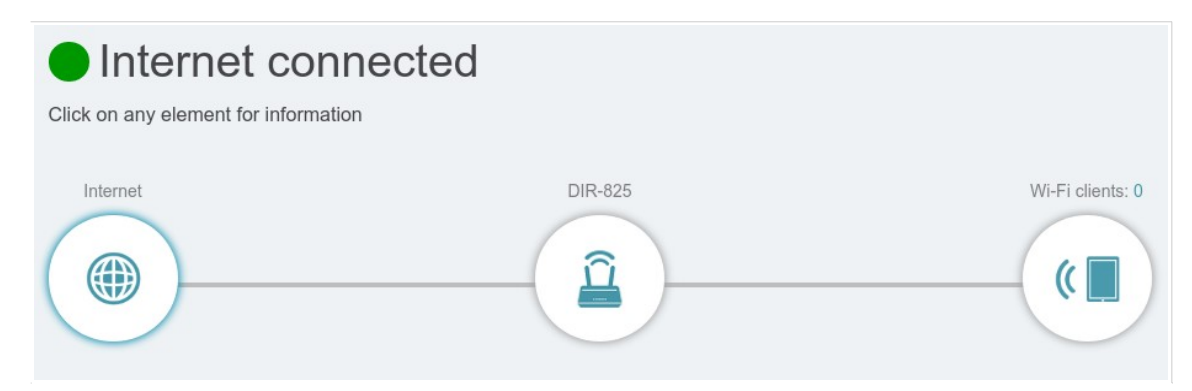

Abbildung 25. Die Startseite. Das Gerät ist mit dem Internet verbunden.

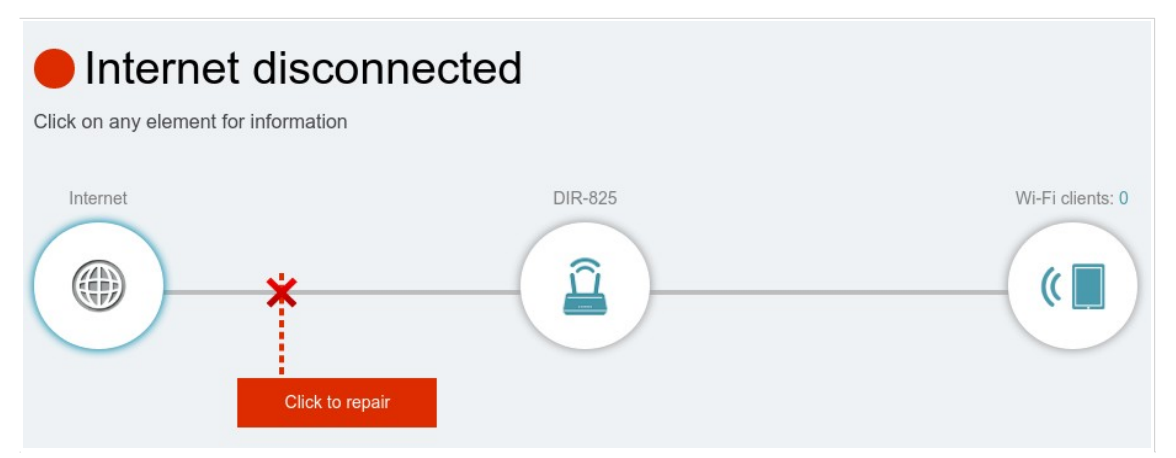

Abbildung 26. Die Startseite. Das Gerät ist nicht mit dem Internet verbunden.

#### Internet-Bereich

Klicken Sie auf das Internetsymbol, um weitere Informationen zu Ihrer Internetverbindung anzuzeigen.

| ick on any element for informa      | inected                              |                                                                                             |                                                                                                    |
|-------------------------------------|--------------------------------------|---------------------------------------------------------------------------------------------|----------------------------------------------------------------------------------------------------|
| Internet                            | DIR                                  | -825                                                                                        | Wi-Fi clients:                                                                                       |
| to see t                            |                                      |                                                                                             |                                                                                                    |
| Connection type                     | Dynamic IPv4                         | MAC address                                                                                 | 00:13:95:f7:7e:ba                                                                                    |
| Connection type Status              | Dynamic IPv4<br>Connected            | MAC address<br>IP address                                                                   | 00:13:95:f7:7e:ba                                                                                    |
| Connection type<br>Status<br>Uptime | Dynamic IPv4<br>Connected<br>10 min. | MAC address<br>IP address<br>Subnet mask                                                    | 00:13:95:f7:7e:ba<br>192.168.155.91<br>255.255.255.255.0                                             |
| Connection type<br>Status<br>Uptime | Dynamic IPv4<br>Connected<br>10 min. | MAC address<br>IP address<br>Subnet mask<br>Default gateway                                 | 00:13:95:17:7e:ba<br>192.168.155.91<br>255.255.255.0<br>192.168.155.15                               |
| Connection type<br>Status<br>Uptime | Dynamic IPv4<br>Connected<br>10 min. | MAC address<br>IP address<br>Subnet mask<br>Default gateway<br>Primary DNS                  | 00:13:95:f7:7e:ba<br>192.168.155.91<br>255.255.255.0<br>192.168.155.15<br>192.168.161.140            |
| Connection type<br>Status<br>Uptime | Dynamic IPv4<br>Connected<br>10 min. | MAC address<br>IP address<br>Subnet mask<br>Default gateway<br>Primary DNS<br>Secondary DNS | 00:13:95:f7:7e:ba<br>192.168.155.91<br>255.255.255.0<br>192.168.155.15<br>192.168.161.140<br>8.8.4.4 |

Abbildung 27. Die Startseite. Der Internetbereich.

Klicken Sie auf **IPv4** oder **IPv6**, um Details zur IPv4-Verbindung bzw. IPv6-Verbindung anzuzeigen. Um die Interneteinstellungen neu zu konfigurieren, klicken Sie auf **Gehe zu Einstellung**. Daraufhin öffnet sich die Seite **Einstellungen**/ **Internet/ WAN** (zur Beschreibung der Seite siehe Abschnitt *WAN*, Seite 76).

### DIR-842V2 Abschnitt

Klicken Sie auf das **DIR-842V2-Symbol**, um Details zum Router und seinen Wireless-Einstellungen anzuzeigen.

| ick on any element for information                                                           | ected                                                                              |                                                                                                    |                                                                     |
|----------------------------------------------------------------------------------------------|------------------------------------------------------------------------------------|----------------------------------------------------------------------------------------------------|---------------------------------------------------------------------|
| Internet                                                                                     | DIR                                                                                | -825                                                                                                    | Wi-Fi clients:                                                      |
| IR-825                                                                                       |                                                                                    |                                                                                                    |                                                                     |
| 모 IPv4 Network                                                                               |                                                                                    | 🛜 Wi-Fi Network 2.4 GHz                                                                                                    |                                                                     |
| IPv4 Network                                                                                 | 00:13:95:f7:7e:bb                                                                  | Wi-Fi Network 2.4 GHz                                                                                                    | Enabled                                                             |
| IP v4 Network MAC address IP address                                                         | 00:13:95:f7:7e:bb<br>192.168.0.1                                                   | <b>Wi-Fi Network 2.4 GHz</b><br>Status<br>Network name (SSID)                                                                                                    | Enabled<br>DIR-825                                                  |
| IPv4 Network MAC address IP address Subnet mask                                              | 00:13:95:f7:7e:bb<br>192.168.0.1<br>255.255.255.0                                  | <b>Wi-Fi Network 2.4 GHz</b><br>Status<br>Network name (SSID)<br>Password                                                                                                 | Enabled<br>DIR-825                                                  |
| IPv4 Network         MAC address         IP address         Subnet mask         IPv6 Network | 00:13:95:f7:7e:bb<br>192.168.0.1<br>255.255.255.0                                  | Wi-Fi Network 2.4 GHz Status Network name (SSID) Password Wi-Fi Network 5 GHz                                                                                             | Enabled<br>DIR-825<br>& ******                                      |
| IPv4 Network MAC address IP address Subnet mask IPv6 Network IPv6 address                    | 00:13:95:f7:7e:bb<br>192.168.0.1<br>255.255.255.0<br>unknown                       | Wi-Fi Network 2.4 GHz Status Network name (SSID) Password Wi-Fi Network 5 GHz Status                                                                                      | Enabled<br>DIR-825<br>& *******<br>Enabled                          |
| P IPv4 Network MAC address IP address Subnet mask IP IPv6 Network IPv6 address DHCPv6 PD     | 00:13:95:f7:7e:bb<br>192.168.0.1<br>255.255.255.0<br>unknown<br>unknown            | Wi-Fi Network 2.4 GHz Status Network name (SSID) Password Wi-Fi Network 5 GHz Status Network name (SSID)                                                                  | Enabled<br>DIR-825<br>& +<br>Enabled<br>DIR-825-5G                  |
| IPv4 Network MAC address IP address Subnet mask IPv6 Network IPv6 address DHCPv6 PD Prefix   | 00:13:95:f7:7e:bb<br>192.168.0.1<br>255.255.255.0<br>unknown<br>unknown<br>unknown | Wi-Fi Network 2.4 GHz         Status         Network name (SSID)         Password         Yi-Fi Network 5 GHz         Status         Network name (SSID)         Password | Enabled<br>DIR-825<br>& ******<br>Enabled<br>DIR-825-5G<br>& ****** |

#### Abbildung 28. Die Startseite. Der Abschnitt DIR-842V2.

Hier sehen Sie den aktuellen Wi-Fi-Netzwerknamen des Routers im 2,4-GHz- und 5-GHz-Band, das Passwort (klicken Sie auf **Anzeigen** ( ), um es anzuzeigen) sowie die MAC-Adresse, die IPv4-Adresse und die IPv6-Adresse des Routers.

Um die Netzwerkeinstellungen neu zu konfigurieren, klicken Sie entweder unten links auf Gehe zu **Einstellungen** oder klicken Sie oben auf der Seite auf **Einstellungen** und dann auf **Netzwerk** im angezeigten Menü (die Beschreibung der Seite finden Sie im Abschnitt *Einstellungen/ Netzwerk,* Seite 124).

Um die Wireless-Einstellungen neu zu konfigurieren, klicken Sie entweder unten rechts auf **Gehe zu Einstellungen** oder klicken Sie oben auf der Seite auf **Einstellungen** und dann auf **Wireless-Netzwerk** im angezeigten Menü (die Beschreibung der Seite finden Sie im Abschnitt *Einstellungen / Wireless-Netzwerk*, Seite 114).

## Abschnitt "Wi-Fi-Clients"

Klicken Sie auf das Symbol **für Wi-Fi-Clients**, um Details zu drahtlosen Clients anzuzeigen, die mit dem Router verbunden sind.

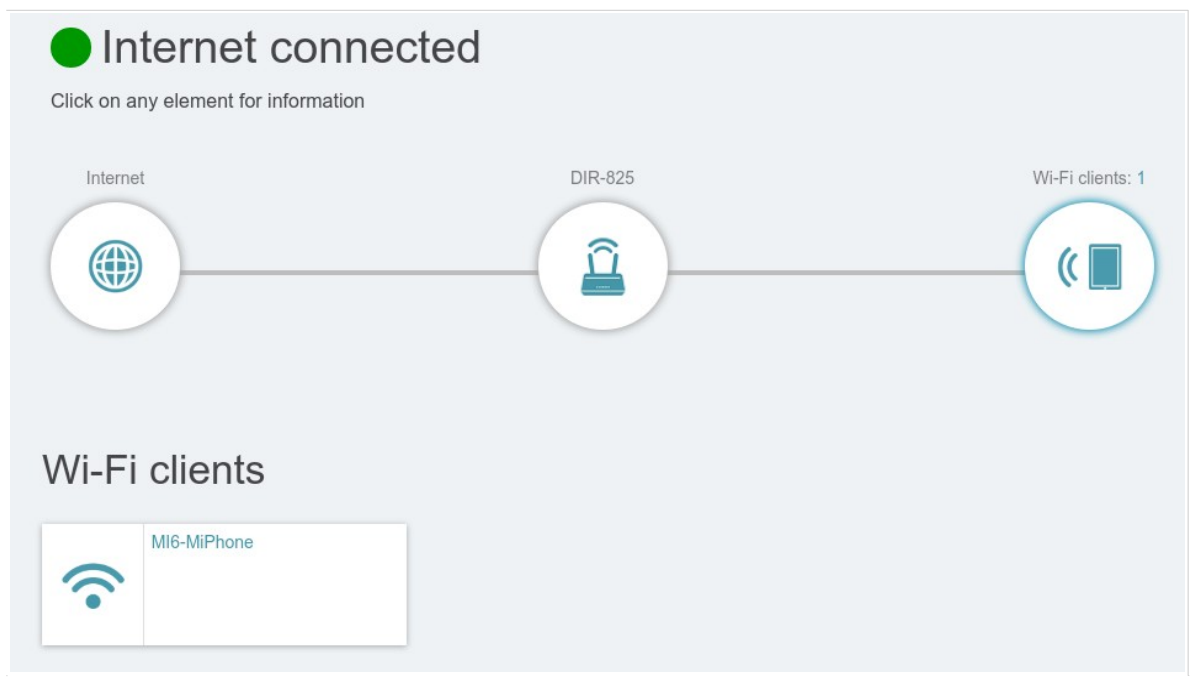

Abbildung 29. Die Startseite. Der Abschnitt Wi-Fi-Clients.

Hier sehen Sie alle Wireless-Clients, die derzeit mit dem Router verbunden sind. Solche Geräte sind durch das Symbol **Verbunden** ( ) gekennzeichnet.

## Menübereiche

Um den Router zu konfigurieren, verwenden Sie die Menüleiste im oberen Teil der Seite. Im Abschnitt **Einstellungen** finden Sie die wichtigsten Einstellungen.

Auf der Seite **Setup-Assistent** können Sie den Setup-Assistenten ausführen. Mit dem Assistenten können Sie die

Router für den Betrieb im erforderlichen Modus und geben Sie alle Parameter an, die für den Einstieg erforderlich sind (die Beschreibung des Assistenten finden Sie im Abschnitt **Setup-***Assistent,* Seite 48).

Auf der Seite **Internet / WAN** können Sie eine Verbindung zum Internet herstellen oder bestehende Verbindungen neu konfigurieren (zur Beschreibung der Seite siehe Abschnitt *WAN,* Seite 76).

Auf der Seite **WAN-Failover** können Sie die WAN-Backup-Funktion aktivieren und konfigurieren (die Beschreibung der Seite finden Sie im Abschnitt *Einstellungen / WAN-Failover*, Seite 111).

Auf der Seite **Drahtloses Netzwerk** können Sie die grundlegenden und zusätzlichen drahtlosen Netzwerke konfigurieren (die Beschreibung der Seite finden Sie im Abschnitt **Einstellungen** /

#### Drahtloses Netzwerk, Seite 114).

Auf der Seite **Netzwerk** können Sie grundlegende Parameter der LAN-Schnittstelle des Routers konfigurieren (die Beschreibung der Seite finden Sie im Abschnitt *Einstellungen/ Netzwerk,* Seite 124).

Die Seiten des Unterabschnitts **Funktionen / Firewall** sind für die Konfiguration der Firewall des Routers konzipiert (für die Beschreibung der Seiten siehe Abschnitt **Funktionen / Firewall,** Seite 153).

Die Seiten des **Unterabschnitts Funktionen / Wlan** dienen der Festlegung aller anderen Einstellungen des drahtlosen Netzwerks des Routers (für die Beschreibung der Seiten siehe Abschnitt **Funktionen / Wi-Fi,** Seite 162).

Die Seiten des **Unterabschnitts Funktionen / Erweitert** sind für die Konfiguration zusätzlicher Parameter des Routers konzipiert (für die Beschreibung der Seiten siehe Abschnitt Funktionen / *Erweitert,* Seite 182).

Die Seiten des **Abschnitts Verwaltung** bieten Funktionen zur Verwaltung des internen Systems des Routers (die Beschreibung der Seiten finden Sie im Abschnitt **Verwaltung**, Seite 209). Und die Seiten des Unterabschnitts **Management / Statistik** zeigen Daten zum aktuellen Zustand des Routers an (für die Beschreibung der Seiten siehe Abschnitt **Statistik**, Seite 229).

## Benachrichtigungen

Die webbasierte Oberfläche des Routers zeigt Benachrichtigungen im oberen rechten Teil der Seite an.

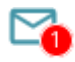

Abbildung 30. Die webbasierten Benutzeroberfläche für Benachrichtigungen.

Klicken Sie auf das Symbol mit der Anzahl der Benachrichtigungen, um die vollständige Liste anzuzeigen, und klicken Sie auf die entsprechende Schaltfläche.

## KAPITEL 4. KONFIGURATION ÜBER WEBBASIERTE BENUTZEROBERFLÄCHE

## Setup-Assistent

Um den Setup-Assistenten zu starten, gehen Sie zum Abschnitt **Einstellungen / Setup-Assistent.** Klicken Sie auf der geöffneten Seite auf die Schaltfläche **OK** und warten Sie, bis die werkseitigen Standardeinstellungen wiederhergestellt sind.

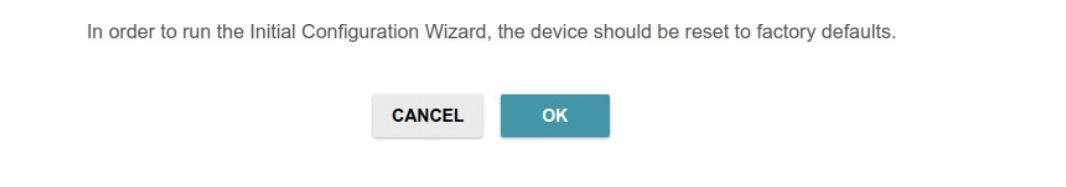

Abbildung 31. Wiederherstellen der Standardeinstellungen im Assistenten.

Wenn Sie die Erstkonfiguration des Routers über eine Wi-Fi-Verbindung durchführen, stellen Sie bitte sicher, dass Sie mit dem drahtlosen Netzwerk von DIR-842V2 verbunden sind (siehe WLAN-Name (SSID) auf dem Barcode-Etikett auf der Unterseite des Geräts) und klicken Sie auf die Schaltfläche **WEITER**.

| Factory defaults are restored                                                                                                    |
|----------------------------------------------------------------------------------------------------|
| See your wireless network name and password on the barcode label on the device.                                                                                                    |
| If you are connected via Wi-Fi, please make sure that you have not switched automatically to another wireless network.                                                                |
| NEXT                                                                                                    |
| Abbildung 32. Überprüfen der Verbindung zum drahtlosen Netzwerk.                                                                                                    |
| Klicken Sie auf die Schaltfläche <b>START.</b>                                                                                                    |
| Dear Customer! It's the first time the device is turned on. Please configure the device in order to use the Internet access services.<br>To run the Wizard, click the "Start" button. |
| Abbildung 33. Starten des Assistenten.                                                                                                    |

Klicken Sie auf der geöffneten Seite auf **JA**, um die aktuelle Sprache der webbasierten Benutzeroberfläche beizubehalten, oder klicken Sie auf **NEIN**, um eine andere Sprache auszuwählen.

Abbildung 34. Auswählen einer Sprache.

Sie können den Assistenten früher beenden und zum Menü der webbasierten Benutzeroberfläche wechseln. Klicken Sie dazu auf die Schaltfläche **ERWEITERTE EINSTELLUNGEN.** Ändern Sie auf der geöffneten Seite die Standardeinstellungen: Geben Sie das Administratorkennwort in den Feldern Kennwort für die **Benutzeroberfläche** und **Kennwortbestätigung** des Benutzers sowie den Namen des drahtlosen Netzwerks in den Bändern 2,4 GHz und 5 GHz in den Feldern **Netzwerkname 2,4 GHz (SSID)** und **Netzwerkname 5 GHz (SSID)** entsprechend an. Klicken Sie dann auf die Schaltfläche Ü**BERNEHMEN**.

| In order to start up, please change several default settings. User's interface password*  Password should be between 1 and 31 ASCII characters Password confirmation*  Network name 2.4 GHz (SSID)* DIR-XXX | In order to start up, please change several default settings. User's interface password*  Password should be between 1 and 31 ASCII characters  Password confirmation*  Network name 2.4 GHz (SSID)*  DIR-XXX  Network name 5 GHz (SSID)* | Defaults                                        |                    |
|----------------------------------------------------------------------------------------------------|----------------------------------------------------------------------------------------------------|-------------------------------------------------|--------------------|
| User's interface password*<br>Password should be between 1 and 31 ASCII characters Password confirmation*  Network name 2.4 GHz (SSID)* DIR-XXX                                                             | User's interface password*<br>Password should be between 1 and 31 ASCII characters Password confirmation*  Network name 2.4 GHz (SSID)* DIR-XXX Network name 5 GHz (SSID)*                                                                | In order to start up, please change several     | default settings.  |
| Password should be between 1 and 31 ASCII characters Password confirmation*  Network name 2.4 GHz (SSID)*  DIR-XXX                                                                                          | Password should be between 1 and 31 ASCII characters  Password confirmation*  Network name 2.4 GHz (SSID)*  DIR-XXX  Network name 5 GHz (SSID)*                                                                                           | User's interface password*                      | Ø                  |
| Password confirmation*   Network name 2.4 GHz (SSID)*  DIR-XXX                                                                                                    | Password confirmation*   Network name 2.4 GHz (SSID)*  DIR-XXX  Network name 5 GHz (SSID)*                                                                                                    | Password should be between 1 and 3 <sup>2</sup> | I ASCII characters |
| Network name 2.4 GHz (SSID)*<br>DIR-XXX                                                                                                    | Network name 2.4 GHz (SSID)* DIR-XXX Network name 5 GHz (SSID)*                                                                                                    | Password confirmation*                          | Ø                  |
| DIR-XXX                                                                                                    | DIR-XXX Network name 5 GHz (SSID)*                                                                                                    | Network name 2.4 GHz (SSID)*                    |                    |
|                                                                                                    | Network name 5 GHz (SSID)*                                                                                                    | DIR-XXX                                         |                    |

Abbildung 35. Ändern der Standardeinstellungen.

Um die Konfiguration des Routers über den Assistenten fortzusetzen, klicken Sie auf die Schaltfläche **WEITER.** 

## Auswählen des Betriebsmodus

Wählen Sie den gewünschten Betriebsmodus aus und klicken Sie auf die Schaltfläche WEITER.

#### Router

Um Ihr Gerät mit einem kabelgebundenen ISP zu verbinden, wählen Sie auf der Seite **Gerätemodus** in der Liste **Verbindungsmethode** den Wert **Autonom** aus. Wählen Sie dann in der Liste **Arbeitsmodus** den Wert **Router** aus. In diesem Modus können Sie eine WAN-Verbindung konfigurieren, Ihre eigenen Einstellungen für das drahtlose Netzwerk im 2,4-GHz- und 5-GHz-Band festlegen, LAN-Ports für die Verbindung eines STB- oder VoIP-Telefons konfigurieren und Ihr eigenes Passwort für den Zugriff auf die webbasierte Benutzeroberfläche des Geräts festlegen.

| Device mode       |        |        |
|-------------------|--------|--------|
| Connection method |        |        |
| Autonomous        | -      |        |
| Work mode         |        |        |
| Router            | •      | SSID   |
|                   |        |        |
|                   |        |        |
|                   | < васк | NEXT > |

Abbildung 36. Auswählen eines Betriebsmodus. Der Router-Modus.

Um Ihr Gerät mit dem Netzwerk eines 3G- oder LTE-Betreibers zu verbinden, wählen Sie auf der Seite **Gerätemodus** in der Liste **Verbindungsmethode** den Wert **Autonom** aus. Wählen Sie dann in der Liste **Arbeitsmodus** den Wert **Mobiles Internet** aus. In diesem Modus können Sie eine 3G/LTE-WAN-Verbindung konfigurieren, eigene Einstellungen für das drahtlose Netzwerk im 2,4-GHz- und 5-GHz-Band festlegen und Ihr eigenes Passwort für den Zugriff auf die webbasierte Benutzeroberfläche des Geräts festlegen.

| Device mode                  |        |        |
|------------------------------|--------|--------|
| Connection method Autonomous | •      |        |
| Work mode                    |        |        |
| Mobile Internet              | •      |        |
|                              |        |        |
|                              | < васк | NEXT > |

Abbildung 37. Auswählen eines Betriebsmodus. Der mobile Internetmodus.

Um Ihr Gerät mit einem drahtlosen ISP (WISP) zu verbinden, wählen Sie auf der Seite **Gerätemodus** in der Liste **Verbindungsmethode** den Wert **Autonom** aus. Wählen Sie dann in der Liste **Arbeitsmodus** den Wert FÜR DEN **WISP-Repeater** aus. In diesem Modus können Sie Ihr Gerät mit einem anderen Access Point verbinden, eine WAN-Verbindung konfigurieren, eigene Einstellungen für das drahtlose Netzwerk im 2,4-GHzund 5-GHz-Band festlegen und Ihr eigenes Passwort für den Zugriff auf die webbasierte Benutzeroberfläche des Geräts festlegen.

| Device mode                  |               |
|------------------------------|---------------|
| Connection method Autonomous | •             |
| Work mode                    |               |
| WISP Repeater                | SSID_Ext      |
|                              | < BACK NEXT > |
|                              |               |

Abbildung 38. Auswählen eines Betriebsmodus. Der WISP-Repeater-Modus.

#### Access Point oder Repeater

Um Ihr Gerät mit einem kabelgebundenen Router zum Hinzufügen eines drahtlosen Netzwerks zum vorhandenen lokalen Netzwerk zu verbinden, wählen Sie auf der Seite **Gerätemodus** in der Liste **Verbindungsmethode** den Wert **Autonom** aus. Wählen Sie dann in der Liste **Arbeitsmodus** den **Wert Zugriffspunkt** aus. In diesem Modus können Sie die LAN-IP-Adresse ändern, eigene Einstellungen für das drahtlose Netzwerk im 2,4-GHz- und 5-GHz-Band festlegen und Ihr eigenes Passwort für den Zugriff auf die webbasierte Benutzeroberfläche des Geräts festlegen.

| Device mode       |        |        |
|-------------------|--------|--------|
| Connection method |        |        |
| Autonomous        | •      |        |
| Work mode         |        |        |
| Access point      | •      | SSID   |
|                   |        |        |
|                   |        |        |
|                   |        |        |
|                   |        |        |
|                   | < васк | NEXT > |

Abbildung 39. Auswählen eines Betriebsmodus. Der Zugriffspunktmodus.

Um Ihr Gerät mit einem Wireless-Router zu verbinden, um die Reichweite des vorhandenen Wireless-Netzwerks zu erweitern, wählen Sie auf der Seite **Gerätemodus** in der Liste **Verbindungsmethode** den Wert **Autonomous** aus. Wählen Sie dann in der Liste **Arbeitsmodus** den Wert **Repeater** aus. In diesem Modus können Sie die LAN-IP-Adresse ändern, Ihr Gerät mit einem anderen Zugriffspunkt verbinden, Ihre eigenen Einstellungen für das drahtlose Netzwerk im 2,4-GHz- und 5-GHz-Band festlegen und Ihr eigenes Passwort für den Zugriff auf die webbasierte Benutzeroberfläche des Geräts festlegen.

| Device mode                  |               |  |
|------------------------------|---------------|--|
| Connection method Autonomous | •             |  |
| Work mode                    |               |  |
| Repeater                     |               |  |
|                              |               |  |
|                              |               |  |
|                              | < BACK NEXT > |  |

Abbildung 40. Auswählen eines Betriebsmodus. Der Repeater-Modus.

Damit kabelgebundene PCs, die mit Ihrem Gerät verbunden sind, auf das Netzwerk eines drahtlosen Routers zugreifen können, wählen Sie auf der Seite **Gerätemodus** in der Liste **Verbindungsmethode** den Wert **Autonom** aus. Wählen Sie dann in der Liste **Arbeitsmodus** den **Client-Wert** aus. In diesem Modus können Sie die LAN-IP-Adresse ändern, Ihr Gerät mit einem anderen Access Point verbinden und Ihr eigenes Passwort für den Zugriff auf die webbasierte Oberfläche des Geräts festlegen.

| Device mode       |        |  |
|-------------------|--------|--|
| Connection method |        |  |
| Autonomous        | •      |  |
| Work mode         |        |  |
| Client            | •      |  |
|                   |        |  |
|                   |        |  |
|                   |        |  |
|                   | < BACK |  |

Abbildung 41. Auswählen eines Betriebsmodus. Der Clientmodus.

Wenn der Betriebsmodus ausgewählt ist, klicken Sie auf die Schaltfläche WEITER.

## Ändern der LAN-IPv4-Adresse

Dieser Konfigurationsschritt ist für die Modi Access Point, Repeater und Client verfügbar.

- Wählen Sie die Option Automatischer Erhalt der IPv4-Adresse aus, damit DIR-842V2 automatisch die LAN-IPv4-Adresse erhält.
- Im Feld Hostname sollten Sie einen Domänennamen des Routers angeben, über den Sie nach Abschluss des Assistenten auf die webbasierte Benutzeroberfläche zugreifen können. Geben Sie einen neuen Domänennamen des Routers ein, der auf .local endet, oder lassen Sie den vom Router vorgeschlagenen Wert.
  - Um über den Domainnamen auf die webbasierte Oberfläche zuzugreifen, geben Sie
  - in der Adresszeile des Webbrowsers den Namen des Routers mit einem Punkt am Ende ein.

Wenn Sie die LAN-IPv4-Adresse für DIR-842V2 manuell zuweisen möchten, aktivieren Sie nicht das Kontrollkästchen **Automatischer Abruf der IPv4-Adresse** und füllen Sie die Felder **IP-Adresse**, **Subnetzmaske**, **DNS-IP-Adresse**, **Hostname** und ggf. das Feld **Gateway-IP-Adresse** aus. Stellen Sie sicher, dass die zugewiesene Adresse nicht mit der LAN-IPv4-Adresse des Routers übereinstimmt, mit dem Ihr Gerät eine Verbindung herstellt.

| Automatic obtainment of IPv4 address                                                                                                    |                                                                                                    |
|----------------------------------------------------------------------------------------------------|----------------------------------------------------------------------------------------------------|
| ▲ Automatic obtainment of IPv4 address sufficien<br>address conflicts, static IPv4 addresses of LAN devi<br>level router (or a local DHCP server). | tly protects against use of the same addresses in one LAN. In order to avoid IPv4<br>ses should not coincide with addresses from the address range assigned by an upper- |
| IP address*                                                                                                    |                                                                                                    |
| 192.168.0.1                                                                                                    |                                                                                                    |
| Subnet mask*                                                                                                    |                                                                                                    |
| 255.255.255.0                                                                                                    |                                                                                                    |
| Gateway IP address                                                                                                    |                                                                                                    |
| DNS IP address*                                                                                                    |                                                                                                    |
| 8.8.8.8                                                                                                    |                                                                                                    |
| Hostname*                                                                                                    |                                                                                                    |
| dlinkap7eba.local                                                                                                    |                                                                                                    |
|                                                                                                    |                                                                                                    |
| Specify a domain name ending with .local. In ord                                                                                                   | der to access the web-based interface using the domain name, enter this name with a do                                                                                   |

Abbildung 48. Die Seite zum Ändern der LAN-IPv4-Adresse .

3. Klicken Sie auf die Schaltfläche **WEITER**, um fortzufahren, oder klicken Sie auf die Schaltfläche **ZURÜCK**, um zur vorherigen Seite zurückzukehren.

## Wi-Fi-Client

Dieser Konfigurationsschritt ist für die Modi WISP Repeater, Repeater und Client verfügbar.

 Klicken Sie auf der Seite Wi-Fi Client auf die Schaltfläche DRAHTLOSE NETZWERKE und wählen Sie im geöffneten Fenster das Netzwerk aus, mit dem Sie eine Verbindung herstellen möchten. Wenn Sie ein Netzwerk auswählen, werden die Felder Netzwerkname (SSID) und BSSID automatisch ausgefüllt.

Wenn Sie das benötigte Netzwerk nicht in der Liste finden können, klicken Sie auf das Symbol LISTE **AKTUALISIEREN** ( $\bigcirc$ ).

2. Wenn ein Kennwort für die Verbindung mit dem ausgewählten Netzwerk erforderlich ist, füllen Sie das entsprechende Feld aus. Klicken Sie auf das

| requency band        |                                                                                  |                                                                        |
|----------------------|----------------------------------------------------------------------------------|------------------------------------------------------------------------|
| 2.4 GHz              | <ul> <li>Attention! Upon connecti<br/>encryption, basic settings of V</li> </ul> | on to networks with WEP or TKIP<br>Vi-Fi networks will be chanaed: the |
| Network name (SSID)* | standards 802.11b and g will b<br>standard 802.11a will be used                  | be used in the 2.4GHz band and th<br>I in the 5GHz band.               |
| RD_DLINK             | Network authentication                                                           |                                                                        |
| ISSID                | WPA2-PSK                                                                         | •                                                                      |
| 74:DA:DA:0A:8F:C9    |                                                                                  |                                                                        |
|                      | Password PSK*                                                                    | Ø                                                                      |
|                      | (i) Password should be betw                                                      | een 8 and 63 ASCII characters                                          |
|                      | Encryption type*                                                                 |                                                                        |
|                      | AES                                                                              | •                                                                      |
|                      |                                                                                  |                                                                        |

Symbol ( 🔍) anzeigen, um das eingegebene Kennwort anzuzeigen.

Abbildung 49. Die Seite zum Konfigurieren des Wi-Fi-Clients.

Wenn Sie eine Verbindung mit einem ausgeblendeten Netzwerk herstellen, wählen Sie in der Liste **Frequenzband** das Band aus, in dem das ausgeblendete Netzwerk betrieben wird, und geben Sie den Netzwerknamen in das Feld **Netzwerkname (SSID)** ein. Wählen Sie dann einen gewünschten Wert aus der Liste **Netzwerkauthentifizierung** aus und geben Sie bei Bedarf das Kennwort in das entsprechende Feld ein.

Wenn der Authentifizierungstyp **Öffnen** oder **WEP** ausgewählt ist, werden die folgenden Einstellungen auf der Seite angezeigt:

Benutzer Manuell

| Parameter            | Beschreibung                                                 |
|----------------------|--------------------------------------------------------------|
|                      | Nur für Offene Authentifizierung.                            |
| Verschlüsselungs-WEP | Das Kontrollkästchen, das die WEP-Verschlüsselung aktiviert. |
| aktivieren           | Wenn das Kontrollkästchen aktiviert ist, werden die          |
|                      | Dropdown-Liste Standardschlüssel-ID, das Kontrollkästchen    |
|                      | Verschlüsselungsschlüssel-WEP als HEX und vier               |
|                      | Verschlüsselungsschlüsselfelder auf der Seite angezeigt.     |

| Parameter                                 | Beschreibung                                                                                                    |
|-------------------------------------------|----------------------------------------------------------------------------------------------------|
| Standardschlüssel-ID                      | Die Nummer des Schlüssels (vom ersten bis zum vierten), der für die WEP-Verschlüsselung verwendet wird.                                                                                                    |
| Verschlüsselungssch<br>lüssel WEP als HEX | Aktivieren Sie das Kontrollkästchen, um eine<br>Hexadezimalzahl als Schlüssel für die Verschlüsselung<br>festzulegen.                                                                                                    |
| Verschlüsselungss<br>chlüssel (1-4)       | Schlüssel für die WEP-Verschlüsselung. Der Router<br>verwendet den Schlüssel, der in der Dropdown-Liste<br><b>Standardschlüssel-ID</b> ausgewählt wurde. Es ist erforderlich,<br>alle Felder anzugeben. Klicken Sie auf das Symbol<br><b>Anzeigen</b> ( ), um den eingegebenen Schlüssel<br>anzuzeigen. |

Wenn WPA-PSK, WPA2-PSK, WPA-PSK / WPA2-PSK gemischt, WPA3-SAE oder WPA2-PsK/WPA3-SAE gemischter Authentifizierungstyp ist ausgewählt, die folgenden Felder werden angezeigt:

| Parameter           | Beschreibung                                                                                                    |  |
|---------------------|----------------------------------------------------------------------------------------------------|--|
| Passwort PSK        | Ein Kennwort für die WPA-Verschlüsselung. Klicken Sie auf das Symbol <b>Anzeigen</b> ( ), um das eingegebene Kennwort anzuzeigen.                                                                                                    |  |
| Verschlüsselungstyp | Eine Verschlüsselungsmethode: <b>TKIP</b> , <b>AES</b> oder <b>TKIP</b> + <b>AES</b> .<br><i>Die</i> Verschlüsselungstypen TKIP <i>und TKIP</i> + <i>AES sind für</i> die<br><i>gemischten Authentifizierungstypen WPA3-SAE und WPA2-</i><br><i>PSK/WPA3-SAE nicht verfügbar</i> . |  |

3. Klicken Sie auf die Schaltfläche **WEITER**, um fortzufahren, oder klicken Sie auf die Schaltfläche **ZURÜCK**, um zur vorherigen Seite zurückzukehren.

## Konfiguration der WAN-Verbindung

Dieser Konfigurationsschritt ist für die Modi Router und WISP Repeater verfügbar.

- Sie sollten Ihre WAN-Verbindung gemäß den Angaben Ihres Internet Service Providers (ISP)
- konfigurieren. Stellen Sie sicher, dass Sie alle erforderlichen Informationen erhalten haben,
- bevor Sie Ihre Verbindung konfigurieren. Wenden Sie sich andernfalls an Ihren ISP.
- Klicken Sie auf der Seite Internetverbindungstyp auf die Schaltfläche SCAN (nur für den Routermodus verfügbar), um automatisch den von Ihrem Internetdienstanbieter verwendeten Verbindungstyp anzugeben, oder wählen Sie den erforderlichen Wert manuell aus der Liste Verbindungstyp aus.
- 2. Geben Sie die Einstellungen an, die für die Verbindung des ausgewählten Typs erforderlich sind.
- 3. Wenn Ihr ISP die MAC-Adressbindung verwendet, wählen Sie die MAC-Adresse Ihres Geräts klonen aus.

Kontrollkästchen (nur für den Router-Modus verfügbar) .

- Wenn der Internetzugang über einen VLAN-Kanal erfolgt, aktivieren Sie das Kontrollkästchen VLAN verwenden und füllen Sie das Feld VLAN-ID aus (nur für den Router-Modus verfügbar).
- 5. Klicken Sie auf die Schaltfläche **WEITER**, um fortzufahren, oder klicken Sie auf die Schaltfläche **ZURÜCK**, um zur vorherigen Seite zurückzukehren.

## Statische IPv4-Verbindung

| Internet connection type                                                                                         |
|----------------------------------------------------------------------------------------------------|
| Connection type                                                                                                  |
| Static IPv4 -                                                                                                    |
|                                                                                                    |
| C A connection of this type allows you to use a fixed IP address provided by your ISP.                           |
| SCAN                                                                                                    |
| Network scan for connection type and parameters detection                                                        |
| IP address*                                                                                                    |
| Subnet mask*                                                                                                    |
| Gateway IP address*                                                                                              |
| DNS IP address*                                                                                                  |
| Clone MAC address of your device                                                                                 |
| In some ISP's networks, it is required to register a certain MAC address in order to get access to the Internet. |
| Use VLAN                                                                                                    |
| ③ Select the checkbox if the Internet access is provided via a VLAN channel.                                     |
| Use IGMP                                                                                                    |
| Internet Group Management Protocol is designed to manage multicast traffic in IP-based networks.                 |
| Ping                                                                                                    |
| Enable automatic creation of Mobile Internet connection                                                          |
| < BACK NEXT >                                                                                                    |

Abbildung 50. Die Seite zum Konfigurieren der statischen IPv4-WAN-Verbindung.

Füllen Sie die folgenden Felder aus: **IP-Adresse**, **Subnetzmaske**, **Gateway-IP-Adresse** und **DNS-IP-Adresse**.

#### Statische IPv6-Verbindung

| Connection type                                           |                                                                             |
|-----------------------------------------------------------|-----------------------------------------------------------------------------|
| Static IPv6                                               | -                                                                           |
|                                                           |                                                                             |
| <ol> <li>A connection of this type allows you</li> </ol>  | to use a fixed IP address provided by your ISP.                             |
| SCAN                                                      |                                                                             |
| Network scan for connection type a                        | d parameters detection                                                      |
|                                                           |                                                                             |
| IP address*                                               |                                                                             |
|                                                           |                                                                             |
| Prefix*                                                   |                                                                             |
|                                                           |                                                                             |
| Gateway IP address*                                       |                                                                             |
|                                                           |                                                                             |
| DNS IP address*                                           |                                                                             |
|                                                           |                                                                             |
| Cione MAC address of your device                          |                                                                             |
| <ul> <li>In some ISP's networks, it is require</li> </ul> | I to register a certain MAC address in order to get access to the Internet. |
| Use VLAN                                                  |                                                                             |
| <ol> <li>Select the checkbox if the Internet a</li> </ol> | ccess is provided via a VLAN channel.                                       |
| Ping                                                      |                                                                             |
|                                                           |                                                                             |

Abbildung 51. Die Seite zum Konfigurieren der statischen IPv6-WAN-Verbindung.

Füllen Sie die folgenden Felder aus: IP-Adresse, Präfix, Gateway-IP-Adresse und DNS-IP-Adresse .

# PPPoE, IPv6 PPPoE, PPPoE Dual Stack, PPPoE + Dynamic IP (PPPoE Dual Access) Verbindungen

| Internet connection type                  |                                                                        |  |
|-------------------------------------------|------------------------------------------------------------------------|--|
| Connection type                           |                                                                        |  |
| PPPoE                                     | •                                                                      |  |
| () A connection of this type requires a   | r name and password.                                                   |  |
| SCAN                                      |                                                                        |  |
| Network scan for connection type ar       | parameters detection                                                   |  |
| Without authorization                     |                                                                        |  |
| Username*                                 |                                                                        |  |
| Password*                                 | Ø                                                                      |  |
| Service name                              |                                                                        |  |
| Clone MAC address of your device          |                                                                        |  |
| (i) In some ISP's networks, it is require | register a certain MAC address in order to get access to the Internet. |  |
| Use VLAN                                  |                                                                        |  |
| (i) Select the checkbox if the Internet a | ss is provided via a VLAN channel.                                     |  |
| Ping                                      |                                                                        |  |
| Enable automatic creation of Mobile In    | et connection                                                          |  |
|                                           |                                                                        |  |

Abbildung 52. Die Seite zum Konfigurieren der PPPoE-WAN-Verbindung.

Geben Sie im Feld **Benutzername** das Login und im Feld **Passwort** das von Ihrem ISP bereitgestellte Passwort ein. Klicken Sie auf das Symbol **Anzeigen** ( ), um das eingegebene Kennwort anzuzeigen. Wenn keine Autorisierung erforderlich ist, aktivieren Sie das **Kontrollkästchen Ohne Autorisierung**.

## **PPPoE + Statische IP - Verbindung (PPPoE Dual Access)**

| Internet connection type                                |                                                   |
|---------------------------------------------------------|---------------------------------------------------|
| Connection type                                         |                                                   |
| PPPoE + Static IP (PPPoE Dual Access)                   | n<br>                                             |
| ① A connection of this type requires a user name, passw | ord, and a fixed IP address provided by your ISP. |
| SCAN                                                    |                                                   |
| Network scan for connection type and parameters d       | etection                                          |
| Without authorization                                   |                                                   |
| Username*                                               |                                                   |
| Password*                                               | ð<br>                                             |
| Service name                                            |                                                   |
| IP address*                                             |                                                   |
| Subnet mask*                                            |                                                   |
| Gateway IP address*                                     |                                                   |
| DNS IP address*                                         |                                                   |

Abbildung 53. Die Seite zum Konfigurieren der PPPoE + Static IP (PPPoE Dual Access) WAN-Verbindung.

Geben Sie im Feld **Benutzername** das Login und im Feld **Passwort** das von Ihrem ISP bereitgestellte Passwort ein. Klicken Sie auf das Symbol **Anzeigen** ( ), um das eingegebene Kennwort anzuzeigen. Wenn keine Autorisierung erforderlich ist, aktivieren Sie das **Kontrollkästchen Ohne Autorisierung**.

Füllen Sie außerdem die folgenden Felder aus: IP-Adresse, Subnetzmaske, Gateway-IP-Adresse und DNS-IP-Adresse .

## **PPTP + Dynamische IP- oder L2TP + Dynamische IP-Verbindung**

| internet connection type                                    |                                                                           |  |
|-------------------------------------------------------------|---------------------------------------------------------------------------|--|
| Connection type                                             |                                                                           |  |
| PPTP + Dynamic IP                                           | -                                                                         |  |
| <ol> <li>PPTP and L2TP are methods for it</li> </ol>        | lementing virtual private networks.                                       |  |
| SCAN                                                        |                                                                           |  |
| Network scan for connection type                            | parameters detection                                                      |  |
| Without authorization                                       |                                                                           |  |
| Jsername*                                                   |                                                                           |  |
| Password*                                                   | Ø                                                                         |  |
| /PN server address*                                         |                                                                           |  |
| Clone MAC address of your device                            |                                                                           |  |
| <ol> <li>In some ISP's networks, it is required.</li> </ol> | to register a certain MAC address in order to get access to the Internet. |  |
| Use VLAN                                                    |                                                                           |  |
| <ol> <li>Select the checkbox if the Internet</li> </ol>     | cess is provided via a VLAN channel.                                      |  |
| Use IGMP                                                    |                                                                           |  |
| <ol> <li>Internet Group Management Proto</li> </ol>         | is designed to manage multicast traffic in IP-based networks.             |  |
|                                                             |                                                                           |  |
| Ping                                                        |                                                                           |  |

Abbildung 54. Die Seite zum Konfigurieren von PPTP + Dynamische IP-WAN-Verbindung.

Geben Sie im Feld **Benutzername** das Login und im Feld **Passwort** das von Ihrem ISP bereitgestellte Passwort ein. Klicken Sie auf das Symbol **Anzeigen** ( ), um das eingegebene Kennwort anzuzeigen. Wenn keine Autorisierung erforderlich ist, aktivieren Sie das **Kontrollkästchen Ohne Autorisierung**.

Geben Sie im Feld **VPN-Serveradresse** die IP- oder URL-Adresse des PPTP- oder L2TP-Authentifizierungsservers ein.

### **PPTP + Statische IP oder L2TP + Statische IP-Verbindung**

| Internet connection type             |                    |
|--------------------------------------|--------------------|
| Connection type                      |                    |
| PPTP + Static IP                     | •                  |
| PPTP and L2TP are methods for imple  | ementing virtual p |
| SCAN                                 |                    |
| Network scan for connection type and | parameters de      |
| Without authorization                |                    |
| Username*                            |                    |
|                                      |                    |
| Password*                            | Q                  |
| VPN server address*                  |                    |
| IP address*                          |                    |
| Subnet mask*                         |                    |
| Gateway IP address*                  |                    |
| DNS IP address*                      |                    |

Abbildung 55. Die Seite zum Konfigurieren von PPTP + Statische IP-WAN-Verbindung.

Geben Sie im Feld **Benutzername** das Login und im Feld **Passwort** das von Ihrem ISP bereitgestellte Passwort ein. Klicken Sie auf das Symbol **Anzeigen** ( ), um das eingegebene Kennwort anzuzeigen. Wenn keine Autorisierung erforderlich ist, aktivieren Sie das **Kontrollkästchen Ohne Autorisierung**.

Geben Sie im Feld **VPN-Serveradresse** die IP- oder URL-Adresse des PPTP- oder L2TP-Authentifizierungsservers ein.

Füllen Sie außerdem die folgenden Felder aus: IP-Adresse, Subnetzmaske, Gateway-IP-Adresseund DNS-IP-Adresse .

## Konfiguration des drahtlosen Netzwerks

Dieser Konfigurationsschritt ist für die Modi **Mobiles Internet, Router, Access Point, WISP Repeater** und **Repeater** verfügbar.

- 1. Geben Sie auf der Seite **Drahtloses Netzwerk 2,4 GHz** im Feld **Netzwerkname** Ihren eigenen Namen für das drahtlose Netzwerk im 2,4-GHz-Band an, oder lassen Sie den vom Router vorgeschlagenen Wert bei.
- Geben Sie im Feld Kennwort Ihr eigenes Kennwort f
  ür den Zugriff auf das drahtlose Netzwerk ein oder lassen Sie den vom Router vorgeschlagenen Wert (WPS-PIN des Ger
  äts, siehe Barcode-Etikett).
- Wenn der Router als Wi-Fi-Client verwendet wird, können Sie die gleichen Parameter des drahtlosen Netzwerks angeben, die für das Netzwerk angegeben sind, mit dem Sie eine Verbindung herstellen. Klicken Sie dazu auf die Schaltfläche USE (nur für die MODI WISP Repeater und Repeater verfügbar).
- Sie können die Parameter des angegebenen drahtlosen Netzwerks wiederherstellen, bevor Sie auf die Werkseinstellungen zurückgesetzt werden. Klicken Sie dazu auf die Schaltfläche WIEDERHERSTELLEN.

| Wireless     | Network 2.4 GHz                                                                           |
|--------------|-------------------------------------------------------------------------------------------|
| Enable       |                                                                                           |
| Broadca      | st wireless network 2.4 GHz                                                               |
| () Disabling | proadcast does not influence the ability to connect to another Wi-Fi network as a client. |
| Network name |                                                                                           |
| my wi-fi     |                                                                                           |
| Open ne      | twork                                                                                     |
| Password*    |                                                                                           |
|              | Ø                                                                                         |
| (i) Passwor  | d should be between 8 and 63 ASCII characters                                             |
| USE          | Use the same parameters as on the root access point.                                      |
| RESTORE      | You can restore network name and security that was set before applying factory settings.  |

Abbildung 56. Die Seite zum Konfigurieren des drahtlosen Netzwerks.

 Wenn Sie ein zusätzliches drahtloses Netzwerk erstellen möchten, das von Ihrem LAN im 2,4-GHz-Band isoliert ist, aktivieren Sie das Kontrollkästchen Gastnetzwerk aktivieren (nur für die Router- und WISP-Repeater-Modi verfügbar).

| Enable guest network                                                                                                    |
|----------------------------------------------------------------------------------------------------|
| () Guest Wi-Fi network allows connection to your device and getting access to the Internet. Upon that computers connected to this wireless |
| network will be isolated from the resources of your main local area network. This helps to secure your LAN while you provide access to the |
| Internet for temporary users.                                                                                                    |
| Network name*                                                                                                    |
| my wi-fi Guest                                                                                                    |
|                                                                                                    |
| Open network                                                                                                    |
| Max associated clients*                                                                                                    |
|                                                                                                    |
| 0                                                                                                    |
|                                                                                                    |
| Enable shaping                                                                                                    |
| Shaping (Mbit/s)*                                                                                                    |
| 0                                                                                                    |
|                                                                                                    |
|                                                                                                    |

Abbildung 57. Die Seite zum Konfigurieren des drahtlosen Netzwerks.

- 6. Geben Sie im Feld **Netzwerkname** Ihren eigenen Namen für das drahtlose Gastnetzwerk an, oder lassen Sie den vom Router vorgeschlagenen Wert bei.
- 7. Wenn Sie ein Kennwort für den Zugriff auf das drahtlose Gastnetzwerk erstellen möchten, deaktivieren Sie das Kontrollkästchen Netzwerk öffnen und füllen Sie das Feld Kennwort aus.
- 8. Wenn Sie die Bandbreite des drahtlosen Gastnetzwerks begrenzen möchten, aktivieren Sie das Kontrollkästchen Shaping aktivieren und füllen Sie das Feld Shaping aus.
- 9. Klicken Sie auf die Schaltfläche **WEITER**, um fortzufahren, oder klicken Sie auf die Schaltfläche **ZURÜCK**, um weitere Einstellungen festzulegen.
- Geben Sie auf der Seite Drahtloses Netzwerk 5 GHz die erforderlichen Einstellungen f
  ür das drahtlose Netzwerk im 5-GHz-Band an, und klicken Sie auf die Schaltfl
  äche WEITER.

## Konfiguration von LAN-Ports für IPTV/VoIP

Dieser Konfigurationsschritt ist für den Router-Modus verfügbar.

1. Aktivieren Sie auf der Seite IPTV das Kontrollkästchen Ist ein STB mit dem Gerät verbunden.

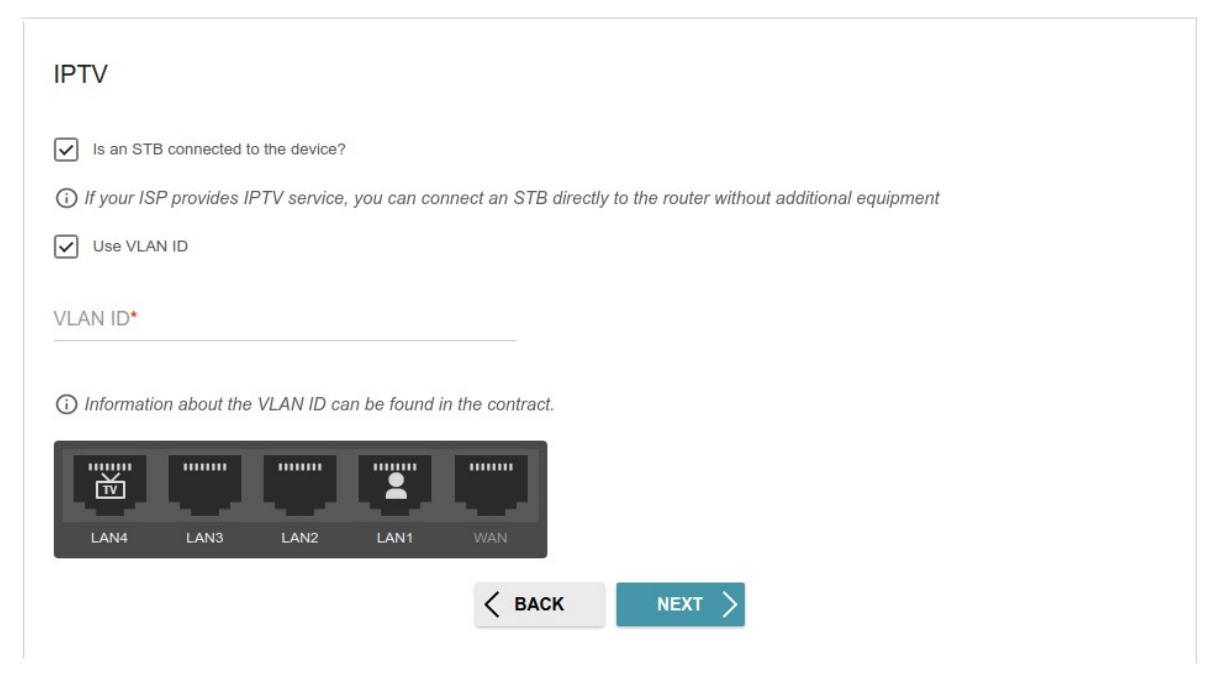

Abbildung 58. Die Seite zum Auswählen eines LAN-Anschlusses zum Anschließen einer IPTV-Set-Top-Box.

- 2. Wählen Sie einen freien LAN-Anschluss für den Anschluss Ihrer Set-Top-Box.
- 3. Wenn der IPTV-Dienst über einen VLAN-Kanal bereitgestellt wird, aktivieren Sie das Kontrollkästchen VLAN-ID verwenden und füllen Sie das Feld VLAN-ID aus.
- 4. Klicken Sie auf die Schaltfläche **WEITER**, um fortzufahren, oder klicken Sie auf die Schaltfläche **ZURÜCK**, um weitere Einstellungen festzulegen.

5. Aktivieren Sie auf der Seite VoIP das Kontrollkästchen Ist ein IP-Telefon mit dem Gerät verbunden.

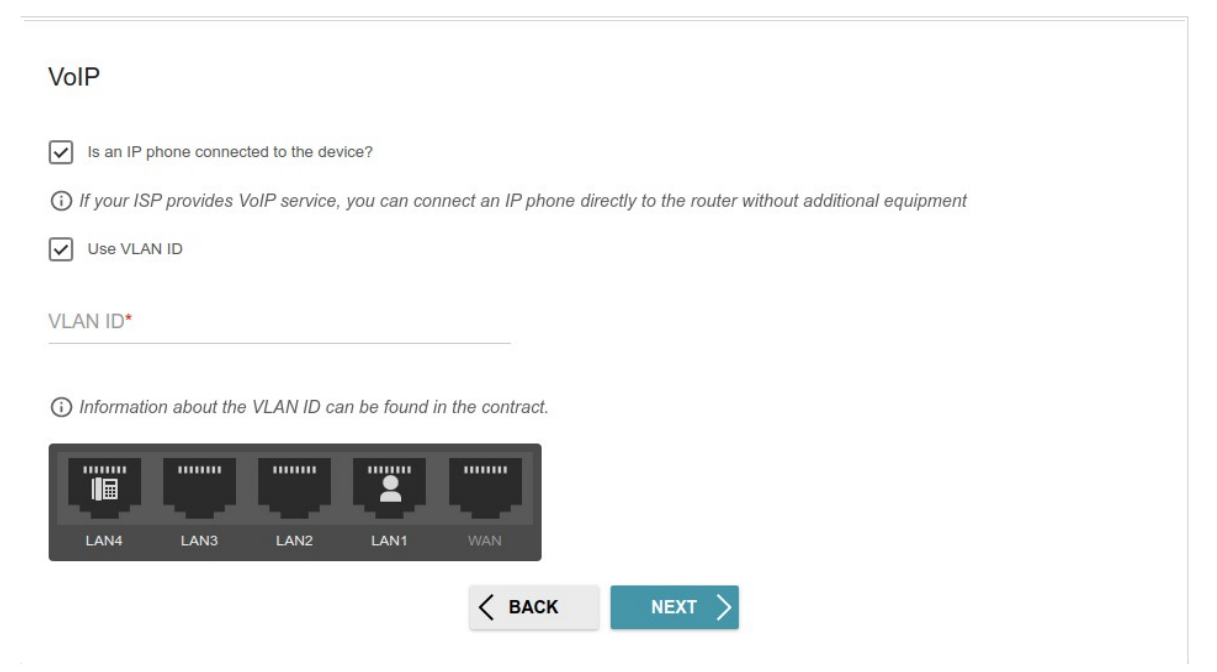

Abbildung 59. Die Seite zum Auswählen eines LAN-Anschlusses zum Anschließen eines VoIP-Telefons.

- 6. Wählen Sie einen freien LAN-Anschluss für den Anschluss Ihres IP-Telefons.
- 7. Wenn der VoIP-Dienst über einen VLAN-Kanal bereitgestellt wird, aktivieren Sie das Kontrollkästchen VLAN-ID verwenden und füllen Sie das Feld VLAN-ID aus.
- 8. Klicken Sie auf die Schaltfläche **WEITER**, um fortzufahren, oder klicken Sie auf die Schaltfläche **ZURÜCK**, um weitere Einstellungen festzulegen.

## Änderung des Kennworts für die webbasierte Benutzeroberfläche

Auf dieser Seite sollten Sie das Standardadministratorkennwort ändern. Geben Sie dazu ein neues Kennwort in die Felder Kennwort für die Benutzeroberfläche und **Kennwortbestätigung** ein. Sie können jedes Passwort außer **admin** festlegen.

| Changing web-based interface            | password                 |                          |    |  |
|-----------------------------------------|--------------------------|--------------------------|----|--|
| For security reasons, please change the | e password used to acces | ss the device's settings | 5. |  |
| User's interface password*              | Ø                        |                          |    |  |
| Password should be between 1 and 31     | ASCII characters         |                          |    |  |
| Password confirmation*                  | Ø                        |                          |    |  |
|                                         | < васк                   | NEXT >                   |    |  |

Verwenden Sie Ziffern, lateinische Buchstaben (Groß- und/oder Kleinbuchstaben) und andere Zeichen, die im US-Tastaturlayout verfügbar sind. 10

Abbildung 60. Die Seite zum Ändern des Kennworts für die webbasierte Benutzeroberfläche.

Merken Sie sich das neue Passwort für das Administratorkonto oder notieren Sie es.

- Bei Verlust des neuen Passworts können Sie erst nach Wiederherstellung der
   Werkseinstellungen über die Hardware-RESET-Taste auf die Einstellungen des
- Routers zugreifen. Dieses Verfahren löscht alle Einstellungen, die Sie für Ihren Router konfiguriert haben.

Klicken Sie auf die Schaltfläche **WEITER,** um fortzufahren, oder klicken Sie auf die Schaltfläche **ZURÜCK,** um zur vorherigen Seite zurückzukehren. Überprüfen Sie auf der nächsten Seite alle angegebenen Einstellungen.

Sie können auch eine Textdatei mit vom Assistenten eingestellten Parametern auf Ihrem PC speichern. Klicken Sie dazu auf die SCHALTFLÄCHE **KONFIGURATIONSDATEI** SPEICHERN und folgen Sie dem Dialogfeld, das angezeigt wurde.

Um den Assistenten abzuschließen, klicken Sie auf die Schaltfläche **ÜBERNEHMEN.** Der Router wendet die Einstellungen an und startet neu. Klicken Sie auf das **ZURÜCK**, um andere Einstellungen festzulegen.

Wenn der Assistent eine WAN-Verbindung konfiguriert hat, wird nach dem Klicken auf die Schaltfläche **ÜBERNEHMEN** die Seite zum Überprüfen der Internetverfügbarkeit geöffnet.

| onnection to the I | nternet is configure    | d and ready to   | ) use |  |
|--------------------|-------------------------|------------------|-------|--|
|                    | ADVANCED SETTINGS       |                  |       |  |
|                    |                         |                  |       |  |
| An applicatio      | n for smartphones and p | ads is available |       |  |
|                    | o Store                 | sle Play         |       |  |
|                    |                         | gioriay          |       |  |

Abbildung 61. Überprüfung der Internetverfügbarkeit.

Wenn beim Herstellen einer Internetverbindung Probleme aufgetreten sind, klicken Sie auf die Schaltfläche **ERNEUT** ÜBERPRÜFEN, um den Status der WAN-Verbindung erneut zu überprüfen.

Wenn Verbindungsprobleme nicht gelöst wurden, wenden Sie sich an den technischen Support Ihres ISP (in der Regel wird das Telefon des technischen Supports mit der Vereinbarung bereitgestellt) oder an den technischen Support von D-Link.

Um weitere Einstellungen festzulegen, klicken Sie auf die Schaltfläche **ERWEITERTE EINSTELLUNGEN.** Nachdem Sie auf

ERWEITERTE EINSTELLUNGEN **geklickt haben**, wird die Startseite geöffnet (siehe Abschnitt **Startseite**, Seite 42).

## Einstellungen / Internet

#### WAN

Auf der Seite **Einstellungen / Internet / WAN** können Sie Verbindungen erstellen und bearbeiten, die vom Router verwendet werden. Standardmäßig ist eine **dynamische IPv4-Verbindung** im System konfiguriert. Es ist dem **WAN** Port des Routers zugeordnet.

| WAN                                                     |               |
|---------------------------------------------------------|---------------|
| You can create and edit connections used by the router. |               |
| Dynamic IPv4                                            |               |
| EDIT RECONNECT                                          |               |
| Connection type:                                        | Dynamic IPv4  |
| Status:                                                 | Connected     |
| Interface:                                              | WAN           |
| IP address:                                             | 192.168.0.154 |
| Subnet mask:                                            | 255.255.255.0 |
| Gateway IP address:                                     | 192.168.0.1   |
| CHANGE CONFIGURATION ADVANCED MODE                      |               |

Abbildung 62. Die Seite Einstellungen / Internet / WAN. Der vereinfachte Modus.

Um eine vorhandene Verbindung zu bearbeiten, klicken Sie auf die Schaltfläche **BEARBEITEN**. Ändern Sie die erforderlichen Parameter und klicken Sie auf das Schaltfläche ANWENDEN.

Um eine Verbindung zu trennen und wieder herzustellen, klicken Sie auf die Schaltfläche **RECONNECT.** 

Um eine vorhandene Verbindung zu entfernen und eine neue zu erstellen, klicken Sie auf den Knopf **KONFIGURATION ÄNDERN.** Daraufhin wird die Verbindungserstellungsseite geöffnet.

Um mehrere WAN-Verbindungen zu erstellen, wechseln Sie in den erweiterten Modus.Klicken Sie dazu auf die Schaltfläche **ERWEITERTER MODUS**.

Wenn mehrere Verbindungstypen erstellt werden, wird die Seite **Einstellungen** / **Internet** / **WAN** automatisch im erweiterten Modus angezeigt

Benutzer Manuell

| You can create and e                      | lit connections used by the router.                           |               |                |  |
|-------------------------------------------|---------------------------------------------------------------|---------------|----------------|--|
| Default Gatewa                            | iy IPv4                                                       | Default Ga    | teway IPv6     |  |
| The specified connect                     | ion will be used by default.                                  | No IPv6 conne | ction created. |  |
| O WAN                                     |                                                               |               |                |  |
| IGMP/MLD                                  |                                                               |               |                |  |
| On the IGMP/MLD pa<br>and MLD and configu | ge you can allow the router to use IGMI<br>re their settings. | 5             |                |  |
| Connections Li                            | st reconnect + 🗊                                              |               |                |  |
| Name                                      | Connection type                                               | Interface     | Status         |  |
| _                                         | Dynamic IPv4                                                  | WAN           | Connected      |  |

Abbildung 63. Die Seite Einstellungen / Internet / WAN. Der erweiterte Modus.

Um eine neue Verbindung zu erstellen, klicken Sie im Abschnitt **Verbindungsliste** auf die Schaltfläche HINZUFÜGEN (+). Daraufhin wird die Verbindungserstellungsseite geöffnet.

Um eine vorhandene Verbindung zu bearbeiten, klicken Sie im Abschnitt

Verbindungsliste mit der linken Maustaste auf die entsprechende Zeile in der Tabelle.

Ändern Sie die erforderlichen Parameter und klicken Sie auf die Schaltfläche

#### ÜBERNEHMEN.

Um eine Verbindung zu trennen und wieder herzustellen, aktivieren Sie das Kontrollkästchen links neben der entsprechenden Zeile in der Tabelle und klicken Sie auf die Schaltfläche **RECONNECT**.

Um eine Verbindung zu entfernen, aktivieren Sie im Abschnitt **Verbindungsliste** das Kontrollkästchen auf der linken Seite

der entsprechenden Zeile in der Tabelle und klicken Sie auf die Schaltfläche **LÖSCHEN** (I). Um Multicast-Datenverkehr (z. B. Videostreaming) für eine Verbindung zuzulassen, klicken Sie auf den **Link IGMP/MLD** (die Beschreibung der Seite finden Sie im Abschnitt *IGMP/MLD*, Seite 206).

Um eine der vorhandenen WAN-Verbindungen alsStandard-IPv4- oder IPv6-Verbindung zu verwenden, wählen Sie im Abschnitt **Standardgateway** die Option des Optionsfelds aus, das dieser Verbindung entspricht.

Um in den vereinfachten Modus zurückzukehren, klicken Sie auf die Schaltfläche **VEREINFACHTER MODUS** (die Schaltfläche ist nicht verfügbar, wenn mehrere WAN-Verbindungen erstellt werden).

#### Erstellen einer dynamischen IPv4- oder statischen IPv4-WAN-Verbindung

Wählen Sie auf der Seite Verbindungserstellung im Abschnitt **Allgemeine** Einstellungen den **entsprechenden** Wert aus der Dropdown-Liste **Verbindungstyp** aus, und geben Sie die erforderlichen Werte an.

| General Settings                                                                                                    |
|----------------------------------------------------------------------------------------------------|
| Connection type                                                                                                    |
| Static IPv4                                                                                                    |
| Interface                                                                                                    |
| WAN •                                                                                                    |
| Connection name*                                                                                                    |
| statip_21                                                                                                    |
| Enable connection     NAT     The network address translation function. It is recommended not to disable unless your ISP requires it. |
| Ping                                                                                                    |
| WAN Ping Respond allows the device to respond to ping requests from the external network.                                             |
| RIP RIP                                                                                                    |
| ARP Proxy                                                                                                    |

Abbildung 64. Die Seite zum Erstellen einer neuen **statischen IPv4-Verbindung.** Der Abschnitt **Allgemeine Einstellungen.** 

| Parameter                                                                                                    | Beschreibung                                                                                                    |  |  |  |  |
|----------------------------------------------------------------------------------------------------|----------------------------------------------------------------------------------------------------|--|--|--|--|
| Allgemeine Einstellungen                                                                                                  |                                                                                                    |  |  |  |  |
| Schnittstelle         Eine physische oder virtuelle WAN-Schnittstelle, der die neue           Verbindung zugewiesen wird. |                                                                                                    |  |  |  |  |
| Verbindungsname                                                                                                    | Ein Name für die Verbindung zur leichteren Identifizierung.                                                                                                    |  |  |  |  |
| Verbindung aktivieren                                                                                                    | Bewegen Sie den Schalter nach rechts, um die Verbindung zu<br>aktivieren. Bewegen Sie den Schalter nach links, um die<br>Verbindung zu deaktivieren.                                                             |  |  |  |  |
| NAT                                                                                                    | Wenn der Switch nach rechts verschoben wird, ist die<br>Netzwerkadressübersetzungsfunktion aktiviert. Deaktivieren Sie die<br>Funktion nur, wenn Ihr ISP dies erfordert.                                         |  |  |  |  |
| Anpingen                                                                                                    | Wenn der Switch nach rechts verschoben wird, reagiert der Router über<br>diese Verbindung auf Ping-Anfragen aus dem externen Netzwerk. Aus<br>Sicherheitsgründen wird empfohlen, diese Funktion zu deaktivieren. |  |  |  |  |
| RIP         Bewegen Sie den Schalter nach rechts, um die Verwendung von RIP fü<br>diese Verbindung zuzulassen.            |                                                                                                    |  |  |  |  |

Benutzer Manuell

| Etherr                            | net                                              |  |  |  |
|-----------------------------------|--------------------------------------------------|--|--|--|
| MAC address*<br>58:D5:6E:9B:02:AA |                                                  |  |  |  |
| CI<br>(0                          | one MAC address of your NIC<br>0:13:46:62:2F:4C) |  |  |  |
|                                   | RESTORE DEFAULT MAC ADDRESS                      |  |  |  |
| мт∪*<br>1500                      |                                                  |  |  |  |

| Abbildund  | y 65         | Die | Seite | zum | Ersteller | einer  | neuen | statischen | IPv4               | -Verbinduna  | Der | Ethernet-Bereid | ch |
|------------|--------------|-----|-------|-----|-----------|--------|-------|------------|--------------------|--------------|-----|-----------------|----|
| ADDIIGUIIC | <i>j</i> 00. | DIC | Sene  | zum | LISICHEN  | CITICI | neuen | Statischen | 11 V <del></del> - | -verbindung. | Der | Luiennet-Dereit | ,  |

| Parameter   | Beschreibung                                                                                                    |
|-------------|----------------------------------------------------------------------------------------------------|
|             | Ethernet                                                                                                    |
| MAC-Adresse | Eine MAC-Adresse, die der Schnittstelle zugewiesen ist. Dieser Parameter<br>ist obligatorisch, wenn Ihr ISP die MAC-Adressbindung verwendet. Geben<br>Sie in das Feld die MAC-Adresse ein, die von Ihrem ISP bei Abschluss<br>des Vertrags registriert wurde.<br>Um die MAC-Adresse der Netzwerkschnittstellenkarte (des Computers,<br>der derzeit zur Konfiguration des Routers verwendet wird) als MAC-<br>Adresse der WAN-Schnittstelle festzulegen, verschieben Sie die Klon- |
|             | MAC-Adresse und WAR-Schnittstelle restzulegen, verschieden sie die Kloh-         MAC-Adresse Ihres NIC-Switches nach rechts. Wenn der Schalter nach rechts verschoben wird, steht das Feld nicht zur Bearbeitung zur Verfügung.         Um die MAC-Adresse des Routers festzulegen, klicken Sie auf die Schaltfläche DEFAULT MAC ADDRESS WIEDERHERSTELLEN (die                                                                                                    |
|             | Schaltfläche ist verfügbar, wenn der Switch nach rechts verschoben wird).                                                                                                    |
| MTU         | Die maximale Größe der von der Schnittstelle übertragenen Einheiten.                                                                                                    |

Benutzer Manuell

| IPv4                |  |
|---------------------|--|
| IP address*         |  |
| 192.168.155.100     |  |
| Subnet mask*        |  |
| 255.255.255.0       |  |
| Gateway IP address* |  |
| 192.168.155.15      |  |
| Primary DNS*        |  |
| 192.168.161.140     |  |
| Secondary DNS       |  |
| 8.8.4.4             |  |

1. Ne 5.252, Gatev address = 1.0.0.2, Primary DNS server = 1.0.0.2

#### Abbildung 66. Die Seite zum Erstellen einer neuen statischen IPv4-Verbindung. Der IPv4-Abschnitt.

| Parameter                                                          | Beschreibung                                                                                  |  |  |  |  |  |  |
|--------------------------------------------------------------------|-----------------------------------------------------------------------------------------------|--|--|--|--|--|--|
| IPv4                                                               |                                                                                               |  |  |  |  |  |  |
| Für s                                                              | Für statischen IPv4-Typ                                                                       |  |  |  |  |  |  |
| IP-Adresse Geben Sie eine IP-Adresse für diese WAN-Verbindung ein. |                                                                                               |  |  |  |  |  |  |
| Subnetzmaske                                                       | Geben Sie eine Subnetzmaske für diese WAN-Verbindung ein.                                     |  |  |  |  |  |  |
| Gateway-IP-Adresse                                                 | Geben Sie eine IP-Adresse des Gateways ein, das von dieser WAN-<br>Verbindung verwendet wird. |  |  |  |  |  |  |
| Primäres DNS /                                                     | Geben Sie die Adressen der primären und sekundären DNS-Server in                              |  |  |  |  |  |  |
| Sekundäres DNS                                                     | die entsprechenden Felder ein.                                                                |  |  |  |  |  |  |
| Für <b>Dy</b>                                                      | namischen IPv4-Typ                                                                            |  |  |  |  |  |  |
| Automatisches Abrufen                                              | Bewegen Sie den Schalter nach rechts, um die automatische Zuweisung                           |  |  |  |  |  |  |
| von DNS-Serveradressen                                             | von DNS-Serveradressen zu konfigurieren. Danach stehen die Felder                             |  |  |  |  |  |  |
|                                                                    | Primäres DNS und Sekundäres DNS nicht zur Bearbeitung zur<br>Verfügung                        |  |  |  |  |  |  |
| Brimäroc DNS /                                                     | Och en Cie die Adeeseen den minstern und selver diner DNC Comer                               |  |  |  |  |  |  |
|                                                                    | Geben Sie die Adressen der primaren und sekundaren DNS-Server                                 |  |  |  |  |  |  |
| Sekundares DNS                                                     |                                                                                               |  |  |  |  |  |  |
| Hersteller-ID                                                      | Die Kennung Ihres ISP. Optional.                                                              |  |  |  |  |  |  |
| Hostname                                                           | Ein Name des Routers, der von Ihrem ISP angegeben wurde. Optional.                            |  |  |  |  |  |  |

Wenn alle erforderlichen Einstellungen konfiguriert sind, klicken Sie auf die Schaltfläche ÜBERNEHMEN.
#### Erstellen einer dynamischen IPv6- oder statischen IPv6-WAN-Verbindung

Wählen Sie auf der Seite Verbindungserstellung im Abschnitt **Allgemeine** Einstellungen den **entsprechenden** Wert aus der Dropdown-Liste **Verbindungstyp** aus, und geben Sie die erforderlichen Werte an. General Settings

| Static IPv6                                                                                          | -              |
|----------------------------------------------------------------------------------------------------|----------------|
| Interface<br>WAN                                                                                     |                |
| WAN                                                                                                  |                |
|                                                                                                    | •              |
| Connection name*                                                                                     |                |
| statipv6_42                                                                                          |                |
| Enable connection                                                                                    |                |
| ΝΑΤν6                                                                                                |                |
| ① The network address translation function. It is recommende<br>disable unless your ISP requires it. | d not to       |
| Ping                                                                                                 |                |
| WAN Ping Respond allows the device to respond to ping requesternal network.                          | uests from the |
| RIPng                                                                                                |                |
| ARP Proxy                                                                                            |                |

Abbildung 67. Die Seite zum Erstellen einer neuen statischen IPv6-Verbindung. Der Abschnitt Allgemeine Einstellungen.

| Parameter             | Beschreibung                                                                                                    |
|-----------------------|----------------------------------------------------------------------------------------------------|
| Allger                | meine Einstellungen                                                                                                    |
| Schnittstelle         | Eine physische oder virtuelle WAN-Schnittstelle, der die neue Verbindung zugewiesen wird.                                                                                                    |
| Verbindungsname       | Ein Name für die Verbindung zur leichteren Identifizierung.                                                                                                    |
| Verbindung aktivieren | Bewegen Sie den Schalter nach rechts, um die Verbindung zu aktivieren.<br>Bewegen Sie den Schalter nach links, um die Verbindung zu<br>deaktivieren.                                                             |
| NATv6                 | Wenn der Switch nach rechts verschoben wird, ist die<br>Netzwerkadressübersetzungsfunktion für IPv6 aktiviert. Deaktivieren Sie<br>die Funktion nur, wenn Ihr ISP dies erfordert.                                |
| Anpingen              | Wenn der Switch nach rechts verschoben wird, reagiert der Router über<br>diese Verbindung auf Ping-Anfragen aus dem externen Netzwerk. Aus<br>Sicherheitsgründen wird empfohlen, diese Funktion zu deaktivieren. |

| Parameter | Beschreibung                                                                                                    |                                     |
|-----------|----------------------------------------------------------------------------------------------------|-------------------------------------|
| RIPng     | Bewegen Sie den Schalter nach ree<br>von RIPng für diese Verbindung zuzu                                                                             | chts, um die Verwendung<br>Ilassen. |
|           | Ethernet<br>MAC address*<br>58:D5:6E:9B:02:AA<br>Clone MAC address of your NIC<br>(00:13:46:62:2F:4C)<br>RESTORE DEFAULT MAC ADDRESS<br>MTU*<br>1500 |                                     |

Abbildung 68. Die Seite zum Erstellen einer neuen statischen IPv6-Verbindung. Der Ethernet-Bereich.

| Parameter   | Beschreibung                                                                                                    |
|-------------|----------------------------------------------------------------------------------------------------|
|             | Ethernet                                                                                                    |
| MAC-Adresse | <ul> <li>Eine MAC-Adresse, die der Schnittstelle zugewiesen ist. Dieser<br/>Parameter ist obligatorisch, wenn Ihr ISP die MAC-<br/>Adressbindung verwendet. Geben Sie in das Feld die MAC-<br/>Adresse ein, die von Ihrem ISP bei Abschluss des Vertrags<br/>registriert wurde.</li> <li>Um die MAC-Adresse der Netzwerkschnittstellenkarte (des<br/>Computers, der derzeit zur Konfiguration des Routers<br/>verwendet wird) als MAC-Adresse der WAN-Schnittstelle<br/>festzulegen, verschieben Sie die Klon-MAC-Adresse Ihres<br/>NIC-Switches nach rechts. Wenn der Schalter nach rechts<br/>verschoben wird, steht das Feld nicht zur Bearbeitung zur<br/>Verfügung.</li> <li>Um die MAC-Adresse des Routers festzulegen, klicken Sie<br/>auf die Schaltfläche DEFAULT MAC ADDRESS</li> <li>WIEDERHERSTELLEN (die Schaltfläche ist verfügbar, wenn<br/>der Switch nach rechts verschoben wird).</li> </ul> |
| MTU         | Die maximale Größe der von der Schnittstelle übertragenen Einheiten.                                                                                                    |

| IPv6                      |  |
|---------------------------|--|
| IPv6 address*             |  |
| Prefix*                   |  |
| Gateway IPv6 address*     |  |
| Primary IPv6 DNS server*  |  |
| Secondary IPv6 DNS server |  |

Abbildung 69. Die Seite zum Erstellen einer neuen statischen IPv6-Verbindung. Der IPv6-Abschnitt.

| Parameter                                                    | Beschreibung                                                                                                    |
|--------------------------------------------------------------|----------------------------------------------------------------------------------------------------|
|                                                              | IPv6                                                                                                    |
| Für s                                                        | tatischen IPv6-Typ                                                                                                    |
| IPv6-Adresse                                                 | Geben Sie eine IPv6-Adresse für diese WAN-Verbindung ein.                                                                                                    |
| Präfix                                                       | Die Länge des Subnetzpräfixes. Üblicherweise wird der Wert <b>64</b> verwendet.                                                                                                    |
| Gateway-IPv6-Adresse                                         | Geben Sie eine IPv6-Adresse des Gateways ein, das von dieser<br>WAN-Verbindung verwendet wird.                                                                                                    |
| Primärer IPv6-DNS-<br>Server / Sekundärer<br>IPv6-DNS-Server | Geben Sie die Adressen der primären und sekundären IPv6-DNS-<br>Server in die entsprechenden Felder ein.                                                                                                    |
| Für I                                                        | Dynamic IPv6 Typ                                                                                                    |
| IPv6 abrufen                                                 | Wählen Sie in der Dropdown-Liste eine Methode für die IPv6-<br>Adresszuweisung aus, oder lassen Sie den Wert <b>Automatisch</b> bei.                                                                                                    |
| Präfixdelegierung<br>aktivieren                              | Verschieben Sie den Switch nach rechts, wenn der Router ein<br>Präfix anfordert, um IPv6-Adressen für das lokale Netzwerk von<br>einem delegierenden Router aus zu konfigurieren.                                                                                 |
| Automatisches Abrufen<br>von DNS-<br>Serveradressen          | Bewegen Sie den Schalter nach rechts, um die automatische<br>Zuweisung von IPv6-DNS-Serveradressen zu konfigurieren.<br>Danach stehen die Felder <b>Primärer IPv6-DNS-Server</b> und<br><b>Sekundärer IPv6-DNS-Server</b> nicht zur Bearbeitung zur<br>Verfügung. |

| Parameter                                                    | Beschreibung                                                                                             |
|--------------------------------------------------------------|----------------------------------------------------------------------------------------------------|
| Primärer IPv6-DNS-<br>Server / Sekundärer<br>IPv6-DNS-Server | Geben Sie die Adressen der primären und sekundären IPv6-DNS-<br>Server in die entsprechenden Felder ein. |

Wenn alle erforderlichen Einstellungen konfiguriert sind, klicken Sie auf die Schaltfläche ÜBERNEHMEN.

### **PPPoE-WAN-Verbindung erstellen**

Wählen Sie auf der Seite Verbindungserstellung im Abschnitt **Allgemeine** Einstellungen den **entsprechenden** Wert aus der Dropdown-Liste **Verbindungstyp** aus, und geben Sie die erforderlichen Werte an.

| General | Settings |
|---------|----------|
|---------|----------|

| Connectio                                | on type                                                                                     |
|------------------------------------------|---------------------------------------------------------------------------------------------|
| PPPoE                                    | ·                                                                                           |
| Interface                                |                                                                                             |
| WAN                                      | •                                                                                           |
| Connectio                                | on name*                                                                                    |
| pppoe_                                   | 22                                                                                          |
|                                          | Enable connection                                                                           |
|                                          | NAT                                                                                         |
| <ol> <li>The n<br/>disable un</li> </ol> | etwork address translation function. It is recommended not to<br>less your ISP requires it. |
|                                          | Ping                                                                                        |
| () WAN                                   | Ping Respond allows the device to respond to ping requests from the<br>etwork.              |
|                                          | RIP                                                                                         |
|                                          | ARP Proxy                                                                                   |
|                                          |                                                                                             |

Abbildung 70. Die Seite zum Erstellen einer neuen **PPPoE-Verbindung.** Der Abschnitt **Allgemeine Einstellungen.** 

| Parameter             | Beschreibung                                                                                                    |
|-----------------------|----------------------------------------------------------------------------------------------------|
| Allgem                | eine Einstellungen                                                                                                    |
| Schnittstelle         | Eine physische oder virtuelle WAN-Schnittstelle, der die neue Verbindung zugewiesen wird.                                                                                |
| Verbindungsname       | Ein Name für die Verbindung zur leichteren Identifizierung.                                                                                                    |
| Verbindung aktivieren | Bewegen Sie den Schalter nach rechts, um die Verbindung<br>zu aktivieren. Bewegen Sie den Schalter nach links, um die<br>Verbindung zu deaktivieren.                     |
| NAT                   | Wenn der Switch nach rechts verschoben wird, ist die<br>Netzwerkadressübersetzungsfunktion aktiviert. Deaktivieren<br>Sie die Funktion nur, wenn Ihr ISP dies erfordert. |

| Anpingen | Wenn der Switch nach rechts verschoben wird, reagiert der<br>Router über diese Verbindung auf Ping-Anfragen aus dem<br>externen Netzwerk. Aus Sicherheitsgründen wird empfohlen,<br>diese Funktion zu deaktivieren. |
|----------|----------------------------------------------------------------------------------------------------|
| RIP      | Bewegen Sie den Schalter nach rechts, um die Verwendung von RIP für diese Verbindung zuzulassen.                                                                                                    |

| Etherne                                | et                                             |
|----------------------------------------|------------------------------------------------|
| MAC address <sup>1</sup><br>58:D5:6E:9 | •<br>)B:02:AA                                  |
| Clo<br>(00                             | ne MAC address of your NIC<br>:13:46:62:2F:4C) |
|                                        | RESTORE DEFAULT MAC ADDRESS                    |
| мт∪*<br><b>1500</b>                    |                                                |

|               |             | <b>—</b> • • • • • • • • • • • • • • • • • • • |             |                   |                         |
|---------------|-------------|------------------------------------------------|-------------|-------------------|-------------------------|
| Abbilaung 71. | Die Seite z | um Erstellen e                                 | einer neuen | PPPoE-verbinaung. | . Der Etnernet-Bereicn. |

| Parameter   | Beschreibung                                                                                                    |  |
|-------------|----------------------------------------------------------------------------------------------------|--|
|             | Ethernet                                                                                                    |  |
| MAC-Adresse | Eine MAC-Adresse, die der Schnittstelle zugewiesen ist.<br>Dieser Parameter ist obligatorisch, wenn Ihr ISP die MAC-<br>Adressbindung verwendet. Geben Sie in das Feld die<br>MAC-Adresse ein, die von Ihrem ISP bei Abschluss des<br>Vertrags registriert wurde.<br>Um die MAC-Adresse der Netzwerkschnittstellenkarte (des<br>Computers, der derzeit zur Konfiguration des Routers<br>verwendet wird) als MAC-Adresse der WAN-Schnittstelle<br>festzulegen, verschieben Sie die <b>Klon-MAC-Adresse</b> Ihres<br>NIC-Switches nach rechts. Wenn der Schalter nach rechts<br>verschoben wird, steht das Feld nicht zur Bearbeitung zur<br>Verfügung. |  |
|             | Um die MAC-Adresse des Routers festzulegen, klicken Sie<br>auf die Schaltfläche DEFAULT <b>MAC ADDRESS</b><br><b>WIEDERHERSTELLEN</b> (die Schaltfläche ist verfügbar, wenn<br>der Switch nach rechts verschoben wird).                                                                                                    |  |
| MTU         | Die maximale Größe der von der Schnittstelle übertragenen Einheiten.                                                                                                    |  |

| PPP                            |
|--------------------------------|
| Without authorization          |
|                                |
| Username*                      |
| Password*                      |
| Service name                   |
| MTU*<br>1492                   |
| Encryption protocol            |
| No encryption -                |
| Authentication protocol        |
| Keep Alive                     |
| LCP interval*<br>30            |
| LCP fails* 3                   |
| Dial on demand                 |
| Maximum idle time (in seconds) |
| Static IP address              |
| PPP debug                      |

Abbildung 72. Die Seite zum Erstellen einer neuen PPPoE-Verbindung. Der PPP-Abschnitt.

| Parameter        | Beschreibung                                                                                                    |
|------------------|----------------------------------------------------------------------------------------------------|
|                  | PPP                                                                                                    |
| Ohne Genehmigung | Bewegen Sie den Schalter nach rechts, wenn Sie keinen<br>Benutzernamen und kein Kennwort eingeben müssen, um auf<br>das Internet zuzugreifen. |
| Nutzername       | Ein Benutzername (Login) für den Zugriff auf das Internet.                                                                                    |
| Passwort         | Ein Kennwort für den Zugriff auf das Internet. Klicken Sie auf das Symbol <b>Anzeigen</b> ( ), um das eingegebene Kennwort anzuzeigen.        |
| Dienstname       | Der Name des PPPoE-Authentifizierungsservers.                                                                                                 |

| Parameter            | Beschreibung                                                                                                    |  |  |
|----------------------|----------------------------------------------------------------------------------------------------|--|--|
| MTU                  | Die maximale Größe der von der Schnittstelle übertragenen Einheiten.                                                          |  |  |
|                      | Wählen Sie eine Methode der MPPE-Verschlüsselung aus.                                                                         |  |  |
|                      | <ul> <li>Keine Verschlüsselung: MPPE-Verschlüsselung wird<br/>nicht angewendet.</li> </ul>                                    |  |  |
|                      | • MPPE 40 128 Bit: MPPE-Verschlüsselung mit einem 40-                                                                         |  |  |
| Verschlüsselungspro  | Bit- oder 128-Bit-Schlüssel wird angewendet.                                                                                  |  |  |
| tokoll               | <ul> <li>MPPE 40 Bit: MPPE-Verschlüsselung mit einem 40-Bit-<br/>Schlüssel wird angewendet.</li> </ul>                        |  |  |
|                      | • MPPE 128 Bit: MPPE-Verschlüsselung mit einem 128-Bit-                                                                       |  |  |
|                      | Schlüssel wird angewendet.                                                                                                    |  |  |
|                      | Die MPPE-Verschlüsselung kann nur angewendet werden,                                                                          |  |  |
|                      | wenn der Wert <b>MS-CHAP</b> oder <b>MS-CHAPV2</b> aus der                                                                    |  |  |
|                      | Dropdown-Liste Authentifizierungsprotokoll ausgewählt ist.                                                                    |  |  |
| Authentifizierungspr | Wählen Sie eine erforderliche Authentifizierungsmethode aus                                                                   |  |  |
| otokoll              | der Dropdown-Liste aus, oder lassen Sie den AUTO-Wert                                                                         |  |  |
|                      | bei.                                                                                                    |  |  |
| Immer Online         | Bewegen Sie den Switch nach rechts, wenn sie möchten,                                                                         |  |  |
|                      | dass der Router sie mit Inrem ISP verbunden halt, auch wenn<br>die Verbindung für einen bestimmten Zeitreum inektiv wer. Wenn |  |  |
|                      | der Schalter nach rechts verschoben wird, sind die Felder                                                                     |  |  |
|                      | LCP-Intervall und LCP-Fehler verfügbar. Geben Sie die                                                                         |  |  |
|                      | erforderlichen Werte an.                                                                                                    |  |  |
|                      | Bewegen Sie den Switch nach rechts, wenn der Router bei                                                                       |  |  |
| Wählen bei Bedarf    | Bedarf eine Verbindung zum Internet herstellen soll. Geben                                                                    |  |  |
|                      | Sie im Feld Maximale Leerlaufzeit einen Zeitraum der                                                                          |  |  |
|                      | Inaktivität (in Sekunden) an, nach dem die Verbindung beendet                                                                 |  |  |
|                      | werden soll.                                                                                                    |  |  |
| Statische IP-Adresse | Füllen Sie das Feld aus, wenn Sie eine statische IP-Adresse                                                                   |  |  |
|                      | für den Zugriff auf das Internet verwenden möchten.                                                                           |  |  |
| PPP-Debuggen         | Verschieben Sie den Schalter nach rechts, wenn Sie alle<br>Daten beim PPP-Verbindungsdebuggen protokollieren<br>möchten.      |  |  |
| 4                    |                                                                                                    |  |  |

| IPv4                           |             |
|--------------------------------|-------------|
| Obtain DNS server addresses au | tomatically |
| Primary DNS                    | 6           |
| Secondary DNS                  |             |

Abbildung 73. Die Seite zum Erstellen einer neuen PPPoE-Verbindung. Der IPv4-Abschnitt.

| Parameter Beschreibung                              |                                                                                                    |  |
|-----------------------------------------------------|----------------------------------------------------------------------------------------------------|--|
| IPv4                                                |                                                                                                    |  |
| Automatisches<br>Abrufen von DNS-<br>Serveradressen | Bewegen Sie den Schalter nach rechts, um die automatische<br>Zuweisung von DNS-Serveradressen zu konfigurieren. Danach<br>stehen die Felder <b>Primäres DNS</b> und <b>Sekundäres DNS</b> nicht<br>zur Bearbeitung zur Verfügung. |  |
| Primäres DNS /<br>Sekundäres DNS                    | Geben Sie die Adressen der primären und sekundären DNS-<br>Server in die entsprechenden Felder ein.                                                                                                    |  |

Wenn alle erforderlichen Einstellungen konfiguriert sind, klicken Sie auf die Schaltfläche **ÜBERNEHMEN.** Im vereinfachten Modus öffnet sich nach dem Klicken auf die Schaltfläche das Fenster zum Erstellen einer zusätzlichen Verbindung.

Wenn Ihr ISP Zugriff auf lokale Dienste (z. B. Audio- und Videoressourcen) bietet, klicken Sie auf die Schaltfläche **VERBINDUNG ERSTELLEN.** Geben Sie auf der angezeigten Seite die Parameter für die Verbindung des Typs Dynamic IPv4 oder Static IPv4 an und klicken Sie auf die Schaltfläche **APPLY.** 

Wenn Sie keine zusätzliche Verbindung erstellen müssen, klicken Sie auf die Schaltfläche **ÜBERSPRINGEN.** In diesem Fall wird die **Einstellungen / Internet / WAN** Seite geöffnet.

### Erstellen von PPTP, L2TP oder L2TP über IPsec WAN-Verbindung

Wählen Sie auf der Seite Verbindungserstellung im Abschnitt **Allgemeine** Einstellungen den **entsprechenden** Wert aus der Dropdown-Liste **Verbindungstyp** aus, und geben Sie die erforderlichen Werte an.

| General Settings                                                                                        |
|----------------------------------------------------------------------------------------------------|
| Connection type PPTP                                                                                    |
| Connection name* pptp_46                                                                                |
| Enable connection                                                                                       |
| NAT                                                                                                    |
| The network address translation function. It is recommended not to disable unless your ISP requires it. |
| Ping                                                                                                    |
| () WAN Ping Respond allows the device to respond to ping requests from the external network.            |

Abbildung 74. Die Seite zum Erstellen einer neuen PPTP-Verbindung. Der Abschnitt Allgemeine Einstellungen.

| Parameter Beschreibung   |                                                                                                    |  |
|--------------------------|----------------------------------------------------------------------------------------------------|--|
| Allgemeine Einstellungen |                                                                                                    |  |
| Verbindungsname          | Ein Name für die Verbindung zur leichteren Identifizierung.                                                                                                    |  |
| Verbindung aktivieren    | Bewegen Sie den Schalter nach rechts, um die Verbindung<br>zu aktivieren. Bewegen Sie den Schalter nach links, um die<br>Verbindung zu deaktivieren.                                                                |  |
| NAT                      | Wenn der Switch nach rechts verschoben wird, ist die<br>Netzwerkadressübersetzungsfunktion aktiviert. Deaktivieren<br>Sie die Funktion nur, wenn Ihr ISP dies erfordert.                                            |  |
| Anpingen                 | Wenn der Switch nach rechts verschoben wird, reagiert der<br>Router über diese Verbindung auf Ping-Anfragen aus dem<br>externen Netzwerk. Aus Sicherheitsgründen wird empfohlen,<br>diese Funktion zu deaktivieren. |  |

| Username*                            |   |
|--------------------------------------|---|
| Password*                            | Ø |
| VPN server address*                  |   |
| MTU*<br>1456                         |   |
| Encryption protocol<br>No encryption | - |
| Authentication protocol AUTO         | • |
| Keep Alive                           |   |
| LCP interval*<br>30                  |   |
| LCP fails*<br>3                      |   |
| Dial on demand                       |   |
| Maximum idle time (in seconds)       | Â |
|                                      |   |

#### Abbildung 75. Die Seite zum Erstellen einer neuen PPTP-Verbindung. Der PPP-Abschnitt.

| Parameter         | Beschreibung                                                                                                    |  |
|-------------------|----------------------------------------------------------------------------------------------------|--|
|                   | PPP                                                                                                    |  |
| Ohne Genehmigung  | Bewegen Sie den Schalter nach rechts, wenn Sie keinen<br>Benutzernamen und kein Kennwort eingeben müssen, um auf<br>das Internet zuzugreifen. |  |
| Nutzername        | Ein Benutzername (Login) für den Zugriff auf das Internet.                                                                                    |  |
| Passwort          | Ein Kennwort für den Zugriff auf das Internet. Klicken Sie auf das Symbol <b>Anzeigen</b> ( ), um das eingegebene Kennwort anzuzeigen.        |  |
| VPN-Serveradresse | Die IP- oder URL-Adresse des PPTP- oder L2TP-<br>Authentifizierungsservers.                                                                   |  |
| MTU               | Die maximale Größe der von der Schnittstelle übertragenen Einheiten.                                                                          |  |

| Parameter                       | Beschreibung                                                                                                    |  |
|---------------------------------|----------------------------------------------------------------------------------------------------|--|
|                                 | <ul> <li>Wählen Sie eine Methode der MPPE-Verschlüsselung aus.</li> <li>Keine Verschlüsselung: MPPE-Verschlüsselung wird nicht angewendet.</li> </ul>                                                                                                    |  |
| Verschlüsselungsprot<br>okoll   | <ul> <li>MPPE 40 128 Bit: MPPE-Verschlüsselung mit einem 40-<br/>Bit- oder 128-Bit-Schlüssel wird angewendet.</li> <li>MPPE 40 Bit: MPPE-Verschlüsselung mit einem 40-Bit-<br/>Schlüssel wird angewendet.</li> <li>MPPE 128 Bit: MPPE-Verschlüsselung mit einem 128-Bit-<br/>Schlüssel wird angewendet.</li> <li>Die MPPE-Verschlüsselung kann nur angewendet werden,<br/>wenn der Wert MS-CHAP, MS-CHAPV2 oder AUTO aus der<br/>Dropdown-Liste Authentifizierungsprotokoll ausgewählt ist.</li> </ul> |  |
| Authentifizierungsprot<br>okoll | Wählen Sie eine erforderliche Authentifizierungsmethode aus<br>der Dropdown-Liste aus, oder lassen Sie den AUTO-Wert bei.                                                                                                    |  |
| Immer Online                    | Bewegen Sie den Switch nach rechts, wenn sie möchten,<br>dass der Router sie mit Ihrem ISP verbunden hält, auch wenn<br>die Verbindung für einen bestimmten Zeitraum inaktiv war. Wenn<br>der Schalter nach rechts verschoben wird, sind die Felder<br><b>LCP-Intervall</b> und <b>LCP-Fehler</b> verfügbar. Geben Sie die<br>erforderlichen Werte an.                                                                                                    |  |
| Wählen bei Bedarf               | Bewegen Sie den Switch nach rechts, wenn der Router bei<br>Bedarf eine Verbindung zum Internet herstellen soll. Geben<br>Sie im Feld <b>Maximale Leerlaufzeit</b> einen Zeitraum der<br>Inaktivität (in Sekunden) an, nach dem die Verbindung<br>beendet werden soll.                                                                                                    |  |
| Statische IP-Adresse            | Füllen Sie das Feld aus, wenn Sie eine statische IP-Adresse für den Zugriff auf das Internet verwenden möchten.                                                                                                    |  |
| PPP-Debuggen                    | Verschieben Sie den Schalter nach rechts, wenn Sie alle<br>Daten beim PPP-Verbindungsdebuggen protokollieren<br>möchten.                                                                                                    |  |

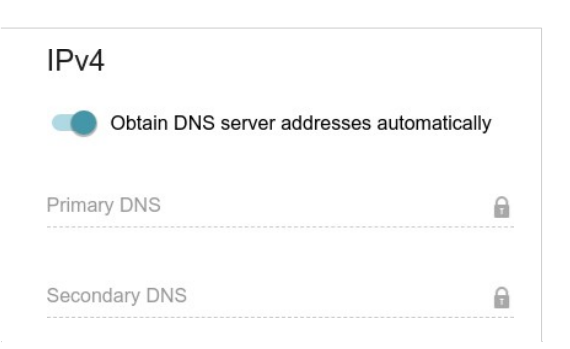

Abbildung 76. Die Seite zum Erstellen einer neuen PPTP-Verbindung. Der IPv4-Abschnitt.

| Parameter                                           | Beschreibung                                                                                                    |
|-----------------------------------------------------|----------------------------------------------------------------------------------------------------|
|                                                     | IPv4                                                                                                    |
| Automatisches<br>Abrufen von DNS-<br>Serveradressen | BewegenSie den Schalter nach rechts, um die automatische<br>Zuweisung von DNS-Serveradressen zu konfigurieren.<br>Danach stehen die Felder <b>Primäres DNS</b> und <b>Sekundäres</b><br><b>DNS</b> nicht zur Bearbeitung zur Verfügung. |
| Primäres DNS /<br>Sekundäres DNS                    | Geben Sie die Adressen der primären und sekundären DNS-<br>Server in die entsprechenden Felder ein.                                                                                                    |

| IPsec                   |   |
|-------------------------|---|
| Pre-shared key*         | Ø |
| Enable PFS              |   |
| Specify connection port |   |
| Port*                   |   |
| 1701                    |   |

Abbildung 77. Die Seite zum Erstellen einer neuen L2TP über IPsec-Verbindung. Der IPsec-Abschnitt.

Die Einstellung für beide Parteien, die den Tunnel einrichten, sollte die gleiche sein.

| Parameter                           | Beschreibung                                                                                                    |
|-------------------------------------|----------------------------------------------------------------------------------------------------|
| IPsec (für den Typ L2TP über IPsec) |                                                                                                    |
| Vorinstallierte<br>Schlüssel        | Ein Schlüssel zur gegenseitigen Authentifizierung der Parteien. Klicken Sie auf das Symbol <b>Anzeigen</b> ( ), um den eingegebenen Schlüssel anzuzeigen. |

| Parameter                  | Beschreibung                                                                                                    |
|----------------------------|----------------------------------------------------------------------------------------------------|
| <b>PFS</b> aktivieren      | Bewegen Sie den Schalter nach rechts, um die PFS-Option zu<br>aktivieren ( <i>Perfect Forward Secrecy</i> ). Wenn der Switch nach<br>rechts verschoben wird, wird beim Einrichten des IPsec-<br>Tunnels ein neuer Verschlüsselungsschlüsselaustausch<br>verwendet. Diese Option erhöht das Sicherheitsniveau der<br>Datenübertragung, erhöht jedoch die Last auf DIR-842V2. |
| Verbindungsport<br>angeben | Bewegen Sie den Switch nach rechts, um den Port zu ändern,<br>der für den Datenaustausch mit der anderen Partei verwendet<br>wird, geben Sie den erforderlichen Wert in die angezeigte<br><b>Port-Datei</b> ein.Standardmäßig wird der Wert <b>1701</b><br>angegeben.                                                                                                    |

Wenn alle erforderlichen Einstellungen konfiguriert sind, klicken Sie auf die Schaltfläche ÜBERNEHMEN.

Nach einem Klick auf die Schaltfläche öffnet sich das Fenster zur zusätzlichen Konfiguration der Verbindung.

Wenn Sie diese WAN-Verbindung für den Zugriff auf das Internet verwenden möchten, wählen Sie die Option **Internet** des Optionsfelds aus. Wählen Sie dann die vorhandene Verbindung aus, die für den Zugriff auf den PPTP/L2TP-Server verwendet werden soll, oder klicken Sie auf die Schaltfläche VERBINDUNG **ERSTELLEN**.

Wenn Sie die Verbindung zum Internet bereits konfiguriert haben und diese WAN-Verbindung nur zum Herstellen einer Verbindung mit dem virtuellen privaten Netzwerk verwenden möchten, wählen Sie die Option zum **virtuellen privaten Netzwerk** des Optionsfelds aus.

Klicken Sie auf die Schaltfläche WEITER.

Nachdem Sie eine Verbindung des Typs L2TP über IPsec hergestellt haben, klicken Sie auf die **Funktionen / Erweitert / IPsec** 

im Abschnitt Status der aktuelle Status des IPsec-Tunnels angezeigt wird.

### Erstellen einer PPPoE IPv6- oder PPPoE Dual-Stack-WAN-Verbindung

Wählen Sie auf der Seite Verbindungserstellung im Abschnitt **Allgemeine** Einstellungen den **entsprechenden** Wert aus der Dropdown-Liste **Verbindungstyp** aus, und geben Sie die erforderlichen Werte an.

| General Settings                                                                                             |
|----------------------------------------------------------------------------------------------------|
| Connection type PPPoE IPv6                                                                                   |
| Interface<br>WAN                                                                                             |
| Connection name*<br>pppoev6_48                                                                               |
| Enable connection                                                                                            |
| ΝΑΤν6                                                                                                    |
| ① The network address translation function. It is recommended not to<br>disable unless your ISP requires it. |
| Ping                                                                                                    |
| WAN Ping Respond allows the device to respond to ping requests from the external network.                    |
| RIPng                                                                                                    |
| ARP Proxy                                                                                                    |

Abbildung 78. Die Seite zum Erstellen einer neuen **PPPoE-IPv6-Verbindung.** Der Abschnitt **Allgemeine Einstellungen.** 

| Parameter                | Beschreibung                                                                                                    |
|--------------------------|----------------------------------------------------------------------------------------------------|
| Allgemeine Einstellungen |                                                                                                    |
| Schnittstelle            | Eine physische oder virtuelle WAN-Schnittstelle, der die neue Verbindung zugewiesen wird.                                                                                                    |
| Verbindungsname          | Ein Name für die Verbindung zur leichteren Identifizierung.                                                                                                    |
| Verbindung aktivieren    | Bewegen Sie den Schalter nach rechts, um die Verbindung zu<br>aktivieren. Bewegen Sie den Schalter nach links, um die<br>Verbindung zu deaktivieren.                                                                             |
| NAT                      | Nur für den <b>PPPoE Dual</b> Stack-Typ.<br>Wenn der Switch nach rechts verschoben wird, ist die<br>Netzwerkadressübersetzungsfunktion für IPv4 aktiviert.<br>Deaktivieren Sie die Funktion nur, wenn Ihr ISP dies<br>erfordert. |
| NATv6                    | Wenn der Switch nach rechts verschoben wird, ist die<br>Netzwerkadressübersetzungsfunktion für IPv6 aktiviert.<br>Deaktivieren Sie die Funktion nur, wenn Ihr ISP dies erfordert.                                                |

| Parameter | Beschreibung                                                                                                    |  |  |
|-----------|----------------------------------------------------------------------------------------------------|--|--|
| Anpingen  | Wenn der Switch nach rechts verschoben wird, reagiert der Router<br>über diese Verbindung auf Ping-Anfragen aus dem externen<br>Netzwerk. Aus Sicherheitsgründen wird empfohlen, diese Funktion<br>zu deaktivieren. |  |  |
| RIP       | <i>Nur für den PPPoE Dual Stack-Typ.</i><br>Bewegen Sie den Schalter nach rechts, um die Verwendung von<br>RIP für diese Verbindung zuzulassen.                                                                     |  |  |
| RIPng     | Bewegen Sie den Schalter nach rechts, um die Verwendung von RIPng für diese Verbindung zuzulassen.                                                                                                    |  |  |
|           | Ethernet<br>MAC address*<br>58:D5:6E:9B:02:AA<br>Clone MAC address of your NIC<br>(00:13:46:62:2F:4C)<br>RESTORE DEFAULT MAC ADDRESS<br>MTU*<br>1500                                                                |  |  |

Abbildung 79. Die Seite zum Erstellen einer neuen **PPPoE-IPv6-Verbindung.** Der **Ethernet-Bereich.** 

| Parameter   | Beschreibung                                                                                                    |  |
|-------------|----------------------------------------------------------------------------------------------------|--|
|             | Ethernet                                                                                                    |  |
| MAC-Adresse | Eine MAC-Adresse, die der Schnittstelle zugewiesen ist. Dieser<br>Parameter ist obligatorisch, wenn Ihr ISP die MAC-Adressbindung<br>verwendet. Geben Sie in das Feld die MAC-Adresse ein, die von<br>Ihrem ISP bei Abschluss des Vertrags registriert wurde.<br>Um die MAC-Adresse der Netzwerkschnittstellenkarte (des<br>Computers, der derzeit zur Konfiguration des Routers verwendet<br>wird) als MAC-Adresse der WAN-Schnittstelle festzulegen,<br>verschieben Sie die <b>KIon-MAC-Adresse</b> Ihres NIC-Switches nach<br>rechts. Wenn der Schalter nach rechts verschoben wird, steht das<br>Feld nicht zur Bearbeitung zur Verfügung. |  |
|             | Um die MAC-Adresse des Routers festzulegen, klicken Sie auf die<br>Schaltfläche DEFAULT <b>MAC ADDRESS WIEDERHERSTELLEN</b><br>(die Schaltfläche ist verfügbar, wenn der Switch nach rechts<br>verschoben wird).                                                                                                    |  |
| МТО         | Die maximale Größe der von der Schnittstelle übertragenen Einheiten.                                                                                                    |  |

| PPP                     |   |
|-------------------------|---|
| Without authorization   |   |
| Username*               |   |
|                         |   |
| Password*               | Ø |
| Service name            |   |
| MTI I*                  |   |
| 1492                    |   |
| Encryption protocol     |   |
| No encryption           | • |
| Authentication protocol |   |
| AUTO                    | • |
| Keep Alive              |   |
| LCP interval*           |   |
| 30                      |   |
| LCP fails*              |   |
| 3                       |   |
|                         |   |
| Static IP address       |   |
| PPP debug               |   |

Abbildung 80. Die Seite zum Erstellen einer neuen PPPoE-IPv6-Verbindung. Der PPP-Abschnitt.

| Parameter        | Beschreibung                                                                                                    |
|------------------|----------------------------------------------------------------------------------------------------|
|                  | PPP                                                                                                    |
| Ohne Genehmigung | Bewegen Sie den Schalter nach rechts, wenn Sie keinen<br>Benutzernamen und kein Kennwort eingeben müssen, um auf<br>das Internet zuzugreifen. |
| Nutzername       | Ein Benutzername (Login) für den Zugriff auf das Internet.                                                                                    |
| Passwort         | Ein Kennwort für den Zugriff auf das Internet. Klicken Sie auf das Symbol <b>Anzeigen</b> ( ), um das eingegebene Kennwort anzuzeigen.        |
| Dienstname       | Der Name des PPPoE-Authentifizierungsservers.                                                                                                 |
| MTU              | Die maximale Größe der von der Schnittstelle übertragenen Einheiten.                                                                          |

| Parameter            | Beschreibung                                                                                                    |  |  |
|----------------------|----------------------------------------------------------------------------------------------------|--|--|
|                      | Wählen Sie eine Methode der MPPE-Verschlüsselung aus.                                                                                                    |  |  |
|                      | <ul> <li>Keine Verschlüsselung: MPPE-Verschlüsselung wird<br/>nicht angewendet.</li> </ul>                                                                                                    |  |  |
|                      | • MPPE 40 128 Bit: MPPE-Verschlüsselung mit einem 40-                                                                                                    |  |  |
| Verschlüsselungspro  | Bit- oder 128-Bit-Schlüssel wird angewendet.                                                                                                    |  |  |
| tokoll               | <ul> <li>MPPE 40 Bit: MPPE-Verschlüsselung mit einem 40-Bit-<br/>Schlüssel wird angewendet.</li> </ul>                                                                                                    |  |  |
|                      | • MPPE 128 Bit: MPPE-Verschlüsselung mit einem 128-                                                                                                    |  |  |
|                      | Bit-Schlüssel wird angewendet.                                                                                                    |  |  |
|                      | Die MPPE-Verschlüsselung kann nur angewendet werden,                                                                                                    |  |  |
|                      | wenn der Wert MS-CHAP, MS-CHAPV2 oder AUTO aus der                                                                                                    |  |  |
|                      | Dropdown-Liste Authentifizierungsprotokoll ausgewählt ist.                                                                                                    |  |  |
| Authentifizierungs   | Wählen Sie eine erforderliche Authentifizierungsmethode aus                                                                                                    |  |  |
| protokoll            | der Dropdown-Liste aus, oder lassen Sie den AUTO-Wert bei.                                                                                                    |  |  |
| Am Leben erhalten    | Bewegen Sie den Switch nach rechts, wenn sie möchten,<br>dass der Router sie mit Ihrem ISP verbunden hält, auch wenn<br>die Verbindung für einen bestimmten Zeitraum inaktiv war. Wenn<br>der Schalter nach rechts verschoben wird, sind die Felder<br><b>LCP-Intervall</b> und <b>LCP-Fehler</b> verfügbar. Geben Sie die<br>erforderlichen Werte an. |  |  |
| Statische IP-Adresse | Füllen Sie das Feld aus, wenn Sie eine statische IP-Adresse für den Zugriff auf das Internet verwenden möchten.                                                                                                    |  |  |
| PPP-Debuggen         | Verschieben Sie den Schalter nach rechts, wenn Sie alle<br>Daten beim PPP-Verbindungsdebuggen protokollieren<br>möchten.                                                                                                    |  |  |

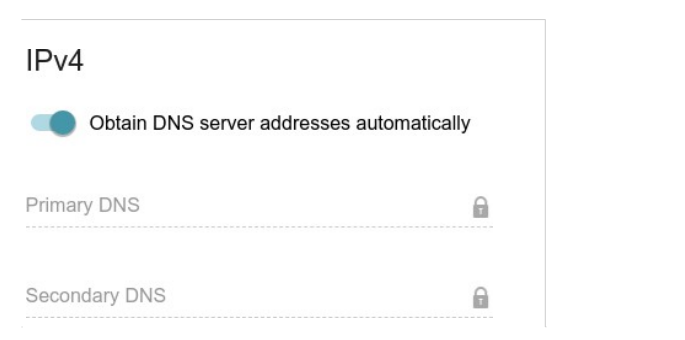

Abbildung 81. Die Seite zum Erstellen einer neuen **PPPoE Pv6-Verbindung.** Der **IPv4-Abschnitt.** 

| Parameter                                           | Beschreibur                                                                                                    | ng                                                                                                    |        |
|-----------------------------------------------------|----------------------------------------------------------------------------------------------------|----------------------------------------------------------------------------------------------------|--------|
| IPv4 (für der                                       | n <b>PPPoE Dual</b> Stack-Typ)                                                                                                   | )                                                                                                    |        |
| Automatisches<br>Abrufen von DNS-<br>Serveradressen | Bewegen Sie den Schal<br>Zuweisung von DNS-Se<br>Danach stehen die Felde<br><b>DNS</b> nicht zur Bearbeitu                       | Iter nach rechts, um die automatische<br>erveradressen zu konfigurieren.<br>der <b>Primäres DNS</b> und <b>Sekundäres</b><br>ung zur Verfügung. | e<br>s |
| Primäres DNS /<br>Sekundäres DNS                    | Geben Sie die Adressen der primären und sekundären DNS-<br>Server in die entsprechenden Felder ein.                              |                                                                                                    |        |
|                                                     | IPv6<br>Get IPv6<br>Automatically<br>Characteristic delegation<br>Coltain DNS server addresses autors<br>Primary IPv6 DNS server | automatically                                                                                                    |        |
|                                                     | Secondary IPv6 DNS server                                                                                                    |                                                                                                    |        |

Abbildung 82. Die Seite zum Erstellen einer neuen PPPoE Pv6-Verbindung. Der IP-Abschnitt.

| Parameter                       | Beschreibung                                                                                                    |
|---------------------------------|----------------------------------------------------------------------------------------------------|
|                                 | IPv6                                                                                                    |
| IPv6 abrufen                    | Wählen Sie in der Dropdown-Liste eine Methode für die IPv6-<br>Adresszuweisung aus, oder lassen Sie den Wert<br><b>Automatisch</b> bei.                                         |
| Präfixdelegierung<br>aktivieren | Verschieben Sie den Switch nach rechts, wenn der Router ein<br>Präfix anfordert, um IPv6-Adressen fürdaslokale Netzwerk<br>von einem delegierenden Router aus zu konfigurieren. |

| Parameter                                                        | Beschreibung                                                                                                    |
|------------------------------------------------------------------|----------------------------------------------------------------------------------------------------|
| Automatisches<br>Abrufen von DNS-<br>Serveradressen              | Bewegen Sie den Schalter nach rechts, um die automatische<br>Zuweisung von IPv6-DNS-Serveradressen zu konfigurieren.<br>Danach stehen die Felder <b>Primärer IPv6-DNS-Server</b> und<br><b>Sekundärer IPv6-DNS-Server</b> nicht zur Bearbeitung zur<br>Verfügung. |
| Primärer IPv6-DNS-<br>Server /<br>Sekundärer IPv6-<br>DNS-Server | Geben Sie die Adressen der primären und sekundären IPv6-<br>DNS-Server in die entsprechenden Felder ein.                                                                                                    |

Wenn alle erforderlichen Einstellungen konfiguriert sind, klicken Sie auf die Schaltfläche ÜBERNEHMEN.

## VLAN

Auf der Seite **Einstellungen / Internet / VLAN** können Sie bestehende virtuelle Netzwerke (VLAN) bearbeiten und neu anlegen, z.B. zur Unterscheidung des Datenverkehrs oder zur Angabe zusätzlicher WAN-Schnittstellen.

Standardmäßig werden 2 VLANs im System des Routers erstellt:

- LAN: Für die LAN-Schnittstelle umfasst es LAN-Ports und Wi-Fi-Netzwerke. Sie können dieses VLAN nicht löschen.
- WAN: Für die WAN-Schnittstelle; Es enthält den WAN-Port. Sie können dieses VLAN bearbeiten oder löschen.

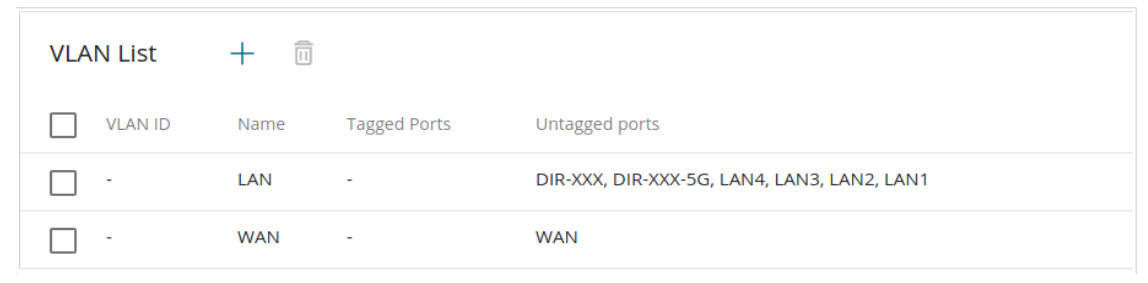

Abbildung 87. Die Seite Einstellungen / Internet / VLAN.

Um einem vorhandenen oder neuen VLAN nicht getaggte LAN-Ports oder verfügbare Wi-Fi-Netzwerke hinzuzufügen, müssen Sie diese zunächst aus dem **LAN-Netzwerk** auf dieser Seite ausschließen. Wählen Sie dazu die **LAN-Leitung** aus. Wählen Sie auf der geöffneten Seite in der Dropdown-Liste **Typ** des Elements, das dem entsprechenden LAN-Port oder Wi-Fi-Netzwerk entspricht, den Wert **Ausgeschlossen** aus und klicken Sie auf die Schaltfläche **ANWENDEN.** 

# Um ein neues VLAN zu erstellen, klicken Sie auf die Schaltfläche HINZUFÜGEN (+).

| VLAN                                         |                                | Interface                                                                                                    |
|----------------------------------------------|--------------------------------|----------------------------------------------------------------------------------------------------|
| Name*                                        |                                | If the "Create Interface" function is disabled, the VLAN<br>operates in the bridge mode and packets passing through it<br>are not tracked. |
| ① The number of characters should not exceed | 32                             | Create interface                                                                                                    |
| VLAN ID*                                     |                                |                                                                                                    |
| QoS*<br>0                                    |                                |                                                                                                    |
| Ports                                        |                                |                                                                                                    |
| LAN4<br>Type<br>Tagged -                     | LAN3<br>Type<br>Excluded       | Type Excluded                                                                                                    |
| LAN1 CS<br>Type<br>Excluded                  | WAN<br>Type<br>Excluded        | •                                                                                                    |
| Wireless interfaces                          |                                |                                                                                                    |
| DIR-XXX<br>Type<br>Excluded                  | DIR-XXX-5G<br>Type<br>Excluded | -                                                                                                    |
| APPLY                                        |                                |                                                                                                    |

Abbildung 88. Die Seite zum Hinzufügen eines VLAN.

Sie können die folgenden Parameter angeben:

| Parameter               | Beschreibung                                                                                                    |
|-------------------------|----------------------------------------------------------------------------------------------------|
| Name                    | Ein Name für das VLAN zur einfacheren Identifizierung.                                                                                                    |
| VLAN-ID                 | Ein Bezeichner des VLAN.                                                                                                    |
| QoS                     | Ein Prioritäts-Tag für den übertragenen Datenverkehr.                                                                                                    |
| Schnittstelle erstellen | Bewegen Sie den Switch nach rechts, um eine Schnittstelle<br>zu erstellen, die zum Erstellen von WAN-Verbindungen<br>verwendet werden kann.                               |
|                         | Bewegen Sie den Schalter nach links, damit das VLAN im<br>Bridge-Modus funktioniert. Dieser Modus wird hauptsächlich<br>zum Anschließen von IPTV-Set-Top-Boxen verwendet. |

| Parameter      | Beschreibung                                                                                                    |
|----------------|----------------------------------------------------------------------------------------------------|
|                | <ul> <li>Wählen Sie einen Typ für jeden port, der im VLAN enthalten ist.</li> <li>Nicht getaggt:Nicht getaggter Datenverkehr wird über den angegebenen Portübertragen.</li> </ul>                                  |
| Ports          | <ul> <li>Tagged: Tagged Traffic wird über den angegebenen Port<br/>übertragen. Wenn mindestens ein Port dieses Typs im<br/>VLAN enthalten ist, müssen die Felder VLAN-ID und QoS<br/>ausgefüllt werden.</li> </ul> |
|                | Belassen Sie den Wert <b>Ausgeschlossen</b> für die Ports, die nicht im VLAN enthalten sind.                                                                                                    |
| Drahtlose      | Wählen Sie den Wert <b>"Ohne Tags"</b> für jede Wi-Fi-Schnittstelle aus, die im                                                                                                    |
| Schnittstellen | Lassen Sie den Wert <b>Ausgeschlossen</b> für die Wi-Fi-<br>Schnittstellen, die nicht im VLAN enthalten sind.                                                                                                    |

Klicken Sie auf die Schaltfläche ÜBERNEHMEN.

Um ein vorhandenes VLAN zu bearbeiten, wählen Sie die entsprechende Zeile in der Tabelle aus. Ändern Sie auf der angezeigten Seite die Parameter und klicken Sie auf die Schaltfläche ÜBERNEHMEN.

Um ein vorhandenes VLAN zu entfernen, aktivieren Sie das Kontrollkästchen links neben der

entsprechenden Zeile in der Tabelle und klicken Sie auf die Schaltfläche LÖSCHEN ( $\overline{10}$ ).

### DNS

#### Auf der Seite Einstellungen / Internet / DNS können Sie dem System DNS-Server hinzufügen.

| DNS servers are used to determine the IP ad<br>addresses of DNS servers manually or config<br>installing a connection. | dress from the name of a server in<br>ure the router to obtain DNS serve | Intranets or the Internet. You can specify the<br>ers addresses automatically from your ISP upon |
|----------------------------------------------------------------------------------------------------|--------------------------------------------------------------------------|--------------------------------------------------------------------------------------------------|
| IPv4                                                                                                    | IPv6                                                                     |                                                                                                  |
| Manual                                                                                                    | Man                                                                      | nual                                                                                             |
| Default gateway                                                                                                    | Defa                                                                     | ault gateway                                                                                     |
| Interface                                                                                                    | Interface                                                                |                                                                                                  |
| dynip_53                                                                                                    |                                                                          | 6                                                                                                |
| Name Servers                                                                                                    |                                                                          |                                                                                                  |
| Designed to be used by the local network clie                                                                          | nts.                                                                     |                                                                                                  |
| IPv4                                                                                                    |                                                                          |                                                                                                  |
| 1.1.1.1                                                                                                    |                                                                          |                                                                                                  |
| 1.0.0.1                                                                                                    |                                                                          |                                                                                                  |
| ADD SERVER                                                                                                    |                                                                          |                                                                                                  |
|                                                                                                    |                                                                          |                                                                                                  |
| Reserve Servers                                                                                                    |                                                                          |                                                                                                  |
| Designed to be used by the router when the                                                                             | addresses specified manually or ol                                       | btained automatically are unavailable.                                                           |
| IPv4                                                                                                    | IPv6                                                                     |                                                                                                  |
| ADD SERVER                                                                                                    | ADD SERVE                                                                | ER                                                                                               |
|                                                                                                    |                                                                          |                                                                                                  |

Abbildung 89. Die Seite Einstellungen / Internet / DNS.

DNS-Server werden verwendet, um die IP-Adresse anhand des Namens eines Servers in Intranets oder im Internet zu ermitteln (in der Regel werden sie von einem ISP angegeben oder von einem Netzwerkadministrator zugewiesen).

Sie können die Adressen von DNS-Servern auf dieser Seite manuell angeben oder den Router so konfigurieren, dass DNS-Serveradressen bei der Installation einer Verbindung automatisch von Ihrem ISP erhalten werden. Auch hier können Sie Adressen von Reserve-DNS-Servern angeben, die der Router verwenden kann, wenn die manuell angegebenen oder automatisch abgerufenen Adressen nicht verfügbar sind.

Wenn Sie den integrierten DHCP-Server verwenden, werden die Netzwerkparameter (einschließlich DNS-Server) automatisch an Clients verteilt.

Geben Sie die erforderlichen Einstellungen für IPv4 im Abschnitt **IPv4** und für IPv6 im Abschnitt **IPv6** an.

Wenn Sie den automatischen Abrufen von DNS-Serveradressen konfigurieren möchten, verschieben Sie den Schalter **Manuell** nach links. Verschieben Sie dann den **Default Gateway** Switch nach links und wählen Sie in der Dropdown-Liste **Schnittstelle** eine WAN-Verbindung aus, die verwendet wird, um Adressen von DNS-Servern automatisch abzunehmen. Wenn der Router die Standard-WAN-Verbindung zum Abrufen von Adressen von DNS-Servern verwenden soll, verschieben Sie den **Default Gateway** Switch nach rechts.

Um einen DNS-Server manuell anzugeben, verschieben Sie den Schalter **Manuell** nach rechts. Klicken Sie im Abschnitt **Nameserver** der entsprechenden IP-Version auf die Schaltfläche SERVER **HINZUFÜGEN** und geben Sie in der angezeigten Zeile eine IP-Adresse des DNS-Servers ein.

Um einen Reserve-DNS-Server anzugeben, klicken Sie im Abschnitt **Reserveserver** der entsprechenden IP-Version auf die Schaltfläche **SERVER HINZUFÜGEN**, und geben Sie in der angezeigten Zeile eine IP-Adresse des DNS-Servers ein.

Um einen DNS-Server von der Seite zu entfernen, klicken Sie auf das Symbol **Löschen** (✗) in der Zeile der Adresse. Wenn alle erforderlichen Einstellungen konfiguriert sind, klicken Sie auf die Schaltfläche ÜBERNEHMEN.

# Einstellungen / WAN-Failover

Auf der Seite **Einstellungen / WAN-Failover** können Sie die WAN-Backup-Funktion aktivieren, die Ihnen einen ununterbrochenen Zugriff auf das Internet ermöglicht. Wenn Ihre Hauptverbindung ausfällt, aktiviert der Router die Sicherungsverbindung; und wenn der Hauptkanal wiederhergestellt ist, wechselt der Router zu ihm und trennt den

Reservel WAN Failover On this page you can enable the WAN backup function, which provides you with uninterrupted access to the internet. When your main connection breaks down, your device activates the backup connection; and when the main channel is recovered, the device switches to it and disconnects the reserve one. Enable Check with ping Connections IPv4 Interval between checks (in seconds)\* The list of available connections on order of priority. 30 Connection Check with ping Waiting for response (in seconds)\* pppoe\_92 On 1 dynip\_53 On Number of attempts\* 3 (i) Number of ping requests to the specified hosts Hosts 8.8.8.8 × 77.88.55.55 × 94.100.180.200 ADD HOST APPLY

Abbildung 90. Die Seite Einstellungen / WAN-Failover.

Um die Backup-Funktion zu aktivieren, legen Sie mehrere WAN-Verbindungen an. Danach gehen Sie zur Seite **Einstellungen / WAN-Failover** und verschieben Sie den Schalter **Aktivieren** nach rechts.

Im Abschnitt **Verbindungen IPv4** werden die vorhandenen IPv4-Verbindungen in der Reihenfolge ihrer Priorität angezeigt. Die erste Verbindung auf der Liste dient als Hauptverbindung, die anderen sind Backup-Verbindungen.

Um die Priorität einer Verbindung zu ändern, klicken Sie mit der linken Maustaste auf die entsprechende Zeile in der Tabelle.

Konfigurierend via Web-basiert

| pppoe_92                                                                                                    | ×                                                  |
|----------------------------------------------------------------------------------------------------|----------------------------------------------------|
| pppoe_92                                                                                                    | P                                                  |
| Check with ping                                                                                                    |                                                    |
| The device can check the hosts ava<br>ICMP ping mechanism. If check with pin<br>connection health is determined by its s | ilability with the<br>g is disabled, the<br>tatus. |
| Priority                                                                                                    |                                                    |
| 1                                                                                                    | •                                                  |

#### Abbildung 91. Das Fenster zum Ändern der Priorität einer Verbindung.

Geben Sie im geöffneten Fenster die erforderlichen Parameter an.

| Parameter       | Beschreibung                                                                                                    |
|-----------------|----------------------------------------------------------------------------------------------------|
| Mit Ping prüfen | Bewegen Sie den Switch nach rechts, damit der Router den ICMP-Ping-Mechanismus zum Überprüfen der Verbindung verwenden kann.                                                  |
|                 | Bewegen Sie den Schalter nach links, damit der Router nur<br>den Status der Verbindung überprüft (kann bei instabilen<br>Verbindungen nützlich sein).                         |
| Priorität       | Die Prioritätsstufe der Verbindung. Level <b>1</b> ist für die<br>Hauptverbindung, die anderen sind Backup-Verbindungen.<br>Wählen Sie den gewünschten Wert aus der Dropdown- |
|                 | Liste aus.                                                                                                    |

Nachdem Sie die erforderlichen Parameter angegeben haben, klicken Sie auf die Schaltfläche **SPEICHERN.** 

Geben **Sie** im Abschnitt Mit **Ping prüfen** die Einstellungen für die Überprüfung der Verbindung mithilfe des ICMP-Ping-Mechanismus an.

| Parameter                           | Beschreibung                                                                                                    |
|-------------------------------------|----------------------------------------------------------------------------------------------------|
| м                                   | it Ping prüfen                                                                                                    |
| Intervall zwischen den<br>Prüfungen | Ein Zeitraum (in Sekunden) zwischen der regelmäßigen<br>Überprüfung der Verfügbarkeit der Hosts. Standardmäßig wird<br>der Wert <b>30</b> angegeben. Der Wert dieses Felds sollte nicht<br>höher sein als die Werte des Produkts warten auf <b>Antwort</b> und                                                                                                    |
|                                     | Mehrere Ping-Anfragen werden gesendet, um die Hosts zu<br>überprüfen. Nach einem erfolgreichen Versuch verwendet der<br>Router weiterhin die Hauptverbindung. Nach mehreren<br>fehlgeschlagenen Versuchen wird die nächste Verbindung aus<br>der Liste aktiviert.                                                                                                    |
| Warten auf Antwort                  | Ein Zeitraum (in Sekunden), der für eine Antwort auf eine Ping-<br>Anforderung zugewiesen ist.                                                                                                    |
| Anzahl der Versuche                 | Eine Reihe von fehlgeschlagenen Versuchen, die Integrität<br>einer Verbindung zu überprüfen, nach der die nächste<br>Verbindung aus der Liste aktiviert wird.                                                                                                    |
| Hosts                               | Externe IP-Adressen, die der Router über den ICMP-Ping-<br>Mechanismus auf Verfügbarkeit überprüft.<br>Klicken Sie auf die Schaltfläche <b>HOST HINZUFÜGEN</b> und<br>geben Sie in der angezeigten Zeile eine IP-Adresse ein oder<br>lassen Sie die vom Router vorgeschlagenen Werte.<br>Um eine IP-Adresse aus der Liste zu entfernen, klicken<br>Sie auf das Symbol <b>Löschen</b> (×) in der Zeile der<br>Adresse |

Wenn alle erforderlichen Einstellungen konfiguriert sind, klicken Sie auf die Schaltfläche ÜBERNEHMEN.

# Einstellungen/ Drahtloses Netzwerk

Auf der Seite **Einstellungen/ Drahtloses Netzwerk** können Sie grundlegende Parameter für die drahtlose Schnittstelle des Routers ändern und die grundlegenden und zusätzlichen drahtlosen Netzwerke konfigurieren. Um das 2,4-GHz-Band oder das 5-GHz-Band zu konfigurieren, gehen Sie zur entsprechenden Registerkarte.

| 2.4 GHz                                                                                                    | 5 GHz                                                                                                    |
|----------------------------------------------------------------------------------------------------|----------------------------------------------------------------------------------------------------|
|                                                                                                    |                                                                                                    |
| Basic Settings                                                                                               |                                                                                                    |
| You can change basic parameters for the wireless interface of th                                             | ie device.                                                                                                    |
|                                                                                                    |                                                                                                    |
| Enable Wireless (5                                                                                           | WI-FI Network                                                                                                    |
| Wireless mode                                                                                                | Network name (SSID)*                                                                                                    |
| 802.11 B/G/N mixed                                                                                           |                                                                                                    |
| Select channel automatically                                                                                 | Hide SSID                                                                                                    |
| (i) The least loaded data transfer channel will be used                                                      | Wireless network name (SSID) will not appear in the list of available<br>wireless networks with customers. Go to a hidden network, you can connect |
| Enable additional channels                                                                                   | to manually specify the SSID of the access point                                                                                                   |
| (i) Attention! The device automatically selects a channel from the list of                                   | BSSID                                                                                                    |
| available channels depending on your country. Make sure that your wireless devices support channels above 12 | 5                                                                                                    |
| Channel                                                                                                    | Max associated clients*                                                                                                    |
| channel                                                                                                    | 0                                                                                                    |
|                                                                                                    | Enable shaning                                                                                                    |
| Enable periodic scanning                                                                                     |                                                                                                    |
|                                                                                                    | Broadcast wireless network                                                                                                    |
| () The device will periodically check the channels load and switch to the                                    |                                                                                                    |
| least loaded one                                                                                             | Allows you to enable/disable broadcast of this SSID without<br>disconnecting the wireless module of the router. Can be used with the mode          |
| Scanning period (in seconds)                                                                                 | "Wi-Fi Client"                                                                                                    |
| 900                                                                                                    | Clients isolation                                                                                                    |
|                                                                                                    | () Block traffic between devices connected to the access point                                                                                     |

Abbildung 92. Grundeinstellungen des Wireless LAN.

### Im Abschnitt Grundeinstellungen sind die folgenden Parameter verfügbar:

| Parameter                          | Beschreibung                                                                                                    |
|------------------------------------|----------------------------------------------------------------------------------------------------|
|                                    | Um die Wi-Fi-Verbindung zu aktivieren, bewegen Sie den<br>Schalter nach rechts. Um die Wi-Fi-Verbindung zu<br>deaktivieren, bewegen Sie den Schalter nach links.<br>Um die Wi-Fi-Verbindung nach einem Zeitplan zu<br>aktivieren/deaktivieren, klicken Sie auf die Option <b>Festlegen</b>               |
|                                    | Schaltfläche "Zeitplan" ( ( ). Im geöffneten Fenster können Sie einen<br>neuen Zeitplan erstellen (siehe Abschnitt <b>Zeitplan</b> , Seite 225) oder den<br>vorhandenen verwenden. Vorhandene Zeitpläne werden im<br>vereinfachten Modus in der Dropdown-Liste <b>Ausführungsintervall</b><br>angezeigt. |
| Wireless aktivieren                | Um die Wi-Fi-Verbindung zu dem im Zeitplan angegebenen Zeitpunkt<br>zu aktivieren und zu einem anderen Zeitpunkt zu deaktivieren, wählen<br>Sie in der Dropdown-Liste <b>Aktion</b> den Wert <b>Drahtlose Verbindung</b><br>aktivieren aus und klicken Sie auf die Schaltfläche <b>SPEICHERN</b> .       |
|                                    | Um die Wi-Fi-Verbindung zu dem im Zeitplan angegebenen Zeitpunkt<br>zu deaktivieren und zu einem anderen Zeitpunkt zu aktivieren, wählen<br>Sie in der Dropdown-Liste <b>Aktion</b> den Wert <b>Drahtlose Verbindung</b><br>deaktivieren aus und klicken Sie auf die Schaltfläche <b>SPEICHERN</b> .     |
|                                    | Um den Zeitplan zu ändern oder zu löschen, klicken Sie auf <b>Zeitplan</b> bearbeiten                                                                                                    |
|                                    | Schaltfläche ( (). Ändern Sie im geöffneten Fenster die Parameter und klicken Sie auf die Schaltfläche <b>SPEICHERN</b> oder auf die Schaltfläche <b>AUS</b> ZEITPLAN <b>LÖSCHEN</b> .                                                                                                    |
| Wireless-Modus                     | Betriebsart des Drahtlosen Netzwerks des Routers. Dieser Parameter<br>definiert Standards der Geräte, die Ihr drahtloses Netzwerk verwenden<br>können. Wählen Sie einen Wert aus der Dropdown-Liste aus.                                                                                                 |
| Kanal automatisch<br>auswählen     | Bewegen Sie den Switch nach rechts, damit der Router selbst den<br>Kanal mit den geringsten Störungen auswählen kann.                                                                                                    |
| Zusätzliche Kanäle<br>aktivieren   | Wird der Schalter nach links bewegt, wählt das Gerät automatisch<br>einen der verfügbaren Standardkanäle aus. Um zusätzliche Kanäle<br>(den 12. und 13. – im 2,4-GHz-Band, den 100. und höheren – im 5-<br>GHz-Band) zu verwenden, bewegen Sie den Schalter nach rechts.                                 |
| Kanal                              | Die Wireless-Kanalnummer. Klicken Sie mit der linken Maustaste, um<br>das Fenster zum Auswählen eines Kanals zu öffnen (die Aktion ist<br>verfügbar, wenn der Schalter <b>Kanal automatisch</b> auswählen nach<br>links verschoben wird).                                                                |
| Regelmäßiges Scannen<br>aktivieren | Bewegen Sie den Switch nach rechts, damit der Router in bestimmten<br>Zeiträumen nach einem freien Kanal suchen kann. Wenn der Schalter<br>nach rechts verschoben wird, steht das Feld <b>Scanzeitraum</b> zur<br>Bearbeitung zur Verfügung.                                                             |

| Parameter    | Beschreibung                                                                                |
|--------------|---------------------------------------------------------------------------------------------|
| Scanzeitraum | Geben Sie einen Zeitraum (in Sekunden) an, nach dem der Router die<br>Kanäle erneut scannt. |

Wenn Sie die Parameter konfiguriert haben, klicken Sie auf die Schaltfläche ÜBERNEHMEN.

Um die Einstellungen des grundlegenden drahtlosen Netzwerks zu bearbeiten, ändern Sie im Abschnitt **Wi-Fi-Netzwerk** die erforderlichen Parameter und klicken Sie auf die Schaltfläche **ÜBERNEHMEN**.

Sie können auch ein zusätzliches drahtloses Netzwerk erstellen. Klicken Sie dazu auf **WI-FI- NETZWERK HINZUFÜGEN** 

Knopf. Geben Sie auf der geöffneten Seite die entsprechenden Parameter an.

| Wi-Fi Network                                                                                                    | Security Settings                                       |   |
|----------------------------------------------------------------------------------------------------|---------------------------------------------------------|---|
| Network name (SSID)*                                                                                                    | Network authentication                                  |   |
| DIR-XXX.2                                                                                                    | WPA2-PSK                                                | • |
| Hide SSID                                                                                                    | Password PSK*                                           |   |
|                                                                                                    | ••••••                                                  | Ø |
| Wireless network name (SSID) will not appear in the list of available<br>wireless networks with customers. Go to a hidden network, you can connect<br>to manually specify the SSID of the access point | () Password should be between 8 and 63 ASCII characters |   |
| May associated cliente*                                                                                                    | Encryption type*                                        |   |
| 0                                                                                                    | AES                                                     | • |
|                                                                                                    | Group key update interval (in seconds)*                 |   |
| Enable shaping                                                                                                    | 3600                                                    |   |
| Broadcast wireless network                                                                                                    | 802.11w (Protected Management Frames)                   |   |
| Allows you to enable/disable broadcast of this SSID without disconnecting the wireless module of the router. Can be used with the mode "Wi-Fi Client"                                                  | Disabled                                                | • |
| O Clients isolation                                                                                                    |                                                         |   |
| (i) Block traffic between devices connected to the access point                                                                                                    |                                                         |   |
| Enable guest network                                                                                                    |                                                         |   |
| (i) Enable the guest network in order to isolate Wi-Fi clients from the LAN network                                                                                                    |                                                         |   |
|                                                                                                    |                                                         |   |
| APPLY                                                                                                    |                                                         |   |
|                                                                                                    |                                                         |   |

#### Abbildung 93. Erstellen eines drahtlosen Netzwerks.

| Parameter           | Beschreibung                         |
|---------------------|--------------------------------------|
| Wi-Fi-Netzwerk      |                                      |
| Netzwerkname (SSID) | Ein Name für das drahtlose Netzwerk. |

| Parameter                         | Beschreibung                                                                                                    |
|-----------------------------------|----------------------------------------------------------------------------------------------------|
| SSID ausblenden                   | Wenn der Switch nach rechts verschoben wird, können andere Benutzer<br>Ihr Wi-Fi-Netzwerk nicht sehen. Es wird empfohlen, das Netzwerk nicht<br>auszublenden, um die Erstkonfiguration des drahtlosen Netzwerks zu<br>vereinfachen.                                                                                                    |
| BSSID                             | Die eindeutige Kennung für dieses drahtlose Netzwerk. Sie können den<br>Wert dieses Parameters nicht ändern, er wird in den internen<br>Einstellungen des Geräts festgelegt. Das Feld wird in den Einstellungen<br>des vorhandenen drahtlosen Netzwerks angezeigt.                                                                                                    |
| Max. Zugeordnete Clients          | Die maximale Anzahl von Geräten, die mit dem drahtlosen Netzwerk<br>verbunden sind. Wenn der Wert <b>0</b> angegeben wird, begrenzt das Gerät<br>nicht die Anzahl der verbundenen Clients.                                                                                                    |
| Shaping ermöglichen               | Bewegen Sie den Switch nach rechts, um die maximale Bandbreite des<br>drahtlosen Netzwerks zu begrenzen. Geben Sie im angezeigten Feld<br><b>Shaping</b> den maximalen Wert der Geschwindigkeit (Mbit/s) an.                                                                                                    |
|                                   | Bewegen Sie den Schalter nach links, um die maximale Bandbreite nicht einzuschränken.                                                                                                    |
|                                   | Wenn die Übertragung des drahtlosen Netzwerks deaktiviert ist, können<br>Geräte keine Verbindung mit dem drahtlosen Netzwerk herstellen. Darauf<br>kann dir-842V2 als drahtloser Client eine Verbindung zu einem anderen<br>Access Point herstellen.<br>Um die Übertragung nach einem Zeitplan zu aktivieren/deaktivieren,<br>klicken Sie auf die Option <b>Festlegen</b>                                                                                                    |
| Drahtloses Broadcast-<br>Netzwerk | Schaltfläche "Zeitplan" ( (). Im geöffneten Fenster können Sie einen<br>neuen Zeitplan erstellen (siehe Abschnitt <b>Zeitplan</b> , Seite 225) oder den<br>vorhandenen verwenden. Vorhandene Zeitpläne werden im vereinfachten<br>Modus in der Dropdown-Liste <b>Ausführungsintervall</b> angezeigt.<br>Um die Übertragung zu dem im Zeitplan angegebenen Zeitpunkt zu<br>aktivieren und zu einem anderen Zeitpunkt zu deaktivieren, wählen Sie in<br>der Dropdown-Liste <b>Aktion</b> den Wert <b>Drahtlosnetzwerkübertragung</b><br><b>aktivieren</b> aus, und klicken Sie auf die Schaltfläche <b>SPEICHERN</b> . Wenn<br>die drahtlose Verbindung deaktiviert ist, kann das Gerät die Übertragung<br>dieses drahtlosen Netzwerks nicht planmäßig aktivieren.<br>Um die Übertragung zu dem im Zeitplan angegebenen Zeitpunkt zu<br>deaktivieren und zu einem anderen Zeitpunkt zu aktivieren, wählen Sie in<br>der Dropdown-Liste <b>Aktion</b> den Wert <b>Drahtlosnetzwerkübertragung</b><br>dieses drahtlosen Netzwerks nicht planmäßig aktivieren. |

| Parameter               | Beschreibung                                                                                                    |
|-------------------------|----------------------------------------------------------------------------------------------------|
|                         | Um den Zeitplan zu ändern oder zu löschen, klicken Sie auf die<br>Schaltfläche Zeitplan bearbeiten (()). Ändern Sie im geöffneten<br>Fenster die Parameter und klicken Sie auf das SPEICHERN oder klicken<br>Sie auf die Schaltfläche AUS ZEITPLAN LÖSCHEN. |
|                         | Wenn Sie ein zusätzliches Netzwerk erstellt haben, können Sie für jedes<br>Netzwerk einen Zeitplan konfigurieren, ändern oder löschen. Klicken Sie<br>dazu auf die Schaltfläche in der Zeile des Netzwerks.                                                 |
| Client-Isolation        | Bewegen Sie den Schalter nach rechts, um drahtlosen Clients dieses drahtlosen Netzwerks zu verbieten, miteinander zu kommunizieren.                                                                                                    |
| Gastnetzwerk aktivieren | Diese Funktion steht für das zusätzliche Netzwerk zur Verfügung.<br>Bewegen Sie den Switch nach rechts, wenn die mit dem zusätzlichen<br>Netzwerk verbundenen Geräte von den Geräten und Ressourcen des LAN<br>des Routers isoliert werden sollen.          |

Im Abschnitt **Sicherheitseinstellungen** können Sie die Sicherheitseinstellungen des drahtlosen Netzwerks ändern.

Standardmäßig wird der **WPA2-PSK-Netzwerkauthentifizierungstyp** des drahtlosen Netzwerks angegeben. Die WPS-PIN aus dem Barcode-Etikett wird als Netzwerkschlüssel verwendet.

| Security Settings                        |
|------------------------------------------|
| Network authentication                   |
| Open                                     |
| WPA<br>WPA-PSK                           |
| WPA2<br>WPA2-PSK                         |
| WPA/WPA2 mixed<br>WPA-PSK/WPA2-PSK mixed |
| WPA3-SAE<br>WPA2-PSK/WPA3-SAE mixed      |

Abbildung 94. Vom Router unterstützte Netzwerkauthentifizierungstypen.

Der Router unterstützt die folgenden Authentifizierungstypen:

| Authentifizierungsty<br>p | Beschreibung                                                                                                    |
|---------------------------|----------------------------------------------------------------------------------------------------|
| Offen                     | Offene Authentifizierung (mit WEP-Verschlüsselung für drahtlose Netzwerkmodi, die 802.11n- oder 802.11ac-Geräte nicht unterstützen).                                                                                                    |
| WEP                       | Authentifizierung mit einem gemeinsamen Schlüssel mit WEP-<br>Verschlüsselung. Dieser Authentifizierungstyp ist nicht verfügbar, wenn<br>ein Modus, der 802.11n- oder 802.11ac-Geräte unterstützt, in der<br>Dropdown-Liste <b>Wireless-Modus</b> auf der Seite <b>Einstellungen</b> /<br><b>Wireless-Netzwerk</b> ausgewählt ist. |
| WPA                       | WPA-basierte Authentifizierung mit einem RADIUS-Server.                                                                                                    |
| WPA-PSK                   | WPA-basierte Authentifizierung mit einem PSK.                                                                                                    |
| WPA2                      | WPA2-basierte Authentifizierung mit einem RADIUS-Server.                                                                                                    |

| Authentifizierungsty<br>p     | Beschreibung                                                                                                    |
|-------------------------------|----------------------------------------------------------------------------------------------------|
| WPA2-PSK                      | WPA2-basierte Authentifizierung mit einem PSK.                                                                                                    |
| WPA/WPA2 gemischt             | Eine gemischte Art der Authentifizierung. Wenn dieser Wert ausgewählt<br>ist, können Geräte, die den WPA-Authentifizierungstyp verwenden, und<br>Geräte, die den <b>WPA2-Authentifizierungstyp</b> verwenden, eine<br>Verbindung mit dem drahtlosen Netzwerk herstellen. |
| WPA-PSK/WPA2-PSK<br>gemischt  | Eine gemischte Art der Authentifizierung. Wenn dieser Wert ausgewählt<br>ist, können Geräte mit dem Authentifizierungstyp <b>WPA-PSK</b> und Geräte<br>mit dem Authentifizierungstyp <b>WPA2-PSK</b> eine Verbindung mit dem<br>drahtlosen Netzwerk herstellen.          |
| WPA3-SAE                      | WPA3-basierte Authentifizierung mit einer PSK- und SAE-Methode.                                                                                                    |
| WPA2-PSK/WPA3-SAE<br>gemischt | Eine gemischte Art der Authentifizierung. Wenn dieser Wert ausgewählt<br>ist, können Geräte mit dem Authentifizierungstyp <b>WPA2-PSK</b> und Geräte<br>mit dem Authentifizierungstyp <b>WPA3-SAE</b> eine Verbindung mit dem<br>drahtlosen Netzwerk herstellen.         |

Das **WPA**, **WPA2**, und **WPA/WPA2 gemischt** Authentifizierung Arten erfordern a RADIUSServer.

Wenn der Wert **Öffnen** oder **WEP** ausgewählt ist, werden die folgenden Einstellungen auf der Seite angezeigt (nicht verfügbar für die Betriebsmodi des drahtlosen Netzwerks, die den Standard 802.11n oder 802.11acunterstützen):

| Network authentication                                                                              |                           |  |
|----------------------------------------------------------------------------------------------------|---------------------------|--|
| Open -                                                                                              |                           |  |
| Enable encryption WEP                                                                               |                           |  |
| Default key ID                                                                                      |                           |  |
| 1                                                                                                   | •                         |  |
| It is recommended to use the first key by default<br>with many devices.                             | t to ensure compatibility |  |
| Encryption key WEP as HEX                                                                           |                           |  |
|                                                                                                    |                           |  |
| Length of WEP key should be 5 or 13 character                                                       | S.                        |  |
| Length of WEP key should be 5 or 13 character Encryption key 1*                                     | s.                        |  |
| Length of WEP key should be 5 or 13 character. Encryption key 1* Encryption key 2*                  | s.<br>ක<br>ක              |  |
| Length of WEP key should be 5 or 13 character Encryption key 1* Encryption key 2* Encryption key 3* | s.<br>ସେ<br>ସେ<br>ସେ      |  |

Abbildung 95. Der Wert Öffnen wird in der Dropdown-Liste Netzwerkauthentifizierung ausgewählt.

| Parameter                                | Beschreibung                                                                                                    |
|------------------------------------------|----------------------------------------------------------------------------------------------------|
|                                          | Nur <b>für Offene</b> Authentifizierung.                                                                                                    |
| Verschlüsselungs-WEP<br>aktivieren       | Um die WEP-Verschlüsselung zu aktivieren, bewegen Sie den Schalter<br>nach rechts. Darauf werden die Dropdown-Liste <b>Standardschlüssel-ID</b> ,<br>der <b>Verschlüsselungsschlüssel WEP als HEX-Schalter</b> und vier<br><b>Verschlüsselungsschlüsselfelder</b> auf der Seite angezeigt.        |
| Standardschlüssel-ID                     | Die Nummer des Schlüssels (vom ersten bis zum vierten), der für die WEP-Verschlüsselung verwendet wird.                                                                                                    |
| Verschlüsselungsschlüssel<br>WEP als HEX | Bewegen Sie den Schalter nach rechts, um eine Hexadezimalzahl als Schlüssel für die Verschlüsselung festzulegen.                                                                                                    |
| Verschlüsselungsschlüssel<br>(1-4)       | Schlüssel für die WEP-Verschlüsselung. Der Router verwendet den<br>Schlüssel, der in der Dropdown-Liste <b>Standardschlüssel-ID</b> ausgewählt<br>wurde. Es ist erforderlich, alle Felder anzugeben. Klicken Sie auf das<br>Symbol <b>Anzeigen</b> ( ), um den eingegebenen Schlüssel anzuzeigen. |
Wenn WPA-PSK, WPA2-PSK, WPA-PSK / WPA2-PSK gemischt, WPA3-SAE oder WPA2-PSK/WPA3-SEA Mischwert ist ausgewählt, folgende Felder werden auf der Seite angezeigt:

| Security Settings                                    |   |
|------------------------------------------------------|---|
| Network authentication                               |   |
| WPA2-PSK                                             | • |
| Password PSK*                                        |   |
|                                                      | Ø |
| Password should be between 8 and 63 ASCII characters |   |
| Encryption type*                                     |   |
| AES                                                  | • |
| Group key update interval (in seconds)*              |   |
| 3600                                                 |   |
| 802.11w (Protected Management Frames)                |   |
| Disabled                                             | • |

Abbildung 96. Der WPA2-PSK-Wert wird in der Dropdown-Liste Netzwerkauthentifizierung ausgewählt.

| Parameter                                        | Beschreibung                                                                                                    |
|--------------------------------------------------|----------------------------------------------------------------------------------------------------|
| Passwort PSK                                     | Ein Kennwort für die WPA-Verschlüsselung. Das Kennwort kann<br>Ziffern, lateinische Buchstaben (Groß- und/oder Kleinbuchstaben) und<br>andere Zeichen enthalten, die im US-Tastaturlayout verfügbar sind. 12<br>Klicken Sie auf das Symbol <b>Anzeigen</b> ( ), um das eingegebene<br>Kennwort anzuzeigen. |
| Verschlüsselungstyp                              | Eine Verschlüsselungsmethode: <b>TKIP</b> , <b>AES</b> oder <b>TKIP</b> + <b>AES</b> .<br><b>Die</b> Verschlüsselungstypen TKIP und <b>TKIP</b> + <b>AES</b> sind für die gemischten<br>Authentifizierungstypen <b>WPA3-SAE</b> und <b>WPA2-PSK/WPA3-SAE</b> nicht<br>verfügbar.                           |
| Aktualisierungsintervall<br>für Gruppenschlüssel | Der Zeitraum (in Sekunden), an dessen Ende ein neuer Schlüssel für die WPA-Verschlüsselung generiert wird. Wenn der Wert <b>0</b> für dieses Feld angegeben wird, wird der Schlüssel nicht erneuert.                                                                                                    |

Benutzer Manuell

| Parameter                                 | Beschreibung                                                                                                    |
|-------------------------------------------|----------------------------------------------------------------------------------------------------|
|                                           | Für WPA2-PSK, WPA3-SAE und WPA2-PSK/WPA3-SAE                                                                                                    |
|                                           | Nur gemischte Authentifizierungstypen.                                                                                                    |
| 802.11w (Geschützte<br>Management Frames) | Geschützte Management Frames tragen dazu bei, den Schutz der<br>Privatsphäre von Paketen für die drahtlose Datenübertragung zu<br>verbessern. Wählen Sie in der Dropdown-Liste einen Wert für das<br>drahtlose Netzwerk aus. |
|                                           | • <b>Deaktiviert:</b> Geschützte Verwaltungsrahmen werden nicht verwendet.                                                                                                    |
|                                           | • Optional: Geschützte Management-Frames sind optional.                                                                                                    |
|                                           | • <b>Erforderlich</b> : Geschützte Verwaltungsrahmen sind erforderlich. Wenn dieser Wert ausgewählt ist, können Geräte, die den 802.11w-Standard nicht unterstützen, keine Verbindung zum drahtlosen Netzwerk herstellen.    |
|                                           | Der Standardwert für <b>die gemischten</b> Authentifizierungstypen <b>WPA3-SAE</b> und <b>WPA2-PSK/WPA3-SAE</b> kann nicht geändert werden.                                                                                  |

Wenn der **gemischte** Wert **WPA**, **WPA2** oder **WPA/WPA2** ausgewählt ist, werden die folgenden Einstellungen auf der Seite angezeigt:

|           | nty Settings                     |
|-----------|----------------------------------|
| Network   | authentication                   |
| WPA2      |                                  |
|           | WPA2 Pre-authentication          |
| IP addres | ss RADIUS server*                |
| 192.16    | 8.0.254                          |
| RADIUS    | server port*                     |
| 1812      |                                  |
| RADIUS    | encryption key*                  |
| dlink     |                                  |
| Encryptic | on type*                         |
| AES       |                                  |
| Group ke  | ay update interval (in seconds)* |
| 3600      |                                  |

Abbildung 97. Der WPA2-Wert wird aus der Dropdown-Liste Netzwerkauthentifizierung ausgewählt.

| Parameter                      | Beschreibung                                                                                                    |
|--------------------------------|----------------------------------------------------------------------------------------------------|
| WPA2 Vor-<br>Authentifizierung | Bewegen Sie den Schalter nach rechts, um die vorläufige Authentifizierung zu aktivieren (wird nur für die <b>gemischten</b> Authentifizierungstypen <b>WPA2</b> und <b>WPA/WPA2</b> angezeigt). |
| IP-Adresse RADIUS-<br>Server   | Die IP-Adresse des RADIUS-Servers.                                                                                                    |

| Parameter                                        | Beschreibung                                                                                                    |
|--------------------------------------------------|----------------------------------------------------------------------------------------------------|
| RADIUS-Serverport                                | Ein Port des RADIUS-Servers.                                                                                                    |
| RADIUS-<br>Verschlüsselungsschlüssel             | Das Kennwort, das der Router für die Kommunikation mit dem RADIUS-<br>Server verwendet(der Wert dieses Parameters wird in den RADIUS-<br>Servereinstellungen angegeben).                                                                                            |
| Verschlüsselungstyp                              | Eine Verschlüsselungsmethode: <b>TKIP</b> , <b>AES</b> oder <b>TKIP + AES</b> .                                                                                                    |
| Aktualisierungsintervall<br>für Gruppenschlüssel | Der Zeitraum (in Sekunden), an dessen Ende ein neuer Schlüssel für die WPA-Verschlüsselung generiert wird. Wenn der Wert <b>0</b> für dieses Feld angegeben wird, wird der Schlüssel nicht erneuert.                                                                |
| 802.11w (Geschützte<br>Management Frames)        | Nur für WPA2-Authentifizierungstyp.<br>Geschützte Management Frames tragen dazu bei, den Schutz der<br>Privatsphäre von Paketen für die drahtlose Datenübertragung zu<br>verbessern. Wählen Sie in der Dropdown-Liste einen Wert für das<br>drahtlose Netzwerk aus. |
|                                                  | • <b>Deaktiviert:</b> Geschützte Verwaltungsrahmen werden nicht verwendet.                                                                                                    |
|                                                  | Optional: Geschützte Management-Frames sind optional.                                                                                                    |
|                                                  | <ul> <li>Erforderlich: Geschützte Verwaltungsrahmen sind erforderlich. Wenn<br/>dieser Wert ausgewählt ist, können Geräte, die den 802.11w-Standard<br/>nicht unterstützen, keine Verbindung zum drahtlosen Netzwerk<br/>herstellen.</li> </ul>                     |

Wenn Sie die Parameter konfiguriert haben, klicken Sie auf die Schaltfläche ÜBERNEHMEN.

Um das grundlegende oder zusätzliche drahtlose Netzwerk zu bearbeiten, klicken Sie mit der linken Maustaste auf die entsprechende Zeile in der Tabelle. Ändern Sie auf der geöffneten Seite die erforderlichen Parameter und klicken Sie auf die Schaltfläche **ÜBERNEHMEN.** 

Um das zusätzliche Netzwerk zu entfernen, aktivieren Sie das Kontrollkästchen links neben der entsprechenden Zeile in der Tabelle und klicken Sie auf die Schaltfläche

LÖSCHEN (10). Klicken Sie dann auf die Schaltfläche ÜBERNEHMEN.

# Einstellungen/ Netzwerk

Um die lokale Schnittstelle des Routers zu konfigurieren, gehen Sie zur Seite **Einstellungen / Netzwerk.** 

### IPv4

Wechseln Sie zur Registerkarte **IPv4**, um die IPv4-Adresse des Routers zu ändern, den integrierten DHCP-Server zu konfigurieren, MAC-Adresse und IPv4-Adresspaare anzugeben oder eigene DNS-Einträge hinzuzufügen.

| LOC      | al IP Address                                                       |
|----------|---------------------------------------------------------------------|
| IP addr  | 955*                                                                |
| 192.1    | 68.0.1                                                              |
| Mask*    |                                                                     |
| 255.2    | 55.255.0                                                            |
| Hostnai  | ne                                                                  |
| dlinkr   | puter.local                                                         |
| () Sp    | ecify a domain name ending with .local. In order to access the web- |
| based i  | nterface using the domain name, enter this name with a dot and      |
| slash ai | the end in the address bar of the web browser (for example,         |
| dlinkrou | ter.local./)                                                        |

Abbildung 98. Konfigurieren der lokalen Schnittstelle. Die Registerkarte IPv4. Der Abschnitt Lokale IP-Adresse.

| Parameter                                | Beschreibung                                                                                                    |
|------------------------------------------|----------------------------------------------------------------------------------------------------|
| Lo                                       | okale IP-Adresse                                                                                                    |
| Modus der lokalen IP-<br>Adresszuweisung | <ul> <li>Verfügbar, wenn der Zugriffspunkt-, Repeater-oder Clientmodus im<br/>Setup-Assistenten ausgewählt wurde.</li> <li>Wählen Sie den gewünschten Wert aus der Dropdown-Liste aus.</li> <li>Statisch: Die IPv4-Adresse, die Subnetzmaske und die Gateway-IP-<br/>Adresse werden manuell zugewiesen</li> </ul>        |
|                                          | Dynamisch: Der Router ruft diese Parameter automatisch vom LAN-<br>DHCP-Server oder von dem Router ab, mit dem er eine Verbindung<br>herstellt.                                                                                                    |
| IP-Adresse                               | Die IPv4-Adresse des Routers im lokalen Subnetz. Standardmäßig wird der folgende Wert angegeben: <b>192.168.0.1</b> .                                                                                                    |
| Maske                                    | Die Maske des lokalen Subnetzes. Standardmäßig wird der folgende Wert angegeben: <b>255.255.255.0</b> .                                                                                                    |
| Gateway-IP-Adresse                       | Verfügbar, wenn der <b>Zugriffspunkt-, Repeater-</b> oder <b>Clientmodus</b> im<br>Setup-Assistenten ausgewählt wurde.<br>Die Gateway-IPv4-Adresse, die vom Router verwendet wird, um eine<br>Verbindung zum Internet herzustellen (z. B. zur Synchronisation der<br>Systemzeit mit einem NTP-Server). <i>Optional</i> . |

| Parameter | Beschreibung                                                                                                    |
|-----------|----------------------------------------------------------------------------------------------------|
| Hostname  | Der Name des Geräts, das seiner IPv4-Adresse im lokalen Subnetz<br>zugewiesen ist. Für Wi-Fi-Clients ist das Gerät nicht über den<br>Domänennamen verfügbar, wenn Multicasting in den zusätzlichen<br>Einstellungen von Wi-Fi deaktiviert ist. |
|           |                                                                                                    |

#### Dynamic IP Addresses

| Mode of dynamic IP address assignment                                                 |
|---------------------------------------------------------------------------------------|
| Start IP*                                                                             |
| 192.168.0.100                                                                         |
| End IP*                                                                               |
| 192.168.0.199                                                                         |
| Lease time (in minutes)*                                                              |
| 1440                                                                                  |
| DNS relay                                                                             |
| (i) Assigns the LAN IP address of the device as the DNS server for connected clients. |
| ARP Proxy                                                                             |

Abbildung 99. Konfigurieren der lokalen Schnittstelle. Die Registerkarte IPv4. Der Abschnitt Dynamische IP-Adressen.

| Parameter                                       | Beschreibung                                                                                                    |
|-------------------------------------------------|----------------------------------------------------------------------------------------------------|
| Dynan                                           | nische IP-Adressen                                                                                                    |
| Modus der<br>dynamischen IP-<br>Adresszuweisung | <ul> <li>Ein Betriebsmodus des DHCP-Servers des Routers.</li> <li>Deaktivieren: Der DHCP-Server des Routers ist deaktiviert, die<br/>IP-Adressen der Clients werden manuell zugewiesen.</li> <li>Server: Der Router weist den Clients automatisch IP-Adressen<br/>gemäß den angegebenen Parametern zu. Wenn dieser Wert<br/>ausgewählt ist, werden die Felder Start-IP, End-IP, Lease-Zeit<br/>und der DNS-Relay-Schalter auf der Registerkarte angezeigt.<br/>Wenn dieser Wert ausgewählt ist, werden die Abschnitte DHCP-<br/>Optionen, Statische IP-Adressenund Hosts auf der<br/>Registerkarte angezeigt.</li> <li>Relay: Ein externer DHCP-Server wird verwendet, um Clients<br/>IP-Adressen zuzuweisen. Wenn dieser Wert ausgewählt ist,<br/>werden die Felder Externe DHCP-Server-IP, Verbindungs-ID<br/>der Option 82, Remote-ID der Option 82 und Abonnenten-ID<br/>der Option 82 auf der Registerkarte angezeigt. <i>Verfügbar, wenn</i><br/>im Setup-Assistenten der Modus Mobile Internet, Routeroder<br/>WISP Repeater ausgewählt <i>wurde</i>.</li> </ul> |

| Parameter                               | Beschreibung                                                                                                    |
|-----------------------------------------|----------------------------------------------------------------------------------------------------|
| IP starten                              | Die Start-IP-Adresse des Adressbereichs, der vom DHCP-Server<br>zum Verteilen von IP-Adressen an Clients verwendet wird.                                                                                                    |
| End-IP                                  | Die End-IP-Adresse des Adressbereichs, der vom DHCP-Server<br>zum Verteilen von IP-Adressen an Clients verwendet wird.                                                                                                    |
| Leasingzeit                             | Die Lebensdauer der vom DHCP-Server geleasten IP-Adressen.<br>Am Ende dieses Zeitraums wird die geleaste IP-Adresse widerrufen<br>und kann auf ein anderes Gerät verteilt werden, es sei denn, das<br>vorherige Gerät hat die Notwendigkeit bestätigt, die Adresse zu<br>behalten. |
| DNS-Relay                               | Bewegen Sie den Switch nach rechts, sodass die mit dem Router<br>verbundenen Geräte die Adresse des Routers als DNS-<br>Serveradresse erhalten.                                                                                                    |
|                                         | Bewegen Sie den Schalter nach links, damit die mit dem Router<br>verbundenen Geräte die vom ISP übertragene oder auf der Seite<br><b>Einstellungen / Internet / DNS</b> als DNS-Serveradresse<br>angegebene Adresse erhalten.                                                      |
| Ip-Adresse des externen<br>DHCP-Servers | Die IP-Adresse des externen DHCP-Servers, der den Clients des Routers IP-Adressen zuweist.                                                                                                    |
| Option 82 Circuit ID                    | Verfügbar, wenn der <b>Mobile Internet, Router</b> oder <b>WISP</b><br>Repeater                                                                                                    |
| Option 82 Remote ID                     | Modus wurde im Setup-Assistenten ausgewählt.                                                                                                    |
| Option 82 Abonnenten-                   | Der Wert des entsprechenden Felds der DHCP-Option 82. Füllen                                                                                                    |
| ID                                      | Sie die Felder nur aus, wenn Ihr ISP oder der Administrator des                                                                                                    |
|                                         | externen DHCP-Servers diese Werte angegeben hat.                                                                                                    |

Wenn alle erforderlichen Einstellungen konfiguriert sind, klicken Sie auf die Schaltfläche **ÜBERNEHMEN.** 

Im Abschnitt **DHCP-Optionen** können Sie Standardwerte für einige Optionen des DHCP-Protokolls (IP-Adresse, Subnetzmaske, DNS-Server) ändern oder zusätzliche Parameter angeben, die der integrierte DHCP-Server an Clients senden soll, um das lokale Netzwerk zu konfigurieren.

DHCP Options + No rule created for DHCP options

Abbildung 100. Konfigurieren der lokalen Schnittstelle. Die Registerkarte **IPv4.** Der Abschnitt zum Konfigurieren von DHCP-Optionen.

### Klicken Sie dazu auf die Schaltfläche **HINZUFÜGEN** (+).

| DHCP Options                     | × |
|----------------------------------|---|
| Known DHCP options Select option | • |
| Options value*                   |   |
| Force                            |   |

Abbildung 101. Konfigurieren der lokalen Schnittstelle. Die Registerkarte **IPv4.** Das Fenster zum Konfigurieren einer DHCP-Option.

| Parameter                  | Beschreibung                                                                                                    |
|----------------------------|----------------------------------------------------------------------------------------------------|
| Bekannte DHCP-<br>Optionen | Wählen Sie in der Dropdown-Liste eine Option aus, die Sie<br>konfigurieren möchten.                                                                   |
| Wert "Optionen"            | Geben Sie den Wert für die ausgewählte Option an.                                                                                                    |
| Force                      | Verschieben Sie den Schalter nach rechts, damit der DHCP-<br>Server die ausgewählte Option unabhängig von der<br>Anforderung des Clients senden kann. |
|                            | Bewegen Sie den Schalter nach links, damit der DHCP-Server die ausgewählte Option nur dann sendet, wenn der Client sie anfordert.                     |

Im geöffneten Fenster können Sie folgende Parameter angeben:

Nachdem Sie die erforderlichen Parameter angegeben haben, klicken Sie auf die Schaltfläche **ANWENDEN**.

Um die Parameter einer Option zu bearbeiten, klicken Sie mit der linken Maustaste auf die entsprechende Zeile in der Tabelle. Ändern Sie im geöffneten Fenster die erforderlichen Parameter und klicken Sie auf die Schaltfläche **ÜBERNEHMEN**.

Um den Wert einer Option zu entfernen, aktivieren Sie das Kontrollkästchen links neben der entsprechenden Zeile in der Tabelle und klicken Sie auf die Schaltfläche **LÖSCHEN** 

( 🔟 ). Klicken Sie dann auf die Schaltfläche ÜBERNEHMEN.

Im Abschnitt **Statische IP-Adressen** können Sie MAC-Adressen und IPv4-Adresspaare angeben (legen Sie eine feste IPv4-Adresse im lokalen Netzwerk für ein Gerät mit einer bestimmten MAC-Adresse fest). Der Router weist IPv4-Adressen gemäß den angegebenen Paaren nur zu, wenn der DHCP-Server aktiviert ist (im Abschnitt Dynamische **IP-Adressen** wird der **Serverwert** aus der Dropdown-Liste **Modus der dynamischen IP-Adresszuweisung** ausgewählt).

Static IP Addresses KNOWN CLIENTS + In order to assign an IP address to a MAC address, select a device from the list of connected clients or add a new device

Abbildung 102. Konfigurieren der lokalen Schnittstelle.Die Registerkarte **IPv4.** Der Abschnitt zum Erstellen von MAC-IPv4-Paaren.

Um ein MAC-IPv4-Paar zu erstellen, klicken Sie auf die Schaltfläche **HINZUFÜGEN** (+). Füllen Sie im geöffneten Fenster das Feld **MAC-Adresse** aus. Sie können ein Gerät auswählen, das gerade mit dem LAN des Routers verbunden ist. Wählen Sie dazu die entsprechende MAC-Adresse aus der Dropdown-Liste aus (das Feld wird automatisch ausgefüllt). Geben Sie dann im Feld **IP-Adresse** eine IPv4-Adresse ein, die dem Gerät mit der angegebenen MAC-Adresse zugewiesen wird. Geben Sie im Feld **Hostname** einen Netzwerknamen des Geräts zur leichteren Identifizierung an (*optional*). Klicken Sie auf die Schaltfläche **ÜBERNEHMEN**.

Um MAC-IPv4-Paare für die Geräte zu erstellen, die derzeit mit dem Router verbunden sind, klicken Sie auf die Schaltfläche **BEKANNTE CLIENTS**. Wählen Sie im geöffneten Fenster das gewünschte Gerät aus und klicken Sie auf die Schaltfläche **OK**. Um die neueste Liste der angeschlossenen Geräte anzuzeigen, klicken Sie auf die Schaltfläche **AKTUALISIEREN**.

Um die Einstellungen für ein vorhandenes MAC-IPv4-Paar zu bearbeiten, klicken Sie mit der linken Maustaste auf die entsprechende Zeile in der Tabelle. Ändern Sie im geöffneten Fenster die erforderlichen Parameter und klicken Sie auf die Schaltfläche **ÜBERNEHMEN.** 

Um ein MAC-IPv4-Paar zu entfernen, aktivieren Sie das Kontrollkästchen links neben der entsprechenden Zeile in der Tabelle

und klicken Sie auf die Schaltfläche **LÖSCHEN** ( 10). Klicken Sie dann auf die Schaltfläche **ÜBERNEHMEN.** Sie können auch ein Paar im Bearbeitungsfenster entfernen.

Bei Bedarf können Sie eigene Adressressourceneinträge hinzufügen. Klicken Sie dazu im Abschnitt **Hosts** auf die Schaltfläche **HINZUFÜGEN** (+), wennim Setup-Assistenten*der Modus Router* oder *WISP Repeater* ausgewählt wurde).

| IP address* | - |
|-------------|---|
| Name*       |   |
|             |   |

Abbildung 103. Konfigurieren der lokalen Schnittstelle. Die Registerkarte **IPv4.** Das Fenster zum Hinzufügen eines DNS-Eintrags.

Geben Sie im Feld **IP-Adresse** einen Host aus dem internen oder externen Netzwerk an. Sie können ein Gerät auswählen, das gerade mit dem LAN des Routers verbunden ist. Wählen Sie dazu die entsprechende IPv4-Adresse aus der Dropdown-Liste aus (das Feld wird automatisch ausgefüllt). Geben Sie im Feld Name den Domänennamen an, dem die angegebene IPv4-Adresse entsprechen soll. Klicken Sie auf die Schaltfläche **SPEICHERN.** 

Um einen vorhandenen Datensatz zu bearbeiten, wählen Sie im Abschnitt **Hosts** die entsprechende Zeile in der Tabelle aus. Ändern Sie im geöffneten Fenster die erforderlichen Parameter und klicken Sie auf die Schaltfläche **SPEICHERN**.

Um einen Datensatz zu entfernen, aktivieren Sie im Abschnitt **Hosts** das Kontrollkästchen links neben der entsprechenden Zeile in der Tabelle und klicken Sie auf die Schaltfläche

# LÖSCHEN ( 🔟 ).

Nachdem Sie die Arbeit mit den Datensätzen abgeschlossen haben, klicken Sie auf die Schaltfläche ÜBERNEHMEN.

### IPv6

Wechseln Sie zur Registerkarte **IPv6,** um die IPv6-Adresse des Routers zu ändern oder hinzuzufügen, IPv6-Adresszuweisungseinstellungen zu konfigurieren, MAC-Adresse und IPv6-Adresspaare anzugeben oder eigene DNS-Einträge hinzuzufügen.

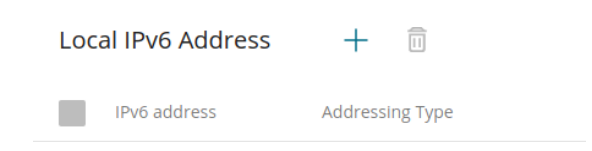

Abbildung 104. Konfigurieren der lokalen Schnittstelle. Die Registerkarte IPv6. Der Abschnitt Lokale IPv6-Adresse.

Um eine IPv6-Adresse des Routers hinzuzufügen, klicken Sie auf die Schaltfläche **HINZUFÜGEN** (+). Um die IPv6-Adresse des Routers zu ändern, wählen Sie sie in der Tabelle aus.

| Local IPv6 Address | × |
|--------------------|---|
| IPv6 address*      |   |
| Prefix*            |   |
| APPLY              |   |

Abbildung 105. Konfigurieren der lokalen Schnittstelle. Die Registerkarte **IPv6.** Das Fenster zum Hinzufügen einer IPv6-Adresse.

Im geöffneten Fenster können Sie folgende Parameter angeben:

| Parameter            | Beschreibung                                                                                                    |
|----------------------|----------------------------------------------------------------------------------------------------|
| Loka                 | le IPv6-Adresse                                                                                                    |
| IPv6-Adresse         | Die IPv6-Adresse des Routers im lokalen Subnetz.                                                                                                    |
| Präfix               | Die Länge des Präfixsubnetzes.                                                                                                    |
| Gateway-IPv6-Adresse | Verfügbar, wenn der <b>Zugriffspunkt-</b> oder <b>Repeater-Modus</b><br>im Setup-Assistenten ausgewählt wurde.<br>Die Gateway-IPv6-Adresse, die vom Router verwendet wird,<br>um eine Verbindung zum Internet herzustellen (z. B. zur<br>Synchronisierung der Systemzeit mit einem NTP-Server). |
|                      | Optional.                                                                                                    |

Klicken Sie auf die Schaltfläche ÜBERNEHMEN.

Um die IPv6-Adresse zu entfernen, wählen Sie sie in der Tabelle aus und klicken Sie im geöffneten Fenster auf die Schaltfläche **LÖSCHEN**. Klicken Sie dann auf die Schaltfläche **ÜBERNEHMEN**.

Im Abschnitt **Dynamische IPv6-Adressen** können Sie Einstellungen für die Zuweisung von IPv6-Adressen konfigurieren.

| Dynamic IPv6 Addresses                           |           |   |           |
|--------------------------------------------------|-----------|---|-----------|
| Mode of dynamic IPv6 address assignment Stateful |           |   |           |
|                                                  | (1-FFFF)* |   | (1-FFFF)* |
| Address range                                    | 2         | _ | 64        |
| Lease time (in minutes)*<br>5                    |           |   |           |
| The default route for LAN clients                |           |   |           |
| DNS relay                                        |           |   |           |

(i) Assigns the LAN IP address of the device as the DNS server for connected

Abbildung 106. Konfigurieren der lokalen Schnittstelle. Die Registerkarte IPv6. Der Abschnitt Dynamische IPv6-Adressen.

| Parameter                                     | Beschreibung                                                                                                    |  |
|-----------------------------------------------|----------------------------------------------------------------------------------------------------|--|
| Dynamische IPv6-Adressen                      |                                                                                                    |  |
|                                               | Wählen Sie den gewünschten Wert aus der Dropdown-Liste aus.                                                                                                    |  |
|                                               | Deaktivieren: Die IPv6-Adressen der Clients werden manuell<br>zugewiesen.                                                                                                    |  |
| Modus der dynamischen<br>IPv6-Adresszuweisung | <ul> <li>Zustandsbehaftet:Der integrierte DHCPv6-Server des Routers weist<br/>Adressen aus dem in den Feldern Adressbereich angegebenen<br/>Bereich zu. Wenn dieser Wert ausgewählt ist, werden die Abschnitte<br/>Statische IP-Adressen und Hosts auf der Registerkarte angezeigt.</li> </ul> |  |
|                                               | Zustandslos: Clients selbst konfigurieren IPv6-Adressen mit dem<br>Präfix.                                                                                                    |  |
| Adressbereich                                 | Die Start- und Endwerte für das neueste Hextet (16 Bit) des IPv6-                                                                                                    |  |
|                                               | Adressbereichs, den der DHCPv6-Server an Clients verteilt.                                                                                                    |  |
| Leasingzeit                                   | Die Lebensdauer der IPv6-Adressen, die Clients zur Verfügung gestellt werden.                                                                                                    |  |
| Die Standardroute für<br>LAN-Clients          | Verschieben Sie den Switch nach rechts, damit die Clients, die IPv6-<br>Adressen erhalten oder mit dem Präfix konfiguriert haben, den Router als<br>Standard-IPv6-Route verwenden können.                                                                                                    |  |
| DNS-Relay                                     | Bewegen Sie den Switch nach rechts, sodass die mit dem Router<br>verbundenen Geräte die Adresse des Routers als DNS-Serveradresse<br>erhalten.                                                                                                    |  |
|                                               | Geräte die vom ISP übertragene oder auf der Seite <b>Einstellungen</b> / Internet/<br>DNS als DNS-Serveradresse angegebene Adresse erhalten.                                                                                                    |  |

Wenn alle erforderlichen Einstellungen konfiguriert sind, klicken Sie auf die Schaltfläche ÜBERNEHMEN.

Im Abschnitt **Statische IP-Adressen** können Sie MAC-Adressen und IPv6-Adresspaare angeben (legen Sie eine feste IPv6-Adresse im lokalen Netzwerk für ein Gerät mit einer bestimmten MAC-Adresse fest). Der Router weist IPv6-Adressen gemäß den angegebenen Paaren nur zu, wenn der **Statuswert** aus der Dropdown-Liste **Modus der dynamischen IPv6-Adresszuweisung** im Abschnitt **Dynamische IPv6-Adressen** ausgewählt ist.

> Static IP Addresses KNOWN CLIENTS + In order to assign an IP address to a MAC address, select a device from the list of connected clients or add a new device

Abbildung 107. Konfigurieren der lokalen Schnittstelle. Die Registerkarte **IPv6.** Der Abschnitt zum Erstellen von MAC-IPv6-Paaren.

Um ein MAC-IPv6-Paar zu erstellen, klicken Sie auf die Schaltfläche **HINZUFÜGEN** (+). Füllen Sie im geöffneten Fenster das Feld **MAC-Adresse** aus. Sie können ein Gerät auswählen, das gerade mit dem LAN des Routers verbunden ist. Wählen Sie dazu die entsprechende MAC-Adresse aus der Dropdown-Liste aus (das Feld wird automatisch ausgefüllt). Geben Sie dann im Feld **IP-Adresse** eine IPv6-Adresse ein, die dem Gerät mit der angegebenen MAC-Adresse zugewiesen wird. Geben Sie im Feld **Hostname** einen Netzwerknamen des Geräts zur leichteren Identifizierung an (*optional*). Klicken Sie auf die Schaltfläche **ÜBERNEHMEN**.

Um MAC-IPv6-Paare für die Geräte zu erstellen, die derzeit mit dem Router verbunden sind, klicken Sie auf die Schaltfläche **BEKANNTE CLIENTS.** Wählen Sie im geöffneten Fenster das gewünschte Gerät aus und klicken Sie auf die Schaltfläche **OK.** Um die neueste Liste der angeschlossenen Geräte anzuzeigen, klicken Sie auf die Schaltfläche **AKTUALISIEREN.** 

Um die Einstellungen für ein vorhandenes MAC-IPv6-Paar zu bearbeiten, klicken Sie mit der linken Maustaste auf die entsprechende Zeile in der Tabelle. Ändern Sie im geöffneten Fenster die erforderlichen Parameter und klicken Sie auf die Schaltfläche **ÜBERNEHMEN.** 

Um ein MAC-IPv6-Paar zu entfernen, aktivieren Sie das Kontrollkästchen links neben der entsprechenden Zeile in der Tabelle

und klicken Sie auf die Schaltfläche LÖSCHEN ( III). Klicken Sie dann auf die Schaltfläche ÜBERNEHMEN. Sie können auch ein Paar im Bearbeitungsfenster entfernen.

Bei Bedarf können Sie eigene Adressressourceneinträge hinzufügen. Klicken Sie dazu im Abschnitt **Hosts** auf die Schaltfläche **HINZUFÜGEN** (+), wenn im Setup-Assistenten *der Modus Router oder WISP Repeater* ausgewählt wurde).

Benutzer Manuell

| - | Add Host    | × |
|---|-------------|---|
|   | IP address* | • |
|   | Name*       |   |
|   | SAVE        |   |

Abbildung 108. Konfigurieren der lokalen Schnittstelle. Die Registerkarte **IPv6.** Das Fenster zum Hinzufügen eines DNS-Eintrags.

Geben Sie im Feld **IP-Adresse** einen Host aus dem internen oder externen Netzwerk an. Sie können ein Gerät auswählen, das gerade mit dem LAN des Routers verbunden ist. Wählen Sie dazu die entsprechende IPv6-Adresse aus der Dropdown-Liste aus (das Feld wird automatisch ausgefüllt). Geben Sie im Feld **Name** den Domänennamen an, dem die angegebene IPv6-Adresse entsprechen soll. Klicken Sie auf die Schaltfläche **SPEICHERN**. Um einen vorhandenen Datensatz zu bearbeiten, wählen Sie im Abschnitt **Hosts** die entsprechende Zeile in der Tabelle aus. Ändern Sie im geöffneten Fenster die erforderlichen Parameter und klicken Sie auf die Schaltfläche **SPEICHERN**.

Um einen Datensatz zu entfernen, aktivieren Sie im Abschnitt **Hosts** das Kontrollkästchen links neben der entsprechenden Zeile in der Tabelle und klicken Sie auf die Schaltfläche

# LÖSCHEN ( 🔟 ).

Nachdem Sie die Arbeit mit den Datensätzen abgeschlossen haben, klicken Sie auf die Schaltfläche ÜBERNEHMEN.

# Funktionen / Firewall

## **IP-Filter**

Auf der Seite **Funktionen / Firewall / IP-Filter** können Sie neue Regeln zum Filtern von IP-Paketen erstellen und vorhandene Regeln bearbeiten oder entfernen.

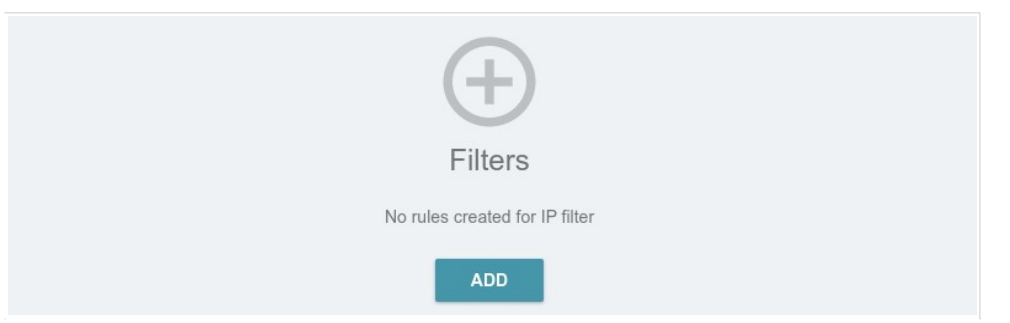

Abbildung 128. Die Seite Funktionen / Firewall / IP-Filter.

Um eine neue Regel zu erstellen, klicken Sie auf die Schaltfläche HINZUFÜGEN (+).

Benutzer Manuell

| General Settings                                                                                                    | Source IP address                                                                                                    |
|----------------------------------------------------------------------------------------------------|----------------------------------------------------------------------------------------------------|
| Enable rule                                                                                                    | (i) You can specify a range of IP addresses, a single IP address, or a<br>subnet IP address (for example, 10.10.10.10/24 for IPv4 or<br>2001.0db8.85a3.08d3:1319.8c2e:0370.7532/64 for IPv6) |
| Name*                                                                                                    | Set as                                                                                                    |
| The number of characters should not exceed 32                                                                                                    | Range or single IP address -                                                                                                    |
| Action                                                                                                    |                                                                                                    |
| Allow                                                                                                    | ✓ Start IPv4 address                                                                                                    |
| Protocol                                                                                                    |                                                                                                    |
| ТСР                                                                                                    | ✓ End IPv4 address                                                                                                    |
| IP version                                                                                                    |                                                                                                    |
| IPv4                                                                                                    |                                                                                                    |
| Direction                                                                                                    |                                                                                                    |
| LAN to WAN                                                                                                    | ¥                                                                                                    |
| Destination IP address                                                                                                    | Ports                                                                                                    |
| You can specify a range of IP addresses, a single IP address, or a<br>subnet IP address (for example, 10.10.10.10/24 for IPv4 or<br>2001:0db8:85a3:08d3:1319:8c2e:0370:7532/64 for IPv6) | You can specify one port, several ports separated by a comma (for<br>example, 80,90), or a range of ports separated by a colon (for example,<br>80:90)                                       |
| Set as                                                                                                    |                                                                                                    |
| Range or single IP address                                                                                                    | ✓ Destination port                                                                                                    |
|                                                                                                    | ~                                                                                                    |
| Start IPv4 address                                                                                                    | Set source port manually                                                                                                    |
| End IPv4 address                                                                                                    | •                                                                                                    |
|                                                                                                    |                                                                                                    |

Abbildung 129. Die Seite zum Hinzufügen einer Regel für die IP-Filterung.

Sie können die folgenden Parameter angeben:

| Parameter        | Beschreibung                                                                                                    |
|------------------|----------------------------------------------------------------------------------------------------|
| Allge            | meine Einstellungen                                                                                                    |
| Regel aktivieren | Bewegen Sie den Schalter nach rechts, um die Regel zu aktivieren.<br>Bewegen Sie den Schalter nach links, um die Regel zu deaktivieren.                                                                                                    |
| Name             | Geben Sie einen Namen für die Regel ein, um die Identifizierung zu erleichtern.                                                                                                    |
| Aktion           | <ul> <li>Wählen Sie eine Aktion für die Regel aus.</li> <li>Zulassen: Ermöglicht die Paketübertragung gemäß den in der Regel angegebenen Kriterien.</li> <li>Verweigern: Verweigert die Paketübertragung gemäß den in der Regel festgelegten Kriterien.</li> </ul> |

| Parameter                                      | Beschreibung                                                                                                    |  |
|------------------------------------------------|----------------------------------------------------------------------------------------------------|--|
| Protokoll                                      | Ein Protokoll für die Netzwerkpaketübertragung. Wählen Sie einen Wert aus der Dropdown-Liste aus.                                                                                                    |  |
| IP-Version                                     | Eine IP-Version, auf die die Regel angewendet wird. Wählen Sie den entsprechenden Wert aus der Dropdown-Liste aus.                                                                                                    |  |
|                                                | Die Richtung der Netzwerkpaketübertragung, auf die die Regel<br>angewendet wird. Wählen Sie den entsprechenden Wert aus der<br>Dropdown-Liste aus.                                                                       |  |
|                                                | • LAN zu WAN: Die Regel wird auf die Pakete angewendet, die vom<br>lokalen Netzwerk an das externe Netzwerk übertragen werden.                                                                                           |  |
| Richtung                                       | • WAN to LAN: Die Regel wird auf die Pakete angewendet, die vom externen Netzwerk an das lokale Netzwerk übertragen werden.                                                                                              |  |
|                                                | • LAN zu Router: Die Regel wird auf die Pakete angewendet, die vom lokalen Netzwerk an DIR-842V2 übertragen werden.                                                                                                    |  |
|                                                | • WAN to Router: Die Regel wird auf die Pakete angewendet, die vom<br>externen Netzwerk an DIR-842V2 übertragen werden.                                                                                                  |  |
| Quell-IP-Adresse                               |                                                                                                    |  |
| Festlegen als                                  | Wählen Sie den gewünschten Wert aus der Dropdown-Liste aus.                                                                                                    |  |
|                                                | Der Quellhost startet die IPv4- oder IPv6-Adresse.                                                                                                    |  |
| IPv4-Adresse starten /<br>IPv6-Adresse starten | Wenn eine einzelne Adresse angegeben werden muss, lassen Sie das<br>Feld <b>End IPv4-Adresse / End-IPv6-Adresse</b> leer.                                                                                                |  |
|                                                | Sie können ein Gerät auswählen, das gerade mit dem LAN des Routers<br>verbunden ist. Wählen Sie dazu die entsprechende IPv4- oder IPv6-<br>Adresse aus der Dropdown-Liste aus (das Feld wird automatisch<br>ausgefüllt). |  |
| IPv4-Endadresse/<br>End-IPv6-Adresse           | Die IPv4- oder IPv6-Adresse des Quellhosts.                                                                                                    |  |
| Subnetz-IPv4-Adresse/<br>Subnetz-IPv6-Adresse  | Die IPv4- oder IPv6-Quellsubnetzadresse. Das Feld wird angezeigt, wenn der <b>Subnetzwert</b> aus der Dropdown-Liste <b>Festlegen als</b> ausgewählt wird.                                                               |  |
|                                                | Ziel-IP-Adresse                                                                                                    |  |
| Festlegen als                                  | Wählen Sie den gewünschten Wert aus der Dropdown-Liste aus.                                                                                                    |  |
|                                                | Der Zielhost startet die IPv4- oder IPv6-Adresse.                                                                                                    |  |
| IPv4-Adresse starten /<br>IPv6-Adresse starten | Wenn eine einzelne Adresse angegeben werden muss, lassen Sie das<br>Feld <b>End IPv4-Adresse</b> / <b>End-IPv6-Adresse</b> leer.                                                                                         |  |
|                                                | Sie können ein Gerät auswählen, das gerade mit dem LAN des Routers<br>verbunden ist. Wählen Sie dazu die entsprechende IPv4- oder IPv6-<br>Adresse aus der Dropdown-Liste aus (das Feld wird automatisch<br>ausgefüllt). |  |

| Parameter                                      | Beschreibung                                                                                                    |  |
|------------------------------------------------|----------------------------------------------------------------------------------------------------|--|
| IPv4-Endadresse /<br>End-IPv6-Adresse          | Die IPv4- oder IPv6-Adresse des Zielhosts.                                                                                                    |  |
| Subnetz-IPv4-Adresse /<br>Subnetz-IPv6-Adresse | Die IPv4- oder IPv6-Adresse des Zielsubnetzes. Das Feld wird<br>angezeigt, wenn der <b>Subnetzwert</b> aus der Dropdown-Liste <b>Festlegen</b><br><b>als</b> ausgewählt wird.           |  |
| Ports                                          |                                                                                                    |  |
| Zielport                                       | Ein Port der Ziel-IP-Adresse. Sie können einen Port, mehrere ports, die<br>durch ein Komma getrennt sind,oder einen Portbereich angeben, der<br>durch einen Doppelpunkt getrennt ist.   |  |
| Manuelles Festlegen<br>des Quellports          | Bewegen Sie den Schalter nach rechts, um manuell einen Port der Quell-IP-Adresse anzugeben. Darauf wird das Feld <b>Quellport</b> angezeigt.                                            |  |
| Quellport                                      | Ein Port der Quell-IP-Adresse. Sie können einen Port, mehrere ports, die<br>durch ein Komma getrennt sind, oder einen Portbereich angeben, der<br>durch einen Doppelpunkt getrennt ist. |  |

Klicken Sie auf die Schaltfläche ÜBERNEHMEN.

Um einen Zeitplan für die IP-Filterregel festzulegen, klicken Sie in der Zeile, die dieser Regel entspricht, auf die Schaltfläche Zeitplan festlegen (<sup>(C)</sup>). Im geöffneten Fenster können Sie einen neuen Zeitplan erstellen (siehe Abschnitt **Zeitplan**, Seite 225) oder den vorhandenen verwenden. Vorhandene Zeitpläne werden im vereinfachten Modus in der Dropdown-Liste **Ausführungsintervall** angezeigt.

Um die IP-Filterregel zu dem im Zeitplan angegebenen Zeitpunkt zu aktivieren und zu einem anderen Zeitpunkt zu deaktivieren, wählen Sie in der Dropdownliste **Aktion** den **Wert Regel aktivieren** aus, und klicken Sie auf die Schaltfläche **SPEICHERN**.

Um die IP-Filterregel zu dem im Zeitplan angegebenen Zeitpunkt zu deaktivieren und zu einem anderen Zeitpunkt zu aktivieren, wählen Sie in der Dropdown-Liste **Aktion** den Wert **Regel deaktivieren** aus, und klicken Sie auf die Schaltfläche **SPEICHERN**.

Um eine Regel zu bearbeiten, wählen Sie die entsprechende Zeile in der Tabelle aus. Ändern Sie im geöffneten Fenster die erforderlichen Parameter und klicken Sie auf die Schaltfläche **ÜBERNEHMEN.** 

Um den Zeitplan für eine Regel zu ändern oder zu löschen, klicken Sie in der Zeile, die dieser Regel entspricht, auf die Schaltfläche **Zeitplan bearbeiten** (()). Ändern Sie im geöffneten Fenster die Parameter und klicken Sie auf die Schaltfläche **SPEICHERN** oder auf die Schaltfläche **AUS** ZEITPLAN **LÖSCHEN**.

Um eine Regel zu entfernen, aktivieren Sie das Kontrollkästchen links neben der entsprechenden Zeile der Tabelle und klicken Sie auf die Schaltfläche **LÖSCHEN** (  $\overline{10}$  ). Sie können auch eine Regel im Bearbeitungsfenster entfernen.

### DMZ

Eine DMZ ist ein Host- oder Netzwerksegment, das sich "zwischen" internen (lokalen) und externen (globalen) Netzwerken befindet. Im Router implementiert die DMZ die Fähigkeit, eine Anforderung, die an einen Port des Routers kommt, vom externen Netzwerk an einen bestimmten Host des internen Netzwerks zu übertragen.

Auf der Seite Funktionen/ Firewall / DMZ können Sie die IP-Adresse des DMZ-Hosts angeben.

| A DMZ is a host or network segmer<br>implements the capability to transf<br>the internal network.<br>You can specify the IP address of th | t located "between" internal (local) and external (global) networks. In the<br>er a request coming to a port of the router from the external network to a<br>e DMZ host. | router, the DMZ<br>a specified host o |
|----------------------------------------------------------------------------------------------------|----------------------------------------------------------------------------------------------------|---------------------------------------|
|                                                                                                    |                                                                                                    |                                       |
|                                                                                                    |                                                                                                    |                                       |
|                                                                                                    |                                                                                                    |                                       |
| IP address*                                                                                                    | •                                                                                                    |                                       |

#### Abbildung 130. Die Seite Funktionen / Firewall / DMZ.

Um die DMZ zu aktivieren, bewegen Sie den Schalter Aktivieren nach rechts.

Geben Sie die IP-Adresse eines Hosts aus Ihrem Netzwerk in das Feld **IP-Adresse** ein. Um ein Gerät auszuwählen, das gerade mit dem LAN des Routers verbunden ist, wählen Sie den entsprechenden Wert aus der Dropdown-Liste aus (das Feld wird automatisch ausgefüllt).

Bewegen Sie den Schalter **NAT-Loopback aktivieren** nach rechts, damit die Benutzer des LAN des Routers über die externe IP-Adresse des Routers oder seinen DDNS-Namen (wenn ein DDNS-Dienst konfiguriert ist) auf den DMZ-Host zugreifen können. Benutzer aus dem externen Netzwerk greifen über dieselbe Adresse (oder denselben DDNS-Namen) auf den Router zu.

Klicken Sie auf die Schaltfläche ÜBERNEHMEN.

Beachten Sie, dass bei Aktivierung der DMZ der gesamte Datenverkehr, der an einen Port der WAN-Schnittstelle des Routers kommt, an denselben Port der angegebenen IP-Adresse geleitet wird. Beachten Sie auch, dass virtuelle Server eine höhere Priorität haben als der DMZ-Host.

Mit anderen Worten, wenn ein virtueller Server erstellt wurde, der den Verkehr vom externen Port 80 zu einem Port des Geräts aus dem lokalen Netzwerk des Routers leitet, dann geben Sie http://router\_WAN\_IP ein in der Adressleiste werden Benutzer des externen Netzwerks an die angegebenen Port und IP-Adresse, die für den virtuellen Server konfiguriert sind, jedoch nicht auf Port 80 des Geräts mit der auf der Seite Funktionen / Firewall / DMZ angegebenen IP-Adresse. Um einen Zeitplan für die DMZ festzulegen, klicken Sie auf die Schaltfläche **Zeitplan festlegen** ( (S)). Im geöffneten Fenster können Sie einen neuen Zeitplan erstellen (siehe Abschnitt **Zeitplan**, Seite 225) oder den vorhandenen verwenden. Vorhandene Zeitpläne werden im vereinfachten Modus in der Dropdown-Liste **Ausführungsintervall** angezeigt.

Um die DMZ für die im Zeitplan angegebene Zeit zu aktivieren und zu einem anderen Zeitpunkt zu deaktivieren, wählen Sie die Option

Aktivieren Sie den Regelwert in der Dropdown-Liste Aktion, und klicken Sie auf die Schaltfläche SPEICHERN.

Um die DMZ für die im Zeitplan angegebene Zeit zu deaktivieren und zur anderen Zeit zu aktivieren, wählen Sie die Option

Deaktivieren Sie den Regelwert aus der Dropdown-Liste Aktion, und klicken Sie auf die Schaltfläche SPEICHERN.

Um den Zeitplan für die DMZ zu ändern oder zu löschen, klicken Sie auf die Schaltfläche Zeitplan **bearbeiten** ((S)). Ändern Sie im geöffneten Fenster die Parameter und klicken Sie auf die Schaltfläche **SPEICHERN** oder auf die Schaltfläche AUS ZEITPLAN **LÖSCHEN**.

Um die DMZ zu deaktivieren, bewegen **Sie** den Schalter Aktivieren nach links und klicken Sie auf die Schaltfläche **ÜBERNEHMEN**.

### **MAC-Filter**

Auf der Seite **Funktionen / Firewall / MAC-Filter** können Sie die MAC-Adress-basierte Filterung für Computer des ROUTER-LAN konfigurieren.

| MAC Filter                     |                    |                                      |
|--------------------------------|--------------------|--------------------------------------|
| You can configure MAC-addre    | ss-based filtering | g for computers of the router's LAN. |
| Default mode                   |                    |                                      |
| Allow                          |                    | •                                    |
|                                |                    |                                      |
| List of Exceptions             | +                  |                                      |
| No rules created for MAC filte | r                  |                                      |

Abbildung 131. Die Seite Funktionen / Firewall / MAC-Filter.

Wählen Sie die erforderliche Aktion aus der Dropdown-Liste im Abschnitt **Standardmodus** aus, um die Filterung für alle Geräte des Routernetzwerks zu konfigurieren:

- **Zulassen:** Ermöglicht den Zugriff auf das Netzwerk des Routers und auf das Internet für Geräte (der Wert wird standardmäßig angegeben);
- Verweigern: Blockiert den Zugriff auf das Netzwerk des Routers für Geräte.

Sie können den Modus Verweigern nur verwenden, wenn auf der Seite eine aktive Regel erstellt wurde, die den Zugriff auf das Netzwerk des Geräts erlaubt.

Um eine Regel zu erstellen (geben Sie die MAC-Adresse eines Geräts an, für das der angegebene Filtermodus angewendet wird), klicken Sie auf die Schaltfläche

HINZUFÜGEN (+).

| Add Rule     | × |
|--------------|---|
| Enable rule  |   |
| Allow        | • |
| MAC address* | • |
| Name*        |   |

Abbildung 132. Das Fenster zum Hinzufügen einer Regel für den MAC-Filter.

| Parameter        | Beschreibung                                                                                                    |
|------------------|----------------------------------------------------------------------------------------------------|
| Regel aktivieren | Bewegen Sie den Schalter nach rechts, um die Regel zu aktivieren.<br>Bewegen Sie den Schalter nach links, um die Regel zu deaktivieren.                                                                                                    |
| Aktion           | <ul> <li>Wählen Sie eine Aktion für die Regel aus.</li> <li>Verweigern: Blockiert den Zugriff auf das Internet für das Gerät mit<br/>der angegebenen MAC-Adresse, auch wenn der Standardmodus<br/>den Zugriff für alle Geräte zulässt.</li> <li>Zulassen:Ermöglicht den Zugriff auf das Netzwerk des Routers<br/>und auf das Internet für das Gerät mit der angegebenen MAC-<br/>Adresse, auch wenn der Standardmodus den Zugriff für alle Geräte<br/>verweigert.</li> </ul> |
| MAC-Adresse      | Die MAC-Adresse eines Geräts aus dem LAN des Routers. Sie können die<br>MAC-Adresse eines Geräts eingeben, das gerade mit dem LAN des<br>Routers verbunden ist. Wählen Sie dazu das entsprechende Gerät aus der<br>Dropdown-Liste aus (das Feld wird automatisch ausgefüllt).                                                                                                    |
| Name             | Der Name des Geräts zur einfacheren Identifizierung. Sie können einen beliebigen Namen angeben.                                                                                                    |

#### Im geöffneten Fenster können Sie folgende Parameter angeben:

Nachdem Sie die erforderlichen Parameter angegeben haben, klicken Sie auf die Schaltfläche **SPEICHERN**.

Um einen Zeitplan für die MAC-Filterregel festzulegen, klicken Sie in der Zeile, die dieser Regel entspricht, auf die Schaltfläche Zeitplan **festlegen** (S). Im geöffneten Fenster können Sie einen neuen Zeitplan erstellen (siehe Abschnitt **Zeitplan**, Seite 225) oder den vorhandenen verwenden. Vorhandene Zeitpläne werden im vereinfachten Modus in der Dropdown-Liste **Ausführungsintervall** angezeigt.

Um die MAC-Filterregel zu dem im Zeitplan angegebenen Zeitpunkt zu aktivieren und zu einem anderen Zeitpunkt zu deaktivieren, wählen Sie in der Dropdown-Liste **Aktion** den **Wert Regel aktivieren** aus, und klicken Sie auf die Schaltfläche **SPEICHERN**.

Um die MAC-Filterregel zu dem im Zeitplan angegebenen Zeitpunkt zu deaktivieren und sie zu einem anderen Zeitpunkt zu aktivieren, wählen Sie in der Dropdown-Liste **Aktion** den Wert **Regel deaktivieren** aus und klicken Sie auf die Schaltfläche **SPEICHERN**.

Um eine Regel zu bearbeiten, wählen Sie die entsprechende Zeile in der Tabelle aus. Ändern Sie im geöffneten Fenster die erforderlichen Parameter und klicken Sie auf die Schaltfläche **SPEICHERN**.

Um den Zeitplan für eine Regel zu ändern oder zu löschen, klicken Sie in der Zeile, die dieser Regel entspricht, auf die Schaltfläche **Zeitplan bearbeiten** (()). Ändern Sie im geöffneten Fenster die Parameter und klicken Sie auf die Schaltfläche **SPEICHERN** oder auf die Schaltfläche **AUS** ZEITPLAN LÖSCHEN.

Um eine Regel zu entfernen, aktivieren Sie das Kontrollkästchen links neben der entsprechenden

Zeile der Tabelle und klicken Sie auf die Schaltfläche **LÖSCHEN** ( 1000). Sie können auch eine Regel im Bearbeitungsfenster entfernen.

## AdBlock

| Common Settings             |   | URL                                                                             |
|-----------------------------|---|---------------------------------------------------------------------------------|
| Enable                      |   | Here you can add, edit, and remove addresses of files which contain host lists. |
| Path*                       | Q | ADD                                                                             |
| Save to the device's memory |   |                                                                                 |

Auf der Seite **Funktionen / Firewall / AdBlock** können Sie die Funktion zum Blockieren von Werbung aktivieren, die beim Surfen im Internet erscheint.

#### Abbildung 133. Die Seite Funktionen / Firewall / AdBlock.

Um die Funktion zum Blockieren von Ankündigungen zu aktivieren, verschieben Sie im Abschnitt **Allgemeine Einstellungen** den Schalter **Aktivieren** nach rechts. Klicken Sie dann im Abschnitt **URL** auf die Schaltfläche **HINZUFÜGEN** und geben Sie in der angezeigten Zeile eine URL-Adresse einer Datei ein, die die Liste der Werbewebsites enthält, die blockiert werden sollen. Sie können die Datei mit der Liste der Werbewebsites im Speicher des Geräts speichern. Verschieben Sie dazu den Schalter **Im Gerätespeicher speichern** nach rechts, und klicken Sie dann auf die Schaltfläche ÜBERNEHMEN.

Im Speicher des Geräts gespeicherte Dateien werden bei jedem Neustart des Routers oder
 Firmware Update aktualisiert. Falls die Datei zu diesem Zeitpunkt nicht verfügbar ist, wird die Liste der zu sperrenden Websites nicht empfangen.

Wenn Sie eine Datei nicht mehr zum Blockieren von Werbung verwenden möchten, klicken Sie auf das Symbol **Löschen** (× ) in der Zeile der URL-Adresse der entsprechenden Datei. Klicken Sie dann auf die Schaltfläche **ÜBERNEHMEN**.

Um die Funktion zum Blockieren von Ankündigungen zu deaktivieren, bewegen Sie den Schalter **Aktivieren** nach links und klicken Sie auf das Schaltfläche ANWENDEN.

# Funktionen / WLAN

## **Client Management**

Auf der Seite **Funktionen / Wi-Fi / Client Management** können Sie die Liste der drahtlosen Clients anzeigen, die mit dem Router verbunden sind.

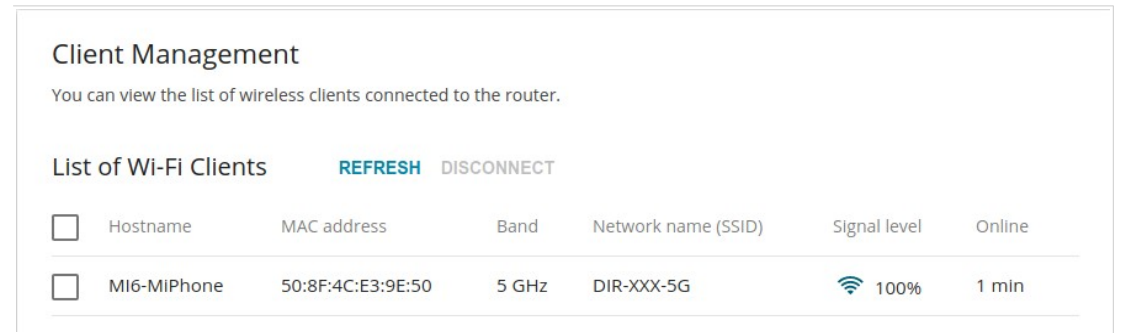

Abbildung 134. Die Seite zum Verwalten der drahtlosen Clients.

Wenn Sie ein drahtloses Gerät von Ihrem WLAN trennen möchten, aktivieren Sie das Kontrollkästchen in der Zeile mit der MAC-Adresse dieses Geräts und klicken Sie auf die Schaltfläche **DISCONNECT**.

Um die neuesten Daten zu den mit dem WLAN verbundenen Geräten anzuzeigen, klicken Sie auf die Schaltfläche **REFRESH.** 

Um Daten auf einem angeschlossenen Gerät anzuzeigen, klicken Sie mit der linken Maustaste auf die Zeile, die die MAC-Adresse dieses Geräts enthält.

### **WPS**

Auf der Seite **Funktionen / WLAN / WPS** können Sie die Funktion zur Konfiguration des WLANs aktivieren.

DieWPS-Funktion hilft, das drahtlose Netzwerk automatisch zu konfigurieren. Geräte, die über die WPS-Funktion mit dem drahtlosen Netzwerk verbunden sind, müssen die WPS-Funktion unterstützen.

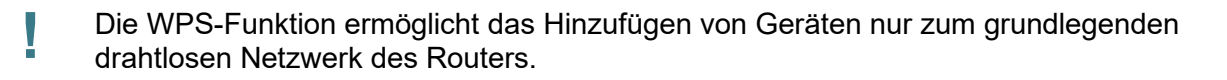

Bevor Sie die Funktion verwenden können, müssen Sie einen der folgenden Authentifizierungstypen konfigurieren:

Öffnen ohne Verschlüsselung, WPA2-PSK oder WPA-PSK/WPA2-PSK gemischt mit der AES-Verschlüsselungsmethode. Wenn andere Sicherheitseinstellungen angegeben werden, sind keine Steuerelemente der WPS-Seite verfügbar.

| 2.4 GHz                                                                                                    | 5 GHz                                     |                       |  |
|----------------------------------------------------------------------------------------------------|-------------------------------------------|-----------------------|--|
| WPS                                                                                                    |                                           |                       |  |
| The WPS function helps to automatically connect to the wireless n function.                                                                 | etwork of the router. The connecting devi | ces must support this |  |
| DISABLE WPS                                                                                                    |                                           |                       |  |
| WPS Control                                                                                                    | Information                               |                       |  |
|                                                                                                    | WPS state:                                | Configured            |  |
| ESTABLISH CONNECTION                                                                                                    | Network name (SSID):                      | DIR-XXX-D105          |  |
|                                                                                                    | Network authentication:                   | WPA2-PSK              |  |
| Enable Wi-Fi when WPS function is activated<br>with hardware button                                                                         | Encryption:                               | AES                   |  |
| Move the switch to the left in order to forbid the router to enable Wi-Fi/WPS when the WPS function is activated with the relevant hardware | Password PSK:                             | 12345670              |  |
| button                                                                                                    |                                           |                       |  |

Abbildung 135. Die Seite zum Konfigurieren der WPS-Funktion.

Sie können die WPS-Funktion über die webbasierte Benutzeroberfläche oder die **Hardware-WPS-Taste** auf dem Cover des Geräts aktivieren.

Um die WPS-Funktion über die Hardware-Taste zu aktivieren, verschieben Sie die **Funktion Wi-Fi bei WPS aktivieren** mit **Hardware-Tastenschalter** nach rechts auf den Registerkarten beider Bänder. Drücken Sie dann bei eingeschaltetem Gerät die Taste, halten Sie sie 2 Sekunden lang gedrückt und lassen Sie sie los. Beim Drücken der Taste werden die drahtlosen Schnittstellen des Geräts aktiviert, wenn sie zuvor deaktiviert waren.

Wenn Sie die Aktivierung der WPS-Funktion über die Hardware-Taste deaktivieren möchten, verschieben Sie die Funktion WLAN bei Aktivierung der WPS-Funktion mit Hardware-

**Tastenschalter** aktivieren auf den Registerkarten beider Bänder nach links und stellen Sie sicher, dass die WPS-Funktion nicht über die webbasierte Oberfläche aktiviert wird.

Um die WPS-Funktion über die webbasierte Oberfläche zu aktivieren, klicken Sie auf die Schaltfläche **WPS AKTIVIEREN.** 

Wenn die WPS-Funktion aktiviert ist, ist der Abschnitt Informationen auf der Seite verfügbar.

| Parameter                     | Beschreibung                                                                                                    |
|-------------------------------|----------------------------------------------------------------------------------------------------|
|                               | Der Status der WPS-Funktion:                                                                                                    |
| WPS-Status                    | <ul> <li>Konfiguriert (alle erforderlichen Einstellungen werden<br/>angegeben; diese Einstellungen werden beim Herstellen der<br/>drahtlosen Verbindung verwendet)</li> </ul>                                                       |
|                               | <ul> <li>Nicht konfiguriert (nach Aktivierung der WPS-Funktion<br/>werden die SSID und der Verschlüsselungsschlüssel<br/>automatisch konfiguriert, der<br/>Netzwerkauthentifizierungstyp wird in WPA2-PSK<br/>geändert).</li> </ul> |
| Netzwerkname (SSID)           | Der Name des drahtlosen Netzwerks des Routers.                                                                                                    |
| Netzwerkauthentifizierun<br>g | Der für das drahtlose Netzwerk angegebene<br>Netzwerkauthentifizierungstyp.                                                                                                    |
| Verschlüsselung               | Der für das drahtlose Netzwerk angegebene<br>Verschlüsselungstyp.                                                                                                    |
| Passwort PSK                  | Das für das drahtlose Netzwerk angegebene<br>Verschlüsselungskennwort.                                                                                                    |
| AKTUALISIEREN                 | Klicken Sie auf die Schaltfläche, um die Daten auf der Seite zu aktualisieren.                                                                                                    |

### Verwendung der WPS-Funktion über eine webbasierte Benutzeroberfläche

Um sich über die WPS-Funktion mit dem grundlegenden drahtlosen Netzwerk zu verbinden, führen Sie die nächsten Schritte aus:

- 1. Klicken Sie auf die Schaltfläche **WPS AKTIVIEREN.**
- 2. Klicken Sie im Abschnitt **WPS-Steuerung** auf die Schaltfläche VERBINDUNG **HERSTELLEN**.
- 3. Wählen Sie die PBC-Methode in der Software des drahtlosen Geräts aus, das Sie mit dem WLAN des Routers verbinden möchten.
- Klicken Sie auf die entsprechende Schaltfläche in der Software oder drücken Sie die WPS-Taste auf der Abdeckung des drahtlosen Geräts, das Sie mit dem WLAN verbinden möchten.
- 5. Klicken Sie anschließend auf die Schaltfläche **CONNECT** in der webbasierten Oberfläche des Routers.

### Verwenden der WPS-Funktion ohne webbasierte Benutzeroberfläche

Sie können die WPS-Funktion nutzen, ohne auf die webbasierte Oberfläche des Routers zugreifen zu müssen. Dazu müssen Sie die Einstellungen des folgenden Routers konfigurieren:

- 1. Geben Sie relevante Sicherheitseinstellungen für das drahtlose Netzwerk des Routers an.
- 2. Stellen Sie sicher, dass die **Funktion** Wi-Fi **aktivieren, wenn WPS mit Hardware-Tastenschalter aktiviert ist,** auf den Registerkarten beider Bänder nach rechts verschoben ist.
- 3. Klicken Sie auf die Schaltfläche WPS AKTIVIEREN.
- 4. Schließen Sie die webbasierte Benutzeroberfläche (klicken Sie auf die Zeile **Abmelden** des Menüs).

Später können Sie drahtlose Geräte zum WLAN hinzufügen, indem Sie die **WPS-Taste** des Routers drücken.

- 1. Wählen Sie die PBC-Methode in der Software des drahtlosen Geräts aus, das Sie mit dem WLAN des Routers verbinden möchten.
- 2. Klicken Sie auf die entsprechende Schaltfläche in der Software oder drücken Sie die WPS-Taste auf der Abdeckung des drahtlosen Geräts, das Sie mit dem WLAN verbinden möchten.
- 3. Drücken Sie die **WPS-Taste** des Routers und lassen Sie sie los.

### WMM

Auf der Seite Funktionen / Wi-Fi / WMM können Sie die Wi-Fi Multimedia-Funktion aktivieren.

Die WMM-Funktion implementiert die QoS-Funktionen für Wi-Fi-Netzwerke. Es hilft, die Qualität der Datenübertragung über Wi-Fi-Netzwerke zu verbessern, indem verschiedene Arten von Datenverkehr priorisiert werden.

Wählen Sie die gewünschte Aktion aus der Dropdown-Liste **Arbeitsmodus** aus, um die WMM-Funktion zu konfigurieren:

- Auto: Die Einstellungen der WMM-Funktion werden automatisch konfiguriert (der Wert wird standardmäßig angegeben).
- **Manuell**: Die Einstellungen der WMM-Funktion werden manuell konfiguriert. Wenn dieser Wert ausgewählt ist, werden die Abschnitte **Access Point** und **Station** auf der Seite angezeigt.

|                      | 2.4 GHz                    |                      |             |           |         | _            |     |        | Į           | 5 GHz         |                |           |     |
|----------------------|----------------------------|----------------------|-------------|-----------|---------|--------------|-----|--------|-------------|---------------|----------------|-----------|-----|
| <b>Wi-F</b><br>The m | <b>i Multi</b><br>echanism | media<br>for improvi | ng Wi-Fi ne | twork per | formanc | e. It is rec | omm | nended | for users r | not to change | e the specifie | ed values |     |
| Work m               | ode<br>I <b>al</b>         |                      |             |           |         | •            |     |        |             |               |                |           |     |
| Acce                 | ess Poir                   | nt                   |             |           |         |              | S   | Statio | on          |               |                |           |     |
| AC                   | AIFSN                      | CWMin                | CWMax       | TXOP      | ACM     | ACK          |     | AC     | AIFSN       | CWMin         | CWMax          | TXOP      | ACM |
| BE                   | 3                          | 15                   | 63          | 0         | off     | off          |     | BE     | 3           | 15            | 1023           | 0         | off |
| BK                   | 7                          | 31                   | 1023        | 0         | off     | off          |     | вк     | 7           | 15            | 1023           | 0         | off |
| N/I                  | 2                          | 7                    | 15          | 94        | off     | off          |     | VI     | 2           | 7             | 15             | 94        | off |
| VI                   | -                          |                      | 10          |           |         |              |     |        |             |               |                |           |     |

Abbildung 136. Die Seite zum Konfigurieren der WMM-Funktion.

Alle erforderlichen Einstellungen für die WMM-Funktion werden im System des Geräts festgelegt. Das manuelle Ändern von Parametern kann sich negativ auf Ihr WLAN auswirken!

Die WMM-Funktion ermöglicht die Zuweisung von Prioritäten für vier Zugriffskategorien (AC):

- BK (Hintergrund), Datenverkehr mit niedriger Priorität (Druckaufträge, Dateidownloads usw.).
- **BE** (Best*Effort),* Datenverkehr von Legacy-Geräten oder Geräten/Anwendungen, die QoS nicht unterstützen.
- VI (Video).

• VO (Stimme).

Parameter der Access Categories werden sowohl für den Router selbst definiert (im Access Point Abschnitt) und drahtlose Geräte, die damit verbunden sind (im Abschnitt Station). Um die Parameter einer Zugriffskategorie zu bearbeiten, klicken Sie mit der linken Maustaste auf die entsprechende Zeile. Ändern Sie im geöffneten Fenster die erforderlichen Parameter. Benutzer Manuell

| Edit Access Point:<br>Background | × |
|----------------------------------|---|
| AIFSN*                           |   |
| 7                                | • |
| CWMin                            |   |
| 31                               | • |
| CWMax                            |   |
| 1023                             | • |
| TXOP*                            |   |
| 0                                |   |
| ACM                              |   |
| АСК                              |   |
| SAVE CLOSE                       |   |

Abbildung 137. Das Fenster zum Ändern von Parametern der WMM-Funktion.

| Parameter     | Beschreibung                                                                                                    |
|---------------|----------------------------------------------------------------------------------------------------|
| AIFSN         | <i>Beliebige Inter-Frame-Space-Nummer</i> . Dieser Parameter<br>beeinflusst Zeitverzögerungen für die jeweilige<br>Zugriffskategorie. Je niedriger der Wert, desto höher ist die<br>Priorität der Zugriffskategorie.                                                                                                    |
| CWMin / CWMax | Minimum für Das Inhaltsfenster/Das Maximum des<br>Inhaltsfensters. Beide Felder beeinflussen Zeitverzögerungen<br>für die jeweilige Zugriffskategorie. Der CWMax-Feldwert sollte<br>nicht niedriger sein als der CWMin-Feldwert. Je geringer die<br>Differenz zwischen dem <b>CWMax-Feldwert</b> und dem<br><b>CWMin-Feldwert</b> ist, desto höher ist die Priorität der<br>Zugriffskategorie. |
| ТХОР          | Übertragungsmöglichkeit. Je höher der Wert, desto höher ist die Priorität der Zugriffskategorie.                                                                                                    |
| ACM           | <i>Einlasskontrolle obligatorisch.</i><br>Wenn der Schalter nach rechts bewegt wird, kann das Gerät<br>die entsprechende Zugriffskategorie nicht verwenden.                                                                                                    |

| ACK | <i>Danksagung</i> . Beantwortung von Antwortanfragen während der Übertragung. Wird nur im Abschnitt <b>Access Point</b> angezeigt. |
|-----|----------------------------------------------------------------------------------------------------|
|     | Wenn der Switch nach links bewegt wird, beantwortet der Router Anfragen.                                                           |
|     | Wenn der Switch nach rechts verschoben wird, beantwortet der Router keine Anfragen.                                                |

Klicken Sie auf die Schaltfläche SPEICHERN.

# Client

Auf der Seite **Funktionen / Wlan / Client** können Sie den Router als Client konfigurieren, um eine Verbindung zu einem Wireless Access Point oder zu einem WISP herzustellen. Um das 2,4-GHz-Band oder das 5-GHz-Band zu konfigurieren, gehen Sie zur entsprechenden Registerkarte.

| 2.4GHz                                                                                                    |                                                       | 5GHz    |
|----------------------------------------------------------------------------------------------------|-------------------------------------------------------|---------|
| Wi-Fi Client                                                                                                    |                                                       |         |
| You can configure the router as a client to                                                                                         | o connect to a wireless access point or to a WISP.    |         |
| Enable                                                                                                    |                                                       |         |
| Broadcast wireless network 2                                                                                                    | 2.4 GHz                                               |         |
| ① If the broadcast switch is moved to the left, det<br>the router's WLAN. Upon that the router can connect<br>as a wireless client. | vices cannot connect to<br>ct to another access point |         |
| Connecting to network                                                                                                    |                                                       |         |
| Select network from list                                                                                                    | •                                                     |         |
| APPLY<br>Wireless Networks                                                                                                    | ITE LIST                                              |         |
| Network name (SSID)                                                                                                    | Security Settings                                     | Channel |
| 0                                                                                                    |                                                       |         |

Abbildung 138. Die Seite zum Konfigurieren des Clientmodus.

Um den Router als Client zu konfigurieren, bewegen Sie den Schalter **Aktivieren** nach rechts. Danach werden die folgenden Felder auf der Seite angezeigt:

| Parameter                                                                        | Beschreibung                                                                                                    |
|----------------------------------------------------------------------------------|----------------------------------------------------------------------------------------------------|
| Broadcast Wireless<br>Netzwerk 2,4 GHz /<br>Broadcast Wireless<br>Netzwerk 5 GHz | Wenn der Switch nach links bewegt wird, können sich die Geräte<br>nicht mit dem WLAN des Routers verbinden. Danach kann sich<br>der Router als Wireless Client mit einem anderen Access Point<br>verbinden. |
| Herstellen einer<br>Verbindung mit dem<br>Netzwerk                               | Eine Methode zum Herstellen einer Verbindung mit einem anderen Zugriffspunkt.                                                                                                    |

Im Abschnitt **Drahtlose Netzwerke** wird die Liste der verfügbaren drahtlosen Netzwerke angezeigt. Um die neuesten Daten zu verfügbaren drahtlosen Netzwerken anzuzeigen, klicken Sie auf die Schaltfläche **LISTE** AKTUALISIEREN.

Um eine Verbindung mit einem drahtlosen Netzwerk aus der Liste herzustellen, wählen Sie das gewünschte Netzwerk aus. Verschieben Sie den Schalter **Netzwerkoptionen** nach rechts, um detailliertere Informationen zu dem Netzwerk anzuzeigen, mit dem der Router eine Verbindung herstellt. Wenn ein Passwort erforderlich ist, geben Sie es in das entsprechende Feld ein. Klicken Sie auf die Schaltfläche **VERBINDEN**.

Um eine Verbindung mit einem ausgeblendeten **Netzwerk** herzustellen, wählen Sie in der Dropdown-Liste **Verbindung mit Netzwerk herstellen** den Wert **Mit ausgeblendetem** Netzwerk verbinden aus. Geben Sie dann den Netzwerknamen in das Feld **Netzwerkname (SSID)** ein. Füllen Sie bei Bedarf das Feld **BSSID** aus. Wählen Sie dann den gewünschten Authentifizierungstyp aus der Dropdown-Liste **Netzwerkauthentifizierung** aus.

Wenn der Authentifizierungstyp **Öffnen** oder **WEP** ausgewählt ist, werden die folgenden Einstellungen auf der Seite angezeigt:

| Parameter                                 | Beschreibung                                                                                                    |
|-------------------------------------------|----------------------------------------------------------------------------------------------------|
|                                           | Nur für Offene Authentifizierung.                                                                                                    |
| Verschlüsselungs-WEP<br>aktivieren        | Um die WEP-Verschlüsselung zu aktivieren, bewegen Sie den Schalter<br>nach rechts. Darauf werden die Dropdown-Liste <b>Standardschlüssel-ID,</b><br>der <b>Verschlüsselungsschlüssel WEP als HEX-Schalter</b> und vier<br><b>Verschlüsselungsschlüsselfelder</b> auf der Seite angezeigt.         |
| Standardschlüssel-ID                      | Die Nummer des Schlüssels (vom ersten bis zum vierten), der für die WEP-Verschlüsselung verwendet wird.                                                                                                    |
| Verschlüsselungsschlüss<br>el WEP als HEX | Bewegen Sie den Schalter nach rechts, um eine Hexadezimalzahl als<br>Schlüssel für die Verschlüsselung festzulegen.                                                                                                    |
| Verschlüsselungss<br>chlüssel (1-4)       | Schlüssel für die WEP-Verschlüsselung. Der Router verwendet den<br>Schlüssel, der in der Dropdown-Liste <b>Standardschlüssel-ID</b> ausgewählt<br>wurde. Es ist erforderlich, alle Felder anzugeben. Klicken Sie auf das<br>Symbol <b>Anzeigen</b> ( ), um den eingegebenen Schlüssel anzuzeigen. |

Wenn WPA-PSK, WPA2-PSK, WPA-PSK / WPA2-PSK gemischt, WPA3-SAE und WPA2-PsK/WPA3-SAE gemischter Authentifizierungstyp ist ausgewählt, die folgenden Felder werden angezeigt:

| Parameter           | Beschreibung                                                                                                    |
|---------------------|----------------------------------------------------------------------------------------------------|
| Passwort PSK        | Ein Kennwort für die WPA-Verschlüsselung. Klicken Sie auf das Symbol <b>Anzeigen</b> ( 🗟 ), um das eingegebene Kennwort anzuzeigen.                                                                                                    |
| Verschlüsselungstyp | Eine Verschlüsselungsmethode: <b>TKIP</b> , <b>AES</b> oder <b>TKIP</b> + <b>AES</b> .<br><b>Die</b> Verschlüsselungstypen TKIP und <b>TKIP</b> + <b>AES</b> sind für die<br>gemischten Authentifizierungstypen WPA3-SAE und WPA2-<br>PSK/WPA3-SAE nicht verfügbar. |

Wenn Sie die Parameter konfiguriert haben, klicken Sie auf die Schaltfläche **ÜBERNEHMEN**. Wenn Sie eine Verbindung zu einem Wireless Access Point herstellen, wechselt der Wireless-Kanal von DIR-842V2 zum Kanal des Access Points, mit dem Sie eine Verbindung hergestellt haben. Darüber hinaus wird der Abschnitt **Verbindungsinformationen** angezeigt, in dem Sie den Verbindungsstatus und die Netzwerkgrundparameter anzeigen können.

Wenn Sie sich mit dem WISP-Netzwerk verbinden möchten, müssen Sie nach der Konfiguration des Geräts als Client eine WAN-Verbindung mit relevanten Parametern für die

**WiFiClient\_2GHz\_1** Schnittstelle im 2,4-GHz-Band oder für die WiFiClient\_5GHz\_1-Schnittstelle im 5-GHz-Band erstellen.

## **Client -Shaping**

Auf der Seite **Funktionen / Wi-Fi / Client Shaping** können Sie die maximale Bandbreite des Upstream- und Downstream-Datenverkehrs für jeden drahtlosen Client des Routers durch seine MAC-Adresse begrenzen.

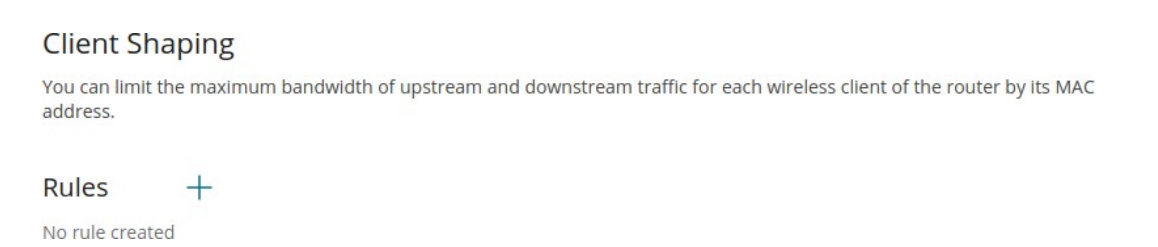

Abbildung 139. Die Seite Funktionen / Wi-Fi / Client Shaping.

Wenn Sie die maximale Bandbreite des Datenverkehrs für den Wireless-Client des

Routers begrenzen möchten, erstellen Sie eine entsprechende Regel. Klicken Sie dazu auf die Schaltfläche **HINZUFÜGEN** (+).

| Add Rule                  | × |
|---------------------------|---|
| Frequency band<br>2.4 GHz | • |
| ssid<br>DIR-XXX           | • |
| Enabled                   |   |
| MAC address*              | • |
| Upload                    |   |
| Not limited               |   |
| Maximum rate (Mbit/s)*    |   |
| Download                  |   |
| Not limited               |   |
| Maximum rate (Mbit/s)*    |   |

Abbildung 140. Das Fenster zum Einrichten des Ratenlimits.

#### Im geöffneten Fenster können Sie folgende Parameter angeben:

| Parameter     | Beschreibung                                                                                                    |
|---------------|----------------------------------------------------------------------------------------------------|
| Frequenzband  | Wählen Sie in der Dropdown-Liste ein Band des drahtlosen Netzwerks aus.                                                                                                    |
| SSID          | Ein drahtloses Netzwerk, auf das die Regel angewendet wird.<br>Wählen Sie den gewünschten Wert aus der Dropdown-Liste aus.                                                                                                    |
| Ermöglichte   | Wenn der Schalter nach rechts verschoben wird, ist die Regel<br>aktiv. Bewegen Sie den Schalter nach links, um die Regel zu<br>deaktivieren.                                                                                                    |
| MAC-Adresse   | Geben Sie in das Feld die MAC-Adresse ein, auf die die Regel<br>angewendet werden soll. Sie können die MAC-Adresse eines<br>Geräts eingeben, das gerade mit dem LAN des Routers<br>verbunden ist. Wählen Sie dazu das entsprechende Gerät aus<br>der Dropdown-Liste aus (das Feld wird automatisch ausgefüllt). |
| Hochladen     |                                                                                                    |
| Höchstsatz    | Geben Sie den maximalen Wert der Upstream-<br>Datenverkehrsrate (Mbit/s) an, oder verschieben Sie den<br>Schalter Nicht <b>beschränkt</b> nach rechts, um die maximale<br>Bandbreite des Upstream-Datenverkehrs nicht einzuschränken.                                                                           |
| Herunterladen |                                                                                                    |
| Höchstsatz    | Geben Sie den maximalen Wert der Downstream-<br>Datenverkehrsrate (Mbit/s) an, oder verschieben Sie den<br>Schalter <b>Nicht beschränkt</b> nach rechts, um die maximale<br>Bandbreite des Downstream-Datenverkehrs nicht<br>einzuschränken.                                                                    |

Nachdem Sie die erforderlichen Parameter angegeben haben, klicken Sie auf die Schaltfläche **SPEICHERN.** 

Um eine Regel zu bearbeiten, klicken Sie mit der linken Maustaste auf die entsprechende Regel. Ändern Sie im geöffneten Fenster die erforderlichen Parameter und klicken Sie auf die Schaltfläche **SPEICHERN.** 

Um eine Regel zu entfernen, aktivieren Sie das Kontrollkästchen links neben der

entsprechenden Zeile in der Tabelle und klicken Sie auf die Schaltfläche LÖSCHEN ( 🔟 ).

# Zusätzliche Wi-Fi Einstellungen

Auf der Seite des Abschnitts **Funktionen / WLAN / Zusätzliche** können Sie zusätzliche Parameter für das WLAN des Routers definieren. Um das 2,4-GHz-Band oder das 5-GHz-Band zu konfigurieren, gehen Sie zur entsprechenden Registerkarte.

Das Ändern der auf dieser Seite dargestellten Parameter kann sich negativ auf Ihr WLAN auswirken!

| 2.4 GHz                                                                                                    | 5 GHz                            |
|----------------------------------------------------------------------------------------------------|----------------------------------|
|                                                                                                    |                                  |
| Wi-Fi Additional Settings                                                                                                    |                                  |
| You can define additional parameters for the WLAN of the rout                                                                              | er.                              |
| Bandwidth                                                                                                    | B/G protection                   |
| Auto 👻                                                                                                    | Auto                             |
| Using bandwidth of one or several channels of the wireless network                                                                         | Short GI                         |
| simultaneously                                                                                                    | Enable                           |
| Current bandwidth: 40 MHz                                                                                                    | Beacon period (in milliseconds)* |
| Autonegotiation 20/40 (Coexistence)                                                                                                    | 100                              |
| ① Automatic change of bandwidth in the loaded environment                                                                                  | RTS threshold (in bytes)*        |
| TX power (in percent)                                                                                                    | 2347                             |
| 100 -                                                                                                    | Frag threshold (in bytes)*       |
| Drop multicast                                                                                                    | 2346                             |
| Disables multicasting (ICMR SCOR ats ) for the wireless potwark in                                                                         | DTIM period (in beacon frames)*  |
| Some cases this helps to improve performance                                                                                               | 1                                |
| Adaptivity mode                                                                                                    | Station Keep Alive (in seconds)* |
| Reduces influence on operation of other wireless devices in the loaded<br>environment. This can lower performance of your wireless network | 0                                |
| STBC                                                                                                    |                                  |
|                                                                                                    |                                  |
| ADDLY                                                                                                    |                                  |

Abbildung 141. Zusätzliche Einstellungen des WLANs.

# Die folgenden Felder sind auf der Seite verfügbar:

| Parameter               | Beschreibung                                                                                                    |
|-------------------------|----------------------------------------------------------------------------------------------------|
| Bandbreite              | Die Kanalbandbreite für den 802.11n-Standard im 2,4-GHz-Band (Registerkarte <b>2,4 GHz).</b>                                                                                                    |
|                         | • 20 MHz: 802.11n-Clients arbeiten mit 20-MHz-Kanälen.                                                                                                    |
|                         | • <b>20/40 MHz:</b> 802.11n-Clients arbeiten mit 20-MHz-oder 40-MHz-<br>Kanälen.                                                                                                    |
|                         | • <b>Auto</b> : Der Router wählt automatisch ie am besten geeignete<br>Kanalbandbreite für 802.11n-Clients aus.                                                                                                    |
|                         | Die Kanalbandbreite für 802.11n- und 802.11ac-Standards im 5-GHz-<br>Band (Registerkarte <b>5 GHz).</b>                                                                                                    |
|                         | • <b>20 MHz:</b> 802.11n- und 802.11ac-Clients arbeiten mit 20-MHz-<br>Kanälen.                                                                                                    |
|                         | • 20/40 MHz: 802.11n- und 802.11ac-Clients arbeiten mit 20-MHz-<br>oder 40-MHz-Kanälen.                                                                                                    |
|                         | • 20/40/80 MHz: 802.11ac-Clients arbeiten mit 20 MHz, 40 MHz oder 80 MHz Kanälen.                                                                                                    |
|                         | • Auto: Der Router wählt automatisch die am besten geeignete<br>Kanalbandbreite für 802.11n- und 802.11ac-Clients aus.                                                                                                    |
|                         | Verfügbar auf der Registerkarte 2,4 GHz.                                                                                                    |
|                         | Bewegen Sie den Switch nach rechts, damit der Router automatisch                                                                                                    |
| Autonegotiation 20/40   | abhängig von der Verfügbarkeit anderer APs in seinem                                                                                                    |
| (KOEXISTENZ)            | Betriebsbereich (diese Einstellung kann die Datenübertragungsrate                                                                                                    |
|                         | Ihres drahtlosen Netzwerks erheblich senken). Der Schalter wird                                                                                                    |
|                         | angezeigt, wenn der Wert 20/40 MHz aus der Dropdown-Liste Bandbreite ausgewählt wird.                                                                                                    |
| TX-Leistung             | Die Sendeleistung (in Prozent) des Routers.                                                                                                    |
| Multicast fallen lassen | Bewegen Sie den Schalter nach rechts, um Multicasting für das WLAN<br>des Routers zu deaktivieren. Bewegen Sie den Schalter nach links, um<br>Multicasting über die WAN-Verbindung zu aktivieren, die auf der                  |
|                         | Seite Funktionen / Erweitert / IGMP / MLD ausgewählt ist. Wenn der                                                                                                    |
|                         | Schalter nach rechts verschoben wird, ist das Gerät nicht über den<br>Domänennamen für Wi-Fi-Clients verfügbar.                                                                                                    |
| Adaptivitätsmodus       | Bewegen Sie den Schalter nach rechts, um zu verhindern, dass Ihr<br>drahtloses Netzwerk Radargeräte und andere mobile oder stationäre<br>Funksysteme stört. Eine solche Einstellung kann das WLAN des<br>Routers verlangsamen. |

Benutzer Manuell

| Parameter          | Beschreibung                                                                                                    |
|--------------------|----------------------------------------------------------------------------------------------------|
| STBC               | Die <i>STBC-Technik (Space-Time Block Coding)</i> ermöglicht es, die<br>Zuverlässigkeit der Datenübertragung auch für tragbare Geräte mit<br>schlechten Antennen (Smartphones, Pads usw.) zu erhöhen, da mehrere<br>Datenströme verwendet und mehrere Versionen oder empfangene Daten<br>verarbeitet werden.<br>Bewegen Sie den Schalter nach rechts, wenn Sie die STBC-Technik |
| B/G-Schutz         | Verwenden mussen.<br>Verfügbar auf der Registerkarte <b>2,4 GHz.</b><br>Die Schutzfunktion 802.11b und 802.11g wird verwendet, um Kollisionen<br>zwischen Geräten Ihres drahtlosen Netzwerks zu minimieren.<br>Wählen Sie einen Wert aus der Dropdown-Liste aus.                                                                                                    |
|                    | • Auto: Die Schutzfunktion wird je nach Netzwerkstatus automatisch aktiviert und deaktiviert (dieser Wert wird empfohlen, wenn Ihr drahtloses lokales Netzwerk sowohl aus 802.11b- als auch aus 802.11g-Geräten besteht).                                                                                                    |
|                    | <ul> <li>Always On: Die Schutzfunktion ist immer aktiviert (diese Einstellung kann die Effizienz Ihres drahtlosen Netzwerks erheblich verringern).</li> <li>Immer aus: Die Schutzfunktion ist immer deaktiviert.</li> </ul>                                                                                                    |
| Kurzer Gl          | Schutzintervall (in Nanosekunden).Dieser Parameter definiert das<br>Intervall zwischen Symbolen, die übertragen werden, wenn der Router mit<br>drahtlosen Geräten kommuniziert.                                                                                                    |
|                    | <ul> <li>Aktivieren: Der Router verwendet das kurze Schutzintervall von 400<br/>ns. Nur für die Betriebsmodi des drahtlosen Netzwerks, die die<br/>Standards 802.11n und 802.11ac unterstützen (siehe den Wert der<br/>Dropdown-Liste Wireless-Modus auf der Seite Einstellungen /<br/>Wireless-Netzwerk).</li> </ul>                                                           |
|                    | Deaktivieren :Der Router verwendet das Standard-Schutzintervall von 800 ns.                                                                                                    |
| Beacon-Zeitraum    | Das Zeitintervall (in Millisekunden) zwischen Paketen, die zur<br>Synchronisierung des drahtlosen Netzwerks gesendet werden.                                                                                                    |
| RTS-Schwellenwert  | Die Mindestgröße (in Byte) eines Pakets, für das ein RTS-Frame<br>übertragen wird.                                                                                                    |
| Frag-Schwellenwert | Die maximale Größe (in Byte) eines nicht fragmentierten Pakets. Größere Pakete werden fragmentiert (geteilt).                                                                                                    |
| DTIM-Zeitraum      | Die Anzahl der Beacon-Frames zwischen dem Senden von DTIM-<br>Nachrichten (Nachrichten, die bei Broadcast oder Multicast-Übertragung benachrichtigen).                                                                                                    |
| Parameter          | Beschreibung                                                                                                    |
|--------------------|----------------------------------------------------------------------------------------------------|
| Station Keep Alive | Das Zeitintervall (in Sekunden) zwischen den Keep-Alive-Checks<br>von drahtlosen Geräten aus Ihrem WLAN. Wenn der Wert <b>0</b><br>angegeben wird, wird die Prüfung deaktiviert. |

Wenn Sie die Parameter konfiguriert haben, klicken Sie auf die Schaltfläche ÜBERNEHMEN.

### **MAC-Filter**

Am **Funktionen/ WLAN /MAC Filter** können Sie eine Reihe von MAC-Adressen von Geräten definieren die auf das WLAN zugreifen dürfen, oder MAC-Adressen von Geräten definieren, die nicht erlaubt um auf die WLAN.

• Es wird empfohlen, den Wi-Fi-MAC-Filter über eine kabelgebundene Verbindung zu konfigurieren.

DIR-842V2

| which will not be allowed to access the | WLAN.                                                             |
|-----------------------------------------|-------------------------------------------------------------------|
| It is recommended to confi              | ure the Wi-Fi MAC filter through a wired connection to the device |
| 2.4 GHz                                 | 5 GHz                                                             |
| DIR-XXX<br>(i) Off                      | DIR-XXX-5G<br>① Off                                               |
|                                         |                                                                   |

Abbildung 142. Die Seite zum Konfigurieren des MAC-Filters für das drahtlose Netzwerk.

Standardmäßig ist der Wi-Fi MAC-Filter nicht konfiguriert.

Um den MAC-Filter zu konfigurieren, müssen Sie zuerst Regeln erstellen (geben Sie

MAC-Adressen von Geräten an, für die die angegebenen Filtermodi angewendet werden).

Klicken Sie dazu auf die Schaltfläche HINZUFÜGEN (+).

| Add Rule                                  | ×    |
|-------------------------------------------|------|
| Frequency band                            |      |
| 2.4 GHz                                   | •    |
| SSID                                      |      |
| DIR-XXX                                   | •    |
| (i) MAC filters for this network are disa | bled |
| MAC address*                              | •    |
| Hostname                                  |      |
| Enable                                    |      |
| CAVE                                      |      |

Abbildung 143. Das Fenster zum Hinzufügen einer Regel für den MAC-Filter.

### Sie können die folgenden Parameter angeben:

| Parameter    | Beschreibung                                                                                                    |
|--------------|----------------------------------------------------------------------------------------------------|
| Frequenzband | Wählen Sie in der Dropdown-Liste ein Band des drahtlosen Netzwerks aus.                                                                                                    |
| SSID         | Ein drahtloses Netzwerk, auf das die Regel angewendet wird.<br>Wählen Sie den gewünschten Wert aus der Dropdown-Liste aus.                                                                                                    |
| MAC-Adresse  | Geben Sie im Feld die MAC-Adresse des Geräts ein, auf das der<br>ausgewählte Filtermodus angewendet werden soll. Sie können die MAC-<br>Adresse eines Geräts eingeben, das gerade mit dem LAN des Routers<br>verbunden ist. Wählen Sie dazu das entsprechende Gerät aus der<br>Dropdown-Liste aus (das Feld wird automatisch ausgefüllt). |
| Hostname     | Der Name des Geräts zur leichteren Identifizierung ( <i>optional</i> ). Sie können einen beliebigen Namen angeben.                                                                                                    |
| Ermöglichen  | Wenn der Schalter nach rechts verschoben wird, ist die Regel aktiv.<br>Bewegen Sie den Schalter nach links, um die Regel zu deaktivieren.                                                                                                    |

Wenn Sie die Parameter konfiguriert haben, klicken Sie auf die Schaltfläche SPEICHERN.

Um die Parameter der vorhandenen Regel zu bearbeiten, klicken Sie im Abschnitt **Filter** mit der linken Maustaste auf die erforderliche Regel. Ändern Sie im geöffneten Fenster die Einstellungen und klicken Sie auf die Schaltfläche **SPEICHERN**.

Um die Regel von der Seite zu entfernen, aktivieren Sie im Abschnitt **Filter** das Kontrollkästchen links neben

die entsprechende Regel und klicken Sie auf die Schaltfläche LÖSCHEN ( iii ). Nachdem Sie die Regeln erstellt haben, müssen Sie die Filtermodi konfigurieren.

Um das grundlegende oder zusätzliche drahtlose Netzwerk für die Geräte zu öffnen, deren MAC-Adressen auf dieser Seite angegeben sind, und um das drahtlose Netzwerk für alle anderen Geräte zu schließen, klicken Sie im Abschnitt für das Band (2,4 GHz oder 5 GHz) mit der linken Maustaste auf die Zeile des drahtlosen Netzwerks. Verschieben Sie im geöffneten Fenster den Schalter MAC-Filter aktivieren nach rechts. Darauf wird die Dropdown-Liste mac filter restrict mode angezeigt. Wählen Sie in der Dropdown-Liste den Wert Zulassen aus, und klicken Sie auf die Schaltfläche SPEICHERN. Um das drahtlose Netzwerk für die Geräte zu schließen, deren MAC-Adressen auf dieser Seite angegeben sind, wählen Sie den Wert Verweigern aus der Dropdown-Liste MAC-Filterbeschränkungsmodus und klicken Sie auf die Schaltfläche SPEICHERN. Um einen Zeitplan für die MAC-Filterregel festzulegen, klicken Sie in der Zeile, die dieser Regel entspricht, auf die Schaltfläche Zeitplan festlegen (). Im geöffneten Fenster können Sie einen neuen Zeitplan erstellen (siehe Abschnitt Zeitplan, eite 225) oder den vorhandenen verwenden. Vorhandene Zeitpläne werden im vereinfachten Modus in der Dropdown-Liste Ausführungsintervall angezeigt.

Um die MAC-Filterregel zu dem im Zeitplan angegebenen Zeitpunkt zu aktivieren und zu einem anderen Zeitpunkt zu deaktivieren, wählen Sie in der Dropdown-Liste **Aktion** den

Wert **Regel aktivieren** aus, und klicken Sie auf die Schaltfläche **SPEICHERN**. Um die MAC-Filterregel zu dem im Zeitplan angegebenen Zeitpunkt zu deaktivieren und sie zu einem anderen Zeitpunkt zu aktivieren, wählen Sie in der Dropdown-Liste **Aktion** den Wert **Regel deaktivieren** aus und klicken Sie auf die Schaltfläche **SPEICHERN**.

Um den Zeitplan für eine Regel zu ändern oder zu löschen, klicken Sie in der Zeile, die dieser Regel entspricht, auf die Schaltfläche Zeitplan **auswählen** (<sup>()</sup>). Ändern Sie im geöffneten Fenster die Parameter und klicken Sie auf die Schaltfläche **SPEICHERN** oder auf die Schaltfläche AUS ZEITPLAN LÖSCHEN.

# Funktionen / Erweitert

## UPnP IGD

Auf der Seite **Funktionen / Erweitert / UPnP IGD** können Sie das UPnP IGD-Protokoll aktivieren. Der Router verwendet das UPnP IGD-Protokoll zur automatischen Konfiguration seiner Parameter für Netzwerkanwendungen, die eine eingehende Verbindung zum Router erfordern.

| UPnP IGD                             |                                                |                                                   |                                    |                        |                            |
|--------------------------------------|------------------------------------------------|---------------------------------------------------|------------------------------------|------------------------|----------------------------|
| You can enable t<br>network applicat | the UPnP IGD protoco<br>tions requiringan inco | ol. The router uses the<br>oming connection to th | UPnP IGD protocol fo<br>ne router. | r automatic configurat | tion of its parameters for |
| Enable                               |                                                |                                                   |                                    |                        |                            |
| IPv4 IGD                             |                                                |                                                   |                                    |                        |                            |
| Protocol                             | IP address                                     | Private port                                      | Public port                        | Description            | Duration                   |

#### Abbildung 146. Die Seite Funktionen / Erweitert / UPnP IGD.

Wenn Sie alle für Netzwerkanwendungen erforderlichen Parameter manuell angeben möchten, verschieben Sie den Schalter **Aktivieren** nach links. Gehen Sie dann auf die Seite Funktionen / Erweitert / Virtuelle **Server** und geben Sie die erforderlichen Einstellungen an.

Wenn Sie das UPnP IGD-Protokoll im Router aktivieren möchten, verschieben Sie den Schalter **Aktivieren** nach rechts. Wenn das Protokoll aktiviert ist, werden die folgenden Parameter des Routers auf der Seite angezeigt:

| Parameter         | Beschreibung                                                                                                    |
|-------------------|----------------------------------------------------------------------------------------------------|
| Protokoll         | Ein Protokoll für die Netzwerkpaketübertragung.                                                                             |
| IP-Adresse        | Die IP-Adresse eines Clients aus dem lokalen Netzwerk.                                                                      |
| Privater Port     | Ein Port der IP-Adresse eines Clients, an den der<br>Datenverkehr von einem öffentlichen Port des Routers geleitet<br>wird. |
| Öffentlicher Port | Ein öffentlicher Port des Routers, von dem der Datenverkehr<br>an die IP-Adresse eines Clients geleitet wird.               |
| Beschreibung      | Informationen, die von der Netzwerkanwendung eines Clients übertragen werden.                                               |
| Dauer             | Der Zeitraum, in dem das UPnP IGD-Protokoll verwendet wurde.                                                                |

## Fernzugriff

Auf der Seite **Funktionen / Erweitert / Fernzugriff** können Sie den Zugriff auf die webbasierte Oberfläche des Routers konfigurieren. Standardmäßig ist der Zugriff von externen Netzwerken auf den Router geschlossen. Wenn Sie den Zugriff auf den Router aus dem externen Netzwerk zulassen müssen, erstellen Sie relevante Regeln.

| Remote Access                                                                                                    |  |  |
|----------------------------------------------------------------------------------------------------|--|--|
| You can configure access to the web-based interface of the router. By default, the access from external networks to the router is closed. If you need to allow access to the router from the external network, create relevant rules. |  |  |
| Rules +                                                                                                    |  |  |
| No rules created for remote access                                                                                                    |  |  |

#### Abbildung 147. Die Seite Funktionen / Erweitert / Remotezugriff.

Um eine neue Regel zu erstellen, klicken Sie auf die Schaltfläche HINZUFÜGEN (+).

| Add Rule                                          | × |
|---------------------------------------------------|---|
| Name*                                             |   |
|                                                   |   |
| (i) The number of characters should not exceed 32 |   |
| Interface                                         |   |
| Automatic                                         | • |
| IP version                                        |   |
| IPv4                                              | • |
| IP address*                                       |   |
|                                                   |   |
| Mask*                                             |   |
| Public port*                                      |   |
| 80                                                |   |
| Protocol                                          |   |
| НТТР                                              | • |
| SAVE                                              |   |

Abbildung 148. Das Fenster zum Hinzufügen einer Regel für die Remoteverwaltung.

#### Im geöffneten Fenster können Sie folgende Parameter angeben:

| Parameter                              | Beschreibung                                                                                                    |
|----------------------------------------|----------------------------------------------------------------------------------------------------|
| Name                                   | Ein Name für die Regel zur einfacheren Identifizierung. Sie können einen beliebigen Namen angeben.                                                                                                    |
| Schnittstelle                          | Wählen Sie in der Dropdown-Liste eine Schnittstelle (WAN-<br>Verbindung) aus, über die der Remotezugriff auf den Router<br>erfolgt. Lassen Sie den Wert <b>Automatisch,</b> damit der<br>Remotezugriff über alle erstellten WAN-Verbindungen<br>betrieben werden kann. |
| IP-Version                             | Eine IP-Version, auf die die Regel angewendet wird. Wählen<br>Sie den entsprechenden Wert aus der Dropdown-Liste aus.                                                                                                    |
| Open Access von<br>jedem externen Host | Bewegen Sie den Switch nach rechts, um den Zugriff auf<br>den Router für jeden Host zuzulassen. Danach werden die<br>Felder <b>IP-Adresse</b> und <b>Maske</b> nicht angezeigt.                                                                                        |
| IP-Adresse                             | Ein Host oder ein Subnetz, auf das die Regel angewendet wird. Sie können eine IPv4- oder IPv6-Adresse angeben.                                                                                                    |
| Maske                                  | <i>Nur für das IPv4-basierte Netzwerk.</i><br>Die Maske des Subnetzes.                                                                                                    |
| Öffentlicher Port                      | Nur für das IPv4-basierte Netzwerk.<br>Ein externer Port des Routers. Sie können nur einen Port<br>angeben.                                                                                                    |
| Protokoll                              | Das für die Remote-Verwaltung des Routers verfügbare Protokoll.                                                                                                    |

Nachdem Sie die erforderlichen Parameter angegeben haben, klicken Sie auf die Schaltfläche **SPEICHERN**.

Um eine Regel für den Remotezugriff zu bearbeiten, klicken Sie mit der linken Maustaste auf die entsprechende Regel. Ändern Sie im geöffneten Fenster die erforderlichen Parameter und klicken Sie auf die Schaltfläche **SPEICHERN.** 

Um eine Regel für den Remotezugriff zu entfernen, aktivieren Sie das Kontrollkästchen

links neben der entsprechenden Zeile in der Tabelle und klicken Sie auf die Schaltfläche

LÖSCHEN ( 🔟 ).

## **Virtuelle Server**

Auf der Seite **Funktionen / Erweitert / Virtuelle Server** können Sie virtuelle Server erstellen, um eingehenden Internetverkehr an eine angegebene IP-Adresse im lokalen Netzwerk umzuleiten.

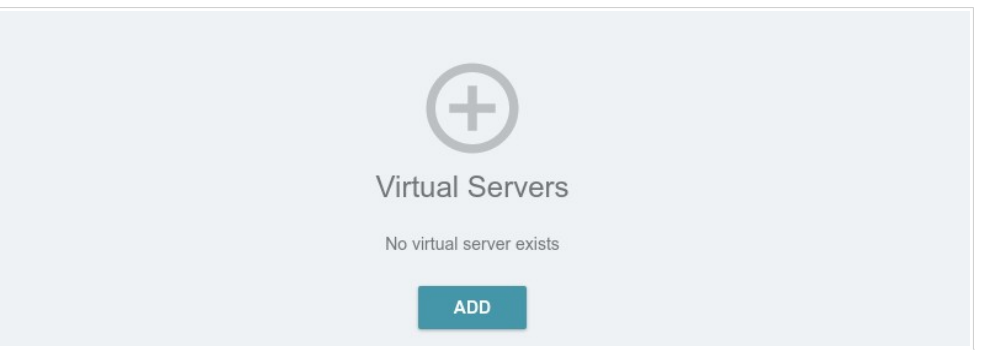

Abbildung 149. Die Seite Funktionen / Erweitert / Virtuelle Server.

Um einen neuen virtuellen Server zu erstellen, klicken Sie auf die Schaltfläche HINZUFÜGEN (+).

| General Settings                                                                                                    | Private Network Settings                                                                                                    |
|----------------------------------------------------------------------------------------------------|----------------------------------------------------------------------------------------------------|
| Enable                                                                                                    |                                                                                                    |
|                                                                                                    | Private IP*                                                                                                    |
| Name*                                                                                                    |                                                                                                    |
| (i) The number of characters should not exceed 32                                                                                                    | Private port*                                                                                                    |
| Template                                                                                                    | (i) You can specify one port, several ports separated by a comma (for<br>several and a several ports separated by a comma (for<br>several and several ports). |
| Custom -                                                                                                    | example, 80,90), or a range of ports separated by a colori (for example,<br>80:90)                                                                            |
| Interface                                                                                                    |                                                                                                    |
| <all></all>                                                                                                    |                                                                                                    |
| Protocol                                                                                                    |                                                                                                    |
| TCP 🔹                                                                                                    |                                                                                                    |
| Remote IP                                                                                                    |                                                                                                    |
| Remote IP<br>() You can specify a single IP address, or a subnet IP address (for example,                                                              |                                                                                                    |
| 10.10.10/24)                                                                                                    |                                                                                                    |
| Remote IP ×                                                                                                    |                                                                                                    |
| ADD REMOTE IP                                                                                                    |                                                                                                    |
| Public port*                                                                                                    |                                                                                                    |
| You can specify one port, several ports separated by a comma (for<br>example, 80,90), or a range of ports separated by a colon (for example,<br>80:90) |                                                                                                    |
|                                                                                                    |                                                                                                    |
| APPLY                                                                                                    |                                                                                                    |
|                                                                                                    |                                                                                                    |

Abbildung 150. Die Seite zum Hinzufügen eines virtuellen Servers.

Sie können die folgenden Parameter angeben:

| Parameter                | Beschreibung                                                |
|--------------------------|-------------------------------------------------------------|
| Allgemeine Einstellungen |                                                             |
| Ermöglichen              | Bewegen Sie den Switch nach rechts, um den Server zu        |
|                          | aktivieren. Bewegen Sie den Schalter nach links, um den     |
|                          | Server zu deaktivieren.                                     |
| Name                     | Ein Name für den virtuellen Server zur einfacheren          |
|                          | Identifizierung. Sie können einen beliebigen Namen angeben. |

| Parameter         | Beschreibung                                                                                                    |
|-------------------|----------------------------------------------------------------------------------------------------|
| Schablone         | Wählen Sie eine Virtuelle Servervorlage aus der Dropdown-<br>Liste aus, oder wählen Sie <b>Benutzerdefiniert</b> aus, um alle<br>Parameter des neuen virtuellen Servers manuell anzugeben.                                                                                                    |
| Schnittstelle     | Eine WAN-Verbindung, der dieser virtuelle Server zugewiesen wird.                                                                                                    |
| Protokoll         | Ein Protokoll, das vom neuen virtuellen Server verwendet wird. Wählen Sie einen Wert aus der Dropdown-Liste aus.                                                                                                    |
| NAT-Loopback      | Bewegen Sie den Schalter nach rechts, damit die Benutzer<br>des LAN des Routers über die externe IP-Adresse des<br>Routers oder seinen DDNS-Namen (wenn ein DDNS-<br>Dienst konfiguriert ist) auf den lokalen Server zugreifen<br>können. Benutzer aus dem externen Netzwerk greifen über<br>dieselbe Adresse (oder denselben DDNS-Namen) auf den<br>Router zu. |
| Einstellungen     | für öffentliche Netzwerke                                                                                                    |
| Remote-IP         | Geben Sie die IP-Adresse des Servers aus dem externen<br>Netzwerk ein.<br>Um eine weitere IP-Adresse hinzuzufügen, klicken Sie auf die<br>Schaltfläche <b>REMOTE IP HINZUFÜGEN</b> und geben Sie die<br>Adresse in die angezeigte Zeile ein.<br>Um die IP-Adresse zu entfernen, klicken Sie auf das Symbol<br><b>Löschen</b> ( in der Zeile der Adresse.        |
| Öffentlicher Port | Ein Port des Routers, von dem der Datenverkehr an die IP-<br>Adresse geleitet wird, die im Feld <b>Private IP</b> im Abschnitt<br><b>Einstellungen</b> für private Netzwerke angegeben ist. Sie<br>können einen oder mehrere Ports angeben, die durch ein<br>Komma getrennt sind.                                                                               |
| Einstellung       | en für private Netzwerke                                                                                                    |
| Private IP        | Die IP-Adresse des Servers aus dem lokalen Netzwerk. Um<br>ein Gerät auszuwählen, das gerade mit dem LAN des<br>Routers verbunden ist, wählen Sie den entsprechenden Wert<br>aus der Dropdown-Liste aus (das Feld wird automatisch<br>ausgefüllt).                                                                                                    |

|               | Ein Port der im Feld Private IP angegebenen IP-Adresse,     |
|---------------|-------------------------------------------------------------|
| Privater Port | an den der Datenverkehr vom öffentlichen Portgeleitet wird. |
|               | Sie können einen oder mehrere Ports angeben, die durch ein  |
|               | Komma getrennt sind.                                        |

Klicken Sie auf die Schaltfläche ÜBERNEHMEN.

Um die Parameter eines vorhandenen Servers zu bearbeiten, wählen Sie die entsprechende Zeile in der Tabelle aus. Ändern Sie auf der geöffneten Seite die erforderlichen Parameter und klicken Sie auf die Schaltfläche **ÜBERNEHMEN**.

Um einen Server zu entfernen, aktivieren Sie das Kontrollkästchen links neben der

entsprechenden Zeile der Tabelle und klicken Sie auf die Schaltfläche LÖSCHEN ( $\overline{10}$ ). Sie

können auch einen Server auf der Bearbeitungsseite entfernen.

## **Statische Route**

Auf der Seite **Funktionen / Erweitert / Statische Route** können Sie statische (feste) Routen angeben.

| Routing                                |   |  |
|----------------------------------------|---|--|
| You can specify static (fixed) routes. |   |  |
|                                        |   |  |
| Routes                                 | + |  |
| No route created                       |   |  |

Abbildung 152. Die Seite Funktionen / Erweitert / Statische Route.

Um eine neue Route anzugeben, klicken Sie im Abschnitt Routen auf die Schaltfläche HINZUFÜGEN (+).

| Add Route            | × |
|----------------------|---|
| Enable               |   |
| Protocol*            |   |
| IPv4                 | • |
| Interface*           |   |
| Auto                 | • |
| Destination network* |   |
| Destination netmask* |   |
| Gateway*             |   |
| Metric               |   |
| Table*               |   |
| group 1              | • |

Abbildung 153. Das Fenster zum Hinzufügen einer neuen Route.

### Im geöffneten Fenster können Sie folgende Parameter angeben:

| Parameter     | Beschreibung                                                                                                    |
|---------------|----------------------------------------------------------------------------------------------------|
| Ermöglichen   | Bewegen Sie den Schalter nach rechts, um die Route zu<br>aktivieren. Bewegen Sie den Schalter nach links, um die<br>Route zu deaktivieren.                                                                                                    |
| Protokoll     | Eine IP-Version.                                                                                                    |
| Schnittstelle | Wählen Sie in der Dropdown-Liste eine Schnittstelle<br>(Verbindung) aus, über die das Gerät mit dem Remote-<br>Netzwerk kommunizieren soll. Wenn Sie den <b>Auto-Wert</b><br>gewählt haben, setzt der Router selbst die Schnittstelle<br>entsprechend den Daten aufden vorhandenen dynamischen<br>Routen.        |
| Zielnetzwerk  | Ein Remote-Netzwerk, auf das mit Hilfe dieser Route<br>zugegriffen werden kann. Sie können eine IPv4- oder IPv6-<br>Adresse angeben.<br>Das Format einer Host-IPv6-Adresse ist <b>2001:db8:1234::1</b> ,<br>das Format einer Subnetz-IPv6-Adresse ist<br><b>2001:db8:1234::/64</b> .                             |
| Zielnetzmaske | <i>Nur für das IPv4-Protokoll.</i><br>Die Remotenetzwerkmaske.                                                                                                    |
| Geteway       | Eine IP-Adresse, über die auf das Zielnetzwerk zugegriffen werden kann.                                                                                                    |
| Metrik        | Eine Metrik für die Route. Je niedriger der Wert, desto höher ist die Routenpriorität. <i>Optional</i> .                                                                                                    |
| Tabelle       | <ul> <li>Wählen Sie in der Dropdown-Liste eine Routing-Tabelle für die Route aus.</li> <li>group_1 Tabelle wird zum Weiterleiten von Benutzerdatenverkehr verwendet.</li> <li>die Haupttabelle wird verwendet, um den Verwaltungsdatenverkehr von internen Systemdiensten des Routers weiterzuleiten.</li> </ul> |

Nachdem Sie die erforderlichen Parameter angegeben haben, klicken Sie auf die Schaltfläche **SPEICHERN.** 

Um eine vorhandene Route zu bearbeiten, wählen Sie eine relevante Zeile der Tabelle aus. Ändern Sie im geöffneten Fenster die erforderlichen Parameter und klicken Sie auf die Schaltfläche **SPEICHERN.** 

Um eine vorhandene Route zu entfernen, aktivieren Sie das Kontrollkästchen links neben der

entsprechenden Zeile in der Tabelle und klicken Sie auf die Schaltfläche LÖSCHEN ( $\overline{10}$ ).

## **Dynamisches DNS**

Auf der Seite **Funktionen / Erweitert / Dynamisches** DNS können Sie den Router für die Verwendung eines oder mehrerer DDNS-Dienste konfigurieren.

Ein DDNS-Dienst ermöglicht das Zuordnen eines Domänennamens zu dynamischen IP-Adressen. Um einen Dienst nutzen zu können, ist es notwendig, einen Domainnamen auf der Website Ihres DDNS-Anbieters zu registrieren.

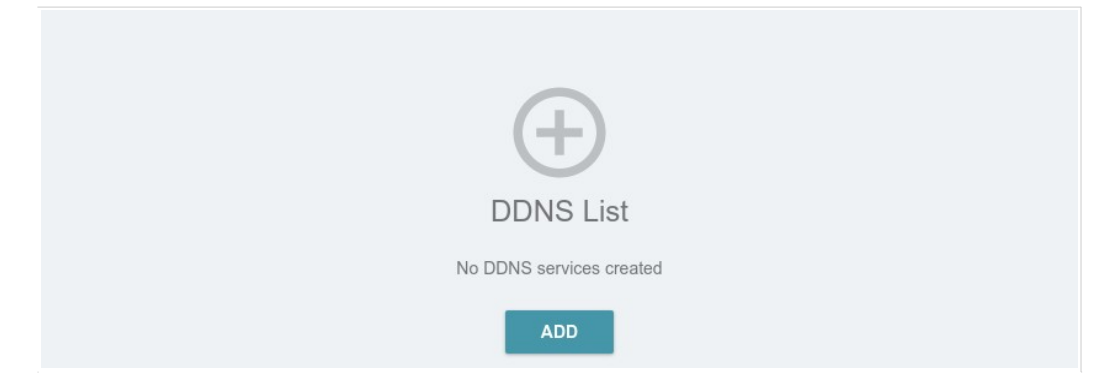

Abbildung 154. Die Seite Funktionen / Erweitert / Dynamisches DNS.

Um einen neuen DDNS-Dienst hinzuzufügen, klicken Sie auf die Schaltfläche HINZUFÜGEN (+).

| Enable               | User    | name*                   |   |
|----------------------|---------|-------------------------|---|
| Hostname             |         |                         |   |
| For example: host.ru | × Pass  | word*                   | Ø |
|                      | Interfa | ce*                     |   |
| ADD HOST             | Defa    | ult gateway             | • |
| DDNS service*        | Linda   | te period (in minutes)* |   |
| changeip.com         | ▼       |                         |   |
|                      |         |                         |   |
|                      |         |                         |   |
| SAVE                 |         |                         |   |
|                      |         |                         |   |

Abbildung 155. Die Seite zum Hinzufügen eines DDNS-Diensts.

### Auf der geöffneten Seite können Sie die folgenden Parameter angeben:

| Parameter               | Beschreibung                                                                                                    |
|-------------------------|----------------------------------------------------------------------------------------------------|
| Ermöglichen             | Bewegen Sie den Schalter nach rechts, um DDNS zu aktivieren.<br>Bewegen Sie den Schalter nach links, um DDNS zu deaktivieren.             |
|                         | Geben Sie den vollständigen Domainnamen ein, der bei Ihrem DDNS-Provider registriert ist.                                                 |
| Hostname                | Wenn Sie einen anderen Domänennamen dieses DDNS-Anbieters<br>verwenden möchten, klicken Sie auf die Schaltfläche HOST                     |
|                         | erforderlichen Wert ein.                                                                                                    |
|                         | Um einen Domänennamen zu entfernen, klicken Sie auf das <b>Symbol Löschen</b> (X) in der Zeile des Namens.                                |
|                         | Wählen Sie den DDNS-Anbieter aus der Dropdown-Liste aus.                                                                                  |
| DDNC Dispet             | Wenn Ihr Anbieter nicht in der Liste enthalten ist, wählen Sie den                                                                        |
| DDNS-Dienst             | Wert Benutzerdefinierter Anbieter aus, und füllen Sie die auf der<br>Seite angezeigten Felder aus, Geben Sie den DDNS-                    |
|                         | Anbieternamen im Feld <b>Name</b> , den Domänennamen des                                                                                  |
|                         | Anbieterservers im Feld <b>Server</b> und den Speicherort der                                                                             |
|                         | Einstellungen im Feld Pfad <b>an</b> .                                                                                                    |
| Nutzername              | Der Benutzername, der für Ihren DDNS-Anbieter autorisiert werden soll.                                                                    |
| Passwort                | Das Kennwort für die Autorisierung für Ihren DDNS-Anbieter.<br>Klicken Sie auf das                                                        |
|                         | Symbol ( ) anzeigen, um das eingegebene Kennwort anzuzeigen.                                                                              |
| Schnittstelle           | Wählen Sie in der Dropdown-Liste eine WAN-Verbindung aus, die für DDNS verwendet werden soll, oder lassen <b>Sie</b> den                  |
|                         | Stanuarugatewaywert Dei.                                                                                                    |
| Aktualisierungszeitraum | Ein Intervall (in Minuten) zwischen dem Senden von Daten über<br>die externe IP-Adresse des Routers an den entsprechenden<br>DDNS-Dienst. |

Nachdem Sie die erforderlichen Parameter angegeben haben, klicken Sie auf die Schaltfläche **SPEICHERN.** 

Um weitere Parameter für einen DDNS-Dienst anzugeben, wählen Sie die entsprechende Zeile in der Tabelle aus. Ändern Sie auf der geöffneten Seite die erforderlichen Parameter und klicken Sie auf die Schaltfläche **SPEICHERN**.

Um Einstellungen für einen DDNS-Dienst zu entfernen, aktivieren Sie das

Kontrollkästchen links neben der entsprechenden Zeile in der Tabelle und klicken Sie auf

die Schaltfläche LÖSCHEN ( 🔟 ).

### **IPsec**

Auf der Seite **Funktionen / Erweitert / IPsec** können Sie VPN-Tunnel basierend auf dem IPsec-Protokoll konfigurieren.

| Enable        |                      |                   |           |
|---------------|----------------------|-------------------|-----------|
| Logging level |                      |                   |           |
| Basic         | •                    |                   |           |
| Tunnels RECOM | INECT 🕂 🔟            |                   |           |
| Remote host   | Encryption algorithm | Hashing algorithm | Interface |
| Status        |                      |                   |           |
| Remote host   | IKE                  | CHILD             | State     |
|               |                      |                   |           |

IPsec ist eine Protokollsuite zur Sicherung der IP-Kommunikation.

Abbildung 156. Die Seite Funktionen / Erweitert / IPsec.

Um IPsec-Tunnel zuzulassen, verschieben Sie den Schalter **Aktivieren** nach rechts. Darauf die **Tunnel** und **der Status** 

-Abschnitte und die Dropdown-Liste Protokollierungsstufe werden auf der Seite angezeigt.

Im Abschnitt Status wird der aktuelle Status eines vorhandenen Tunnels angezeigt.

Wählen Sie in der Dropdown-Liste **Protokollierungsgrad** eine Detailebene der im Systemprotokoll aufgezeichneten Meldungen aus, oder lassen Sie den standardmäßig angegebenen Wert bei. Der **Basic-Wert** wird empfohlen, um einen IPsec-Tunnel schneller einzurichten. Um das Protokoll anzuzeigen, wechseln Sie zur Seite **Verwaltung**/ **Systemprotokoll** (siehe Abschnitt **Systemprotokoll**, Seite 212). Um einen neuen Tunnel zu erstellen, klicken Sie im Abschnitt Tunnel auf die Schaltfläche HINZUFÜGEN (+).

Die Einstellung für beide Geräte, die den Tunnel einrichten, sollte gleich sein.

| Enable            |   |                               |
|-------------------|---|-------------------------------|
| General Settings  |   |                               |
| Name*             |   | DPD - Dead Peer Detection     |
| ipsec_58          |   | -                             |
|                   |   | Enable DPD                    |
| IP version        |   | DPD delay (in seconds)*       |
| IPv4              | • | 30                            |
| Dynamic IPsec     |   |                               |
|                   |   | DPD timeout (in seconds)* 120 |
| Туре              |   | 120                           |
| Address           | • | TCP MSS                       |
|                   |   | Path MTU discovery            |
| Remote host*      |   |                               |
|                   |   |                               |
|                   |   |                               |
| Remote identifier |   |                               |
|                   |   |                               |
| Remote port       |   |                               |
|                   |   |                               |
|                   |   |                               |
| Pre-shared key*   | Ø |                               |
| Local WAN         |   |                               |
| Default gateway   | + |                               |
|                   |   |                               |
| Level Man Man     |   |                               |
|                   |   |                               |
|                   |   |                               |
| Local port        |   |                               |
|                   |   |                               |
|                   | - |                               |
|                   |   |                               |
| Mode              |   |                               |
| TUNNEL            | • |                               |

Abbildung 157. Die Seite zum Hinzufügen eines IPsec-Tunnels. Der Abschnitt Allgemeine Einstellungen.

## Sie können die folgenden Parameter angeben:

| Parameter         | Beschreibung                                                                                                    |
|-------------------|----------------------------------------------------------------------------------------------------|
| Ermöglichen       | Bewegen Sie den Schalter nach rechts, um den Tunnel zu                                                                                                    |
|                   | aktivieren. Bewegen Sie den Schalter nach links, um den Tunnel zu deaktivieren.                                                                                                    |
| Allg              | emeine Einstellungen                                                                                                    |
| Name              | Ein Name für den Tunnel zur leichteren Identifizierung. Verwenden<br>Sie Ziffern, lateinische Buchstaben (Groß- und/oder Kleinbuchstaben)<br>und andere Zeichen, die im US-Tastaturlayout verfügbar sind.                                                                                                    |
| IP-Version        | Eine IP-Version.                                                                                                    |
| Dynamisches IPsec | Bewegen Sie den Switch nach rechts, damit ein Remote-Host mit<br>einer beliebigen öffentlichen IP-Adresse über das IPsec-Protokoll eine<br>Verbindung zum Router herstellen kann. Eine solche Einstellung kann<br>nur für einen IPsec-Tunnel angegeben werden.<br>Verbindungsanforderungen über diesen Tunnel können nur von einem |
|                   | Remote-Host gesendet werden.                                                                                                    |
|                   | Wählen Sie eine Identifikationsmethode für den Remote-Host (Router) aus der Dropdown-Liste aus:                                                                                                    |
| Туре              | Adresse: Der Remote-Host wird durch seine IP-Adresse identifiziert.                                                                                                    |
|                   | <ul> <li>FQDN: Der Remotehost wird durch seinen Domänennamen<br/>identifiziert.</li> </ul>                                                                                                    |
|                   | Die Dropdown-Liste wird angezeigt, wenn die Option Dynamische                                                                                                    |
|                   | IPsec nach links verschoben wird.                                                                                                    |
|                   | Geben Sie die IP-Adresse des Remotesubnetz-VPN-Gateways ein, wenn die <b>Adresse</b>                                                                                                    |
| Remote-Host       | -Wert wird aus der Dropdown-Liste <b>Typ</b> ausgewählt.                                                                                                    |
| Remote-Host       | Geben Sie den Domänennamen des Remotesubnetz-VPN-Gateways ein, wenn der <b>FQDN</b>                                                                                                    |
|                   | -Wert wird aus der Dropdown-Liste <b>Typ</b> ausgewählt.                                                                                                    |
|                   | Das Feld steht zur Bearbeitung zur Verfügung, wenn der                                                                                                    |
|                   | Dynamische IPsec-Schalter nach links verschoben wird.                                                                                                    |
| Remote-ID         | Ein Remotehostbezeichner, um eine Verbindung über IPsec nur mit<br>bestimmten Hosts herzustellen. Um eine Verbindung herzustellen,<br>sollte der Remotebezeichnerwert DIR-842V2 dem lokalen<br>Bezeichnerwert entsprechen, der in den Einstellungen des                                                                            |
|                   | Remotehosts angegeben ist. Verwenden Sie eine IP-Adresse, einen Domänennamen oder eine Zertifikat-CN. <i>Optional.</i>                                                                                                    |

| Parameter                    | Beschreibung                                                                                                    |
|------------------------------|----------------------------------------------------------------------------------------------------|
| Remote-Anschluss             | Ein Port des Remotehosts, der für den IPsec-Paketaustausch<br>während der ersten Phase der Verbindung verwendet wird. Wenn<br>das Feld leer gelassen wird, portieren Sie<br>500 wird verwendet. Wenn das Feld leer gelassen wird und die NAT-<br>Funktion (Network Address Translation) für die Verbindung verwendet<br>wird, wird Port 4500 verwendet.                                                                                                    |
| Vorinstallierte<br>Schlüssel | Ein PSK-Schlüssel zur gegenseitigen Authentifizierung der Parteien.<br>Klicken Sie auf Die <b>Show</b> , 💐 um den eingegebenen Schlüssel<br>anzuzeigen.                                                                                                    |
|                              | Eine WAN-Verbindung, durch die der Tunnel führt. Wählen Sie einen Wert aus der Dropdown-Liste aus.                                                                                                    |
| Lokales WAN                  | <ul> <li>Schnittstelle: Wenn dieser Wert ausgewählt ist, wird die<br/>Dropdown-Liste Schnittstelle angezeigt. Wählen Sie eine<br/>vorhandene WAN-Verbindung aus der Liste aus.</li> </ul>                                                                                                    |
|                              | <ul> <li>Standardgateway: Wenn dieser Wert ausgewählt ist, verwendet<br/>der Router die Standard-WAN-Verbindung.</li> </ul>                                                                                                    |
| Lokale Kennung               | Ein lokaler Bezeichner des Routers, um eine Verbindung über IPsec<br>nur mit bestimmten Hosts herzustellen. Um eine Verbindung<br>herzustellen, sollte der lokale Bezeichnerwert DIR-842V2 dem In den<br>Einstellungen des Remotehosts angegebenen<br>Remotebezeichnerwert entsprechen. Verwenden Sie eine IP-                                                                                                    |
|                              | Fin Dert des Deutere, der für den IDess Deketeusteusch während                                                                                                    |
| Lokaler Port                 | der ersten Phase der Verbindung verwendet wird. Wenn das Feld<br>leer gelassen wird, wird Port 500 verwendet. Wenn das Feld leer<br>gelassen wird und die NAT-Funktion (Network Address Translation)<br>für die Verbindung verwendet wird, wird Port 4500 verwendet.                                                                                                    |
| NAT Traversal                | Die NAT-Traversal-Funktion ermöglicht es VPN-Datenverkehr, das<br>NAT-fähige Gerät zu passieren. DIR-842V2 ermöglicht die<br>gewaltsame Kapselung von VPN-Datenverkehr in UDP-Paketen<br>für die Durchführung durch ein Remote-Gerät, unabhängig<br>davon, ob es die Adressübersetzung unterstützt.<br>Wenn Sie die erzwungene Kapselung des VPN-Datenverkehrs<br>aktivieren müssen, wählen Sie die Option <b>Aktivierter</b> Wert.<br>Wenn Sie die erzwungene Kapselung des VPN-Datenverkehrs<br>deaktivieren müssen wählen Sie die Option <b>Deaktivierter</b> Wert |

| Parameter                                        | Beschreibung                                                                                                    |
|--------------------------------------------------|----------------------------------------------------------------------------------------------------|
| Modus                                            | <ul> <li>Ein Betriebsmodus des IPsec-Tunnels. Wählen Sie einen Wert aus der Dropdown-Liste aus.</li> <li><b>TUNNEL</b>: In der Regel wird es verwendet, um eine sichere Verbindung zu Remote-Netzwerken herzustellen. In diesem Modus wird das Quell-IP-Paket vollständig verschlüsselt und einem neuen IP-Paket hinzugefügt, und die Datenübertragung basiert auf dem Header des neuen IP-Pakets.</li> </ul>                                                                                                    |
|                                                  | <ul> <li>TRANSPORT: In der Regel wird es verwendet, um den<br/>Datenstrom innerhalb eines Netzwerks zu verschlüsseln. In<br/>diesem Modus wird nur der Inhalt des Quell-IP-Pakets<br/>verschlüsselt, sein Header bleibt unverändert und die<br/>Datenübertragung basiert auf dem Quellheader.</li> </ul>                                                                                                    |
| Datenverkehr von<br>IPsec zum Router<br>zulassen | Bewegen Sie den Switch nach links, um den Zugriff auf Ihren<br>Router vom Remote-Subnetz über IPsec zu verweigern.                                                                                                    |
| DPD aktivieren                                   | Bewegen Sie den Schalter nach rechts, um die Verwendung des<br>DPD-Protokolls für diesen Tunnel zu aktivieren. Eine solche<br>Einstellung ermöglicht es, den Status des Remote-Hosts zu<br>überprüfen: Wenn der verschlüsselte Paketaustausch zwischen<br>dem Router und dem Remote-Host ausfällt, beginnt der Router,<br>DPD-Nachrichten an den Remote-Host zu senden. Wenn der<br>Schalter nach links verschoben wird, stehen die Felder <b>DPD-</b><br><b>Verzögerung</b> und <b>DPD-Timeout</b> nicht zur Bearbeitung zur<br>Verfügung. |
| DPD-Verzögerung                                  | Ein Zeitraum (in Sekunden) zwischen DPD-Nachrichten.<br>Standardmäßig wird der Wert <b>30</b> angegeben.                                                                                                    |
| DPD-Timeout                                      | Eine Wartezeit für die Antwort auf eine DPD-Nachricht (in<br>Sekunden). Wenn der Host in der angegebenen Zeit nicht<br>antwortet, bricht der Router die Tunnelverbindung ab, aktualisiert<br>Informationen dazu und versucht, die Verbindung<br>wiederherzustellen. Standardmäßig wird der Wert <b>120</b> angegeben.                                                                                                    |

| TCP MSS | Maximale Segmentgröße eines TCP-Pakets. Dieser Parameter beeinflusst die Größe eines TCP-Pakets, das vom Remote-Host an den Router gesendet wird.                                                             |
|---------|----------------------------------------------------------------------------------------------------|
|         | Wenn der <b>Manua</b> I-Wert ausgewählt ist, können Sie den Wert dieses<br>Parameters für jedes Subnetz des Tunnels im Feld <b>MTU</b> angeben.<br>Das Feld wird im Fenster zum Hinzufügen eines Subnetzes im |
|         | Abschnitt <b>Getunnelte Netzwerke</b> angezeigt.                                                                                                    |
|         | Parameter automatisch für alle erstellten Subnetze konfiguriert.                                                                                                    |

| The First Phase                  | The Second Phase                  |   |
|----------------------------------|-----------------------------------|---|
| Encryption mode                  | Encryption mode                   |   |
| CBC                              | ✓ CBC                             | • |
| First phase encryption algorithm | Second phase encryption algorithm |   |
| DES                              | ▼ DES                             | • |
| Hashing mode                     | Hashing mode                      |   |
| HMAC                             | ▼ HMAC                            | • |
| Size of hash                     | Size of hash                      |   |
| 96                               | • 96                              | • |
| Hashing algorithm                | Hashing algorithm                 |   |
| MD5                              | ✓ MD5                             | • |
| First phase DHgroup type         | Enable PFS                        |   |
| MODP788                          | Second phase DHgroup type         |   |
| IKE-SA lifetime*                 | MODP768                           | • |
| 10800                            |                                   |   |
|                                  | IPsec-SA lifetime*                |   |
| Aggressive Mode                  | 3600                              |   |
| IKE version                      |                                   |   |
| 1                                | •                                 |   |

Abbildung 158. Die Seite zum Hinzufügen eines IPsec-Tunnels. Die Abschnitte erste Phase / Zweite Phase.

| Parameter                                           | Beschreibung                                                                                                    |
|-----------------------------------------------------|----------------------------------------------------------------------------------------------------|
| Die erste Phase                                     |                                                                                                    |
| Verschlüsselungsmo<br>dus                           | Wählen Sie einen Verschlüsselungsmodus aus der Dropdown-Liste aus.                                                                                                    |
| Verschlüsselungsalgo<br>rithmus der ersten<br>Phase | Wählen Sie einen verfügbaren Verschlüsselungsalgorithmus aus der<br>Dropdown-Liste aus.                                                                                                    |
| Hashing-Modus                                       | Wählen Sie einen Hashing-Modus aus der Dropdown-Liste aus.                                                                                                    |
| Größe des Hashes                                    | Die Länge des Hashs in Bits.                                                                                                    |
| Hashing-<br>Algorithmus                             | Wählen Sie einen Hashalgorithmus aus der Dropdown-Liste aus.                                                                                                    |
| DHgroup-Typ der<br>ersten Phase                     | Eine Diffie-Hellman-Schlüsselgruppe für die erste Phase. Wählen Sie einen Wert aus der Dropdown-Liste aus.                                                                                                    |
| IKE-SA Lebensdauer                                  | Die Lebensdauer von IKE-SA-Schlüsseln in Sekundenschnelle. Nach<br>ablaufend ist es erforderlich, die Schlüssel neu zu verhandeln. Der in<br>diesem Feld angegebene Wert sollte größer sein als der im Feld<br><b>IPsec-SA-Lebensdauer</b> angegebene Wert. |

| Parameter                                         | Beschreibung                                                                                                    |  |
|---------------------------------------------------|----------------------------------------------------------------------------------------------------|--|
| Aggressiver Modus                                 | Bewegen Sie den Schalter nach rechts, um den aggressiven Modus für<br>die gegenseitige Authentifizierung der Parteien zu aktivieren. Eine solche<br>Einstellung beschleunigt den Verbindungsaufbau, verringert aber deren<br>Sicherheit.                                                                                                    |  |
| IKE-Version                                       | IKE <i>(Internet Key Exchange)</i> ist ein Protokoll des Schlüsselaustauschs<br>zwischen zwei Hosts von VPN-Verbindungen. Wählen Sie eine Version<br>des Protokolls aus der Dropdown-Liste aus.                                                                                                    |  |
| Die zweite Phase                                  |                                                                                                    |  |
| Verschlüsselungsmodus                             | Wählen Sie einen Verschlüsselungsmodus aus der Dropdown-Liste aus.                                                                                                    |  |
| Verschlüsselungsalgorit<br>hmus der zweiten Phase | Wählen Sie einen verfügbaren Verschlüsselungsalgorithmus aus der Dropdown-Liste aus.                                                                                                    |  |
| Hashing-Modus                                     | Wählen Sie einen Hashing-Modus aus der Dropdown-Liste aus.                                                                                                    |  |
| Größe des Hashes                                  | Die Länge des Hashs in Bits.                                                                                                    |  |
| Hashing-Algorithmus                               | Wählen Sie einen Hashalgorithmus aus der Dropdown-Liste aus.                                                                                                    |  |
| <b>PFS</b> aktivieren                             | Bewegen Sie den Schalter nach rechts, um die PFS-Option zu<br>aktivieren ( <i>Perfect Forward Secrecy</i> ). Wenn der Schalter nach rechts<br>verschoben wird, wird für die zweite Phase ein neuer<br>Verschlüsselungsschlüsselaustausch verwendet. Diese Option erhöht<br>das Sicherheitsniveau der Datenübertragung, erhöht jedoch die Last auf<br>DIR-842V2. |  |
| DHgroup-Typ der zweiten<br>Phase                  | Eine Diffie-Hellman-Schlüsselgruppe für die zweite Phase. Wählen Sie<br>einen Wert aus der Dropdown-Liste aus. Die Dropdown-Liste ist<br>verfügbar, wenn die Option <b>PFS aktivieren</b> nach rechts verschoben<br>wird.                                                                                                    |  |
| IPsec-SA Lebensdauer                              | Die Lebensdauer der Tasten der zweiten Phase in Sekunden. Nach<br>ablaufend ist es erforderlich, die Schlüssel neu zu verhandeln. Der in<br>diesem Feld angegebene Wert sollte größer als Null sein.                                                                                                    |  |

### Um IP-Adressen von lokalen und

Remotesubnetzen für diesen Tunnel anzugeben, klicken Sie im Abschnitt Getunnelte

# Netzwerke auf die Schaltfläche HINZUFÜGEN (+).

Wenn der IPsec-Tunnel über IKEv1 ausgeführt wird (1 ist in der IKE-Versionsliste im Abschnitt Erste **Phase** ausgewählt), können Sie nur ein Subnetz erstellen.

Wenn der IPsec-Tunnel über IKEv2 betrieben wird **(2** ist in der **IKE-Versionsliste** im Abschnitt Erste **Phase** ausgewählt), können Sie mehrere Subnetze erstellen.

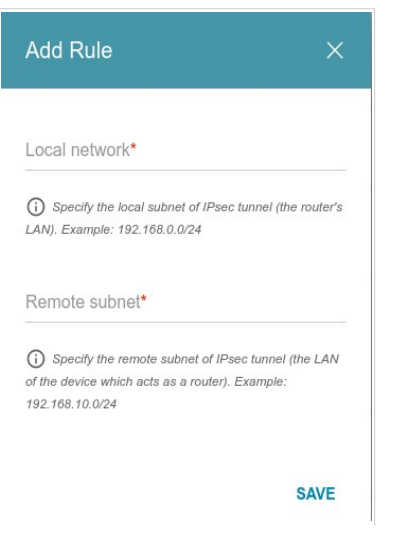

Abbildung 159. Die Seite zum Hinzufügen eines IPsec-Tunnels. Das Fenster zum Hinzufügen eines getunnelten Netzwerks.

Im geöffneten Fenster können Sie folgende Parameter angeben:

| Parameter        | Beschreibung                                                                                                    |
|------------------|----------------------------------------------------------------------------------------------------|
| Lokales Netzwerk | Eine lokale Subnetz-IP-Adresse und -Maske.                                                                                                    |
| Remotesubnetz    | Eine Remotesubnetz-IP-Adresse und -Maske.                                                                                                    |
| МТU              | Die maximale Größe (in Byte) eines nicht fragmentierten Pakets. Das<br>Feld wird angezeigt, wenn der Wert <b>Manuell</b> aus der Dropdown-Liste<br><b>TCP MSS</b> im Abschnitt Allgemeine <b>Einstellungen</b> ausgewählt wird. |

Um Felder im Abschnitt Getunnelte **Netzwerke**zu bearbeiten, wählen Sie die entsprechende Zeile

in der Tabelle aus. Ändern Sie im geöffneten Fenster die erforderlichen arameter und klicken Sie auf die Schaltfläche **SPEICHERN.** 

Um ein Subnetz zu entfernen, aktivieren Sie das Kontrollkästchen links neben der entsprechenden Zeile in der Tabelle und klicken Sie auf die Schaltfläche **LÖSCHEN** (
). Sie können auch ein Subnetz im Bearbeitungsfenster entfernen. Nachdem Sie alle erforderlichen Einstellungen für den IPsec-Tunnel konfiguriert haben, klicken Sie auf die Schaltfläche **ÜBERNEHMEN**.

Um die Parameter eines vorhandenen Tunnels zu bearbeiten, wählen Sie im Abschnitt Tunnel den

entsprechenden Tunnel in der Tabelle aus. Ändern Sie auf der geöffneten Seite die erforderlichen

Parameter und klicken Sie auf die Schaltfläche ÜBERNEHMEN.

Um einen vorhandenen Tunnel zu trennen und erneut einzurichten, aktivieren Sie das

Kontrollkästchen links neben der entsprechenden Zeile in der Tabelle und klicken Sie auf die

Schaltfläche **RECONNECT**.

Um einen vorhandenen Tunnel zu entfernen, aktivieren Sie das Kontrollkästchen links neben der entsprechenden Zeile in der Tabelle

und klicken Sie auf die Schaltfläche **LÖSCHEN** ( ). Sie können auch einen Tunnel auf der Bearbeitungsseite entfernen. Um VPN-Tunnel basierend auf dem IPsec-Protokoll zu deaktivieren, verschieben Sie den Schalter **Aktivieren** nach links.

## Ports-Einstellungen

Auf der Seite **Funktionen / Erweitert / Ports-Einstellungen** können Sie die automatische Aushandelung von Geschwindigkeit und Duplex-Modus konfigurieren oder deaktivieren oder den Geschwindigkeits- und Duplex-Modus für jeden Ethernet-Port des Routers manuell konfigurieren.

Sie können auch die Datenflusssteuerung im Autonegotiation-Modus aktivieren oder deaktivieren. Diese Funktion wird für einen gleichmäßigen Lastenausgleich in den Netzwerken von ISPs verwendet. Wenden Sie sich an Ihren ISP, um zu klären, ob diese Funktion aktiviert werden muss.

| Ports Settings<br>You can configure or disable autonegotiation of speed and duplex mode or manually configure speed and duplex mode for each<br>Ethernet port of the device. Also you can enable or disable data flow control in the autonegotiation mode. |              |                 |            |               |
|----------------------------------------------------------------------------------------------------|--------------|-----------------|------------|---------------|
| Port                                                                                                    | Status       | Autonegotiation | Speed      | Flow control  |
| LAN4                                                                                                    | Disconnected | On              | -          | -             |
| LAN3                                                                                                    | Disconnected | On              | -          | -             |
| LAN2                                                                                                    | Disconnected | On              | -          | -             |
| LAN1                                                                                                    | Connected    | On              | 1000M-Full | 802.3x(tx+rx) |
| WAN                                                                                                    | Connected    | On              | 1000M-Full | Off           |

#### Abbildung 160. Die Seite Funktionen / Erweitert / Ports-Einstellungen.

Um autonegotiation zu konfigurieren oder Geschwindigkeit und Duplex-Modus manuell für einen Ethernet-Port zu konfigurieren, wählen Sie ihn in der Tabelle aus.

- Die Automatische Verhandlung sollte für beide miteinander verbundenen Geräte aktiviert sein.
- Wenn die automatische Aushandelung deaktiviert ist, sollten die Einstellungen für
   Geschwindigkeit und Duplexmodus für beide miteinander verbundenen Geräte identisch sein.

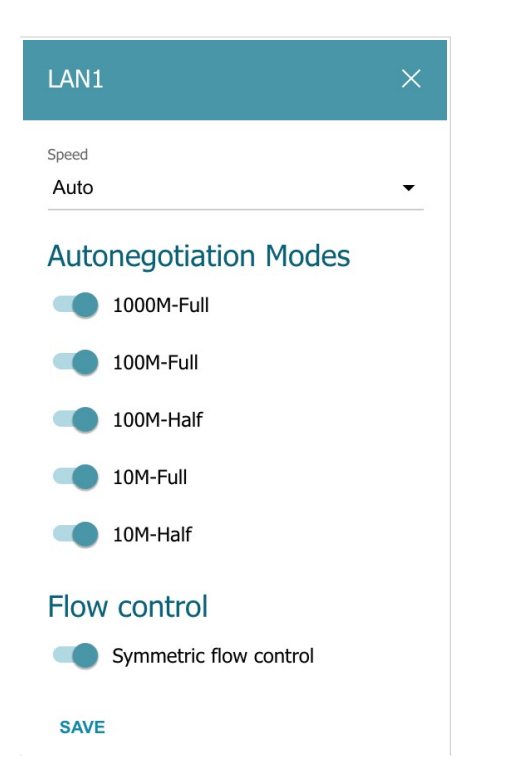

Abbildung 161. Das Fenster zum Ändern der Einstellungen des Ports des Routers.

Geben Sie im geöffneten Fenster die erforderlichen Parameter an:

| Parameter                                                                                                    | Beschreibung                                                                                                    |  |
|----------------------------------------------------------------------------------------------------|----------------------------------------------------------------------------------------------------|--|
|                                                                                                    | Datenübertragungsmodus.                                                                                                    |  |
|                                                                                                    | <ul> <li>Wählen Sie den Wert Auto aus, um die automatische Verhandlung zu aktivieren. Wenn dieser Wert ausgewählt ist, werden die Abschnitte Autonegotiation Modes und Flow Control angezeigt.</li> <li>Wählen Sie den Wert 10M-Half, 10M-Full, 100M-Halfoder 100M-Full aus, um die Geschwindigkeit und den Duplexmodus für den ausgewählten Port manuell zu konfigurieren:</li> </ul> |  |
| Geschwindigkeit                                                                                                    | <ul> <li>10M-Half: Datenübertragung in nur eine Richtung gleichzeitig<br/>(Daten können entweder gesendet oder empfangen werden) mit<br/>der maximal möglichen Rate von bis zu 10Mbps.</li> </ul>                                                                                                    |  |
|                                                                                                    | <ul> <li>10M-Full: Datenübertragung in zwei Richtungen gleichzeitig<br/>(Daten können gleichzeitig gesendet und empfangen werden)<br/>mit der maximal möglichen Rate von bis zu 10Mbps.</li> </ul>                                                                                                    |  |
|                                                                                                    | <ul> <li>100M-Half: Datenübertragung in nur eine Richtung gleichzeitig<br/>(Daten können entweder gesendet oder empfangen werden) mit<br/>der maximal möglichen Rate von bis zu 100Mbps.</li> </ul>                                                                                                    |  |
|                                                                                                    | <ul> <li>100M-Full: Datenübertragung in zwei Richtungen gleichzeitig<br/>(Daten können gleichzeitig gesendet und empfangen werden)<br/>mit der maximal möglichen Rate von bis zu 100Mbps.</li> </ul>                                                                                                    |  |
| Aut                                                                                                    | Autonegotiation-Modi                                                                                                    |  |
| Um die erforderlichen Datenübertragungsmodi zu aktivieren, verschieben Sie die entsprechenden Schalter nach rechts. |                                                                                                    |  |

| Parameter                      | Beschreibung                                                                                                    |
|--------------------------------|----------------------------------------------------------------------------------------------------|
| I                              | Flusskontrolle                                                                                                    |
| Symmetrische<br>Flusssteuerung | Bewegen Sie den Switch nach rechts, um die<br>Flusssteuerungsfunktion für den Port zu aktivieren.<br>Bewegen Sie den Schalter nach links, um die<br>Flusssteuerungsfunktion für den Port zu deaktivieren. |

Nachdem Sie die erforderlichen Parameter angegeben haben, klicken Sie auf die Schaltfläche **SPEICHERN.** 

Wenn Sie in Zukunft die Parameter des Ports des Routers bearbeiten müssen, wählen Sie den Port in der abelle aus. Ändern Sie im geöffneten Fenster die erforderlichen Parameter und klicken Sie auf die Schaltfläche **SPEICHERN.** 

## Weiterleitung

Auf der Seite **Funktionen/ Erweitert / Weiterleitung** können Sie Benachrichtigungen über den Grund des Ausfalls der Internetverbindung aktivieren. Benachrichtigungen werden im Browserfenster angezeigt, wenn ein Benutzer versucht, eine Website im Internet zu öffnen.

| Redirect                                                                                                    |
|----------------------------------------------------------------------------------------------------|
| You can enable notifications on the reason of the Internet connection failure. Notifications will be displayed in the browser window when a user is attempting to open a web site on the Internet. |
| DISABLE                                                                                                    |
|                                                                                                    |
| Reasons for Redirect                                                                                                    |
| Physical connection error                                                                                                    |
| No connection                                                                                                    |
| The device is not configured                                                                                                    |
|                                                                                                    |
|                                                                                                    |
|                                                                                                    |
|                                                                                                    |

#### Abbildung 162. Die Seite Funktionen / Erweitert / Weiterleitung.

Um Benachrichtigungen zu konfigurieren, klicken Sie auf die Schaltfläche **AKTIVIEREN.** Dann in den **Gründen für** die **Weiterleitung**, verschieben Sie die erforderlichen Schalter nach rechts.

| Parameter                           | Beschreibung                                                                                                    |
|-------------------------------------|----------------------------------------------------------------------------------------------------|
| Gründe für die Weiterleitung        |                                                                                                    |
| Physischer<br>Verbindungsfehler     | Benachrichtigungen bei physischen Verbindungsproblemen<br>(das Kabel des ISP ist nicht angeschlossen, ein zusätzliches<br>Gerät, das für den Zugriff auf das Internet benötigt wird, ist<br>nicht verbunden). |
| Keine<br>Verbindung                 | Benachrichtigungen bei Problemen der Standard-WAN-<br>Verbindung (Autorisierungsfehler, der Server des IPS<br>reagiert nicht usw.).                                                                           |
| Das Gerät ist<br>nicht konfiguriert | Benachrichtigungen, falls das Gerät mit den<br>Standardeinstellungen arbeitet.                                                                                                    |

Wenn Sie die Parameter konfiguriert haben, klicken Sie auf die Schaltfläche ÜBERNEHMEN. Um Benachrichtigungen zu deaktivieren, klicken Sie auf die Schaltfläche DEAKTIVIEREN.

## **IGMP/MLD**

Auf der Seite **Funktionen/Erweitert / IGMP / MLD** können Sie dem Router erlauben, IGMP und MLD zu verwenden und die erforderlichen Einstellungen festzulegen.

IGMP und MLD werden für die entsprechende Verwaltung des Multicast-Datenverkehrs (Übertragung von Daten an eine Gruppe von Zielen) in IPv4- und IPv6-Netzwerken verwendet. Diese Protokolle ermöglichen es, Netzwerkressourcen für einige Anwendungen, z. B. für das Streamen von Videos, effizienter zu nutzen.

|                                                                                                    | MLD                                                                                         |     |
|----------------------------------------------------------------------------------------------------|---------------------------------------------------------------------------------------------|-----|
| nternet Group Management Protocol is designed to manage<br>nulticast traffic in IP-based networks. | Multicast Listener Discovery is designed to manage multic<br>traffic in IPv6-based networks | ast |
| Enable                                                                                             | Enable                                                                                      |     |
| GMP version                                                                                        | MLD version                                                                                 |     |
| IGMPv2                                                                                             | ✓ MLDv1v2                                                                                   | •   |
| nterface*                                                                                          | Interface                                                                                   |     |
| statip_23                                                                                          | <ul> <li>Not selected</li> </ul>                                                            | -   |

#### Abbildung 163. Die Seite Funktionen / Erweitert / IGMP/MLD.

Die folgenden Elemente sind auf der Seite verfügbar:

| Parameter     | Beschreibung                                                                                                    |  |
|---------------|----------------------------------------------------------------------------------------------------|--|
|               | IGMP                                                                                                    |  |
| Ermöglichen   | Bewegen Sie den Schalter nach rechts, um IGMP zu aktivieren.                                                                                                    |  |
| IGMP-Version  | Wählen Sie eine Version von IGMP aus der Dropdown-Liste aus.                                                                                                    |  |
| Schnittstelle | Wählen Sie in der Dropdown-Liste eine Verbindung vom Typ<br>Dynamic IPv4 oder Static IPv4 aus, für die Sie Multicast-<br>Datenverkehr zulassen müssen (z. B. Video-Streaming). |  |
| MLD           |                                                                                                    |  |
| Ermöglichen   | Bewegen Sie den Schalter nach rechts, um MLD zu aktivieren.                                                                                                    |  |
| MLD-Version   | Wählen Sie eine Version von MLD aus der Dropdown-Liste aus.                                                                                                    |  |
| Schnittstelle | Wählen Sie in der Dropdown-Liste eine Verbindung vom Typ<br>Dynamic IPv6 oder Static IPv6 aus, für die Sie Multicast-<br>Datenverkehr zulassen müssen (z. B. Streaming-Video). |  |

Nachdem Sie die erforderlichen Parameter angegeben haben, klicken Sie auf die Schaltfläche **ANWENDEN**.

# ALG/Passthrough

Auf der Seite **Funktionen/ Erweitert / ALG / Passthrough** können Sie dem Router erlauben, RTSP zu verwenden, die PASS-Through-Funktionen SIP ALG und PPPoE/ PPTP / L2TP/ IPsec aktivieren.

SIP wird zum Erstellen, Ändern und Beendenvon Kommunikationssitzungen verwendet. Dieses Protokoll ermöglicht Telefonate über das Internet.

RTSP wird für die Bereitstellung von Multimedia-Daten in Echtzeit verwendet. Dieses Protokoll ermöglicht es einigen Anwendungen, Streaming-Audio / Video aus dem Internet zu empfangen.

Die PPPoE-Pass-Through-Funktion ermöglicht es PPoE-Clients von Computern aus Ihrem LAN, sich über Verbindungen des Routers mit dem Internet zu verbinden.

Die PPTP-Pass-Through-, L2TP-Pass-Through- und IPsec-Pass-Through-Funktionen ermöglichen es VPN PPTP-, L2TP- und IPsec-Datenverkehr, den Router zu passieren, so dass Clients aus Ihrem LAN relevante Verbindungen mit Remote-Netzwerken herstellen können.

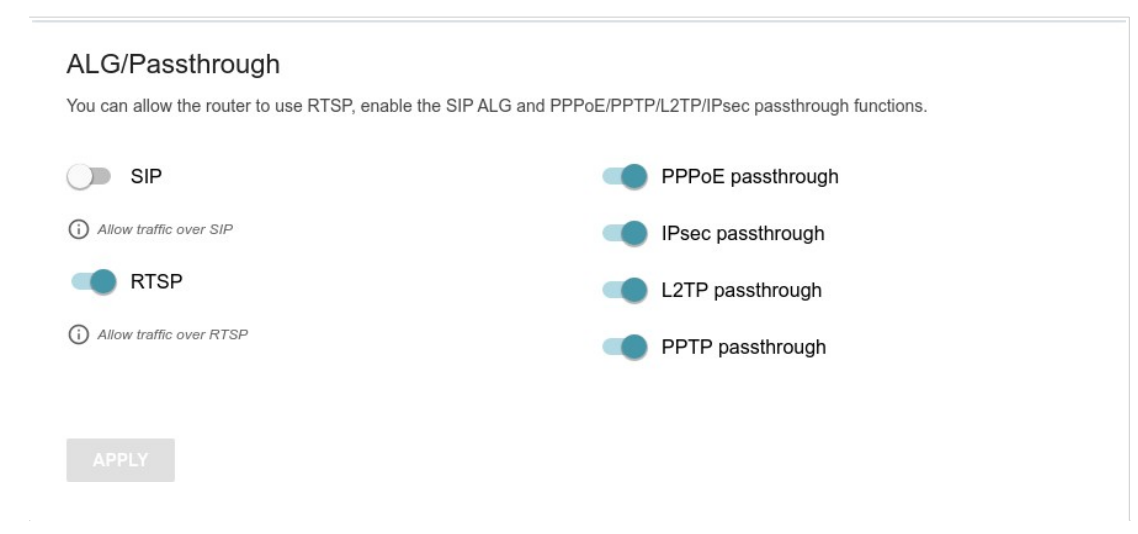

Abbildung 164. Die Seite Funktionen / Erweitert / ALG/ Passthrough.

Die folgenden Elemente sind auf der Seite verfügbar:

| Parameter        | Beschreibung                                                                                                    |
|------------------|----------------------------------------------------------------------------------------------------|
| SIP              | Bewegen Sie den Switch nach rechts, um SIP zu<br>aktivieren. Eine solche Einstellung ermöglicht die<br>Verwendung der SIP-ALG-Funktion. Diese Funktion<br>ermöglicht es VoIP-Datenverkehr, den NAT-fähigen Router<br>zu passieren. 17 |
| RTSP             | Bewegen Sie den Schalter nach rechts, um RTSP zu<br>aktivieren. Eine solche Einstellung ermöglicht die<br>Verwaltung des Medienstreams: Schnelles Vorspulen von<br>Audio / Video, Anhalten und Starten.                               |
| PPPoE-Durchlauf  | Bewegen Sie den Schalter nach rechts, um die PPPoE-<br>Pass-Through-Funktion zu aktivieren.                                                                                                    |
| IPsec-Pass durch | Bewegen Sie den Schalter nach rechts, um die IPsec-Pass-<br>Through-Funktion zu aktivieren.                                                                                                    |
| L2TP-Durchgang   | Bewegen Sie den Schalter nach rechts, um die L2TP-Pass-<br>Through-Funktion zu aktivieren.                                                                                                    |
| PPTP-Durchlauf   | Bewegen Sie den Schalter nach rechts, um die PPTP-Pass-<br>Through-Funktion zu aktivieren.                                                                                                    |

Nachdem Sie die erforderlichen Parameter angegeben haben, klicken Sie auf die Schaltfläche **ANWENDEN**.

<sup>17</sup> Erstellen Sie auf der Seite Einstellungen / Internet / WAN eine WAN-Verbindung, bewegen Sie den SIP-Switch auf der Seite Funktionen / Erweitert / ALG / Passthrough nach rechts, verbinden Sie ein Ethernet-Kabel zwischen einem LAN-Port des Routers und dem IP-Telefon. Geben Sie SIP-Parameter auf dem IP-Telefon an und konfigurieren Sie es so, dass es automatisch eine IP-Adresse erhält (als DHCP-Client).

# Management

## Systemzeit

Auf der Seite **Verwaltung / Systemzeit** können Sie die Uhrzeit und das Datum des Routers manuell einstellen oder die automatische Synchronisation der Systemzeit mit einem Zeitserver im Internet konfigurieren.

| System Time                                                                                     | System Time |                                                                          |   |  |  |
|-------------------------------------------------------------------------------------------------|-------------|--------------------------------------------------------------------------|---|--|--|
| You can set up automatic synchronization of the system time with a time server on the Internet. |             |                                                                          |   |  |  |
| Enable NTP                                                                                      |             | Time interval between NTP requests after synchronization with NTP server | • |  |  |
| UTC offset settings                                                                             |             |                                                                          | - |  |  |
| Configure daylight saving time manually                                                         |             | Time interval between NTP requests for unsynchronized NTP client         |   |  |  |
| Get NTP server addresses using DHCP                                                             |             | Auto                                                                     | • |  |  |
| Run as a server for the local network                                                           |             | Time zone*<br>Europe/Moscow                                              | • |  |  |
| System date:                                                                                    | 09.04.2021  |                                                                          |   |  |  |
| System Time:                                                                                    | 09:43       | DETERMINE TIMEZONE                                                       |   |  |  |
| Synchronization:                                                                                | Completed   |                                                                          |   |  |  |
|                                                                                                 |             |                                                                          |   |  |  |
| NTP Servers                                                                                     |             |                                                                          |   |  |  |
| pool.ntp.org                                                                                    | ×           |                                                                          |   |  |  |
| ADD SERVER                                                                                      |             |                                                                          |   |  |  |
| APPLY                                                                                           |             |                                                                          |   |  |  |

#### Abbildung 165. Die Seite Verwaltung / Systemzeit.

Gehen Sie folgendermaßen vor, um die Systemzeit manuell einzustellen:

- 1. Bewegen Sie den Schalter NTP aktivieren nach links.
- 2. Geben Sie im Abschnitt **Zeiteinstellungen** die erforderlichen Werte an. Um die Zeit für die Einrichtung Ihres PCs oder tragbaren Geräts anzugeben, klicken Sie auf die Schaltfläche **LOKALE ZEIT FESTLEGEN.**
- 3. Klicken Sie auf die Schaltfläche ÜBERNEHMEN. Die Felder Systemdatum und Systemzeit werden automatisch ausgefüllt.

Gehen Sie folgendermaßen vor, um die automatische Synchronisierung mit einem Zeitserver zu aktivieren:

- 1. Verschieben Sie den Schalter NTP aktivieren nach rechts.
- 2. Geben Sie den erforderlichen NTP-Server an, oder lassen Sie den standardmäßig in den **NTP-Servern** angegebenen Wert

Abschnitt. Wenn Sie mehrere Server angeben müssen, klicken Sie auf die Schaltfläche **SERVER HINZUFÜGEN.** 

- 3. Wählen Sie Ihre Zeitzone aus der Dropdown-Liste **Zeitzone** aus. Um die Zeitzone entsprechend den Einstellungen Ihres Betriebssystems oder tragbaren Geräts einzustellen, klicken Sie auf die Schaltfläche **ZEITZONE BESTIMMEN.**
- 4. Klicken Sie auf die Schaltfläche ÜBERNEHMEN. Die Felder Systemdatum und Systemzeit werden automatisch ausgefüllt und der Wert Abgeschlossen wird im Feld Synchronisierung angezeigt.

Weitere Einstellungen sind ebenfalls auf der Seite verfügbar:

| Parameter                                                                                         | Beschreibung                                                                                                    |
|---------------------------------------------------------------------------------------------------|----------------------------------------------------------------------------------------------------|
| UTC-Offset-<br>Einstellungen                                                                      | Bewegen Sie den Schalter nach rechts, um den UTC-<br>Offset <i>(Coordinated Universal Time)</i> für die Routeruhr manuell<br>einzustellen. Geben Sie im angezeigten <b>UTC-Offsetfeld</b> die<br>erforderliche Offset-Zeit (in Minuten) an.                                                                                                    |
| Sommerzeit manuell<br>konfigurieren                                                               | Bewegen Sie den Schalter nach rechts, um die Einstellungen<br>für die Sommerzeit für die Routeruhr manuell zu konfigurieren.<br>Geben Sie im angezeigten Abschnitt <b>Sommerzeit</b> die<br>erforderliche Versatzzeit für die Sommerzeit (in Minuten) und<br>die erforderlichen Werte in den Abschnitten <b>Beginn der</b><br><b>Sommerzeit</b> und <b>Ende der Sommerzeit</b> an. |
| Abrufen von NTP-<br>Serveradressen<br>mithilfe von DHCP                                           | Bewegen Sie den Schalter nach rechts, wenn NTP-<br>Serveradressen von Ihrem ISP bereitgestellt werden. Wenden<br>Sie sich an Ihren ISP, um zu klären, ob diese Einstellung<br>aktiviert werden muss.<br>Wenn der Schalter nach rechts verschoben wird, wird der<br>Abschnitt <b>NTP-Server</b> nicht angezeigt.                                                                    |
| Als Server für das<br>Iokale Netzwerk<br>ausführen                                                | Bewegen Sie den Switch nach rechts, damit verbundene<br>Geräte die IP-Adresse des Routers im lokalen Subnetz als<br>Zeitserver verwenden können.                                                                                                    |
| Zeitintervall zwischen<br>NTP-Anforderungen<br>nach der<br>Synchronisierung mit<br>dem NTP-Server | Wählen Sie in der Dropdown-Liste einen Zeitraum (in<br>Sekunden) aus, nach dem eine Anforderung zur<br>Aktualisierung der Systemzeit an den NTP-Server gesendet<br>wird, oder lassen Sie den Auto-Wert.                                                                                                    |

|                    | Ein Zeitraum (in Sekunden), nach dem eine Anforderung zur |
|--------------------|-----------------------------------------------------------|
| Zeitintervall      | Synchronisierung der Systemzeit an den NTP-Server         |
| zwischen NTP-      | gesendet wird.                                            |
| Anforderungen für  | Wählen Sie den gewünschten Wert aus der Dropdown-Liste    |
| unsynchronisierten | aus.                                                      |
| NTP-Client         | • Auto: Der Zeitraum wird automatisch definiert.          |
|                    | Manuell: Der Zeitraum wird gemäß dem im Feld              |
|                    | Intervallwert angegebenen Wert definiert.                 |
| Intervallwort      | Geben Sie den Zeitraum (in Sekunden) an. Der zulässige    |
| intervaliwert      | Mindestwert ist 3.                                        |

Nachdem Sie die erforderlichen Parameter angegeben haben, klicken Sie auf die Schaltfläche **ANWENDEN**.

Wenn der Router ausgeschaltet oder neu gestartet wird, wird die Systemzeit auf den Standardwert zurückgesetzt.Wenn Sie die automatische Synchronisierung für die Systemzeit eingestellt haben, wird die interne Uhr des Geräts nach der Verbindung zum Internet konfiguriert. Wenn Sie die Systemzeit eingestellt haben manuell müssen Sie die Uhrzeit und das Datum erneut einstellen (siehe oben).

## Verwaltung

Auf der Seite **Verwaltung / Administration** können Sie das Kennwort für das Administratorkonto ändern, das für den Zugriff auf die webbasierte Benutzeroberfläche des Routers und den Zugriff auf die Geräteeinstellungen über TELNET und SSH verwendet wird, dieWerkseinstellungen wiederherstellen, die aktuelle Konfiguration sichern, die Konfiguration des Routers aus einer zuvor erstellten Datei wiederherstellen, die geänderten Einstellungen im nichtflüchtigen Speicher speichern, das Gerät neu starten oder die webbasierte Oberflächensprache ändern.

| User                                                    | Reset factory default settings                                                                                                    |
|---------------------------------------------------------|----------------------------------------------------------------------------------------------------|
| admin                                                   | Backup<br>Save current configuration to a file                                                                                      |
| New password                                            | Restore<br>Load previously saved configuration to the device                                                                        |
| Password should be between 1 and 31 ASCII<br>characters | Save Save current settings                                                                                                    |
| Password confirmation                                   | Reboot device                                                                                                    |
| SAVE                                                    | Idle time (in minutes)*<br>5                                                                                                    |
| Language<br>English -                                   | (i) When the function "Stay signed in" is enabled, then users are not redirected to the login page despite the specified idle time. |
|                                                         | SAVE                                                                                                    |

#### Abbildung 168. Die Seite Management / Administration.

Um das Kennwort für das Administratorkonto zu ändern, geben Sie im Abschnitt **Benutzer** in den **Feldern Neues** Kennwort und **Kennwortbestätigung** ein neues Kennwort ein. Verwenden Sie Ziffern, lateinische Buchstaben (Groß- und/oder Kleinbuchstaben) und andere Zeichen, die im US-Tastaturlayout verfügbar sind. Klicken Sie auf das Symbol **Anzeigen** ( ), um die eingegebenen Werte anzuzeigen. Klicken Sie dann auf die Schaltfläche **SPEICHERN.** 

Merken Sie sich das neue Passwort für das Administratorkonto oder notieren Sie es. Bei

Verlust des neuen Passworts können Sie erst nach Wiederherstellung der Werkseinstellungen über die Hardware-RESET-Taste auf die Einstellungen des Routers zugreifen. Dieses Verfahren löscht alle Einstellungen, die Sie für Ihren Router konfiguriert haben.

Um die Sprache derwebbasierten Benutzeroberfläche zu ändern, wählen Sie den gewünschten Wert aus der Dropdown-Liste **Sprache** aus.
#### Die folgenden Schaltflächen sind ebenfalls auf der Seite verfügbar:

| Steuerung        | Beschreibung                                                                                                    |
|------------------|----------------------------------------------------------------------------------------------------|
| Fabrik           | Klicken Sie auf die Schaltfläche, um die werkseitigen<br>Standardeinstellungen wiederherzustellen. Sie können auch<br>die Werkseinstellungen über die <b>Hardware-RESET-Taste</b><br>wiederherstellen (siehe Abschnitt Rückseite, Seite 17).                                                                 |
| Sicherungskopie  | Klicken Sie auf die Schaltfläche, um die Konfiguration (alle<br>Einstellungen des Routers) auf Ihrem PC zu speichern. Die<br>Konfigurationssicherung wird am Download-Speicherort<br>Ihres Webbrowsers gespeichert.                                                                                          |
| Wiederherstellen | Klicken Sie auf die Schaltfläche und folgen Sie dem<br>angezeigten Dialogfeld, um eine zuvor gespeicherte<br>Konfigurationsdatei (alle Einstellungen des Routers) auf<br>Ihrem PC auszuwählen und hochzuladen.                                                                                               |
| Retten           | Klicken Sie auf die Schaltfläche, um die Einstellungen im<br>nichtflüchtigen Speicher zu speichern.<br>Der Router speichert geänderte Einstellungen automatisch.<br>Wenn geänderte Einstellungen nicht automatisch<br>gespeichert wurden, wird oben rechts auf der Seite eine<br>Benachrichtigung angezeigt. |
| Neustart         | Klicken Sie auf die Schaltfläche, um das Gerät neu zu<br>starten. Alle nicht gespeicherten Änderungen gehen nach<br>dem Neustart des Geräts verloren.                                                                                                    |

Geben Sie im Feld **Leerlaufzeit** einen Zeitraum der Inaktivität (in Minuten) an, nach dem der Router die Sitzung der Schnittstelle abschließt. Standardmäßig wird der Wert **5** angegeben. Klicken Sie dann auf die Schaltfläche **SPEICHERN.** 

## **Telnet/SSH**

Auf der Seite **Management / Telnet/SSH** können Sie den Zugriff auf die Geräteeinstellungen über TELNET und/oder SSH von Ihrem LAN aus aktivieren oder deaktivieren. Standardmäßig ist der Zugriff deaktiviert.

| <b>Telnet/SSH</b><br>You can enable or disable access to the device settings via TELNE | ET and | d SSH from your LAN. |  |
|----------------------------------------------------------------------------------------|--------|----------------------|--|
| Enable Telnet                                                                          |        | Enable SSH           |  |
| Port                                                                                   |        | Port                 |  |
| 23                                                                                     | 0      | 22                   |  |
| APPLY                                                                                  |        |                      |  |

Abbildung 169. Die Seite Management / Telnet/SSH.

Um den Zugriff über TELNET und/oder SSH zu ermöglichen, verschieben Sie den Switch **Telnet aktivieren** und/oder **SSH aktivieren** nach rechts. Geben Sie im Feld **Port** die Nummer des Ports des Routers ein, über den der Zugriff zulässig ist (standardmäßig wird der Port **23** für Telnet und der Port **22** für SSH angegeben). Klicken Sie dann auf die Schaltfläche **ÜBERNEHMEN**.

Um den Zugriff über TELNET und/oder SSH wieder zu deaktivieren, bewegen Sie den Schalter **Telnet aktivieren** und/oder **SSH aktivieren** nach links und klicken Sie auf die Schaltfläche **ÜBERNEHMEN**.

## Firmware-Aktualisierung

Auf der Seite **Verwaltung / Firmware-Update** können Sie die Firmware des Routers aktualisieren und die automatische Überprüfung auf Updates der Firmware des Routers konfigurieren.

Aktualisieren Sie die Firmware nur, wenn der Router über eine Kabelverbindung mit Ihrem PC verbunden ist.

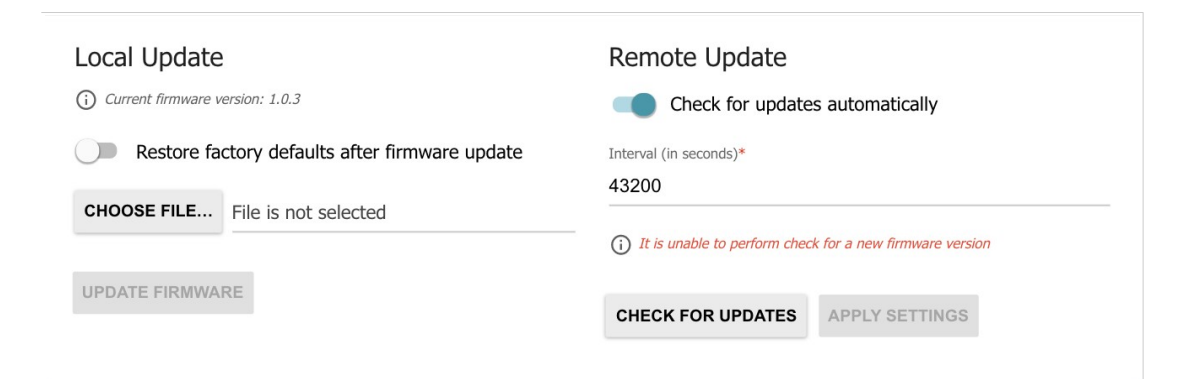

Abbildung 173. Die Seite Verwaltung / Firmware-Update.

Die aktuelle Version der Firmware des Routers wird im Feld **Aktuelle Firmware-Version** angezeigt. Standardmäßig ist die automatische Überprüfung auf die Firmware-Updates des Routers aktiviert. Wenn der **Access Point**,

Repeater oder Client-Modus wurde im Setup-Assistenten ausgewählt, und der statische

Wert wird aus der Liste Modus der lokalen IP-Adresszuweisung auf der Seite

**Verbindungs-Setup/ LAN** ausgewählt, das Feld **Gateway-IP-Adresse** sollte ebenfalls ausgefüllt werden, um eine automatische Überprüfung zu realisieren.

Wenn ein Firmware-Update verfügbar ist, wird eine Benachrichtigung in der oberen rechten Ecke der Seite angezeigt.

Um die automatische Suche nach Firmware-Updates zu deaktivieren, verschieben Sie im Abschnitt **Remote-Update** die Option

Nach Updates suchen wechseln Sie automatisch nach links und klicken Sie auf die Schaltfläche EINSTELLUNGEN ANWENDEN. Um die automatische Suche nach Firmware-

Updates zu aktivieren, verschieben **Sie** im Abschnitt **Remote-Update** den Schalter Nach **Updates automatisch suchen** nach rechts.Geben Sie im Feld **Intervall** den Zeitraum (in

Sekunden) zwischen den Prüfungen an, oder lassen Sie den standardmäßig angegebenen Wert (**43200**)bei.

Sie können die Firmware des Routers lokal (von der Festplatte Ihres PCs) oder remote (vom Update-Server) aktualisieren.

#### Lokales Update

Achtung! Schalten Sie den Router nicht aus, bevor das Firmware-Update abgeschlossen ist. Dies kann zu einem Geräteausfall führen.

Um die Firmware des Routers lokal zu aktualisieren, führen Sie die nächsten Schritte aus:

- 1. Laden Sie eine neue Version der Firmware von https://eu.dlink.com/herunter.
- 2. Klicken Sie auf der Seite Verwaltung / Firmware-Update im Abschnitt Lokales Update auf dieSchaltfläche DATEI AUSWÄHLEN, um die neue Firmware-Datei zu suchen.
- Wenn Sie die werkseitigen Standardeinstellungen unmittelbar nach dem Aktualisieren der Firmware wiederherstellen möchten, verschieben Sie den Schalter Werkseinstellungen nach Firmware-Updatewiederherstellen nach rechts.
- 4. Klicken Sie auf die Schaltfläche **FIRMWARE AKTUALISIEREN**.
- 5. Warten Sie, bis der Router neu gestartet wird (etwa eineinhalb oder zwei Minuten).
- 6. Melden Sie sich mit dem Login (**admin**) und dem aktuellen Passwort in der webbasierten Oberfläche an.

Wenn der Router nach dem Aktualisieren der Firmware nicht richtig funktioniert, stellen Sie bitte die Werkseinstellungen wieder her. Klicken Sie dazu auf der Seite Verwaltung / **Verwaltung** auf die Schaltfläche **Factory.** Warten Sie, bis der Router neu gestartet wird.

## Remote Update

Achtung! Schalten Sie den Router nicht aus, bevor das Firmware-Update abgeschlossen ist. Dies kann zu einem Geräteausfall führen.

Um die Firmware des outers remote zu aktualisieren, führen Sie die nächsten Schritte aus:

- 1. Klicken Sie auf der Seite Verwaltung/Firmware-Update im Abschnitt Remote-Update auf die Schaltfläche NACH UPDATES SUCHEN, um zu überprüfen, ob eine neuere Firmware-Version vorhanden ist.
- 2. Klicken Sie auf die Schaltfläche **FIRMWARE AKTUALISIEREN** (die Schaltfläche wird angezeigt, wenn eine neuere ersion der Firmware verfügbar ist).
- 3. Warten Sie, bis der Router neu gestartet wird (etwa eineinhalb oder zwei Minuten).
- 4. Melden Sie sich mit dem Login (**admin**) und dem aktuellen Passwort in der webbasierten Oberfläche an.

Wenn der Router nach dem Aktualisieren der Firmware nicht richtig funktioniert, stellen Sie bitte die Werkseinstellungen wieder her. Klicken Sie dazu auf der Seite Verwaltung / **Verwaltung** auf die Schaltfläche **Factory.** Warten Sie, bis der Router neu gestartet wird.

## Zeitplan

Auf der Seite **Verwaltung / Zeitplan** können Sie die Wi-Fi-Verbindung aktivieren/deaktivierenund den automatischen Neustart des Geräts nach einem Zeitplan konfigurieren sowie einen Zeitplan für verschiedene Filterregeln festlegen.

Bevor Sie einen Zeitplan erstellen, müssen Sie die automatische Synchronisation der Systemzeit mit einem Zeitserver im Internet konfigurieren (siehe Abschnitt **System Time,** Seite 209).

Abbildung 174. Die Seite Verwaltung / Zeitplan.

Um den automatischen Neustart des Geräts nach einem Zeitplan zu konfigurieren, klicken Sie auf **REBOOT ON SCHEDULE** im Abschnitt **Automatischer Neustart**.

| System               | Time: 9 April                       | 202            | 21, 11:17                 |
|----------------------|-------------------------------------|----------------|---------------------------|
| Sir                  |                                     |                |                           |
| 0                    | nplified mod                        | de             |                           |
| () Ad                | vanced mo                           | de             |                           |
| Interval o           | of execution                        |                |                           |
| Every                | day                                 |                | •                         |
| ł                    | Hours (0-23)                        |                | Minutes (0-59)            |
| Time (               | D                                   | :              | 0                         |
| i) Whe<br>"," (for e | n entering seve<br>kample, "2, 5, 3 | eral p<br>12") | arameters, use the symbol |

Abbildung 175. Das Fenster zum Konfigurieren des automatischen Neustarts nach einem Zeitplan.

Im geöffneten Fenster wird im Feld **Systemzeit** die Systemzeit des Geräts angezeigt. Sie können die Auswahl des **Optionsfelds Vereinfachter** Modus auswählen und die folgenden Parameter angeben:

| Parameter            | Beschreibung                                                                                                    |
|----------------------|----------------------------------------------------------------------------------------------------|
| Vere                 | infachter Modus                                                                                                    |
|                      | Geben Sie den Zeitraum für den Neustart des Geräts an.                                                                                                    |
|                      | Jeden Tag: Wenn dieser Wert ausgewählt ist, wird das Feld Zeit im Abschnitt angezeigt.                                                                                           |
| Ausfuhrungsintervall | Jede <b>Woche</b> : Wenn dieser Wert ausgewählt ist, werden die Namen der Wochentage und das Feld <b>Zeit</b> im Abschnitt angezeigt.                                            |
|                      | Jeden Monat: Wenn dieser Wert ausgewählt ist, wird der Tag des Monats und Zeitfelder werden im Abschnitt angezeigt.                                                              |
| Zeit                 | Geben Sie die Uhrzeit für den Neustart des Geräts an.                                                                                                    |
| Wochentage           | Wählen Sie einen oder zwei ochentage aus, an denen das<br>Gerät automatisch neu gestartet wird. Aktivieren Sie dazu das<br>Kontrollkästchen links neben dem entsprechenden Wert. |
| Tag des Monats       | Geben Sie einen Tag des Monats an. Sie können einen<br>oder mehrere Werte angeben, die durch ein Komma<br>getrennt sind.                                                         |

Im erweiterten Modus können Sie mithilfe eines Cron-Ausdrucks weitere Parameter für den Zeitplan angeben. Wählen Sie dazu die Option **Erweiterter Modus** des Optionsfelds und geben Sie die gewünschten Werte in den angezeigten Feldern an. Sie können einen oder mehrere Werte angeben, die durch ein Komma getrennt sind. Mit dem Zeichen \* (Sternchen) können Sie den gesamten Bereich möglicher Werte angeben. Danach wird das Feld **Zeitplan** automatisch ausgefüllt.

Klicken Sie auf die Schaltfläche **SPEICHERN**.

Um den Zeitplan für den automatischen Neustart zu bearbeiten, klicken Sie im Abschnitt **Automatischer Neustart** auf die Schaltfläche **BEARBEITEN.** Ändern Sie im geöffneten Fenster die erforderlichen Parameter und klicken Sie auf die Schaltfläche **SPEICHERN.** 

Um den automatischen Neustart des Geräts nach einem Zeitplan zu deaktivieren, klicken Sie im Abschnitt **Automatischer Neustart** auf die Schaltfläche **BEARBEITEN.** Klicken Sie im geöffneten Fenster auf die Schaltfläche **DEAKTIVIEREN.** 

Um einen Zeitplan für eine Aufgabe festzulegen, die auf eine Filterregel angewendet wird oder die Wi-Fi-Verbindung aktiviert/deaktiviert, klicken Sie im Abschnitt **Alle Aufgaben** auf die Schaltfläche **HINZUFÜGEN** (+).

| Sche              | edule                   |                                |                                                   | ×          |
|-------------------|-------------------------|--------------------------------|---------------------------------------------------|------------|
| The<br>time       | task will<br>of the de  | be perfor<br>wice is sy<br>ser | med only if the sys<br>nchronized with an<br>ver. | tem<br>NTP |
| Syster            | n Time: 9               | 9 April 20                     | 21, 11:18                                         |            |
|                   | Perfor                  | m task (                       | on schedule                                       |            |
| <b>o</b> s        | implified               | d mode                         |                                                   |            |
|                   | dvancer                 | d mode                         |                                                   |            |
| Interva           | l of execut             | ion                            |                                                   |            |
| Even              | v dav                   |                                |                                                   | •          |
| LVOI              | yuuy                    |                                |                                                   |            |
|                   | Hours (0-               | -23)                           | Minutes (0-59)                                    |            |
| Time              | 0                       | :                              | 0                                                 |            |
|                   |                         |                                |                                                   |            |
| () Wi<br>"," (for | hen enterir<br>example, | ng several  <br>"2, 5, 12")    | parameters, use the sy                            | mbol       |
| Dura              | tion                    |                                |                                                   |            |
| Hours             | M                       | 1inutes*                       | Seconds*                                          |            |
| 0                 | 0                       | )                              | 30                                                |            |
|                   |                         |                                |                                                   |            |

Abbildung 176. Das Fenster zum Hinzufügen eines Zeitplans für einen Task.

Im geöffneten Fenster wird im Feld **Systemzeit** die Systemzeit des Geräts angezeigt. Sie können die Auswahl des **Optionsfelds Vereinfachter** Modus auswählen und die folgenden Parameter angeben:

| Parameter                   | Beschreibung                                                                                                    |
|-----------------------------|----------------------------------------------------------------------------------------------------|
| Task planmäßig<br>ausführen | Bewegen Sie den Schalter nach rechts, um den Zeitplan zu<br>aktivieren. Bewegen Sie den Schalter nach links, um den<br>Zeitplan zu deaktivieren. |
| Vere                        | einfachter Modus                                                                                                    |

|                      | Geben Sie den Zeitraum für die Ausführung einer Aufgabe an. |
|----------------------|-------------------------------------------------------------|
|                      | Jede Minute.                                                |
| Ausführungsintervall | Jede Stunde: Wenn dieser Wert ausgewählt ist, wird das Feld |
| _                    | Zeit im Abschnitt angezeigt.                                |
|                      | Jeden Tag: Wenn dieser Wert ausgewählt ist, wird das Feld   |
|                      | Zeit im Abschnitt angezeigt.                                |

Benutzer Manuell

| Parameter      | Beschreibung                                                                                                    |
|----------------|----------------------------------------------------------------------------------------------------|
|                | Jede Woche: Wenn dieser Wert ausgewählt ist, werden die                                                             |
|                | Namen der Wochentage und das Feld Zeit im Abschnitt                                                                 |
|                | angezeigt.                                                                                                    |
|                | Jeden Monat: Wenn dieser Wert ausgewählt ist, wird der Tag des Monats und Zeitfelder werden im Abschnitt angezeigt. |
| Dauer          | Geben Sie das Intervall an, in dem die Aufgabe ausführen soll.                                                      |
| Zeit           | Geben Sie den Zeitpunkt an, zu dem der Task ausgeführt werden soll.                                                 |
|                | Wählen Sie einen oder zwei Wochentage aus, an denen die                                                             |
| Wochentage     | Aufgabe ausführen soll. Aktivieren Sie dazu das                                                                     |
|                | Kontrollkästchen links neben dem entsprechenden Wert.                                                               |
| Tag des Monate | Geben Sie einen Tag des Monats an. Sie können einen                                                                 |
| Tay ues monals | oder mehrere Werte angeben, die durch ein Komma                                                                     |
|                | getrennt sind.                                                                                                    |

Im erweiterten Modus können Sie mithilfe eines Cron-Ausdrucks weitere Parameter für den Zeitplan angeben. Wählen Sie dazu die Option **Erweiterter Modus** des Optionsfelds und geben Sie die gewünschten Werte in den angezeigten Feldern an. Sie können einen oder mehrere Werte angeben, die durch ein Komma getrennt sind. Mit dem Zeichen \* (Sternchen) können Sie den gesamten Bereich möglicher Werte angeben. Danach wird das Feld **Zeitplan** automatisch ausgefüllt.

Klicken Sie auf die Schaltfläche **SPEICHERN**.

Um einen Zeitplan zu bearbeiten, wählen Sie im Abschnitt **Alle Aufgaben** die entsprechende Zeile in der Tabelle aus. Ändern Sie im geöffneten Fenster die erforderlichen Parameter und klicken Sie auf die Schaltfläche **SPEICHERN**. Um einen Zeitplan zu entfernen, aktivieren Sie im Abschnitt **Alle Aufgaben** das Kontrollkästchen links neben der entsprechenden Zeile in der Tabelle, und klicken Sie auf die Schaltfläche **LÖSCHEN** ( $\overline{10}$ ).

Um einen erstellten Zeitplan einer Aufgabe zuzuweisen, die auf eine Filterregel angewendet wird oder die Wi-Fi-Verbindung aktiviert/deaktiviert, rufen Sie die entsprechende Seite der webbasierten Benutzeroberfläche des Geräts auf

### Statistik

Auf den Seiten dieses Abschnitts werden Daten zum aktuellen Status des Routers angezeigt.

#### Netzwerkstatistik

Auf der Seite **Verwaltung / Statistik / Netzwerkstatistik** können Sie Statistiken für alle im System vorhandenen Verbindungen (WAN-Verbindungen, LAN, WLAN) anzeigen. Für jede Verbindung werden die folgenden Daten angezeigt: Name und Status (wenn die Verbindung eingeschaltet ist, wird ihr Name grün hervorgehoben, wenn dieVerbindung ausgeschaltet ist, wird ihr Name rot hervorgehoben), IP-Adresse und Subnetzmaske sowie Menge der empfangenen und übertragenen Daten (mit Erhöhung des Volumens werden die Maßeinheiten automatisch geändert: Byte, Kbyte, Mbyte, Gbyte).

| etwork Stat        | istics                                           |                                |                 |                      |
|--------------------|--------------------------------------------------|--------------------------------|-----------------|----------------------|
| i can view statist | ics for all interfaces (connections) existing in | ine system.                    |                 |                      |
| Name               | IP - Gateway                                     | Rx/Tx                          | Rx/Tx<br>errors | Duration             |
| LAN                | IPv4: 192.168.0.1/24 - 192.168.0.1               | 5.15 Gbyte / 382.03<br>Mbyte   | 0/0             | -                    |
| statip_23          | IPv4: 192.168.161.191/24 –<br>192.168.161.1      | 434.02 Mbyte / 638.69<br>Mbyte | 0/0             | 5 d, 7 h., 5<br>min  |
| pppoe_40           | IPv4: 172.42.155.16/32 –<br>172.42.155.1         | - / 72.00 byte                 | 0/0             | 4 d, 4 h., 23<br>min |
| WiFi_2GHz_1        | -                                                | 3.44 Gbyte / 22.04 Mbyte       | 0/0             | -                    |
| WiFi_5GHz_1        | -                                                | 1.63 Gbyte / 5.08 Mbyte        | 0/0             | -                    |

Abbildung 177. Die Seite Management / Statistiken / Netzwerkstatistiken.

Um detaillierte Daten zu einer Verbindung anzuzeigen, klicken Sie auf die Zeile, die dieser Verbindung entspricht.

#### Port-Statistiken

Auf der Seite **Verwaltung / Statistiken / Portstatistiken** können Sie Statistiken für den Datenverkehr anzeigen, der über die Ports des Routers läuft. Die auf der Seite angezeigten Informationen können zur Diagnose von Verbindungsproblemen verwendet werden.

| Port Statisti<br>You can view statis<br>problems. | CS<br>stics for traffic passing through p | ports of the device. This information ca | an be used for diagnosing connection |
|---------------------------------------------------|-------------------------------------------|------------------------------------------|--------------------------------------|
| Port                                              | Status                                    | Traffic sent, Mbyte                      | Traffic received, Mbyte              |
| LAN4                                              | Disconnected                              | 0                                        | 0                                    |
| LAN3                                              | Disconnected                              | 0                                        | 0                                    |
| LAN2                                              | Disconnected                              | 0                                        | 0                                    |
| LAN1                                              | Connected                                 | 355                                      | 79                                   |
| WAN                                               | Connected                                 | 638                                      | 434                                  |

Abbildung 178. Die Seite Verwaltung / Statistiken / Portstatistiken.

Um die vollständige Liste der Leistungsindikatoren für einen Port anzuzeigen, klicken Sie auf die Zeile, die diesem Port entspricht.

## Routing

Auf **der** Seite Management / **Statistik** / **Routing** werden die Routing-Regeln und Routing-Tabellen angezeigt.

| Table        | Туре    | IP (Source/Destination) | Interfaces (Incoming/Outgoing) | Priority | ToS | FWmark (HEX) |
|--------------|---------|-------------------------|--------------------------------|----------|-----|--------------|
| pppoe_1      | IPv4    | all / all               | any / any                      | 100      | 0   | 0x66         |
| static_1     | IPv4    | all / all               | any / any                      | 200      | 0   | 0x65         |
| group_1      | IPv4    | all / all               | LAN / any                      | 300      | 0   | 0x0          |
| group_1      | IPv4    | all / all               | any / any                      | 400      | 0   | 0x64         |
| main         | IPv4    | all / all               | any / any                      | 32766    | 0   | 0x0          |
| pppoe_1      | IPv6    | all / all               | any / any                      | 100      | 0   | 0x66         |
| static_1     | IPv6    | all / all               | any / any                      | 200      | 0   | 0x65         |
| group_1      | IPv6    | all / all               | LAN / any                      | 300      | 0   | 0x0          |
| group_1      | IPv6    | all / all               | any / any                      | 400      | 0   | 0x64         |
| main         | IPv6    | all / all               | any / any                      | 32766    | 0   | 0x0          |
| bles         |         |                         |                                |          |     |              |
| ID           | Na      | ime [                   | Description                    |          |     |              |
| 254          | l main  |                         | Main routing table             |          |     |              |
| 257          | group_1 |                         | Routing table for groups       |          |     |              |
| 256 static_1 |         | atic_1 F                | Routing table for connections  |          |     |              |
| 258          | рр      | poe_1                   | Routing table for connections  |          |     |              |

#### Abbildung 179. Die Seite Management / Statistik / Routing.

Im Abschnitt **Regeln** werden Routingregeln, die entsprechenden Routingtabellen, ein- und ausgehende Schnittstellen, Prioritätsstufen und andere Daten angezeigt.

Im Abschnitt **Tabellen** wird die Liste der Routingtabellen angezeigt, die im Gerätespeicher gespeichert sind. Um detaillierte Informationen zu Routen anzuzeigen, klicken Sie mit der linken Maustaste auf die entsprechende Zeile in der Tabelle.

| Routing Table main<br>You can view the information on routes. |               |               |               |       |        |       |
|---------------------------------------------------------------|---------------|---------------|---------------|-------|--------|-------|
| Interface                                                     | Destination   | Subnet mask   | Gateway       | Flags | Metric | Table |
| WAN                                                           | 0.0.0.0       | 0.0.0.0       | 192.168.161.1 | UG    | 410    | 254   |
| WAN                                                           | 8.8.8.8       |               | 192.168.161.1 | UGH   | 0      | 254   |
| LAN                                                           | 192.168.0.0   | 255.255.255.0 |               | U     | 0      | 254   |
| WAN                                                           | 192.168.161.0 | 255.255.255.0 |               | U     | 0      | 254   |

Abbildung 180. Die Routingtabellenseite.

Auf der geöffneten Seite werden die Informationen zu Routen in der ausgewählten Routingtabelle angezeigt. Die Tabelle enthält Ziel-IP-Adressen, Gateways, Subnetzmasken und andere Daten.

#### DHCP

Auf der Seite **Management / Statistik / DHCP** werden die Informationen zu Computern angezeigt, die durch Hostnamen und MAC-Adressen identifiziert wurden und IP-Adressen vom DHCP-Server des Geräts erhalten haben.

| DHCP                         |                                        |                          |         |  |
|------------------------------|----------------------------------------|--------------------------|---------|--|
| You can view the information | n on devices that have got IP addresse | es from the DHCP server. |         |  |
|                              |                                        |                          |         |  |
| Hostname                     | IP address                             | MAC                      | Expires |  |

Abbildung 181. Die Seite Verwaltung / Statistiken / DHCP.

#### Multicastgruppen

Auf der Seite **Verwaltung / Statistiken / Multicastgruppen** werden die Adressen aktiver Multicastgruppen (einschließlich IPTV-Kanäle und Gruppen zum Übertragen von Dienstinformationen), für die das Gerät abonniert ist, und die Schnittstelle, über die das Gerät abonniert ist, angezeigt.

| Multicast Groups                                                                                                    |           |            |           |
|----------------------------------------------------------------------------------------------------|-----------|------------|-----------|
| You can view addresses of active multicast groups (including IPTV channels and groups for transferring service information) to which the device is subscribed, and the interface through which the device is subscribed. |           |            |           |
| IPv4                                                                                                    |           | IPv6       |           |
| IP address                                                                                                    | Interface | IP address | Interface |
| 239.255.255.250                                                                                                    | LAN       |            |           |

Abbildung 182. Die Seite Verwaltung / Statistiken / Multicastgruppen.

## Diagnostik

#### Anpingen

Auf der Seite **Verwaltung / Diagnose / Ping** können Sie die Verfügbarkeit eines Hosts aus dem lokalen oder globalen Netzwerk über das Ping-Dienstprogramm überprüfen.

Das Ping-Dienstprogramm sendet Echoanforderungen an einen angegebenen Host und empfängt Echoantworten.

| Ping<br>You can check av | ailability of a host from the loca | al or global network v | ia the ping utility. |
|--------------------------|------------------------------------|------------------------|----------------------|
| Host*                    | Number of attempts* 3              | IPv6                   | 5 MORE SETTINGS      |
|                          |                                    |                        |                      |
|                          |                                    |                        |                      |
|                          |                                    |                        |                      |
|                          |                                    |                        |                      |
|                          |                                    |                        |                      |
|                          |                                    | START CL               | LEAR CANCEL          |

Abbildung 183. Die Seite Verwaltung / Diagnose / Ping.

Um die Verfügbarkeit eines Hosts zu überprüfen, geben Sie die IP-Adresse oder den Namen dieses Hosts in das Feld **Host** ein und geben Sie im Feld **Anzahl der** Versuche eine Anzahl von **Anforderungen** an, die gesendet werden, um seine Verfügbarkeit zu überprüfen. Wenn die Verfügbarkeitsprüfung mit IPv6 durchgeführt werden soll, verschieben Sie den **IPv6-Switch** nach rechts.

Um zusätzliche Einstellungen festzulegen, klicken Sie auf die Schaltfläche WEITERE EINSTELLUNGEN.

|                                                                                                    | ×                                                                      |  |
|----------------------------------------------------------------------------------------------------|------------------------------------------------------------------------|--|
| Packet size (in b                                                                                                    | rtes)*                                                                 |  |
| <ol> <li>Specifies the</li> <li>Waiting for response</li> <li>3</li> </ol>                                                                                                    | e number of data bytes to be sent.                                     |  |
| (i) The option of the option of the option o | affects only timeout in absence of any<br>wise ping waits for two RTTs |  |
| ОК                                                                                                    | DEFAULT SETTINGS                                                       |  |

Abbildung 184. Die Seite Verwaltung / Diagnose / Ping. Das Fenster mit den zusätzlichen Einstellungen. Geben Sie im geöffneten Fenster im Feld **Paketgröße** das In einer Anforderung gesendete Datenvolumen an. Geben Sie im Feld **Warten auf Antwort** die Wartezeit der Antwort in Sekunden an. Um die Standardfeldwerte wiederherzustellen, klicken Sie auf die Schaltfläche **STANDARDEINSTELLUNGEN**.

Nachdem Sie die zusätzlichen Parameter angegeben haben, klicken Sie auf die Schaltfläche OK.

Um die Prüfung auszuführen, klicken Sie auf die Schaltfläche **START.** Nach einer Weile werden die Ergebnisse auf der Seite angezeigt.

Wenn Sie die Prüfung unterbrechen müssen, klicken Sie auf die Schaltfläche

ABBRECHEN (die Schaltfläche ist ab dem Zeitpunkt des Beginns der Prüfung verfügbar).

Um das Prüfergebnis von der Seite zu entfernen, klicken Sie auf die Schaltfläche LÖSCHEN.

## **KAPITEL 5. BETRIEBSRICHTLINIEN**

## Sicherheitsregeln und -bedingungen

Bitte lesen Sie diesen Abschnitt sorgfältig durch, bevor Sie das Gerät installieren und anschließen.Stellen Sie sicher, dass das Netzteil und die Kabel nicht beschädigt sind. Das Produkt sollte nur wie vorgesehen gemäß den Dokumenten verwendet werden.

Das Gerät ist für den Einsatz in trockenen, sauberen, staubfreien und gut belüfteten Bereichen mit normaler Feuchtigkeit abseits starker Wärmequellen vorgesehen. Verwenden Sie das Gerät nicht im Freien oder in Bereichen mit hoher Luftfeuchtigkeit. Legen Sie keine Fremdkörper auf das Gerät. Behindern Sie nicht die Lüftungsöffnungen des Geräts. Die Umgebungstemperatur in der Nähe des Geräts und die Temperatur in der Abdeckung des Geräts sollten im Bereich von 0 °C bis +40 °C liegen.

Verwenden Sie nur das mit dem Gerät gelieferte Netzteil. Schließen Sie den Adapter nicht an, wenn das Gehäuse oder das Kabel beschädigt sind. Stecken Sie den Adapter nur in funktionierende Steckdosen mit Parametern, die auf dem Adapter angegeben sind.

Öffnen Sie nicht die Abdeckung des Geräts! Trennen Sie das Gerät vor dem Abstauben und Reinigen. Verwenden Sie ein feuchtes Tuch, um das Gerät zu reinigen. Verwenden Sie keine flüssigen/aerosolen Reiniger oder magnetische/statische Reinigungsgeräte. Verhindern Sie, dass Feuchtigkeit in das Gerät oder das Netzteil gelangt.

Die Lebensdauer des Gerätes beträgt 2 Jahre.

## Tips zur Drahtlosinstallation

Mit dem DIR-842V2-Gerät können Sie über eine drahtlose Verbindung von praktisch überall innerhalb der Reichweite Ihres drahtlosen Netzwerks auf Ihr Netzwerk zugreifen. Beachten Sie jedoch, dass die Anzahl, Dicke und Position von Wänden, Decken oder anderen Objekten, die die drahtlosen Signale passieren müssen, die Reichweite einschränken kann. Typische Bereiche variieren je nach Art der Materialien und Hintergrund-HF-Geräusche in Ihrem Haus oder Büro. Um Ihre Wireless-Reichweite zu maximieren, befolgen Sie die folgenden Richtlinien.

- Halten Sie die Anzahl der Wände und Decken zwischen dem DIR-842V2-Gerät und anderen Netzwerkgeräten auf ein Minimum – jede Wand oder Deckekann die Reichweite Ihres drahtlosen Netzwerks um 3-90 Fuß (1-30 Meter) reduzieren.
- Achten Sie auf ie direkte Verbindung zwischen Netzwerkgeräten. Platzieren Sie Ihre Geräte so, dass das Signal direkt durch eine Wand oder Decke (anstatt in einem Winkel) wandert, um einen besseren Empfang zu ermöglichen.
- 3. Baustoffe machen den Unterschied. Eine massive Metalltür oder Aluminiumbolzen können sich negativ auf Ihre drahtlose Reichweite auswirken. Versuchen Sie, Ihren Router, Ihre Access Points und Computer so zu positionieren, dass das Signal durch Trockenbauwände oder offene Türen fließt. Materialien und Objekte wie Glas, Stahl, Metall, Wände mit Isolierung, Wasser (Fischbecken), Spiegel, Aktenschränke, Ziegel und Beton verschlechtern Ihr drahtloses Signal.
- 4. Halten Sie Ihren Router (mindestens 3-6 Fuß oder 1-2 Meter) von elektrischen Geräten oder Geräten fern, die HF-Geräusche erzeugen.
- 5. Wenn Sie schnurlose 2,4-GHz-Telefone oder X-10-Geräte (drahtlose Geräte wie Deckenventilatoren, Lichter und Heimsicherheitssysteme) verwenden, kann Ihre drahtlose Verbindung dramatisch beeinträchtigt oder vollständig abbrechen. Stellen Sie sicher, dass Ihre 2,4-GHz-Telefonbasis so weit wie möglich von Ihren drahtlosen Geräten entfernt ist. Beachten Sie, dass die Basis ein Signal überträgt, auch wenn das Telefon nicht verwendet wird.

# KAPITEL 6. ABKÜRZUNGEN UND AKRONYME

| 3G                                                           | Dritte Generation                                                                                                    |
|--------------------------------------------------------------|----------------------------------------------------------------------------------------------------|
| AC                                                           | Zugangskategorie                                                                                                    |
| AES                                                          | Erweiterter Verschlüsselungsstandard                                                                                                    |
| АР                                                           | Zugangspunkt                                                                                                    |
| ARP                                                          | Protokoll zur Adressauflösung                                                                                                    |
| BPSK                                                         | Binäre Phasenverschiebungs-Keying                                                                                                    |
| BSSID                                                        | Grundlegender Service-Set-Bezeichner                                                                                                    |
| ССК                                                          | Ergänzende Code-Keying                                                                                                    |
| DBSK                                                         | Differentielle binäre Phasenverschiebungstaste                                                                                                    |
| DDNS                                                         | Dynamisches Domain Name System                                                                                                    |
| DDoS                                                         | Verteilter Denial-of-Service                                                                                                    |
| DES                                                          | Datenverschlüsselungsstandard                                                                                                    |
| DHCP                                                         | Dynamisches Hostkonfigurationsprotokoll                                                                                                    |
| DMZ                                                          | Entmilitarisierte Zone                                                                                                    |
| DNS                                                          | Domain Name System                                                                                                    |
|                                                              |                                                                                                    |
| DPD                                                          | Erkennung toter Peers                                                                                                    |
| DPD<br>DQPSK                                                 | Erkennung toter Peers<br>Differentialquadratur Phasenverschiebungs-Keying                                                                                                    |
| DPD<br>DQPSK<br>DSL                                          | Erkennung toter Peers<br>Differentialquadratur Phasenverschiebungs-Keying<br>Digitale Teilnehmerleitung                                                                                                    |
| DPD<br>DQPSK<br>DSL<br>DSSS                                  | Erkennung toter Peers         Differentialquadratur Phasenverschiebungs-Keying         Digitale Teilnehmerleitung         Spread-Spektrum mit direkter Sequenz                                                                                           |
| DPD<br>DQPSK<br>DSL<br>DSSS<br>DTIM                          | Erkennung toter PeersDifferentialquadratur Phasenverschiebungs-KeyingDigitale TeilnehmerleitungSpread-Spektrum mit direkter SequenzMeldung zur Verkehrsanzeige                                                                                           |
| DPD<br>DQPSK<br>DSL<br>DSSS<br>DTIM<br>GMT                   | Erkennung toter PeersDifferentialquadratur Phasenverschiebungs-KeyingDigitale TeilnehmerleitungSpread-Spektrum mit direkter SequenzMeldung zur VerkehrsanzeigeGreenwich Mean Time                                                                        |
| DPD<br>DQPSK<br>DSL<br>DSSS<br>DTIM<br>GMT<br>GSM            | Erkennung toter PeersDifferentialquadratur Phasenverschiebungs-KeyingDigitale TeilnehmerleitungSpread-Spektrum mit direkter SequenzMeldung zur VerkehrsanzeigeGreenwich Mean TimeGlobales System für mobile Kommunikation                                |
| DPD<br>DQPSK<br>DSL<br>DSSS<br>DTIM<br>GMT<br>GSM<br>HTTP(n) | Erkennung toter PeersDifferentialquadratur Phasenverschiebungs-KeyingDigitale TeilnehmerleitungSpread-Spektrum mit direkter SequenzMeldung zur VerkehrsanzeigeGreenwich Mean TimeGlobales System für mobile KommunikationHypertext-Übertragungsprotokoll |

| ICMP    | Internet Control Message-Protokoll                        |
|---------|-----------------------------------------------------------|
| ID      | Bezeichner                                                |
| IGD     | Internet-Gateway-Gerät                                    |
| IGMP    | Internetgruppen-Verwaltungsprotokoll                      |
| IKE     | Internet-Schlüsselaustausch                               |
| IMEI    | Internationale Identität mobiler Geräte                   |
| IMSI    | Internationale Mobile Subscriber Identität                |
| IP      | Internet-Protokoll                                        |
| IPTV    | Internetprotokoll Fernsehen                               |
| IPsec   | Internetprotokoll-Sicherheit                              |
| ISP     | Internet service provider                                 |
| L2TP    | Layer-2-Tunneling-Protokoll                               |
| LAN     | Lokales Netzwerk                                          |
| LCP     | Link Control Protokoll                                    |
| LED     | Leuchtdiode                                               |
| LTE     | Langfristige Entwicklung                                  |
| MAC     | Medienzugriffskontrolle                                   |
| MBSSID  | Mehrere Grundlegende Dienstsatz-IDs                       |
| MIB     | Management-Informationsdatenbank                          |
| ΜΙΜΟ    | Mehrere Eingänge mehrere Ausgang                          |
| MPPE    | Microsoft Punkt-zu-Punkt-Verschlüsselung                  |
| MS-CHAP | Microsoft Challenge Handshake-Authentifizierungsprotokoll |
| MTU     | Maximale Übertragungseinheit                              |
| NAT     | Übersetzung von Netzwerkadressen                          |
| NIC     | Netzwerkschnittstellen-Controller                         |

| NTP    | Netzwerkzeitprotokoll                                 |
|--------|-------------------------------------------------------|
| OFDM   | Orthogonale Frequenzmultiplexing                      |
| PBC    | Konfiguration der Drucktaste                          |
| PFS    | Perfekte Vorwärtsgeheimnis                            |
| PIN    | Persönliche Identifikationsnummer                     |
| Poe    | Stromversorgung über Ethernet                         |
| PPP    | Punkt-zu-Punkt-Protokoll                              |
| pppd   | Punkt-zu-Punkt-Protokoll-Daemon                       |
| PPPoE  | Punkt-zu-Punkt-Protokoll über Ethernet                |
| PPTP   | Punkt-zu-Punkt-Tunneling-Protokoll                    |
| PSK    | Vorinstallierte Schlüssel                             |
| PUK    | PIN-Entsperrschlüssel                                 |
| QAM    | Quadraturamplitudenmodulation                         |
| QoS    | Servicequalität                                       |
| QPSK   | Quadratur Phasenverschiebung Keying                   |
| RADIUS | Remoteauthentifizierung im Einwahlbenutzerdienst      |
| RIP    | Routing-Informationsprotokoll                         |
| RIPng  | Routing-Informationsprotokoll der nächsten Generation |
| RTS    | Anfrage zum Senden                                    |
| RTSP   | Echtzeit-Streaming-Protokoll                          |
| SA     | Sicherheitsvereinigung                                |
| SAE    | Gleichzeitige Authentifizierung von Equals            |
| SIM    | Modul zur Identifizierung von Abonnenten              |
| SIP    | Sitzungsinitiierungsprotokoll                         |
| SMB    | Server-Nachrichtenblock                               |

| SNMP      | Einfaches Netzwerkverwaltungsprotokoll          |
|-----------|-------------------------------------------------|
| SSH       | Sichere Shell                                   |
| SSID      | Dienstsatz-ID                                   |
| STBC      | Raum-Zeit-Blockcodierung                        |
| ТСР       | Übertragungssteuerungsprotokoll                 |
| ТКІР      | Temporal Key Integrity Protocol                 |
| UDP       | Benutzer-Datagramm-Protokoll                    |
| UPnP      | Universal Stecker und Spielen                   |
| URL (URL) | Uniform Resource Locator                        |
| VLAN      | Virtuelles lokales Netzwerk                     |
| VPN       | Virtuelles privates Netzwerk                    |
| FAHL      | Weitbereichsnetz                                |
| WEP       | Kabelgebundene äquivalente Privatsphäre         |
| Wi-Fi     | DrahtloseWiedergabetreue                        |
| WISP      | Anbieter von drahtlosen Internetdienstanbietern |
| WLAN-En.  | Drahtloses lokales Netzwerk                     |
| WMM       | Wi-Fi Multimedia                                |
| WPA       | Wi-Fi-geschützter Zugriff                       |
| WPS       | Wi-Fi-geschützte Einrichtung                    |